BA01214D/33/JA/07.21-00 71557482 2022-02-01 バージョン 02.00.zz (デバイスファームウェア)

# 取扱説明書 Proline Promag W 400 EtherNet/IP

電磁流量計

EtherNet/IP

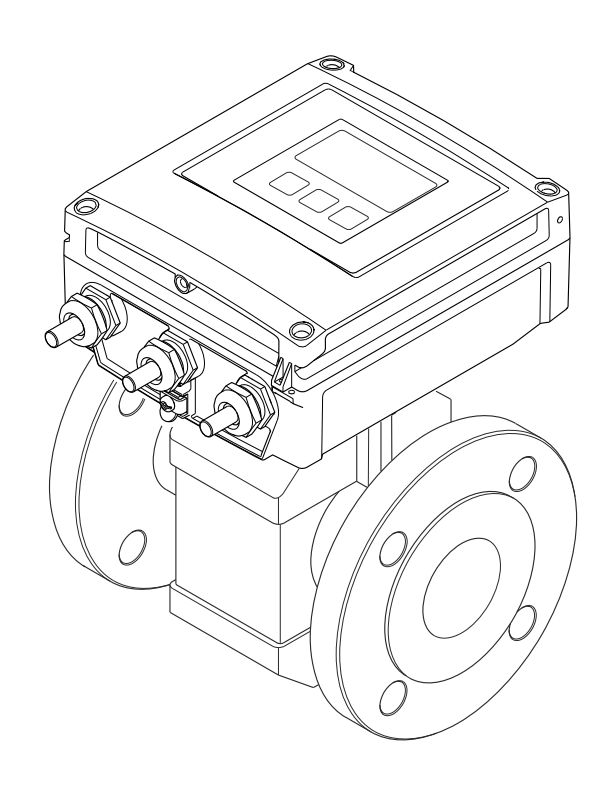

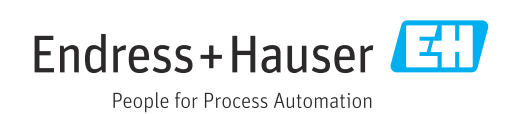

- 本書は、本機器で作業する場合にいつでもすぐに手に取れる安全な場所に保管してください。
- 要員やプラントが危険にさらされないよう、「基本安全注意事項」セクション、ならびに作業手順に関して本書に規定されている、その他の安全注意事項をすべて熟読してください。
- 弊社は、事前の予告なしに技術仕様を変更する権利を有するものとします。本書に関する最新情報および更新内容については、弊社営業所もしくは販売代理店にお問い合わせください。

# 目次

| 1          | 本説明書について                                                             | 6        |
|------------|----------------------------------------------------------------------|----------|
| 1.1        | 資料の機能                                                                | 6        |
| 1.2        | シンボル                                                                 | . 6      |
|            | <b>1.2.1</b> 安全シンホル                                                  | 6        |
|            | <ol> <li>1.2.2 电 ペンン ホル・・・・・・・・・・・・・・・・・・・・・・・・・・・・・・・・・・・</li></ol> | 6        |
|            | 1.2.4     工具シンボル                                                     | 7        |
|            | 1.2.5 特定情報に関するシンボル                                                   | 7        |
|            | <b>1.2.6</b> 図中のシンボル                                                 | 7        |
| 1.3        | 関連資料 · · · · · · · · · · · · · · · · · · ·                           | . 8      |
|            | 1.5.1     原平貞科・・・・・・・・・・・・・・・・・・・・・・・・・・・・・・・・・・・・                   | 8<br>8   |
| 1.4        | 登録商標                                                                 | . 8      |
|            |                                                                      |          |
| 2          | 安全上の注意事項                                                             | 9        |
| 2.1        | 要員の要件                                                                | 9        |
| 2.2        | 用途 • • • • • • • • • • • • • • • • • • •                             | 9<br>10  |
| 2.5<br>2.4 | 方側女生・・・・・・・・・・・・・・・・・・・・・・・・・・・・・・・・・・・・                             | 10       |
| 2.5        | 製品の安全性                                                               | 10       |
| 2.6        | IT セキュリティ                                                            | 11       |
| 2.7        | 機器固有のIT セキュリティ                                                       | 11       |
|            | <b>2.7.1</b> パスワードによるアクセス保護                                          | 11       |
|            | 2.7.2 Web リーハー栓田のアクセス                                                | 12       |
| 3          | 製品説明                                                                 | 13       |
| 3.1        | 製品構成                                                                 | 13       |
|            |                                                                      |          |
| 4          | 納品内容確認および製品識別表示                                                      | 14       |
| 4.1        | 納品内容確認                                                               | 14       |
| 4.2        | 製品識別表示                                                               | 14       |
|            | <b>4.2.1</b> 変換器の銘板                                                  | 15       |
|            | <b>4.2.2</b> センサの超板<br><b>4.2.3</b> 機器のシンボル                          | 15<br>16 |
|            |                                                                      | 10       |
| 5          | 保管および輸送                                                              | 17       |
| 5.1        | 保管条件                                                                 | 17       |
| 5.2        | 製品の連搬                                                                | 17       |
|            | 5.2.1 市金具なし機品・・・・・・・・・・・・・・・・・・・・・・・・・・・・・・・・・・・・                    | 1/       |
|            | 5.2.3 フォークリフトによる運搬                                                   | 18       |
| 5.3        | 梱包材の廃棄                                                               | 18       |
| 6          |                                                                      | 10       |
| 0          |                                                                      | 10       |
| 6.1        |                                                                      | 19       |
|            | <b>6.1.2</b> 取付方向                                                    | 21       |
|            | 6.1.3 上流側/下流側直管長                                                     | 23       |
|            | 6.1.4 寸法                                                             | 25       |
|            | 6.1.5 環境およびプロセス要件                                                    | 25       |
|            | <b>b.1.b</b> 特別な取付万法                                                 | 27       |

| 6.2 | 機器の            | 取付け                                                   | 28       |
|-----|----------------|-------------------------------------------------------|----------|
|     | 0.2.1          | 必安は上六・・・・・・・・・・・・・・・・・・・・・・・・・・・・・・・・・・・・             | 20<br>20 |
|     | 0.2.2          | 版品の宇宙・・・・・・・・・・・・・・・・・・・・・・・・・・・・・・・・・・・・             | 20<br>20 |
|     | 624            | 公離刑亦協哭の取付け                                            | 20       |
|     | 625            | の御主友次留の取りり・・・・・・・・・・<br>亦協思いウジングの同転                   | 27       |
|     | 676            | 支沢間ハウシンクの回転・・・・・・・・<br>素示モジュールの回転                     | 20       |
| 63  | 0.2.0<br>設置小   |                                                       | ور<br>۱۸ |
| 0.2 | 成固小            | ЛГ∧Ънныр • • • • • • • • • • • • • • • • • • •        | 10       |
| 7   | 電気接            | そ続                                                    | 41       |
| 7.1 | 電気の            | 安全性                                                   | 41       |
| 7.2 | 接続要            | 件                                                     | 41       |
|     | 7.2.1          | 必要な工具                                                 | 41       |
|     | 7.2.2          | 接続ケーブルの要件                                             | 41       |
|     | 7.2.3          | 端子の割当て                                                | 43       |
|     | 7.2.4          | ピンの割当て、機器プラグ                                          | 44       |
|     | 7.2.5          | 機器の準備                                                 | 44       |
|     | 7.2.6          | 分離型用接続ケーブルの準備                                         | 44       |
| 7.3 | 機器の            | 接続                                                    | 46       |
|     | 7.3.1          | 分離型の接続                                                | 46       |
|     | 7.3.2          | 変換器の接続                                                | 49       |
|     | 7.3.3          | 電位平衡の確保                                               | 52       |
| 7.4 | 特別な            | 接続方法                                                  | 56       |
|     | 7.4.1          | 接続例                                                   | 56       |
| 7.5 | ハード            |                                                       | 56       |
|     | 7.5.1          | 機器アドレスの設定                                             | 56       |
| 7.6 | 保護等            |                                                       | 57       |
|     | 7.6.1          | 保護等級 IP66/67、Type 4X 容器                               | 57       |
|     | 7.6.2          | 保護等級 IP68、 Type 6P 谷希、「お<br>安塔にしてすば、しょう、              | 50       |
|     | ますが白くしい        | 各様による允琪」オフンヨン付さ                                       | 58       |
| 1.1 | 能称认            | 元の確認                                                  | 58       |
| 8   | 操作方            | 远                                                     | 59       |
| 81  | <b></b> 握作方    | 法の概要                                                  | 59       |
| 8.2 | 操作又            | ニューの構成と機能                                             | 60       |
| 0.2 | 821            | 操作メニューの構成                                             | 60       |
|     | 8.2.2          | 操作指针                                                  | 61       |
| 8.3 | 現場表            | 示器による操作メニューへのアク                                       | < 2      |
|     | セス.            |                                                       | 62       |
|     | 8.3.1          | 探作回山衣不・・・・・・・・・・・・・・・・・・・・・・・・・・・・・・・・・・・・            | 62       |
|     | 8.3.2          | フ ヒ ク ー ン ヨ ノ 画 山 · · · · · · · · · · · · · · · · · · | 63       |
|     | 8.3.3<br>0.2.4 | · 漏 朱 回 則 • • • • • • • • • • • • • • • • • •         | 65<br>67 |
|     | 0.2.4<br>0 2 E | 探行印・・・・・・・・・・・・・・・・・・・・・・・・・・・・・・・・・・・・               | 67       |
|     | 0.2.2          | コンリヤストクニューを用く・・・・・                                    | 07       |
|     | 0.5.0          | アレクーションわよびリストから<br>選択                                 | 69       |
|     | 8.3.7          | パラメータの直接呼び出し                                          | 69       |
|     | 8.3.8          | ヘルプテキストの呼び出し                                          | 70       |
|     | 8.3.9          | パラメータの変更                                              | 71       |
|     | 8.3.10         | ユーザーの役割と関連するアクセ                                       | -        |
|     |                |                                                       | 72       |
|     |                |                                                       |          |
|     | 8.3.11         | へ催 · · · · · · · · · · · · · · · · · · ·              | . –      |
|     | 8.3.11         | へ催<br>アクセスコードによる書き込み保<br>護の無効化                        | 72       |

| 8.4          | ウェブ                         | ブラウザによる操作メニューへのア                                 |              |
|--------------|-----------------------------|--------------------------------------------------|--------------|
|              | クセス                         |                                                  | 73           |
|              | 8.4.1                       | 機能範囲                                             | 73           |
|              | 8.4.2                       | 必須条件                                             | 74           |
|              | 843                         | 接続の確立                                            | . 76         |
|              | 844                         | ログイン                                             | 78           |
|              | 845                         | コーザーインターフェイス                                     | 79           |
|              | 0. <del>1</del> .)<br>8/1.6 | エ                                                | 20<br>20     |
|              | 0.4.0                       |                                                  | 00           |
| 0 5          | 0.4.7<br>揭佐いた               |                                                  | . 00         |
| 0.2          | 1探1Fノ<br>トフ                 | ールによる保住メーユーへのアク                                  | 01           |
|              | セス・                         |                                                  | . 81         |
|              | 8.5.1                       | 探作ツールの接続                                         | 81           |
|              | 8.5.2                       | FieldCare                                        | 83           |
|              | 8.5.3                       | DeviceCare                                       | 84           |
|              | 8.5.4                       | Field Xpert SMT70、SMT77                          | . 84         |
| -            |                             | /                                                |              |
| 9            | システ                         | - ム統合                                            | 86           |
| 9.1          | DDファ                        | マイルの概要                                           | . 86         |
|              | 9.1.1                       | 現在の機器データバージョン                                    | . 86         |
|              | 9.1.2                       | 操作ツール                                            | . 86         |
| 9.2          | システ                         | ムファイルの概要                                         | 86           |
| 93           | システ                         | 人に機器を統合                                          | 87           |
| 94           | implicit                    | データ伝送                                            | 87           |
| 2.1          | 9 <u>4</u> 1                | ブロックモデル                                          | . 07<br>87   |
|              | 9.1.1<br>9.4.7              | 事前完義落みの接続                                        | 88           |
|              | 9.4.2<br>9 / 3              | 「有力的に割り当てらわた入力グル                                 | . 00         |
|              | 9.4.5                       | 国人的に割り当て940C人力クル<br>ープ                           | 80           |
|              | 0/1/1                       | ノ・・・・・・・・・・・・・・・・・・・・・・・・・・・・・・・・・・・・            | 0)           |
|              | 9.4.4<br>0 / E              | 成化可能は八月フル ノ······                                | 90           |
|              | 9.4.5                       | 恒久的に割り目で641に山刀グル<br>プ                            | 01           |
|              | 0//                         | ーノ                                               | 91           |
|              | 9.4.6                       | 但久的に割り当くられた改正                                    | . 94         |
|              | 9.4.7                       | 恒久的に割り当てられた体積流量··                                | 98           |
|              | 9.4.8                       | 恒久的に割り当てられたテフォル                                  | ~~           |
|              | 0 / 0                       | ト 但                                              | 99           |
|              | 9.4.9                       | タミーアセンフリ                                         | 99           |
|              | 9.4.10                      | 单位                                               | 100          |
| 9.5          | 機器/変                        | ご換器交換後のシステム統合                                    | 103          |
|              | 9.5.1                       | Premium Driver AOP (アドオンブロ                       |              |
|              |                             | ファイル) との統合                                       | 103          |
|              | 9.5.2                       | エレクトロニックデータシート                                   |              |
|              |                             | (EDS) との統合                                       | 104          |
| 9.6          | EtherN                      | et/IP を介した診断                                     | 105          |
|              | 9.6.1                       | 診断情報 (Assem100)                                  | 105          |
|              | 9.6.2                       | 診断情報 (Assem120、121、126、                          |              |
|              |                             | 127)                                             | 109          |
|              | 9.6.3                       | 情報イベント                                           | 113          |
|              |                             |                                                  |              |
| 10           | 設定.                         | • • • • • • • • • • • • • • • • • • • •          | 114          |
| 10.1         | 機能チ                         | エック                                              | 114          |
| 10.2         | 機器の                         | 雷源投入                                             | 114          |
| 10.3         | リフト                         | ウェアによる機器アドレスの設定                                  | 114          |
| 10.7         | 10 3 1                      | Fthernet $x_{w}$ $h = D = D + T M Mah$           | <b>T</b> T 1 |
|              | 10.2.1                      | サーバー                                             | 11/          |
| 10 /         | 揭佐士                         | ッ / · · · · · · · · · · · · · · · · · ·          | 114          |
| 10.4<br>10 E | 淋肝百                         | 町♡���・・・・・・・・・・・・・・・・・・・・・・・・・<br>塾宁             | 115          |
| 10.2         | 10日1                        | 以化・・・・・・・・・・・・・・・・・・・・・・・・・・・・・・<br>カゲ釆旦の乳亡      | 117          |
|              | 10.5.1                      | ック 街 写 り 取 正 • • • • • • • • • • • • • • • • • • | 110          |
|              | 10.5.2                      | ン人丁ムの甲世の成正・・・・・・・・・・・・・・・・・・・・・・・・・・・・・・・・・・・・   | 110          |
|              | 10.5.3                      | 迪信1 ノターノエ1 人の設定                                  | 118          |

|      | 10.5.4 現場表示器の設定                                              | 119  |
|------|--------------------------------------------------------------|------|
|      | 10.5.5 ローフローカットオフの設定                                         | 121  |
|      | 10.5.6 空検知の設定                                                | 122  |
| 10.6 | 高度な設定                                                        | 123  |
|      | 10.6.1 アクセスコードの入力のためのパ                                       |      |
|      | ラメータを使用                                                      | 124  |
|      | 10.6.2 センサの調整の実施                                             | 124  |
|      | 10.6.3 積算計の設定                                                | 124  |
|      | 10.6.4 表示の追加設定                                               | 126  |
|      | 10.6.5 電極洗浄の実行                                               | 128  |
|      | 10.6.6 WLAN 設定                                               | 129  |
|      | 10.6.7 機器管理のためのパラメータを                                        |      |
|      | 使用                                                           | 131  |
| 10.7 | シミュレーション                                                     | 133  |
| 10.8 | 不正アクセスからの設定の保護                                               | 134  |
|      | 10.8.1 アクセスコードによる書き込み                                        |      |
|      | 保護                                                           | 134  |
|      | 10.8.2 書き込み保護スイッチによる書き                                       |      |
|      | 込み保護                                                         | 135  |
|      | ·- ··                                                        |      |
| 11   | 操作                                                           | 137  |
| 11.1 | 現在の Ethernet 設定の読み出しと変更                                      | 137  |
| 11.2 | 機器ロック状態の読み取り                                                 | 137  |
| 11.3 | 操作言語の設定                                                      | 138  |
| 11.4 | 表示部の設定                                                       | 138  |
| 11.5 | 測定値の読み取り                                                     | 138  |
|      | 11.5.1 プロセス変数                                                | 138  |
|      | 11.5.2 「積算計」 サブメニュー                                          | 139  |
| 11.6 | プロセス条件への機器の適合                                                | 140  |
| 11.7 | 積算計リセットの実行                                                   | 140  |
|      | 11.7.1 「積算計 のコントロール」 パラメー                                    |      |
|      | タの機能範囲                                                       | 141  |
|      | 11.7.2 「すべての積算計をリセット」 パラ                                     |      |
|      | メータの機能範囲                                                     | 141  |
| 11.8 | データのログの表示                                                    | 141  |
|      |                                                              |      |
| 12   | 診断およびトラブルシューティン                                              |      |
|      | グ                                                            | 145  |
| 171  |                                                              | 1/15 |
| 12.1 | 成下フラルシュ フィンク・・・・・・・・・<br>発光ダイオードにトス診断情報                      | 1/17 |
| 14.4 | 17.7.1 で協哭                                                   | 1/17 |
| 17 २ | 14.4.1 久次町・・・・・・・・・・・・・・・・・・・・・・・・・・・・・・・・                   | 1/10 |
| 14.7 | 5.7000000000円根・・・・・・・・・・・・・・・・・・・・・・・・・・・・                   | 1/10 |
|      | 1000 分加 注 の 1000 つ つ に ジャ・・・・・・・・・・・・・・・・・・・・・・・・・・・・・・・・・・・ | 151  |
|      |                                                              |      |

| 12.4 | ウェブブラウザの診断情報                   | 151 |
|------|--------------------------------|-----|
|      | 12.4.1 診断オプション                 | 151 |
|      | 12.4.2 対策情報の呼び出し               | 152 |
| 12.5 | FieldCare または DeviceCare の診断情報 | 152 |
|      | 12.5.1 診断オプション                 | 152 |
|      | 12.5.2 対策情報の呼び出し               | 153 |
| 12.6 | 通信インターフェイスを介した診断情報             | 154 |
|      | 12.6.1 診断情報の読み出し               | 154 |
| 12.7 | 診断情報の適合                        | 154 |
|      | 12.7.1 診断動作の適合                 | 154 |
| 12.8 | 診断情報の概要                        | 155 |
|      | 12.8.1 センサの診断                  | 155 |
|      | 12.8.2 電子部の診断                  | 156 |
|      |                                |     |

|                                                                                                    | 12.8.3 設定の診断                                                                                                    | 160                                                                                                    |
|----------------------------------------------------------------------------------------------------|----------------------------------------------------------------------------------------------------|----------------------------------------------------------------------------------------------------|
|                                                                                                    | 12.8.4 プロセスの診断                                                                                                    | 162                                                                                                    |
| 12.9                                                                                                    | 未処理の診断イベント                                                                                                    | 164                                                                                                    |
| 12.10                                                                                                    | 診断リスト                                                                                                    | 165                                                                                                    |
| 12.11                                                                                                    | イベントログブック                                                                                                    | 165                                                                                                    |
|                                                                                                    | 12.11.1イベントログの読み出し                                                                                                    | 165                                                                                                    |
|                                                                                                    | 12.11.2 (ハントロクラクジライルクラ                                                                                                    | 166                                                                                                    |
|                                                                                                    | 12.11.3 情報イベントの概要                                                                                                    | 166                                                                                                    |
| 12.12                                                                                                    | 機器のリセット                                                                                                    | 168                                                                                                    |
|                                                                                                    | 12.12.1「機器リセット」 パラメータの機能                                                                                                    |                                                                                                    |
|                                                                                                    | 範囲                                                                                                    | 168                                                                                                    |
| 12.13                                                                                                    | 機器情報                                                                                                    | 168                                                                                                    |
| 12.14                                                                                                    | ファームウェアの腹壁                                                                                                    | 170                                                                                                    |
| 12                                                                                                    | インーナンフ                                                                                                    | 171                                                                                                    |
| 12                                                                                                    |                                                                                                    | 1/1                                                                                                    |
| 13.1                                                                                                    | メンテナンス作業                                                                                                    | 171                                                                                                    |
|                                                                                                    | 13.1.1 外部洗净                                                                                                    | 171                                                                                                    |
| 12.2                                                                                                    | 13.1.2 内部洗伊                                                                                                    | 1/1                                                                                                    |
| 12.2                                                                                                    | 側足賊奋わよいアスト (威奋・・・・・・・・・・・・・・・・・・・・・・・・・・・・・・・・・・・・                                                                                                    | 1/1                                                                                                    |
| 17.7                                                                                                    |                                                                                                    | 1/1                                                                                                    |
| 14                                                                                                    | 修理                                                                                                    | 172                                                                                                    |
| <b>-</b> •                                                                                                    | 心性却                                                                                                    | 172                                                                                                    |
| 14.1                                                                                                    |                                                                                                    | 172                                                                                                    |
|                                                                                                    | 14.1.7 修理および変更コンピノー・・・・・・                                                                                                    | 172                                                                                                    |
| 14 2                                                                                                    | スペアパーツ                                                                                                    | 172                                                                                                    |
| 14.3                                                                                                    | Endress+Hauser サービス                                                                                                    | 172                                                                                                    |
| 14.4                                                                                                    | 返却                                                                                                    | 172                                                                                                    |
| 14.5                                                                                                    | 廃棄                                                                                                    | 173                                                                                                    |
|                                                                                                    | 14.5.1 機器の取外し                                                                                                    | 173                                                                                                    |
|                                                                                                    | 14.5.2 機器の廃棄                                                                                                    | 173                                                                                                    |
|                                                                                                    |                                                                                                    | 1/2                                                                                                    |
|                                                                                                    |                                                                                                    | 175                                                                                                    |
| 15                                                                                                    | アクセサリ                                                                                                    | 174                                                                                                    |
| <b>15</b><br>15.1                                                                                                    | <b>アクセサリ</b><br>機器固有のアクセサリ                                                                                                    | <b>174</b><br>174                                                                                                    |
| <b>15</b><br>15.1                                                                                                    | <b>アクセサリ</b><br>機器固有のアクセサリ<br>15.1.1 変換器用                                                                                                    | 174<br>174<br>174                                                                                                    |
| <b>15</b><br>15.1                                                                                                    | <b>アクセサリ</b><br>機器固有のアクセサリ<br>15.1.1 変換器用<br>15.1.2 センサ用                                                                                                    | 174<br>174<br>174<br>174                                                                                                    |
| <b>15</b><br>15.1<br>15.2                                                                                                    | <b>アクセサリ</b><br>機器固有のアクセサリ<br>15.1.1 変換器用<br>15.1.2 センサ用<br>通信関連のアクセサリ                                                                                                    | 174<br>174<br>174<br>174<br>174                                                                                                    |
| <b>15</b><br>15.1<br>15.2<br>15.3                                                                                                    | <b>アクセサリ</b><br>機器固有のアクセサリ<br>15.1.1 変換器用<br>15.1.2 センサ用<br>通信関連のアクセサリ<br>サービス関連のアクセサリ                                                                                                    | 174<br>174<br>174<br>174<br>174<br>174<br>175                                                                                                    |
| <b>15</b><br>15.1<br>15.2<br>15.3<br>15.4                                                                                                    | <b>アクセサリ</b><br>機器固有のアクセサリ<br>15.1.1 変換器用<br>15.1.2 センサ用<br>通信関連のアクセサリ<br>サービス関連のアクセサリ<br>システムコンポーネント                                                                                                    | 174<br>174<br>174<br>174<br>174<br>175<br>176                                                                                                    |
| <ol> <li>15.1</li> <li>15.2</li> <li>15.3</li> <li>15.4</li> <li>16</li> </ol>                                                                                     | <b>アクセサリ</b><br>機器固有のアクセサリ<br>15.1.1 変換器用<br>15.1.2 センサ用<br>通信関連のアクセサリ<br>サービス関連のアクセサリ<br>システムコンポーネント<br><b>技術デーク</b>                                                                                                    | 174<br>174<br>174<br>174<br>174<br>175<br>176                                                                                                    |
| <ol> <li>15.1</li> <li>15.2</li> <li>15.3</li> <li>15.4</li> <li>16</li> <li>16</li> </ol>                                                                         | <b>アクセサリ</b><br>機器固有のアクセサリ<br>15.1.1 変換器用<br>15.1.2 センサ用<br>通信関連のアクセサリ<br>サービス関連のアクセサリ<br>システムコンポーネント<br><b>技術データ</b>                                                                                                    | 173<br>174<br>174<br>174<br>174<br>175<br>176<br>177                                                                                                   |
| <ol> <li>15.1</li> <li>15.2</li> <li>15.3</li> <li>15.4</li> <li>16.1</li> <li>16.1</li> </ol>                                                                     | <b>アクセサリ</b><br>機器固有のアクセサリ<br>15.1.1 変換器用<br>15.1.2 センサ用<br>通信関連のアクセサリ<br>サービス関連のアクセサリ<br>システムコンポーネント<br><b>技術データ</b><br>アプリケーション<br>携備はトンスティ###                                                                                                    | 173<br>174<br>174<br>174<br>174<br>175<br>176<br>177<br>177                                                                                            |
| <b>15</b><br>15.1<br>15.2<br>15.3<br>15.4<br><b>16</b><br>16.1<br>16.2                                                                                             | <b>アクセサリ</b><br>機器固有のアクセサリ<br>15.1.1 変換器用<br>15.1.2 センサ用<br>通信関連のアクセサリ<br>サービス関連のアクセサリ<br>システムコンポーネント<br><b>技術データ</b><br>機能とシステム構成                                                                                                    | 174<br>174<br>174<br>174<br>175<br>176<br>177<br>177                                                                                                   |
| <b>15</b><br>15.1<br>15.2<br>15.3<br>15.4<br><b>16</b><br>16.1<br>16.2<br>16.3<br>16.4                                                                             | <b>アクセサリ</b><br>機器固有のアクセサリ<br>15.1.1 変換器用<br>15.1.2 センサ用<br>通信関連のアクセサリ<br>サービス関連のアクセサリ<br>システムコンポーネント<br><b>技術データ</b><br>アプリケーション<br>機能とシステム構成<br>入力                                                                                                    | 174<br>174<br>174<br>174<br>175<br>176<br>177<br>177<br>177<br>177                                                                                     |
| <b>15</b><br>15.1<br>15.2<br>15.3<br>15.4<br><b>16</b><br>16.1<br>16.2<br>16.3<br>16.4<br>16.5                                                                     | <b>アクセサリ</b><br>機器固有のアクセサリ<br>15.1.1 変換器用<br>15.1.2 センサ用<br>通信関連のアクセサリ<br>サービス関連のアクセサリ<br>システムコンポーネント<br><b>技術データ</b><br>機能とシステム構成<br>入力<br>雷源                                                                                                    | 174<br>174<br>174<br>174<br>175<br>176<br>177<br>177<br>177<br>182<br>184                                                                              |
| <b>15</b><br>15.1<br>15.2<br>15.3<br>15.4<br><b>16</b><br>16.1<br>16.2<br>16.3<br>16.4<br>16.5<br>16.6                                                             | <b>アクセサリ</b><br>機器固有のアクセサリ<br>15.1.1 変換器用<br>15.1.2 センサ用<br>通信関連のアクセサリ<br>サービス関連のアクセサリ<br>システムコンポーネント<br><b>技術データ</b><br>アプリケーション<br>機能とシステム構成<br>入力<br>出力<br>電源<br>性能特性.                                                                                                    | 174<br>174<br>174<br>174<br>175<br>176<br>177<br>177<br>177<br>177<br>182<br>184<br>185                                                                |
| <b>15</b><br>15.1<br>15.2<br>15.3<br>15.4<br><b>16</b><br>16.1<br>16.2<br>16.3<br>16.4<br>16.5<br>16.6<br>16.7                                                     | <b>アクセサリ</b><br>機器固有のアクセサリ<br>15.1.1 変換器用<br>15.1.2 センサ用<br>通信関連のアクセサリ<br>サービス関連のアクセサリ<br>システムコンポーネント<br><b>技術データ</b><br>アプリケーション<br>機能とシステム構成<br>入力<br>電源<br>性能特性<br>設置                                                                                                    | 174<br>174<br>174<br>174<br>175<br>176<br>177<br>177<br>177<br>177<br>177<br>182<br>184<br>185<br>187                                                  |
| <b>15</b><br>15.1<br>15.2<br>15.3<br>15.4<br><b>16</b><br>16.1<br>16.2<br>16.3<br>16.4<br>16.5<br>16.6<br>16.7<br>16.8                                             | アクセサリ         機器固有のアクセサリ         15.1.1 変換器用         15.1.2 センサ用         通信関連のアクセサリ         サービス関連のアクセサリ         システムコンポーネント <b>技術データ</b> アプリケーション         機能とシステム構成         入力         出力         電源         性能特性         設置         環境                                                                                            | 174<br>174<br>174<br>174<br>175<br>176<br>177<br>177<br>177<br>177<br>182<br>184<br>185<br>187<br>188                                                  |
| <b>15</b><br>15.1<br>15.2<br>15.3<br>15.4<br><b>16</b><br>16.1<br>16.2<br>16.3<br>16.4<br>16.5<br>16.6<br>16.7<br>16.8<br>16.9                                     | アクセサリ         機器固有のアクセサリ         15.1.1 変換器用         15.1.2 センサ用         通信関連のアクセサリ         サービス関連のアクセサリ         システムコンポーネント         技術データ         アプリケーション         機能とシステム構成         入力         出力         電源         現省         プロセス                                                                                              | 174<br>174<br>174<br>174<br>175<br>176<br>177<br>177<br>177<br>177<br>177<br>182<br>184<br>185<br>187<br>188<br>190                                    |
| <b>15</b><br>15.1<br>15.2<br>15.3<br>15.4<br><b>16</b><br>16.1<br>16.2<br>16.3<br>16.4<br>16.5<br>16.6<br>16.7<br>16.8<br>16.9<br>16.10                            | アクセサリ         機器固有のアクセサリ         15.1.1 変換器用         15.1.2 センサ用         通信関連のアクセサリ         サービス関連のアクセサリ         システムコンポーネント         技術データ         アプリケーション         機能とシステム構成         入力         電源         性能特性         設置         環境         プロセス         構造                                                                      | 174<br>174<br>174<br>174<br>175<br>176<br>177<br>177<br>177<br>177<br>177<br>177<br>182<br>184<br>185<br>187<br>188<br>190<br>192                      |
| <b>15</b><br>15.1<br>15.2<br>15.3<br>15.4<br><b>16</b><br>16.1<br>16.2<br>16.3<br>16.4<br>16.5<br>16.6<br>16.7<br>16.8<br>16.9<br>16.10<br>16.11                   | アクセサリ         機器固有のアクセサリ         15.1.1 変換器用         15.1.2 センサ用         通信関連のアクセサリ         サービス関連のアクセサリ         システムコンポーネント <b>技術データ</b> アプリケーション         機能とシステム構成         入力         当力         電源         性能特性         設置         プロセス         構造         ヒューマンインターフェイス                                                         | 173<br>174<br>174<br>174<br>174<br>175<br>176<br>177<br>177<br>177<br>177<br>177<br>177<br>182<br>184<br>185<br>187<br>188<br>190<br>192<br>202        |
| <b>15</b><br>15.1<br>15.2<br>15.3<br>15.4<br><b>16</b><br>16.1<br>16.2<br>16.3<br>16.4<br>16.5<br>16.6<br>16.7<br>16.8<br>16.9<br>16.10<br>16.11<br>16.12          | アクセサリ         機器固有のアクセサリ         15.1.1 変換器用         15.1.2 センサ用         通信関連のアクセサリ         サービス関連のアクセサリ         システムコンポーネント         支(筋データ)         アプリケーション         機能とシステム構成         入力         出力         電源         プロセス         構造         レューマンインターフェイス         認証と認定                                                        | 173<br>174<br>174<br>174<br>174<br>175<br>176<br>177<br>177<br>177<br>177<br>177<br>177<br>182<br>184<br>185<br>187<br>188<br>190<br>192<br>202<br>205 |
| <b>15</b><br>15.1<br>15.2<br>15.3<br>15.4<br><b>16</b><br>16.1<br>16.2<br>16.3<br>16.4<br>16.5<br>16.6<br>16.7<br>16.8<br>16.9<br>16.10<br>16.11<br>16.12<br>16.13 | アクセサリ         機器固有のアクセサリ         15.1.1 変換器用         15.1.2 センサ用         通信関連のアクセサリ         サービス関連のアクセサリ         システムコンポーネント         友術データ         アプリケーション         機能とシステム構成         入力         出力         電源         性能特性         設置         環境         プロセス         構造         ヒューマンインターフェイス         認証と認定         アプリケーションパッケージ | 174<br>174<br>174<br>174<br>175<br>176<br>177<br>177<br>177<br>177<br>177<br>182<br>184<br>185<br>187<br>188<br>190<br>192<br>202<br>205<br>206        |

| 10.17 佃庄貞府 | 207 |
|------------|-----|
| 案引         | 209 |

## 1 本説明書について

## 1.1 資料の機能

この取扱説明書には、機器ライフサイクルの各種段階(製品の識別、納品内容確認、保 管、取付け、接続、操作、設定からトラブルシューティング、メンテナンス、廃棄ま で)において必要とされるあらゆる情報が記載されています。

## 1.2 シンボル

### 1.2.1 安全シンボル

#### ▲ 危険

危険な状況を警告するシンボルです。この表示を無視して誤った取り扱いをすると、死 亡したり、大けがをしたりするほか、爆発・火災を引き起こす恐れがあります。

#### ▲ 警告

危険な状況を警告するシンボルです。この表示を無視して誤った取り扱いをすると、死 亡、大けが、爆発、火災の恐れがあります。

#### ▲ 注意

危険な状況を警告するシンボルです。この表示を無視して誤った取り扱いをすると、け が、物的損害の恐れがあります。

#### 注記

人身傷害につながらない、手順やその他の事象に関する情報を示すシンボルです。

## 1.2.2 電気シンボル

| シンボル     | 意味                                                                                                    |
|----------|----------------------------------------------------------------------------------------------------|
|          | 直流                                                                                                    |
| $\sim$   | 交流                                                                                                    |
| $\sim$   | 直流および交流                                                                                                   |
| <u> </u> | <b>アース端子</b><br>オペレータに関する限り、接地システムを用いて接地された接地端子                                                           |
|          | 保安アース (PE)<br>その他の接続を行う前に、接地接続する必要のある端子                                                                   |
|          | 接地端子は機器の内側と外側にあります。<br><ul> <li>内側の接地端子:保安アースと電源を接続します。</li> <li>外側の接地端子:機器とプラントの接地システムを接続します。</li> </ul> |

## 1.2.3 通信シンボル

| シンボル | 意味                                                       |
|------|----------------------------------------------------------|
| ((:- | <b>ワイヤレス ローカル エリア ネットワーク(WLAN)</b><br>ローカルネットワークを介した無線通信 |
| 8    | <b>Bluetooth</b><br>近距離における機器間の無線データ伝送                   |
|      | LED<br>発光ダイオードがオフ                                        |

| シンボル | 意味                |
|------|-------------------|
| X    | LED<br>発光ダイオードがオン |
|      | LED<br>発光ダイオードが点滅 |

## 1.2.4 工具シンボル

| シンボル | 意味        |
|------|-----------|
| 0    | Torx ドライバ |
| •    | プラスドライバ   |
| Ń    | スパナ       |

## 1.2.5 特定情報に関するシンボル

| シンボル      | 意味                           |
|-----------|------------------------------|
|           | <b>許可</b><br>許可された手順、プロセス、動作 |
|           | <b>推奨</b><br>推奨の手順、プロセス、動作   |
| ×         | <b>禁止</b><br>禁止された手順、プロセス、動作 |
| i         | <b>ヒント</b><br>追加情報を示します。     |
|           | 資料参照                         |
|           | ページ参照                        |
|           | 図参照                          |
| •         | 注意すべき注記または個々のステップ            |
| 1., 2., 3 | 一連のステップ                      |
| L.        | 操作・設定の結果                     |
| ?         | 問題が発生した場合のヘルプ                |
|           | 目視確認                         |

## 1.2.6 図中のシンボル

| シンボル           | 意味      |
|----------------|---------|
| 1, 2, 3,       | 項目番号    |
| 1., 2., 3.,    | 一連のステップ |
| A, B, C,       | 図       |
| A-A, B-B, C-C, | 断面図     |
| EX             | 危険場所    |

| シンボル | 意味           |
|------|--------------|
| ×    | 安全場所 (非危険場所) |
| ≈ ➡  | 流れ方向         |

## 1.3 関連資料

同梱される関連の技術資料の概要については、次を参照してください。

- W@M デバイスビューワー (www.endress.com/deviceviewer): 銘板のシリアル 番号を入力してください。
- Endress+Hauser Operations アプリ:銘板のシリアル番号を入力するか、銘板の マトリクスコードをスキャンしてください。

📔 個別の関連資料および資料番号の詳細リスト → 🗎 207

#### 資料タイプ 資料の目的および内容 技術仕様書 機器の計画支援 本資料には、機器に関するすべての技術データが記載されており、本 機器用に注文可能なアクセサリやその他の製品の概要が示されていま す。 センサの簡易取扱説明書 初回の測定を迅速に開始するための手引き - 第1部 センサの簡易取扱説明書は、計測機器の設置を行う責任者のために用 意されたものです。 納品内容確認および製品識別表示 保管および輸送 設置 初回の測定を迅速に開始するための手引き - 第2部 変換器の簡易取扱説明書 変換器の簡易取扱説明書は、計測機器のコミッショニング、初期設定、 およびパラメータ設定を行う責任者のために用意されたものです。 ■ 製品説明 設置 ■ 電気接続 操作オプション システム統合 設定 診断情報 機能説明書 使用するパラメータの参考資料 本資料には、エキスパート操作メニュー内の各パラメータの詳しい説 明が記載されています。本説明書は、全ライフサイクルにわたって本 機器を使用し、特定の設定を行う人のために用意されたものです。

### 1.3.1 標準資料

### **1.3.2** 機器固有の補足資料

注文した機器の型に応じて追加資料が提供されます。必ず、補足資料の指示を厳守して ください。補足資料は、機器資料に付随するものです。

## 1.4 登録商標

#### EtherNet/IP™

ODVA, Inc の商標です。

## 2 安全上の注意事項

## 2.1 要員の要件

設置、設定、診断、およびメンテナンスを実施する要員は、以下の要件を満たさなけれ ばなりません。

- ▶ 訓練を受けて、当該任務および作業に関する資格を取得した専門作業員であること。
- ▶ 施設責任者の許可を得ていること。
- ▶ 各地域/各国の法規を熟知していること。
- ▶ 作業を開始する前に、取扱説明書、補足資料、ならびに証明書(用途に応じて異なります)の説明を読み、内容を理解しておくこと。
- ▶ 指示に従い、基本条件を遵守すること。

オペレータ要員は、以下の要件を満たさなければなりません。

- ▶ 施設責任者からその作業に必要な訓練および許可を得ていること。
- ▶ 本資料の説明に従うこと。

## 2.2 用途

#### アプリケーションおよび測定物

本書で説明する機器は、最小導電率が 5 µS/cm の液体の流量測定にのみ使用することを目的としたものです。

注文したバージョンに応じて、本機器は爆発性、可燃性、毒性、酸化性の測定物も測定 できます。

危険場所、サニタリアプリケーション、またはプロセス圧力によるリスクが高い場所で 使用する機器は、それに応じたラベルが銘板に貼付されています。

運転時間中、機器が適切な条件下にあるよう、次の点に注意してください。

- ▶ 規定された圧力および温度の範囲内に保ってください。
- ▶ 本機器を使用する場合は必ず、銘板に明記されたデータ、ならびに取扱説明書や補 足資料に記載された一般条件に従ってください。
- ▶ 注文した機器が防爆仕様になっているか銘板を確認してください(例:防爆認定、 圧力容器安全)。
- ▶ 本機器は、接液部材質の耐食性を十分に確保できる測定物の測定にのみ使用してください。
- ▶ 本機器の周囲温度が大気温度の範囲外になる場合は、関連する機器資料に記載されている基本条件を順守することが重要です。→
- ▶ 機器を環境による腐食から永続的に保護してください。
- 本機器はオプションとして OIML R49: 2006 に準拠した試験を受けており、冷水の 法定計量管理の対象となる業務(「カスタディトランスファー」)のための測定機器 指令 2004/22/EC (MID) に準拠した EC 型式試験証明を取得しています (付録 MI-001)。

このアプリケーションの許容流体温度は 0~+50 ℃ (+32~+122 °F) です。

#### 不適切な用途

指定用途以外での使用は、安全性を危うくする可能性があります。製造者は、定められ た使用法以外または誤った使用方法により発生する損害について責任を負いません。

#### ▲ 警告

#### 腐食性または研磨性のある流体、あるいは周囲条件による破損の危険

- ▶ プロセス流体とセンサ材質の適合性を確認してください。
- ▶ プロセス内のすべての接液部材質の耐食性を確認してください。
- ▶ 規定された圧力および温度の範囲内に保ってください。

### 注記

#### 不明な場合の確認:

▶ 特殊な流体および洗浄液に関して、Endress+Hauser では接液部材質の耐食性確認を サポートしますが、プロセスの温度、濃度、または汚染レベルのわずかな変化によ って耐食性が変わる可能性があるため、保証や責任は負いかねます。

#### 残存リスク

#### ▲ 警告

測定物または電子モジュールユニットの温度が高いまたは低い場合、機器の表面が高温 または低温になる可能性があります。これにより火傷または凍傷を負う恐れがありま す。

▶ 流体温度が高温または低温の場合は、接触を防止する適切な保護材を取り付けてください。

## 2.3 労働安全

機器で作業する場合:

▶ 各国の規制に従って、必要な個人用保護具を着用してください。

配管の溶接作業の場合:

▶ 溶接装置は機器を介して接地しないでください。

濡れた手で機器の作業をする場合:

▶ 感電の危険性が高まるため、適切な手袋を着用してください。

## 2.4 使用上の安全性

けがに注意!

- ▶ 本機器は、適切な技術条件およびフェールセーフ条件下でのみ操作してください。
- ▶ 施設責任者には、機器を支障なく操作できるようにする責任があります。

#### 機器の改造

機器を無断で変更することは、予測不可能な危険を招くおそれがあり、認められません。

▶ 変更が必要な場合は、弊社営業所もしくは販売代理店にお問い合わせください。

#### 修理

操作上の安全性と信頼性を保証するために、以下の点にご注意ください。

- ▶ 機器の修理は、そのことが明確に許可されている場合にのみ実施してください。
- ▶ 電気機器の修理に関する各地域/各国の規定を遵守してください。
- ▶ 弊社純正スペアパーツおよびアクセサリのみを使用してください。

## 2.5 製品の安全性

本機器は、最新の安全要件に適合するように GEP (Good Engineering Practice) に従っ て設計され、テストされて安全に操作できる状態で工場から出荷されます。

本機器は一般的な安全基準および法的要件を満たしています。また、機器固有の EU 適 合宣言に明記された EU 指令にも準拠します。Endress+Hauser は機器に CE マークを 貼付することにより、機器の適合性を保証します。

また、本機器は、該当する英国の規制(法定文書)の法的要件を満たしています。これ らの要求事項は、指定された規格とともに UKCA 適合宣言に明記されています。

UKCA マークの注文オプションが選択されている場合、Endress+Hauser は機器に UKCA マークを貼付することにより、本機器が評価と試験に合格したことを保証します。

連絡先 Endress+Hauser 英国: Endress+Hauser Ltd. Floats Road Manchester M23 9NF 英国 www.uk.endress.com

## 2.6 IT セキュリティ

取扱説明書の指示に従って機器を設置および使用した場合にのみ、当社の保証は有効で す。本機器には、設定が不注意で変更されないよう、保護するためのセキュリティ機構 が備えられています。

機器および関連データ伝送をさらに保護するための IT セキュリティ対策は、施設責任 者の安全基準に従って施設責任者自身が実行する必要があります。

## 2.7 機器固有の IT セキュリティ

ユーザー側の保護対策をサポートするため、本機器はさまざまな特定機能を提供しま す。この機能はユーザー設定が可能であり、適切に使用すると操作の安全性向上が保証 されます。最も重要な機能の概要は、次のセクションに示されています。

## 2.7.1 パスワードによるアクセス保護

機器パラメータへの書き込みアクセス、または WLAN インターフェイスを介した機器 へのアクセスを防ぐため、各種のパスワードを使用できます。

- ユーザー固有のアクセスコード 現場表示器、ウェブブラウザ、または操作ツール(例:FieldCare、DeviceCare)を介 した機器パラメータへの書き込みアクセスを防止します。アクセス承認は、ユーザー 固有のアクセスコードを使用して明確に管理されます。
- WLAN のパスワード ネットワークキーにより、オプションとして注文可能な WLAN インターフェイスを 介した操作部(例:ノートパソコンまたはタブレット端末)と機器の接続が保護され ます。

### ユーザー固有のアクセスコード

現場表示器、または操作ツール (例: FieldCare、DeviceCare) を介した機器パラメータ への書き込みアクセスは、変更可能なユーザー固有のアクセスコードを使用して防止で きます。 (→ 

〇 134).

機器の納入時には、機器のアクセスコードは未設定で 0000(オープン)となっています。

#### WLAN のパスワード:WLAN アクセスポイントとして動作

機器の納入時には、ネットワークキーは機器に応じて事前設定されています。これは、 WLAN のパスワード パラメータ (→ 
曽 131) の WLAN 設定 サブメニュー で変更するこ とが可能です。

#### パスワードの使用に関する一般的注意事項

- 機器とともに支給されたアクセスコードとネットワークキーは、設定中に変更する必要があります。
- アクセスコードとネットワークキーの決定および管理を行う場合は、安全なパスワードを生成するための一般規則に従ってください。
- ユーザーにはアクセスコードとネットワークキーを管理して慎重に取り扱う責任があります。
- アクセスコードの設定またはパスワード紛失時の対処法などの詳細については、「ア クセスコードを介した書き込み保護」セクションを参照してください。→ 
   ● 134

## 2.7.2 Web サーバー経由のアクセス

本機器は内蔵された Web サーバーを使用して、ウェブブラウザを介して操作および設 定を行うことが可能です (→ 〇 73)。サービスインターフェイス (CDI-RJ45)、 EtherNet/IP 用の信号伝送接続 (RJ45 プラグ) または WLAN インターフェイスを介し て接続されます。

機器の納入時には、Web サーバーが使用可能な状態になっています。必要に応じて、 Web サーバ機能 パラメータ を使用して Web サーバーを無効にできます(例:設定後)。 機器およびステータス情報は、ログインページで非表示にできます。これにより、情報 への不正アクセスを防ぐことができます。

 ・通 機器パラメータの詳細については、次を参照してください。
 「機能説明書」 → 
 ● 208.

#### 製品説明 3

本機器は変換器とセンサから構成されます。

機器の型は2種類:

- ■一体型 変換器とセンサが機械的に一体になっています。
- 分離型 変換器とセンサは別の場所に設置されます。

#### 製品構成 3.1

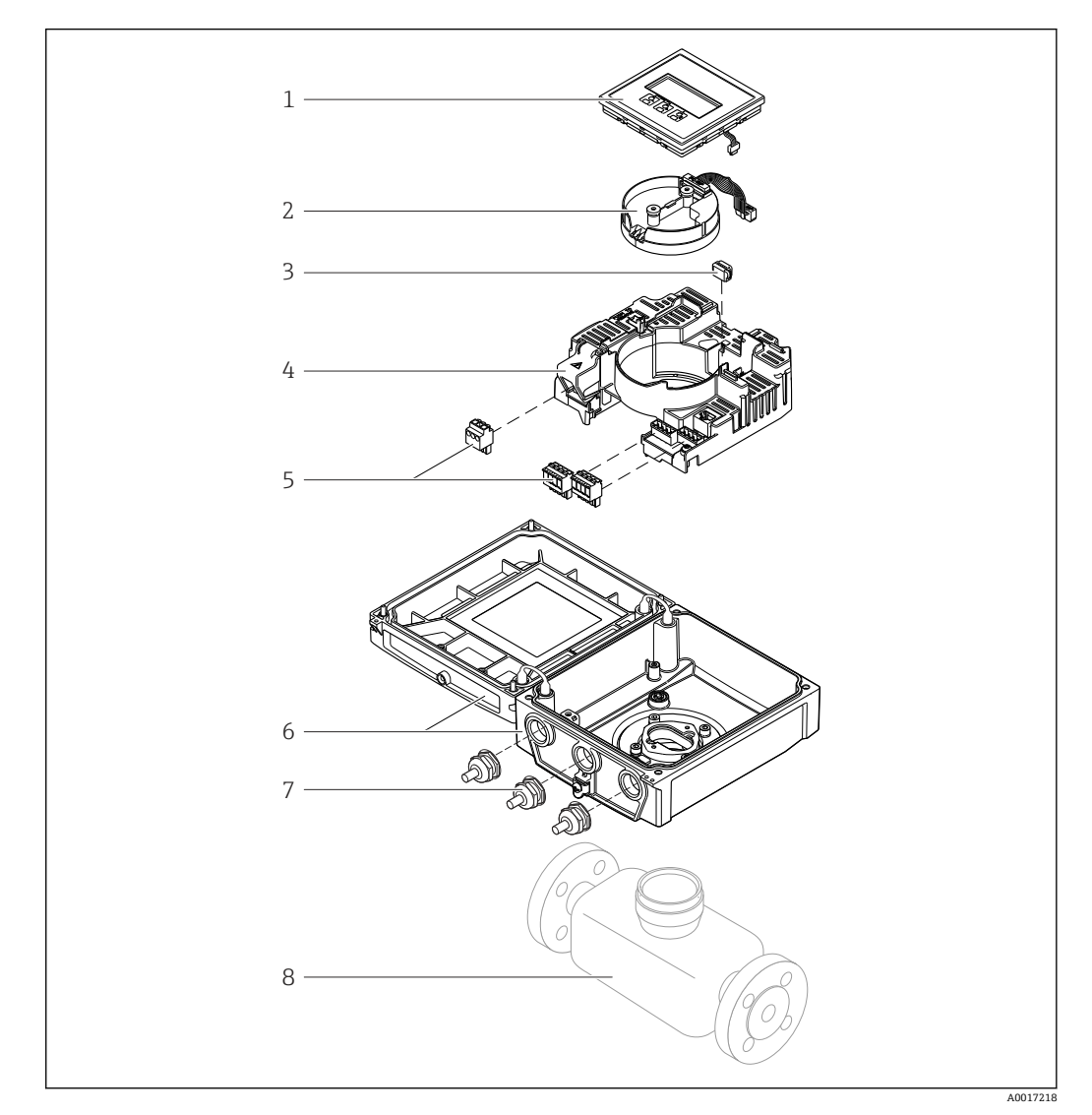

- 1 一体型の主要コンポーネント
- 1 表示モジュール
- スマートセンサ電子モジュール 2
- 3 HistoROM DAT (プラグインメモリ)
- メイン電子モジュール 4
- 端子 (ネジ端子、一部は差込み端子も使用可能) またはフィールドバスコネクタ 変換器ハウジング、一体型 5
- 6
- ケーブルグランド センサ、一体型 7
- 8

## 4 納品内容確認および製品識別表示

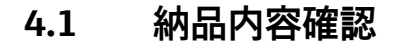

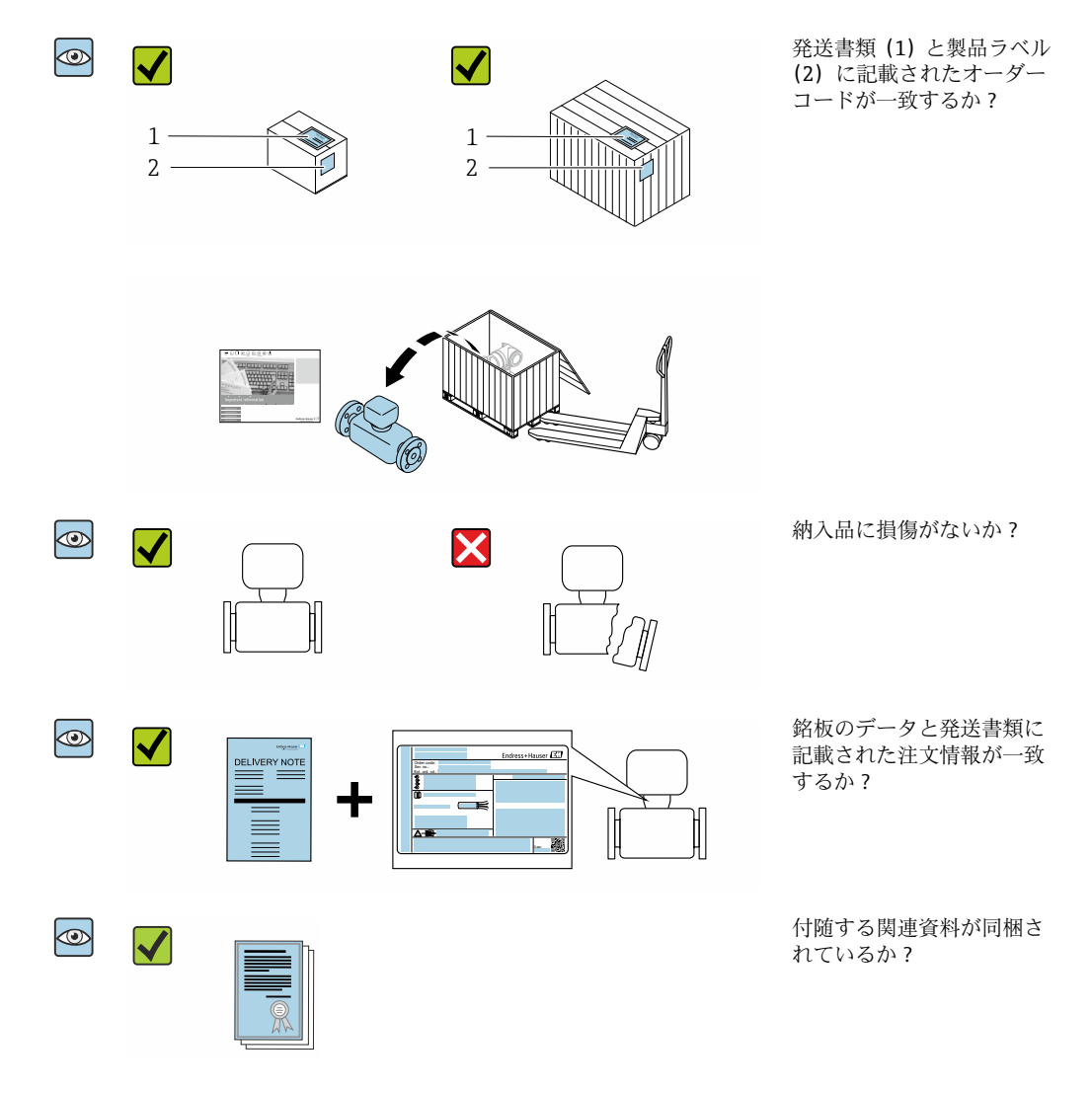

- 1つでも条件が満たされていない場合は、弊社営業所もしくは販売代理店にお問い合わせください。
  - 技術資料はインターネットまたは「Endress+Hauser Operations アプリ」から入 手可能です。「製品識別表示」セクションを参照してください →

## 4.2 製品識別表示

機器を識別するには以下の方法があります。

- 銘板の仕様
- 納品書に記載されたオーダーコード (機器仕様コードの明細付き)
- 銘板に記載されているシリアル番号をW@Mデバイスビューワー (www.endress.com/deviceviewer) に入力します。機器に関するすべての情報が表示 されます。
- 銘板のシリアル番号を Endress+Hauser Operations アプリに入力するか、Endress +Hauser Operations アプリで銘板のデータマトリクスコードをスキャンすると、機器 に関するすべての情報が表示されます。

同梱される関連の技術資料の概要については、次を参照してください。

- 「機器に関する追加の標準資料」→ 
   ●8および「機器関連の補足資料」→ 
   ●8セクション
- W@M デバイスビューワー:銘板のシリアル番号を入力してください (www.endress.com/deviceviewer)。
- Endress+Hauser Operations アプリ:銘板のシリアル番号を入力するか、銘板のデー タマトリクスコードをスキャンしてください。

## 4.2.1 変換器の銘板

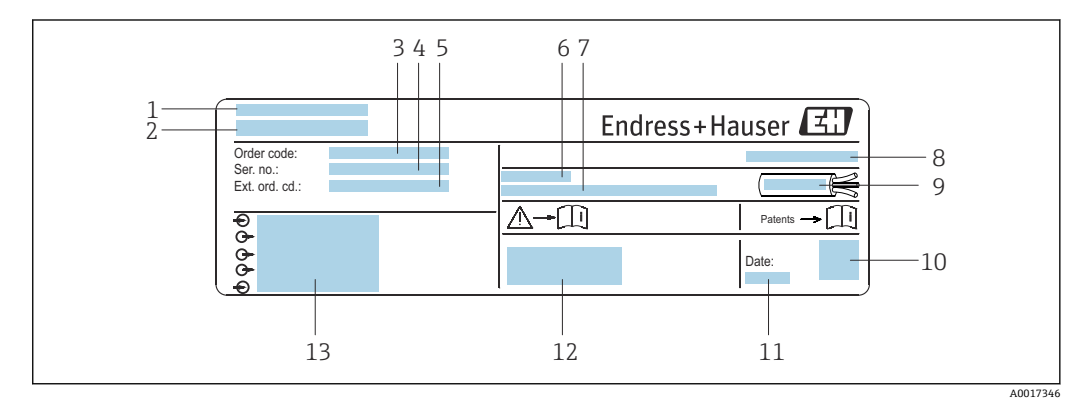

#### 図 2 変換器銘板の例

- 1 製造場所
- 2 変換器名
- 3 オーダーコード
- 4 シリアル番号 (Ser. no.)
- 5 拡張オーダーコード (Ext. ord. cd.)
- 6 許容周囲温度 (T<sub>a</sub>)
- 7 工場出荷時のファームウェアのバージョン (FW) および機器リビジョン (Dev.Rev.)
- 8 保護等級
- 9 ケーブルの許容温度範囲
- 10 2-Dマトリクスコード
- 11 製造日:年、月
- 12 CE マーク、RCM マーク
- 13 電気接続データ (例:入力、出力、電源電圧)

## 4.2.2 センサの銘板

#### 🧃 オーダーコード

▶ 機器の追加注文の際は、オーダーコードを使用してください。

#### 拡張オーダーコード

- ●機器タイプ(製品ルートコード)と基本仕様(必須仕様コード)を必ず記入します。
- オプション仕様(オプション仕様コード)については、安全および認定に関する 仕様のみを記入します(例:LA)。その他のオプション仕様も注文する場合、これは#記号を用いて示されます(例:#LA#)。
- 注文したオプション仕様に安全および認定に関する仕様が含まれない場合は、+ 記号を用いて示されます(例:XXXXX-ABCDE+)。

## 4.2.3 機器のシンボル

| シンボル     | 意味                                                                                                    |
|----------|----------------------------------------------------------------------------------------------------|
| $\wedge$ | 警告<br>危険な状況を警告するシンボルです。この表示を無視して誤った取り扱いをすると、死亡、大<br>けが、爆発、火災の恐れがあります。潜在的な危険の性質とその回避に必要な対策を特定する<br>ためには、機器に付属する関連資料を参照してください。 |
|          | 資料参照<br>対応する機器関連文書の参照指示                                                                                                    |
|          | 保護接地端子<br>その他の接続を行う前に、接地接続する必要のある端子                                                                                          |

## 5 保管および輸送

## 5.1 保管条件

保管する際は、次の点に注意してください。

- ▶ 衝撃を防止するため、納品に使用された梱包材を使って保管してください。
- ▶ プロセス接続部に取り付けられている保護カバーまたは保護キャップは外さないで ください。これは、シール表面の機械的な損傷と計測チューブ内の汚染を防止する ために必要です。
- ▶ 表面温度が許容範囲を超えないよう、直射日光があたらないようにしてください。
- ▶ ライニング損傷の原因となるカビやバクテリアの発生を防ぐため、機器内に湿気が 溜まらない保管場所を選定してください。
- ▶ 乾燥した、粉塵のない場所に保管してください。
- ▶ 屋外に保管しないでください。

保管温度 → 🗎 188

## 5.2 製品の運搬

納品に使用された梱包材を使って、機器を測定現場まで運搬してください。

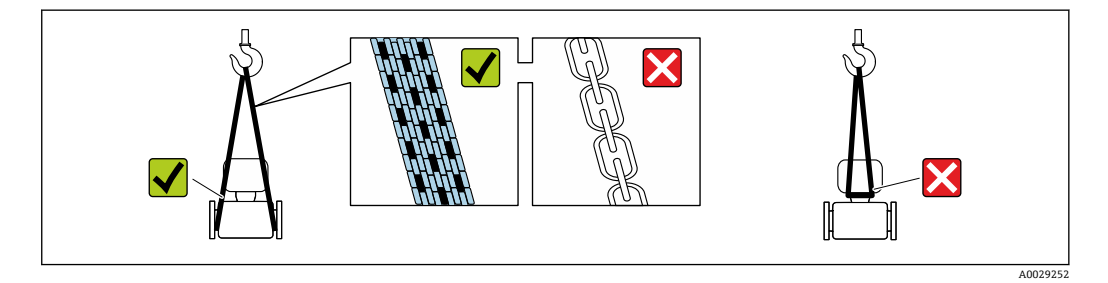

プロセス接続部に取り付けられている保護カバーまたはキャップは外さないでく ださい。これは、シール表面の機械的な損傷と計測チューブ内の汚染を防止するために必要です。

## 5.2.1 吊金具なし機器

#### ▲ 警告

**機器の重心は、吊り帯の吊り下げポイントより高い位置にあります。** 機器がずり落ちると負傷する恐れがあります。

- ▶ 機器がずり落ちたり、回転したりしないようにしっかりと固定してください。
- ▶ 梱包材に明記された質量(貼付ラベル)に注意してください。

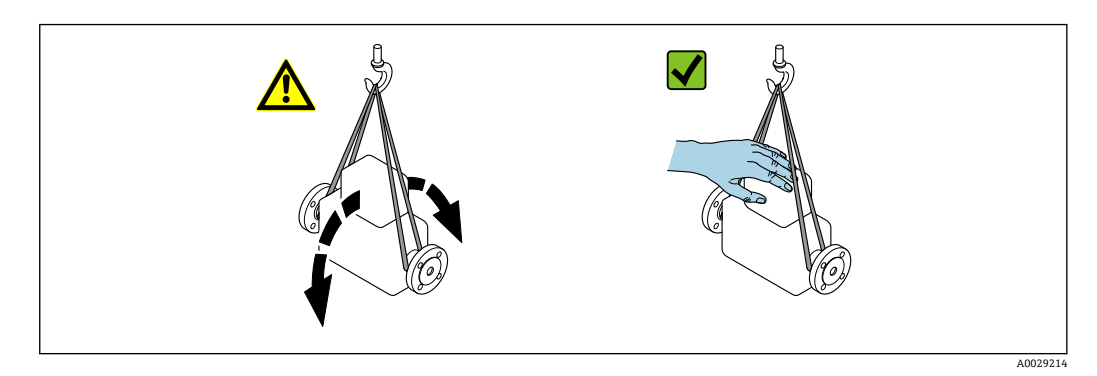

### 5.2.2 吊金具付き機器

### ▲ 注意

#### 吊金具付き機器用の特別な運搬指示

- ▶ 機器の運搬には、機器に取り付けられている吊金具またはフランジのみを使用して ください。
- ▶ 機器は必ず、最低でも2つ以上の吊金具で固定してください。

## 5.2.3 フォークリフトによる運搬

木箱に入れて運搬する場合は、フォークリフトを使用して縦方向または両方向で持ち上 げられるような木箱の床構造となっています。

## ▲ 注意

#### 磁気コイルが損傷する恐れがあります。

- ▶ フォークリフトで運搬する場合は、センサハウジングのところでセンサを持ち上げないでください。
- ▶ ケースがゆがみ、内部磁気コイルが破損するおそれがあります。

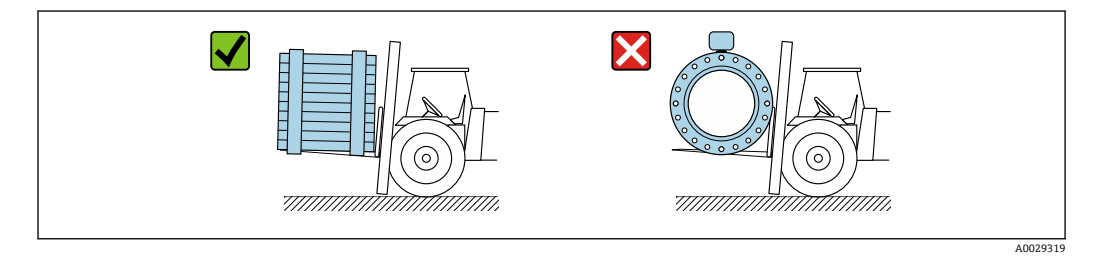

## 5.3 梱包材の廃棄

梱包材はすべて環境に優しく、100%リサイクル可能です。

- ■機器の外装
  - ポリマー製ストレッチフィルム: EU 指令 2002/95/EC (RoHS) に準拠
- 梱包材
  - ISPM 15 規格に準拠して処理された木枠、IPPC ロゴによる確認証明
  - 欧州包装ガイドライン 94/62EC に準拠する段ボール箱、リサイクル可能、RESY マ ークによる確認証明
- 運搬および固定用資材
  - 使い捨てプラスチック製パレット
  - プラスチック製ストラップ
  - プラスチック製粘着テープ
- 充填材
- 紙製詰め物

## 6 設置

## 6.1 設置条件

## 6.1.1 取付位置

- 配管の最高点に機器を設置しないでください。
- 下向きの配管の開放出口の上流側に機器を設置しないでください。

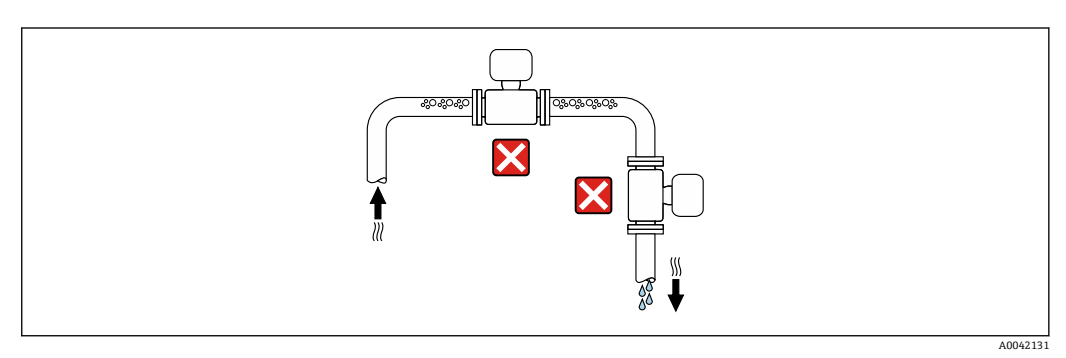

本機器は縦配管への設置が最適です。

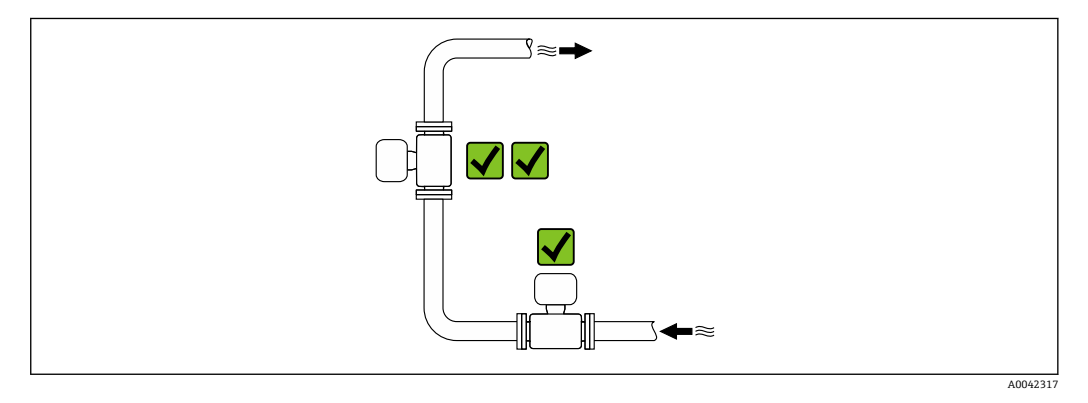

## バルブに接近した設置

バルブの上流側の流れ方向に機器を設置します。

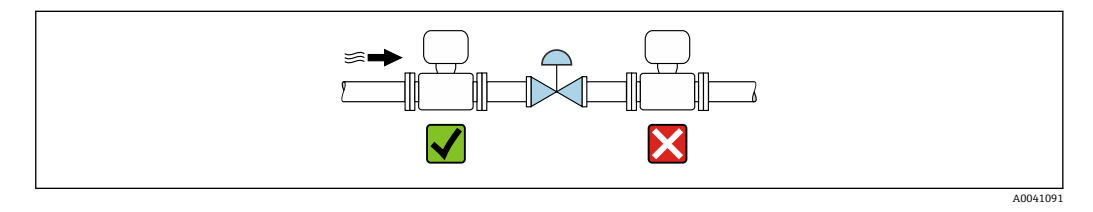

#### 垂直配管の上流側への設置

#### 注記

#### 測定配管の負圧によりライニングが損傷する可能性があります。

▶ 長さh≥5m (16.4 ft)の垂直配管の上流側に設置する場合、機器の下流側に通気弁付きのサイフォンを取り付けてください。

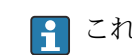

これにより液体の流れの停止や空気溜まりの形成を回避できます。

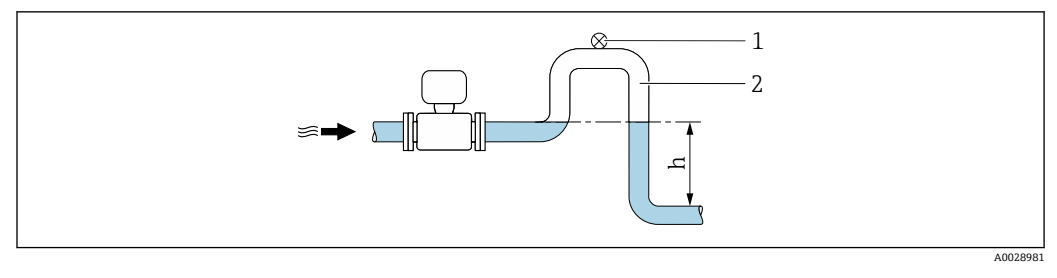

1 通気弁

2 配管サイフォン

h 下向きの配管の長さ

#### 部分的に満管となる場合の取付

- ・
   (傾斜により部分的に満管となる配管にはドレン型の構成が必要です。
- ■洗浄用バルブの設置をお勧めします。

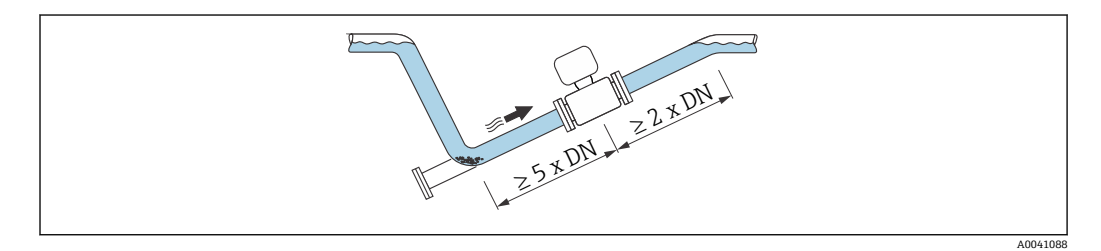

Ⅰ 「設計」のオーダーコード、オプションC、H、I、J、Kの機器では、上流側/下流側 直管長は不要です。

### ポンプに近接した設置

#### 注記

#### 測定配管の負圧によりライニングが損傷する可能性があります。

- ▶ 使用圧力を維持するために、ポンプの下流側の流れ方向に機器を設置してください。
- ▶ 往復ポンプ、ダイアフラムポンプ、または蠕動式ポンプを使用する場合は、パルス ダンパーを設置してください。

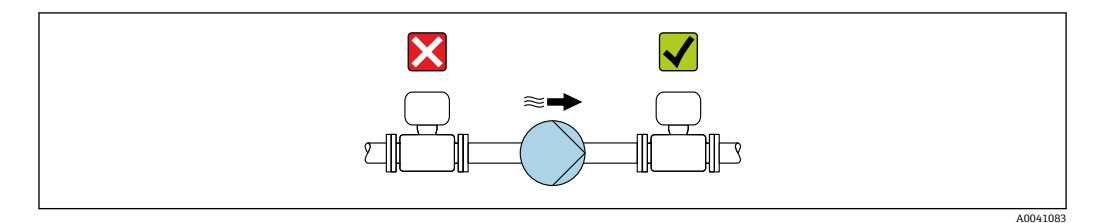

■ 計測システムの耐振動性および耐衝撃性に関する情報→ 🗎 189

#### 質量が大きい機器の設置

呼び口径 ≥ 350 mm (14 in) の場合、支持が必要です。

#### 注記

#### 機器が損傷する可能性があります。

支持が不適切な場合、センサハウジングが変形して内部磁気コイルが損傷する可能性が あります。

▶ 支持は必ず配管フランジに取り付けてください。

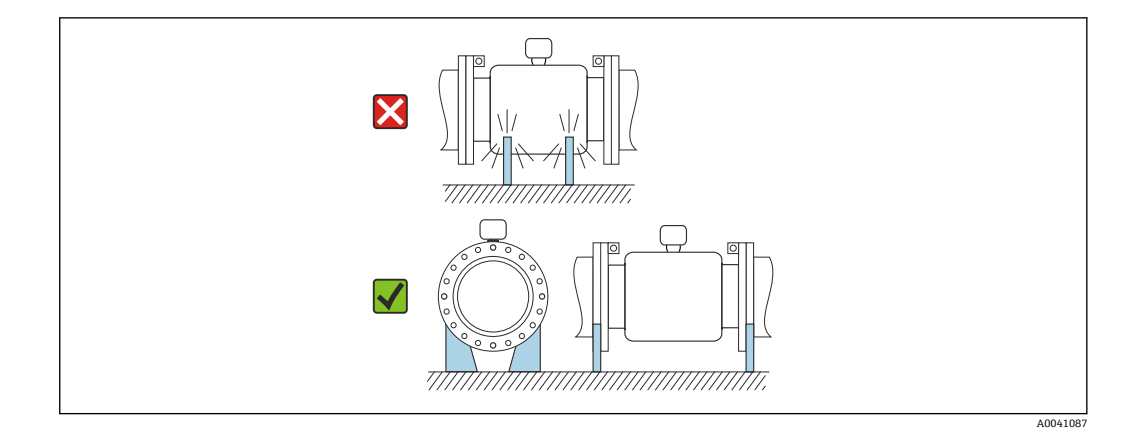

### 配管が振動する場合の設置

配管の振動が強い場合は、分離型の使用をお勧めします。

### 注記

配管の振動により機器が損傷する可能性があります。

- ▶ 機器に強い振動を与えないでください。
- ▶ 配管を支持して適切な場所に固定します。
- ▶ 機器を支持して適切な場所に固定します。
- ▶ センサと変換器を個別に取り付けます。

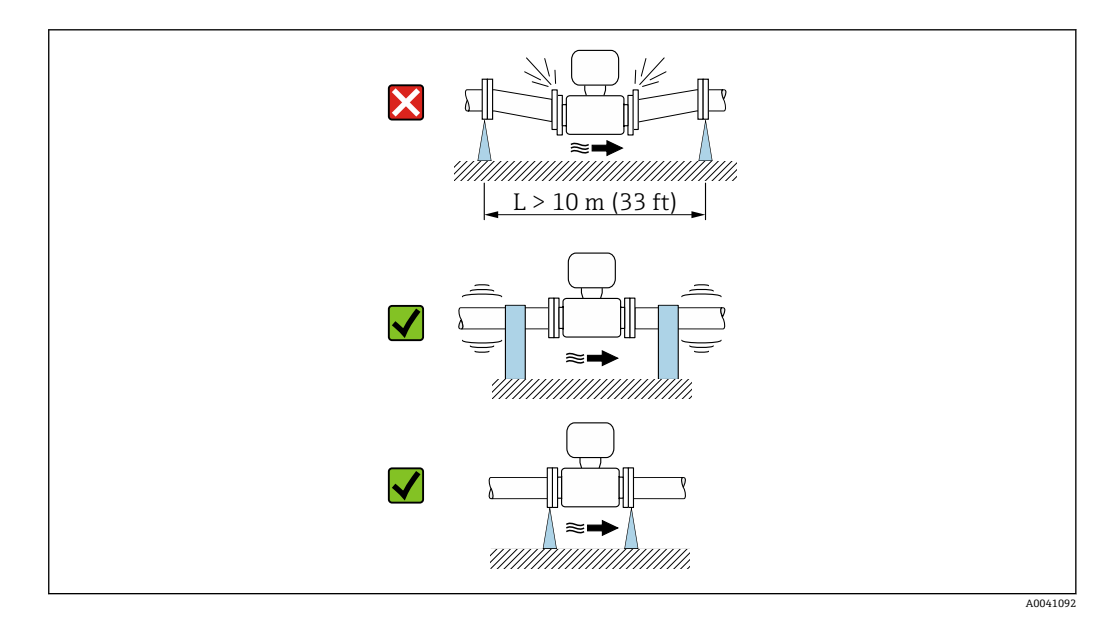

計測システムの耐振動性および耐衝撃性に関する情報→ ● 189

### 6.1.2 取付方向

センサの銘板に表示された矢印の方向が、流れ方向(配管を流れる測定物の方向)に 従ってセンサを取り付ける際に役立ちます。

| 取付方向     |                                                       |  |  |  |  |
|----------|-------------------------------------------------------|--|--|--|--|
|          |                                                       |  |  |  |  |
| A0015591 |                                                       |  |  |  |  |
| A0015589 | V 1)                                                  |  |  |  |  |
| A0015590 | <b>√ √</b> <sup>2)</sup> 3)<br><b>★</b> <sup>4)</sup> |  |  |  |  |
|          | ×                                                     |  |  |  |  |
|          |                                                       |  |  |  |  |

- 1) プロセス温度が低いアプリケーションでは、周囲温度も低くなる場合があります。これは、変換器の 最低周囲温度を守るための推奨の取付方向です。
- プロセス温度が高いアプリケーションでは、周囲温度も高くなる場合があります。これは、変換器の 最大周囲温度を守るための推奨の取付方向です。
- 3) 急激な温度上昇時(例: CIP または SIP プロセス)の電子モジュールの過熱を防ぐには、変換器が下向 きになるように機器を設置します。
- 4) 空検知機能をオンにする場合:空検知は変換器ハウジングが上向きの場合にのみ機能します。

#### 垂直方向

自己排出配管系や空検知機能での使用に最適です。

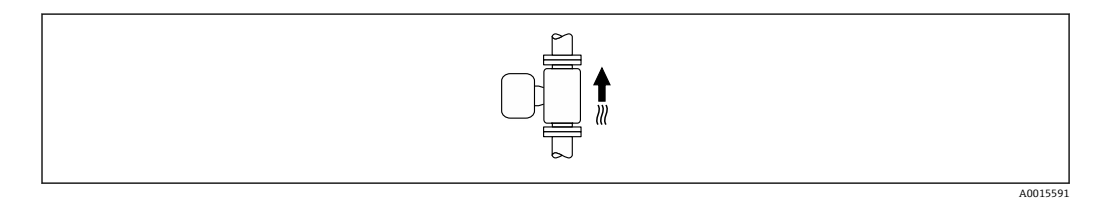

#### 水平取付

- 測定電極面が水平になるように取り付けることが理想的です。これにより、測定電極間に気泡が混入して絶縁状態になることを防止できます。
- 変換器ハウジングが上向きの場合のみ空検知機能が作動します。上向きでない場合は、空または一部が充填された計測チューブに対する空検知機能を保証できません。

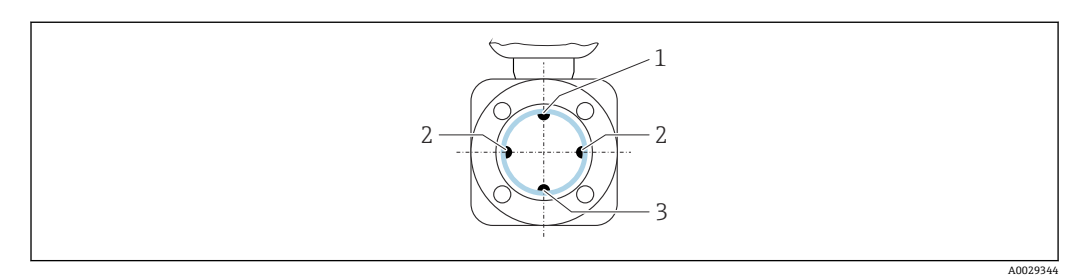

- 1 EPD 電極 (空検知用)
- 2 測定電極(信号検知用)
- 3 基準電極 (電位平衡用)

## 6.1.3 上流側/下流側直管長

#### 上流側/下流側直管部付きの設置

上流側/下流側直管部の必要な設置:「設計」のオーダーコード、オプションD、E、F、Gの機器

#### エルボ、ポンプ、またはバルブ付きの設置

真空を防止し、指定された精度レベルを維持するために、可能な限り、乱流を発生させるアセンブリ(例:バルブ、ティー)の上流側、およびポンプの下流側に本機器を設置します。

真っ直ぐで、妨げられない上流側/下流側直管部を確保します。

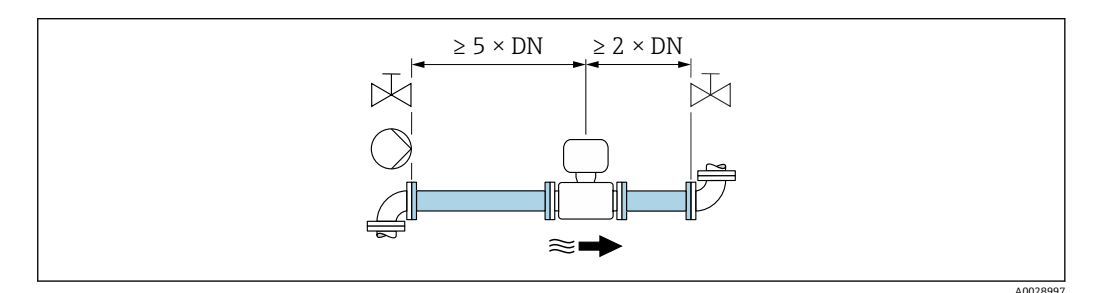

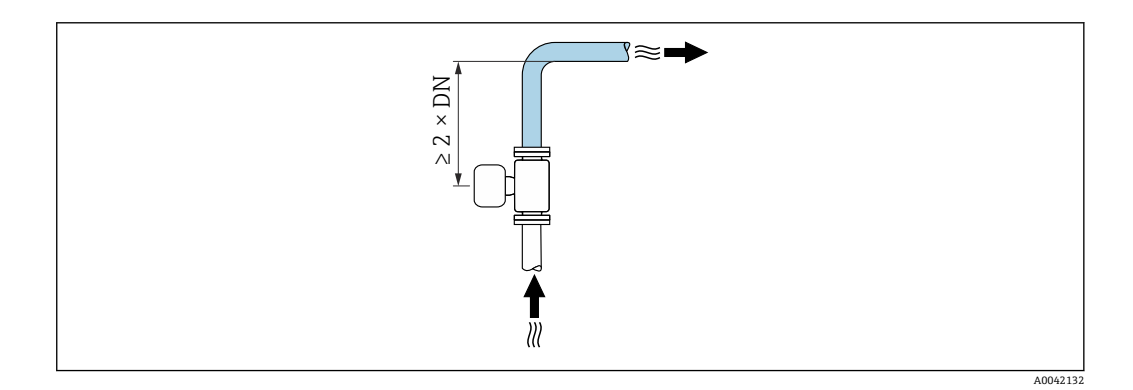

#### 上流側/下流側直管部のない設置

機器の構成および設置場所に応じて、上流側/下流側直管長を減らすか、あるいは完全 に省略することが可能です。

#### 📭 最大測定誤差

説明された上流側/下流側直管長で機器が設置されている場合、読み値の±0.5% ±1 mm/s (0.04 in/s) の最大測定誤差が保証されます。

#### 機器および可能な注文オプション

| 「設計」のオーダーコード |                                      |                        |  |  |  |  |  |
|--------------|--------------------------------------|------------------------|--|--|--|--|--|
| オプション        | 説明                                   | 構造                     |  |  |  |  |  |
| С            | 固定フランジ、狭窄計測チューブ、0x呼び口径<br>上流側/下流側直管長 | 縮小計測チューブ <sup>1)</sup> |  |  |  |  |  |
| Н            | ラップジョイントフランジ、0x呼び口径上流<br>側/下流側直管長    | フルボア <sup>2)</sup>     |  |  |  |  |  |
| Ι            | 固定フランジ、0x呼び口径上流側/下流側直管<br>長          |                        |  |  |  |  |  |

「設計」のオーダーコード

| 「設計」のオーター_ |                                      |    |
|------------|--------------------------------------|----|
| オプション      | 説明                                   | 構造 |
| J          | 固定フランジ、設置長さショート、0x呼び口径<br>上流側/下流側直管長 |    |
| К          | 固定フランジ、設置長さロング、0x呼び口径上<br>流側/下流側直管長  |    |

「縮小計測チューブ」とは、内径を縮小した計測チューブを意味します。内径が小さくなると、計測チューブ内の流速が速くなります。

2) 「フルボア」とは、計測チューブの全直径を意味します。フルボアの場合、圧力損失はありません。

#### ベンド管の前後の設置

上流側/下流側直管部のない設置が可能:「設計」のオーダーコード、オプション C、H、 I、J、Kの機器

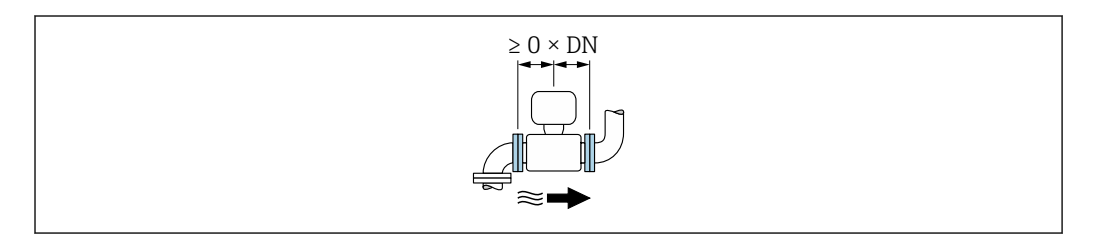

#### ポンプの下流側の設置

上流側/下流側直管部のない設置が可能:「設計」のオーダーコード、オプション C、H、 Iの機器

「設計」のオーダーコード、オプションJおよび Kの機器の場合、上流側直管長≥2x呼び口径の みを考慮する必要があります。

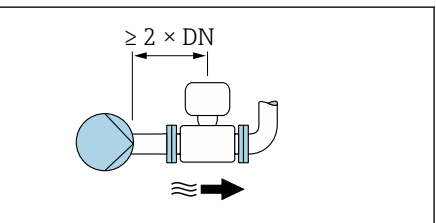

#### バルブの上流側の設置

上流側/下流側直管部のない設置が可能:「設計」のオーダーコード、オプション C、H、 Iの機器

1 「設計」のオーダーコード、オプションJおよび Kの機器の場合、下流側直管長≥1x呼び口径の みを考慮する必要があります。

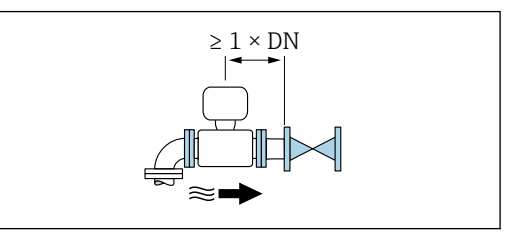

#### バルブの下流側の設置

動作中にバルブが 100% 開いている場合は上流側/下流側直管部のない設置が可能:「設 計」のオーダーコード、オプション C、H、I の機器

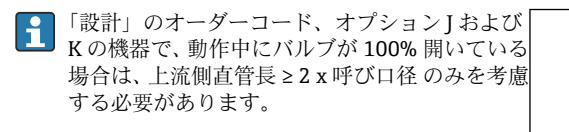

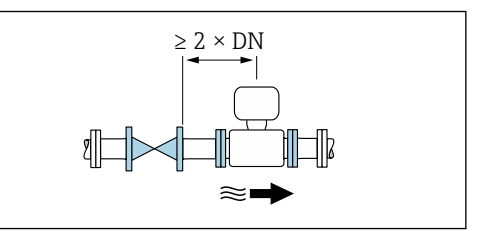

### 6.1.4 寸法

● 機器の外形寸法および取付寸法については、技術仕様書の「構造」セクションを参照してください。→ ● 207

## 6.1.5 環境およびプロセス要件

#### 周囲温度範囲

| 変換器   | −40~+60 °C (−40~+140 °F)                                                                               |  |  |  |  |  |
|-------|----------------------------------------------------------------------------------------------------|--|--|--|--|--|
| 現場表示器 | -20~+60℃(-4~+140°F)、温度が許容温度範囲外の場合、現場表示<br>器の視認性が悪化する可能性があります。                                          |  |  |  |  |  |
| センサ   | <ul> <li>プロセス接続材質、炭素鋼:-10~+60 ℃ (+14~+140 ℉)</li> <li>プロセス接続材質、ステンレス:-40~+60 ℃ (-40~+140 ℉)</li> </ul> |  |  |  |  |  |
|       | 周囲温度と流体温度がいずれも高い場合は、センサを変換器から離れ<br>た場所に設置します。                                                          |  |  |  |  |  |
| ライニング | ライニングの許容温度範囲を超過しない/下回らないようにしてくだ<br>さい →                                                                |  |  |  |  |  |

屋外で使用する場合:

- ■本機器は日陰に設置してください。
- 特に高温地域では直射日光は避けてください。
- 気象条件下に直接さらさないでください。
- ■一体型の機器が低温で断熱される場合は、機器ネック部にも断熱材が必要です。
- 衝撃に対して表示部を保護してください。
- 砂漠地帯では砂などによる摩耗から表示部を保護してください。

アクセサリとしてディスプレイガードを入手可能です → 
□ 174.

#### 温度表

1 危険場所で本機器を使用する場合は、許容される周囲温度と流体温度の間の相互依存性に注意してください。

□ 温度表の詳細については、別冊の機器の「安全上の注意事項」(XA)を参照してく ださい。

### 使用圧力

#### 振動

配管の振動がある場合の設置 → 目21

#### アダプタの使用

DIN EN 545 に準拠したアダプタ (レデューサおよびエキスパンダ)を使用することで、 より大口径の配管への接続が可能です。これにより、流速を高めて高精度の測定を行う ことができます。アダプタによって生じる圧力損失は、以下のノモグラムを用いて算出 できます。

このノモグラムは水と同程度の粘度の液体に適用されます。

- 1. 内外径比: d/D を計算します。
- 2. ノモグラムから、流速 (レデューサの下流) と d/D 比率の関数としての圧力損失 を読み取ってください。

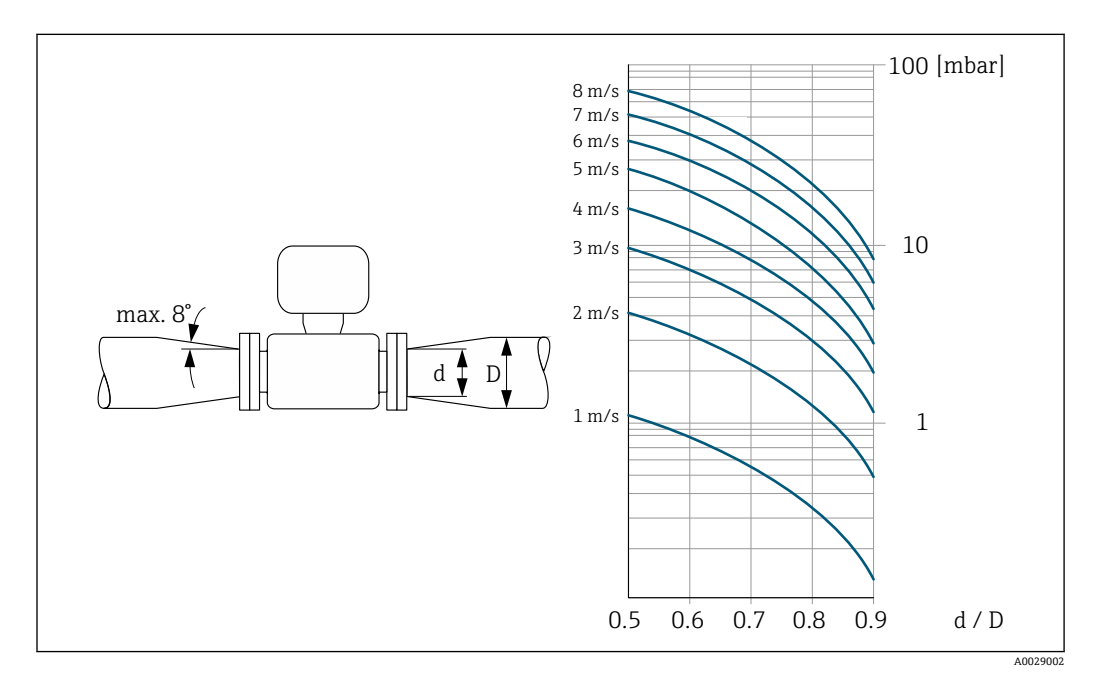

#### 接続ケーブル長

正確な測定結果を取得するために、許容接続ケーブル長 L<sub>max</sub> を順守してください。この長さは、流体の導電率に応じて決定します。一般的な液体を測定する場合:5 μS/cm

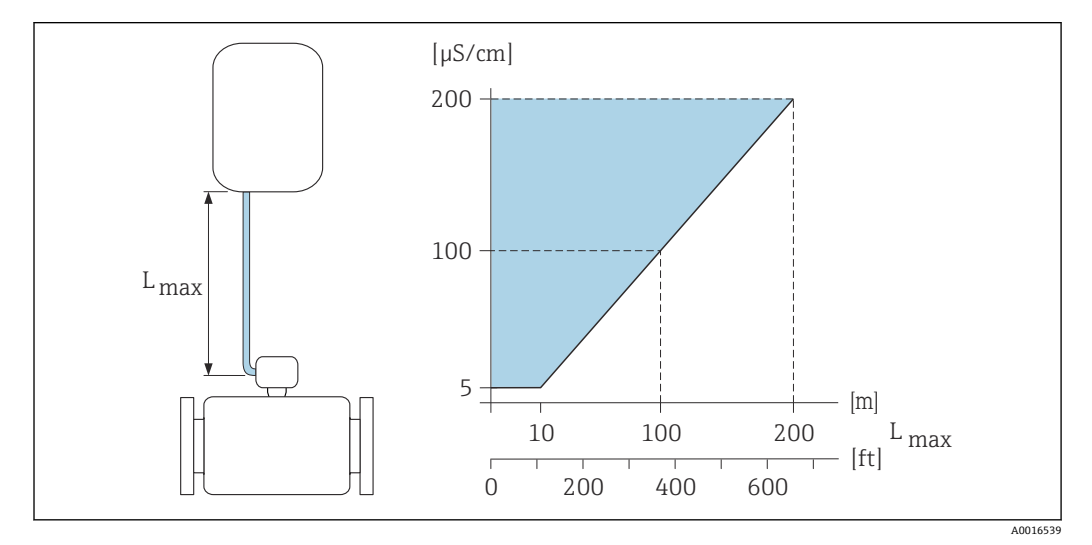

図 3 許容される接続ケーブル長
 色付き部分 = 許容範囲
 L<sub>max</sub>= 接続ケーブル長 [m] ([ft])
 [µS/cm] = 流体導電率

## 6.1.6 特別な取付方法

#### ディスプレイガード

▶ オプションのディスプレイガードを簡単に開けることができるように、上部に 350 mm (13.8 in) 以上の間隔を確保してください。

#### 水中浸漬

保護等級 IP68、Type 6P の分離型の機器のみ、水中での使用に適しています。「センサオプション」のオーダーコード、オプション CB、CC、CD、CE、CQ
 地域の設置要領書に注意してください。

#### 注記

#### 最大水深および最大動作時間を超えると、機器が損傷する恐れがあります。

▶ 最大水深および最大動作時間を順守してください。

#### 「センサオプション」のオーダーコード、オプション CB、CC

- 水中での機器の操作用
- ■最大水深での動作時間:
  - 3 m (10 ft): 永続使用
  - 10 m (30 ft):最大 48 時間

### 「センサオプション」のオーダーコード、オプション CQ「一時防水」

- 非腐食性の水中での機器の一時的な操作用
- 最大水深での動作時間:
   3m(10ft):最大 168時間

#### 「センサオプション」のオーダーコード、オプション CD、CE

- 水中および塩水での機器の操作用
- ■最大水深での動作時間:
  - •3 m (10 ft): 永続使用
  - 10 m (30 ft):最大 48 時間

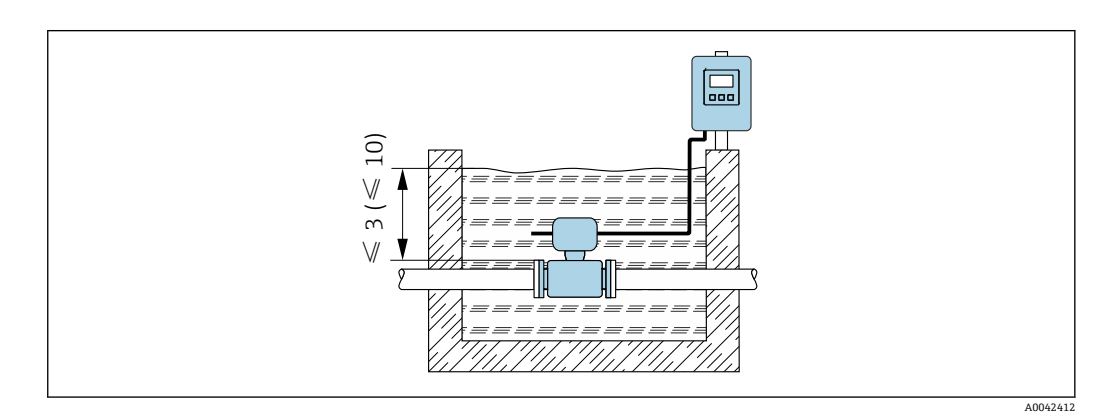

#### 埋設用途での使用

- 保護等級 IP68 の分離型の機器のみ、埋設用途での使用に適しています。「センサ オプション」のオーダーコード、オプション CD および CE
  - 地域の設置要領書に注意してください。

#### 「センサオプション」のオーダーコード、オプション CD、CE

埋設用途での機器の使用に対応

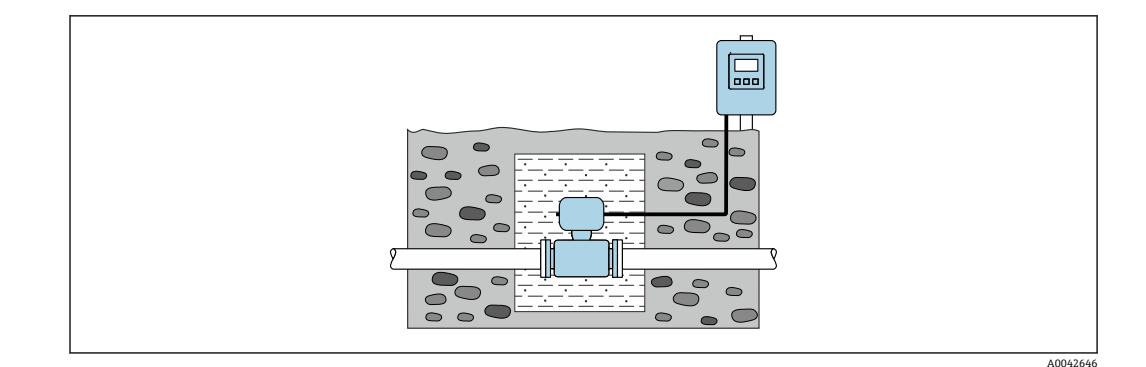

## 6.2 機器の取付け

### 6.2.1 必要な工具

#### 変換器用

- トルクレンチ
- 壁取付け用:
- スパナ、六角ネジ最大 M5
- 配管取付け用:
  - スパナ AF 8
  - プラスドライバ PH 2
- ■変換器ハウジング (一体型)の回転用:
  - プラスドライバ PH 2
  - Torx ドライバ TX 20
  - スパナ AF 7

#### センサ用

フランジおよびその他のプロセス接続の場合:適切な取付工具を使用してください。

#### 6.2.2 機器の準備

1. 残っている輸送梱包材をすべて取り除きます。

2. センサから保護カバーまたは保護キャップをすべて取り外します。

3. 表示部のカバーに付いているステッカーをはがします。

### 6.2.3 センサの取付け

#### ▲ 警告

プロセスの密閉性が不適切な場合、危険が及ぶ可能性があります。

- ▶ ガスケットの内径がプロセス接続や配管と同等かそれより大きいか確認してください。
- ▶ シールに汚れや損傷がないことを確認してください。
- ▶ シールを正しく固定してください。
- 1. センサに記載されている矢印が、測定物の流れ方向と一致しているか確認します。
- 2. 機器仕様を遵守するため、機器が測定セクションの中心に位置するように、配管 フランジの間に設置してください。
- 3. アースリングを使用する場合は、取付指示に従ってください。
- 4. 必要なネジ締め付けトルクを遵守してください → 🗎 29。

5. 電線管接続口が上を向かないように機器を取り付けるか、変換器ハウジングを回転させます。

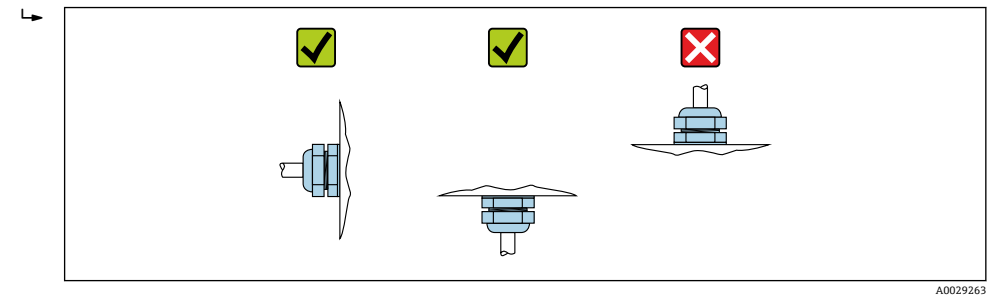

#### シールの取付け

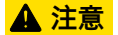

計測チューブの内側に導電性の層が形成される可能性があります。

- 測定信号が短絡する恐れがあります。
- ▶ 黒鉛などの導電性シールコンパウンドは使用しないでください。

シールの取り付けには以下の点にご注意ください:

- 1. シールが管断面にはみ出さないよう気を付けてください。
- 2. DIN フランジの場合: DIN EN 1514-1 準拠のシールのみを使用してください。
- 3. 「ハードラバー」ライニングの場合:追加のシールが必ず必要です。
- 4.「ポリウレタン」ライニングの場合:通常は追加のシールが不要です。

#### 接地ケーブル/アースリングの取付け

接地ケーブル/アースリングを使用する場合は、電位平衡に関する注意事項および詳細 な取付指示に従ってください。

#### ネジ締め付けトルク

以下の点に注意してください。

- 以下のリストに記載するネジ締め付けトルクは、潤滑剤付きネジと引っ張り応力のかからない配管のみに適用されます。
- ネジは対角線上に順番に均一に締め付けてください。
- ネジを締めすぎると、シール面が変形したりシールが破損します。

F 公称ネジ締め付けトルク → 🗎 34

#### ネジ締め付け最大トルク

#### EN 1092-1 (DIN 2501) 準拠の最大ネジ締め付けトルク

| 呼び               | 口径   | 圧力定格  | ネジ      | フランジ厚<br>さ | 最大ネジ締め付けトルク [Nm] |     | ルク [Nm] |
|------------------|------|-------|---------|------------|------------------|-----|---------|
| [mm]             | [in] | [bar] | [mm]    | [mm]       | HG               | PUR | PTFE    |
| 25               | 1    | PN 40 | 4 × M12 | 18         | -                | 15  | 26      |
| 32               | -    | PN 40 | 4 × M16 | 18         | -                | 24  | 41      |
| 40               | 1 ½  | PN 40 | 4 × M16 | 18         | -                | 31  | 52      |
| 50               | 2    | PN 40 | 4 × M16 | 20         | 48               | 40  | 65      |
| 65 <sup>1)</sup> | -    | PN 16 | 8 × M16 | 18         | 32               | 27  | 44      |
| 65               | -    | PN 40 | 8 × M16 | 22         | 32               | 27  | 44      |
| 80               | 3    | PN 16 | 8 × M16 | 20         | 40               | 34  | 53      |
|                  |      | PN 40 | 8 × M16 | 24         | 40               | 34  | 53      |

| 呼び   | 口径   | 圧力定格  | ネジ       | フランジ厚<br>さ | 最大ネジ締め付けトルク [Nm] |     | ルク [Nm] |
|------|------|-------|----------|------------|------------------|-----|---------|
| [mm] | [in] | [bar] | [mm]     | [mm]       | HG               | PUR | PTFE    |
| 100  | 4    | PN 16 | 8 × M16  | 20         | 43               | 36  | 57      |
|      |      | PN 40 | 8 × M20  | 24         | 59               | 50  | 79      |
| 125  | -    | PN 16 | 8 × M16  | 22         | 56               | 48  | 75      |
|      |      | PN 40 | 8 × M24  | 26         | 83               | 71  | 112     |
| 150  | 6    | PN 16 | 8 × M20  | 22         | 74               | 63  | 99      |
|      |      | PN 40 | 8 × M24  | 28         | 104              | 88  | 137     |
| 200  | 8    | PN 10 | 8 × M20  | 24         | 106              | 91  | 141     |
|      |      | PN 16 | 12 × M20 | 24         | 70               | 61  | 94      |
|      |      | PN 25 | 12 × M24 | 30         | 104              | 92  | 139     |
| 250  | 10   | PN 10 | 12 × M20 | 26         | 82               | 71  | 110     |
|      |      | PN 16 | 12 × M24 | 26         | 98               | 85  | 132     |
|      |      | PN 25 | 12 × M27 | 32         | 150              | 134 | 201     |
| 300  | 12   | PN 10 | 12 × M20 | 26         | 94               | 81  | 126     |
|      |      | PN 16 | 12 × M24 | 28         | 134              | 118 | 179     |
|      |      | PN 25 | 16 × M27 | 34         | 153              | 138 | 204     |
| 350  | 14   | PN 6  | 12 × M20 | 22         | 111              | 120 | -       |
|      |      | PN 10 | 16 × M20 | 26         | 112              | 118 | -       |
|      |      | PN 16 | 16 × M24 | 30         | 152              | 165 | -       |
|      |      | PN 25 | 16 × M30 | 38         | 227              | 252 | -       |
| 400  | 16   | PN 6  | 16 × M20 | 22         | 90               | 98  | -       |
|      |      | PN 10 | 16 × M24 | 26         | 151              | 167 | -       |
|      |      | PN 16 | 16 × M27 | 32         | 193              | 215 | -       |
|      |      | PN 25 | 16 × M33 | 40         | 289              | 326 | -       |
| 450  | 18   | PN 6  | 16 × M20 | 22         | 112              | 126 | -       |
|      |      | PN 10 | 20 × M24 | 28         | 153              | 133 | -       |
|      |      | PN 16 | 20 × M27 | 40         | 198              | 196 | -       |
|      |      | PN 25 | 20 × M33 | 46         | 256              | 253 | -       |
| 500  | 20   | PN 6  | 20 × M20 | 24         | 119              | 123 | -       |
|      |      | PN 10 | 20 × M24 | 28         | 155              | 171 | -       |
|      |      | PN 16 | 20 × M30 | 34         | 275              | 300 | -       |
|      |      | PN 25 | 20 × M33 | 48         | 317              | 360 | -       |
| 600  | 24   | PN 6  | 20 × M24 | 30         | 139              | 147 | -       |
|      |      | PN 10 | 20 × M27 | 28         | 206              | 219 | -       |
| 600  | 24   | PN 16 | 20 × M33 | 36         | 415              | 443 | -       |
| 600  | 24   | PN 25 | 20 × M36 | 58         | 431              | 516 | _       |
| 700  | 28   | PN 6  | 24 × M24 | 24         | 148              | 139 | _       |
|      |      | PN 10 | 24 × M27 | 30         | 246              | 246 | -       |
|      |      | PN 16 | 24 × M33 | 36         | 278              | 318 | -       |
|      |      | PN 25 | 24 × M39 | 46         | 449              | 507 | -       |
| 800  | 32   | PN 6  | 24 × M27 | 24         | 206              | 182 | _       |
|      |      | PN 10 | 24 × M30 | 32         | 331              | 316 | -       |

| 呼び   | 口径   | 圧力定格  | ネジ       | フランジ厚<br>さ | 厚 最大ネジ締め付けト |     | ルク [Nm] |
|------|------|-------|----------|------------|-------------|-----|---------|
| [mm] | [in] | [bar] | [mm]     | [mm]       | HG          | PUR | PTFE    |
|      |      | PN 16 | 24 × M36 | 38         | 369         | 385 | -       |
|      |      | PN 25 | 24 × M45 | 50         | 664         | 721 | -       |
| 900  | 36   | PN 6  | 24 × M27 | 26         | 230         | 637 | -       |
|      |      | PN 10 | 28 × M30 | 34         | 316         | 307 | -       |
|      |      | PN 16 | 28 × M36 | 40         | 353         | 398 | -       |
|      |      | PN 25 | 28 × M45 | 54         | 690         | 716 | -       |
| 1000 | 40   | PN 6  | 28 × M27 | 26         | 218         | 208 | -       |
|      |      | PN 10 | 28 × M33 | 34         | 402         | 405 | -       |
|      |      | PN 16 | 28 × M39 | 42         | 502         | 518 | -       |
|      |      | PN 25 | 28 × M52 | 58         | 970         | 971 | -       |
| 1200 | 48   | PN 6  | 32 × M30 | 28         | 319         | 299 | -       |
|      |      | PN 10 | 32 × M36 | 38         | 564         | 568 | -       |
|      |      | PN 16 | 32 × M45 | 48         | 701         | 753 | -       |
| 1400 | -    | PN 6  | 36 × M33 | 32         | 430         | -   | -       |
|      |      | PN 10 | 36 × M39 | 42         | 654         | -   | -       |
|      |      | PN 16 | 36 × M45 | 52         | 729         | -   | -       |
| 1600 | -    | PN 6  | 40 × M33 | 34         | 440         | -   | -       |
|      |      | PN 10 | 40 × M45 | 46         | 946         | -   | -       |
|      |      | PN 16 | 40 × M52 | 58         | 1007        | -   | -       |
| 1800 | 72   | PN 6  | 44 × M36 | 36         | 547         | -   | -       |
|      |      | PN 10 | 44 × M45 | 50         | 961         | -   | -       |
|      |      | PN 16 | 44 × M52 | 62         | 1108        | -   | -       |
| 2000 | -    | PN 6  | 48 × M39 | 38         | 629         | -   | -       |
|      |      | PN 10 | 48 × M45 | 54         | 1047        | -   | -       |
|      |      | PN 16 | 48 × M56 | 66         | 1324        | -   | -       |
| 2200 | -    | PN 6  | 52 × M39 | 42         | 698         | -   | -       |
|      |      | PN 10 | 52 × M52 | 58         | 1217        | -   | -       |
| 2400 | -    | PN 6  | 56 × M39 | 44         | 768         | -   | -       |
|      |      | PN 10 | 56 × M52 | 62         | 1229        | -   | -       |

1) サイズは EN 1092-1 に準拠 (DIN 2501 ではない)

## ASME B16.5 準拠の最大ネジ締め付けトルク

| 呼び   | 口径  | 圧力定格      | ネジ      | 最大ネジ締め付けトルク |            |      |            |
|------|-----|-----------|---------|-------------|------------|------|------------|
| [mm] |     |           | [in]    | н           | G          | Pl   | JR         |
| []   | [m] | լիչւյ     | [111]   | [Nm]        | [lbf · ft] | [Nm] | [lbf · ft] |
| 25   | 1   | Class 150 | 4 × 1/2 | -           | -          | 7    | 5          |
| 25   | 1   | Class 300 | 4 × 5/8 | -           | -          | 8    | 6          |
| 40   | 1 ½ | Class 150 | 4 × 1/2 | -           | -          | 10   | 7          |
| 40   | 1 ½ | Class 300 | 4 × ¾   | -           | -          | 15   | 11         |
| 50   | 2   | Class 150 | 4 × 5/8 | 35          | 26         | 22   | 16         |

| 呼び口径 |     | 圧力定格      | ネジ         | 最大ネジ締め |            | <b>か付けトルク</b> |            |
|------|-----|-----------|------------|--------|------------|---------------|------------|
| [    | [:] | [mail     | [:]        | н      | G          | Pl            | JR         |
| լաայ | լտյ | [psi]     | լլոյ       | [Nm]   | [lbf · ft] | [Nm]          | [lbf · ft] |
| 50   | 2   | Class 300 | 8 × 5/8    | 18     | 13         | 11            | 8          |
| 80   | 3   | Class 150 | 4 × 5/8    | 60     | 44         | 43            | 32         |
| 80   | 3   | Class 300 | 8 × ¾      | 38     | 28         | 26            | 19         |
| 100  | 4   | Class 150 | 8 × 5/8    | 42     | 31         | 31            | 23         |
| 100  | 4   | Class 300 | 8 × ¾      | 58     | 43         | 40            | 30         |
| 150  | 6   | Class 150 | 8 × ¾      | 79     | 58         | 59            | 44         |
| 150  | 6   | Class 300 | 12 × ¾     | 70     | 52         | 51            | 38         |
| 200  | 8   | Class 150 | 8 × ¾      | 107    | 79         | 80            | 59         |
| 250  | 10  | Class 150 | 12 × 7/8   | 101    | 74         | 75            | 55         |
| 300  | 12  | Class 150 | 12 × 7/8   | 133    | 98         | 103           | 76         |
| 350  | 14  | Class 150 | 12 × 1     | 135    | 100        | 158           | 117        |
| 400  | 16  | Class 150 | 16 × 1     | 128    | 94         | 150           | 111        |
| 450  | 18  | Class 150 | 16 × 1 1/8 | 204    | 150        | 234           | 173        |
| 500  | 20  | Class 150 | 20 × 1 1/8 | 183    | 135        | 217           | 160        |
| 600  | 24  | Class 150 | 20 × 1 ¼   | 268    | 198        | 307           | 226        |

## JIS B2220 準拠の最大ネジ締め付けトルク

| 呼び口径 | 圧力定格  | ネジ       | 最大ネジ締め付けトルク [Nm] |     |
|------|-------|----------|------------------|-----|
| [mm] | [bar] | [mm]     | HG               | PUR |
| 25   | 10K   | 4 × M16  | _                | 19  |
| 25   | 20K   | 4 × M16  | -                | 19  |
| 32   | 10K   | 4 × M16  | _                | 22  |
| 32   | 20K   | 4 × M16  | _                | 22  |
| 40   | 10K   | 4 × M16  | _                | 24  |
| 40   | 20K   | 4 × M16  | -                | 24  |
| 50   | 10K   | 4 × M16  | 40               | 33  |
| 50   | 20K   | 8 × M16  | 20               | 17  |
| 65   | 10K   | 4 × M16  | 55               | 45  |
| 65   | 20K   | 8 × M16  | 28               | 23  |
| 80   | 10K   | 8 × M16  | 29               | 23  |
| 80   | 20K   | 8 × M20  | 42               | 35  |
| 100  | 10K   | 8 × M16  | 35               | 29  |
| 100  | 20K   | 8 × M20  | 56               | 48  |
| 125  | 10K   | 8 × M20  | 60               | 51  |
| 125  | 20K   | 8 × M22  | 91               | 79  |
| 150  | 10K   | 8 × M20  | 75               | 63  |
| 150  | 20K   | 12 × M22 | 81               | 72  |
| 200  | 10K   | 12 × M20 | 61               | 52  |
| 200  | 20K   | 12 × M22 | 91               | 80  |
| 250  | 10K   | 12 × M22 | 100              | 87  |

## AWWA C207, Class D 準拠の最大ネジ締め付けトルク

| 呼び   | 口径   | ネジ       | 最大ネジ締め付けトルク |            |      |            |
|------|------|----------|-------------|------------|------|------------|
| [mm] | [in] | [in]     | HG          |            | PUR  |            |
|      |      |          | [Nm]        | [lbf · ft] | [Nm] | [lbf · ft] |
| 700  | 28   | 28 × 1 ¼ | 247         | 182        | 292  | 215        |
| 750  | 30   | 28 × 1 ¼ | 287         | 212        | 302  | 223        |
| 800  | 32   | 28 × 1 ½ | 394         | 291        | 422  | 311        |
| 900  | 36   | 32 × 1 ½ | 419         | 309        | 430  | 317        |
| 1000 | 40   | 36 × 1 ½ | 420         | 310        | 477  | 352        |
| -    | 42   | 36 × 1 ½ | 528         | 389        | 518  | 382        |
| -    | 48   | 44 × 1 ½ | 552         | 407        | 531  | 392        |
| -    | 54   | 44 × 1 ¾ | 730         | 538        | -    | -          |
| -    | 60   | 52 × 1 ¾ | 758         | 559        | -    | -          |
| -    | 66   | 52 × 1 ¾ | 946         | 698        | -    | -          |
| -    | 72   | 60 × 1 ¾ | 975         | 719        | -    | -          |
| -    | 78   | 64 × 2   | 853         | 629        | -    | -          |
| -    | 84   | 64 x 2   | 931         | 687        | -    | -          |
| -    | 90   | 64 x 2 ¼ | 1048        | 773        | -    | -          |

### AS 2129, Table E 準拠の最大ネジ締め付けトルク

| 呼び口径 | ネジ       | 最大ネジ締め付けトルク [Nm] |     |
|------|----------|------------------|-----|
| [mm] | [mm]     | HG               | PUR |
| 50   | 4 × M16  | 32               | -   |
| 80   | 4 × M16  | 49               | -   |
| 100  | 8 × M16  | 38               | -   |
| 150  | 8 × M20  | 64               | -   |
| 200  | 8 × M20  | 96               | -   |
| 250  | 12 × M20 | 98               | -   |
| 300  | 12 × M24 | 123              | -   |
| 350  | 12 × M24 | 203              | -   |
| 400  | 12 × M24 | 226              | -   |
| 450  | 16 × M24 | 226              | -   |
| 500  | 16 × M24 | 271              | -   |
| 600  | 16 × M30 | 439              | -   |
| 700  | 20 × M30 | 355              | -   |
| 750  | 20 × M30 | 559              | _   |
| 800  | 20 × M30 | 631              | -   |

| 呼び口径 | ネジ       | 最大ネジ締め付 | けトルク [Nm] |  |
|------|----------|---------|-----------|--|
| [mm] | [mm]     | HG      | PUR       |  |
| 900  | 24 × M30 | 627     | -         |  |
| 1000 | 24 × M30 | 634     | -         |  |
| 1200 | 32 × M30 | 727     | _         |  |

### AS 4087, PN 16 準拠の最大ネジ締め付けトルク

| 呼び口径 | ネジ       | 最大ネジ締め付けトルク [Nm] |     |
|------|----------|------------------|-----|
| [mm] | [mm]     | HG               | PUR |
| 50   | 4 × M16  | 32               | _   |
| 80   | 4 × M16  | 49               | _   |
| 100  | 4 × M16  | 76               | _   |
| 150  | 8 × M20  | 52               | -   |
| 200  | 8 × M20  | 77               | _   |
| 250  | 8 × M20  | 147              | _   |
| 300  | 12 × M24 | 103              | -   |
| 350  | 12 × M24 | 203              | -   |
| 375  | 12 × M24 | 137              | _   |
| 400  | 12 × M24 | 226              | _   |
| 450  | 12 × M24 | 301              | -   |
| 500  | 16 × M24 | 271              | -   |
| 600  | 16 × M27 | 393              | -   |
| 700  | 20 × M27 | 330              | _   |
| 750  | 20 × M30 | 529              | -   |
| 800  | 20 × M33 | 631              | -   |
| 900  | 24 × M33 | 627              | _   |
| 1000 | 24 × M33 | 595              | _   |
| 1200 | 32 × M33 | 703              | _   |

### 公称ネジ締め付けトルク

# EN 1092-1(DIN 2501)準拠の公称ネジ締め付けトルク、EN 1092-1:2013 準拠のフランジ用に EN 1591-1:2014 に基づいて計算

| 呼び   | 口径   | 圧力定格  | ネジ       | フランジ厚<br>さ | 公称ネ  | ジ締め付けト | ルク [Nm] |
|------|------|-------|----------|------------|------|--------|---------|
| [mm] | [in] | [bar] | [mm]     | [mm]       | HG   | PUR    | PTFE    |
| 1000 | 40   | PN 6  | 28 × M27 | 38         | 175  | 185    | -       |
|      |      | PN 10 | 28 × M33 | 44         | 350  | 360    | -       |
|      |      | PN 16 | 28 × M39 | 59         | 630  | 620    | -       |
|      |      | PN 25 | 28 × M52 | 63         | 1300 | 1290   | -       |
| 1200 | 48   | PN 6  | 32 × M30 | 42         | 235  | 250    | -       |
|      |      | PN 10 | 32 × M36 | 55         | 470  | 480    | -       |
|      |      | PN 16 | 32 × M45 | 78         | 890  | 900    | -       |
| 1400 | -    | PN 6  | 36 × M33 | 56         | 300  | -      | -       |

| 呼び   | 口径   | 圧力定格  | ネジ       | フランジ厚<br>さ | 公称ネジ締め付けトルク [Nm] |     | ルク [Nm] |
|------|------|-------|----------|------------|------------------|-----|---------|
| [mm] | [in] | [bar] | [mm]     | [mm]       | HG               | PUR | PTFE    |
|      |      | PN 10 | 36 × M39 | 65         | 600              | _   | -       |
|      |      | PN 16 | 36 × M45 | 84         | 1050             | -   | -       |
| 1600 | -    | PN 6  | 40 × M33 | 63         | 340              | -   | -       |
|      |      | PN 10 | 40 × M45 | 75         | 810              | -   | -       |
|      |      | PN 16 | 40 × M52 | 102        | 1420             | -   | -       |
| 1800 | 72   | PN 6  | 44 × M36 | 69         | 430              | -   | -       |
|      |      | PN 10 | 44 × M45 | 85         | 920              | -   | -       |
|      |      | PN 16 | 44 × M52 | 110        | 1600             | -   | -       |
| 2000 | -    | PN 6  | 48 × M39 | 74         | 530              | -   | -       |
|      |      | PN 10 | 48 × M45 | 90         | 1040             | _   | -       |
|      |      | PN 16 | 48 × M56 | 124        | 1900             | -   | -       |
| 2200 | -    | PN 6  | 52 × M39 | 81         | 580              | -   | -       |
|      |      | PN 10 | 52 × M52 | 100        | 1290             | -   | -       |
| 2400 | -    | PN 6  | 56 × M39 | 87         | 650              | -   | -       |
|      |      | PN 10 | 56 × M52 | 110        | 1410             | -   | -       |

#### JIS B2220 準拠の公称ネジ締め付けトルク

| 呼び口径 | 圧力定格  | ネジ         | 公称ネジ締め付けトルク [Nm] |     |
|------|-------|------------|------------------|-----|
| [mm] | [bar] | [mm]       | HG               | PUR |
| 350  | 10K   | 16 × M22   | 109              | 109 |
|      | 20K   | 16 × M30×3 | 217              | 217 |
| 400  | 10K   | 16 × M24   | 163              | 163 |
|      | 20K   | 16 × M30×3 | 258              | 258 |
| 450  | 10K   | 16 × M24   | 155              | 155 |
|      | 20K   | 16 × M30×3 | 272              | 272 |
| 500  | 10K   | 16 × M24   | 183              | 183 |
|      | 20K   | 16 × M30×3 | 315              | 315 |
| 600  | 10K   | 16 × M30   | 235              | 235 |
|      | 20K   | 16 × M36×3 | 381              | 381 |
| 700  | 10K   | 16 × M30   | 300              | 300 |
| 750  | 10K   | 16 × M30   | 339              | 339 |

## 6.2.4 分離型変換器の取付け

### ▲ 注意

#### 周囲温度が高すぎます。

電子部過熱とハウジング変形が生じる恐れがあります。

- ▶ 許容最高周囲温度を超えないように注意してください。
- ▶ 屋外で使用する場合:特に高温地域では直射日光があたらないように、風化にさら されないようにしてください。

## ▲ 注意

#### 過度な力によりハウジングが損傷する恐れがあります。

▶ 過度な機械的応力がかからないようにしてください。

分離型の変換器には、以下の取付方法があります。

- 壁面取付
- 配管取付

### の壁面取付け

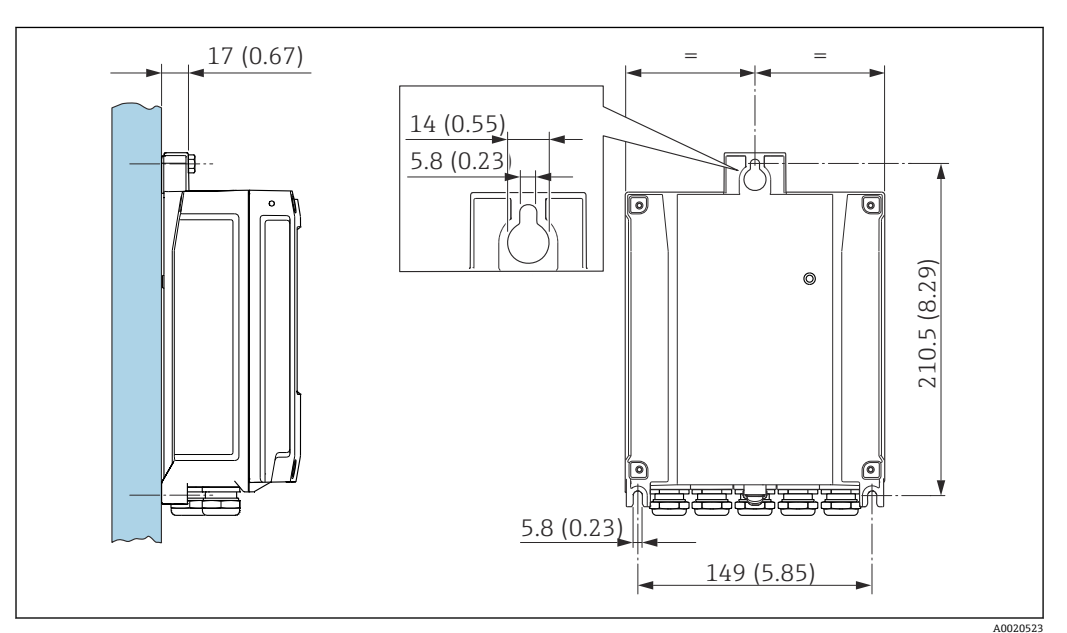

🗟 4 単位 mm (in)

- 1. 穴を開けます。
- 2. 壁用プラグを穴に挿入します。
- 3. 固定ネジを軽く締め付けます。
- 4. 固定ネジの上から変換器ハウジングを取り付けて、位置を合わせます。
- 5. 固定ネジを締め付けます。

## の柱取付け

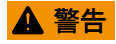

#### 固定ネジの締め付けトルクが超過!

- プラスチック製変換器が損傷する恐れがあります。
- ▶ 締め付けトルクに従って固定ネジを締め付けてください。2 Nm (1.5 lbf ft)
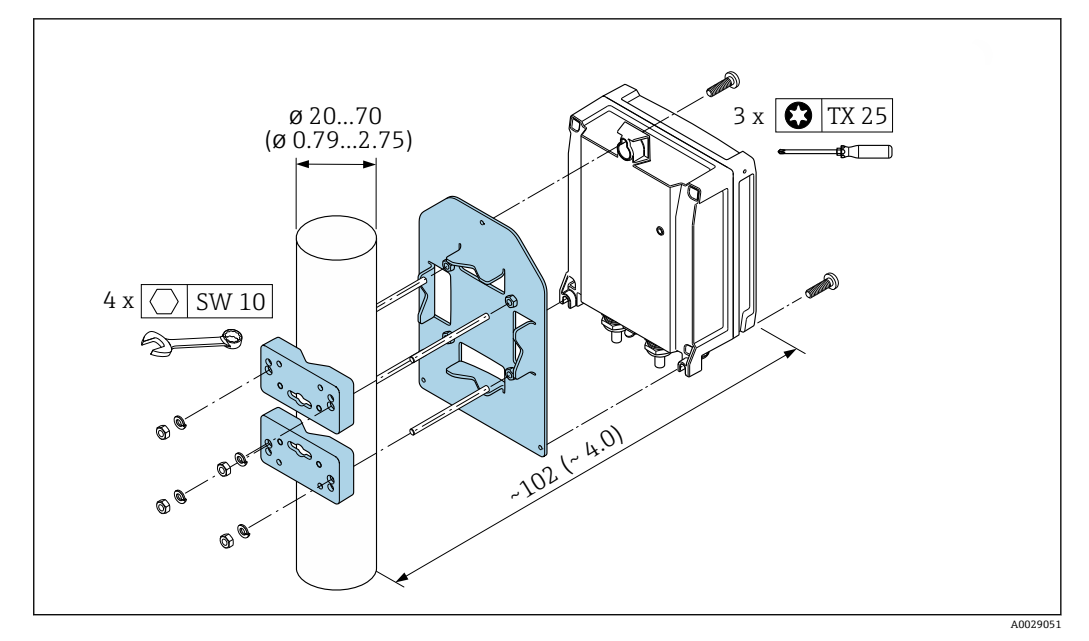

☑ 5 単位 mm (in)

## 6.2.5 変換器ハウジングの回転

端子部や表示モジュールにアクセスしやすくするため、変換器ハウジングを回転させる ことが可能です。

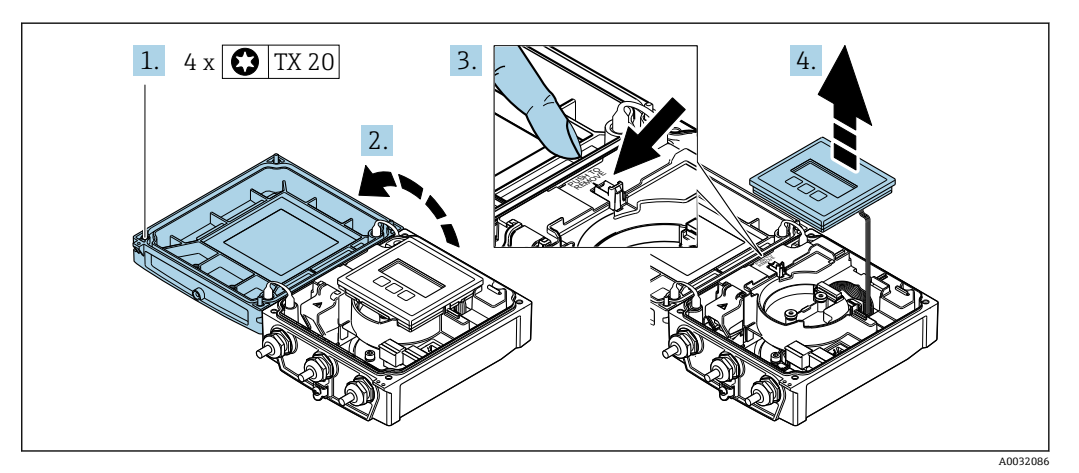

- ハウジングカバーの固定ネジを緩めます(再取り付けの場合は、締め付けトルク に注意してください→ 
   ③ 39)。
- 2. ハウジングカバーを開きます。
- 3. 表示モジュールのロックを解除します。
- 4. 表示モジュールを外します。

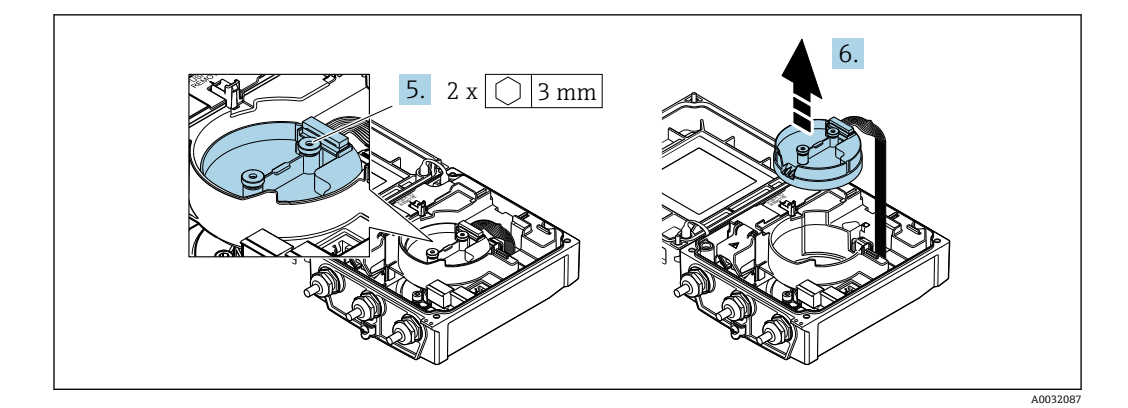

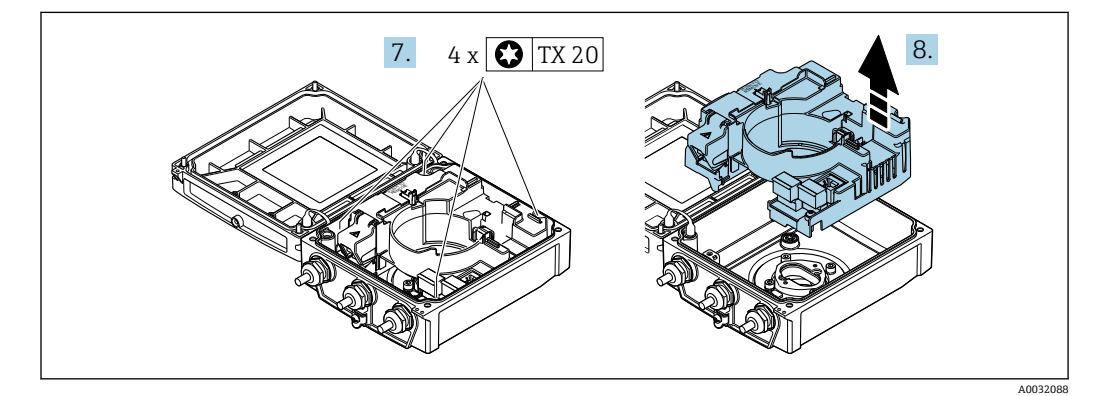

- 8. メイン電子モジュールを外します。

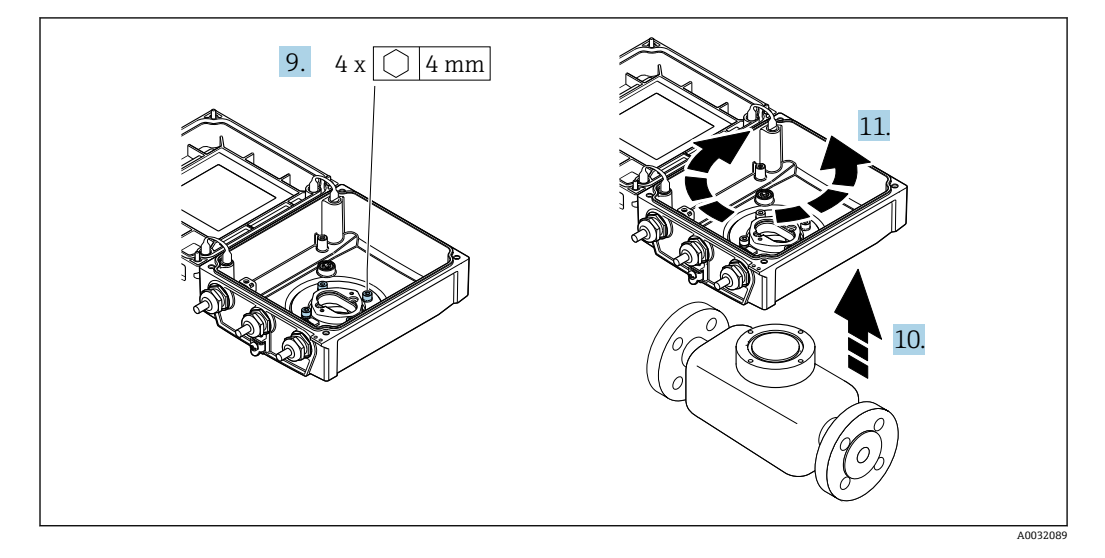

- 9. 変換器ハウジングの固定ネジを緩めます(再取り付けの場合は、締め付けトルク に注意してください→ 

  〇 39)。
- 10. 変換器ハウジングを持ち上げます。
- 11. ハウジングを 90° ずつ必要な位置に回転させます。

### 変換器ハウジングの再取り付け

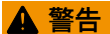

固定ネジの締め付けトルクが超過!

プラスチック製変換器が損傷する恐れがあります。

▶ 締め付けトルクに従って固定ネジを締め付けてください。2 Nm (1.5 lbf ft)

| ステップ   | 固定ネジ           | 締め付けトルク、ハウジング材質:    |                   |  |
|--------|----------------|---------------------|-------------------|--|
| → 🗎 37 |                | アルミニウム              | プラスチック            |  |
| 1      | ハウジングカバー       | 2.5 Nm (1.8 lbf ft) | 1 Nm (0.7 lbf ft) |  |
| 5      | スマートセンサ電子モジュール | 0.6 Nm (0           | .4 lbf ft)        |  |
| 7      | メイン電子モジュール     | 1.5 Nm (1           | .1 lbf ft)        |  |
| 9/10   | 変換器ハウジング       | 5.5 Nm (4.1 lbf ft) |                   |  |

## 注記

スマートセンサ電子モジュールのプラグの接続が正しくありません。 測定信号が出力されません。

▶ スマートセンサ電子モジュールのプラグをコードに従って接続します。

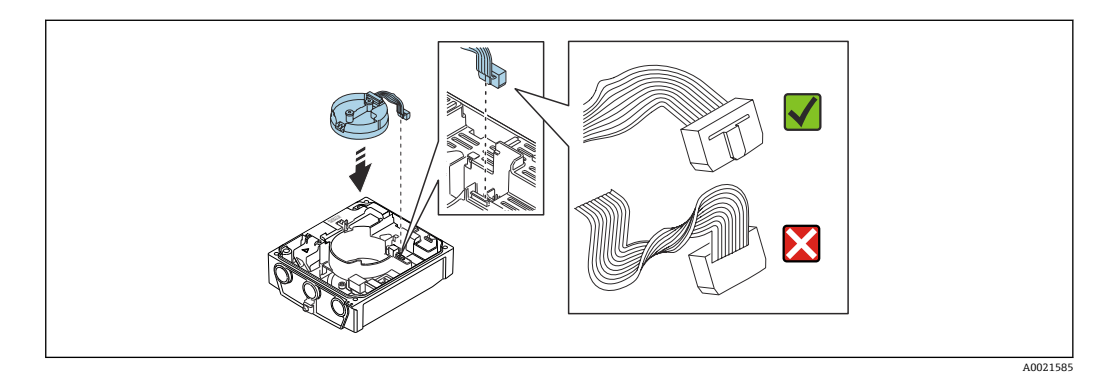

▶ 機器を再度取り付ける場合は、逆の手順を実施してください。

## 6.2.6 表示モジュールの回転

表示モジュールを回転させて、表示部の視認性と操作性を最適化することが可能です。

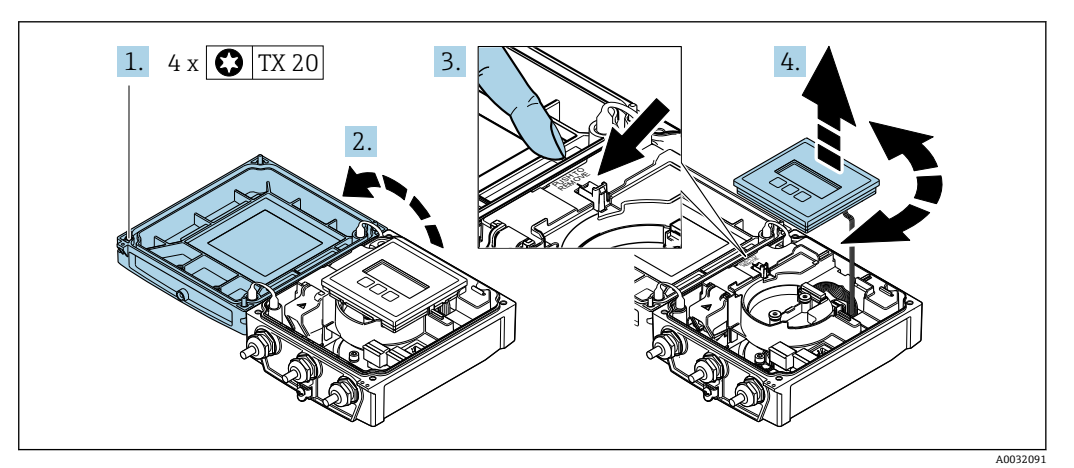

1. ハウジングカバーの固定ネジを緩めます。

- 2. ハウジングカバーを開きます。
- 3. 表示モジュールのロックを解除します。
- 4. 表示モジュールを引き抜き、ハウジングを 90° ずつ必要な位置に回転させます。

### 変換器ハウジングの取付け

## ▲ 警告

## 固定ネジの締め付けトルクが超過!

- 変換器が損傷する恐れがあります。
- ▶ 指定されたトルクで固定ネジを締め付けてください。
- 1. 表示モジュールを挿入し、それによってロックします。
- 2. ハウジングカバーを閉じます。
- ハウジングカバーの固定ネジを締め付けます。アルミニウムハウジングの締め付けトルク: 2.5 Nm (1.8 lbf ft) プラスチックハウジングの締め付けトルク: 1 Nm (0.7 lbf ft)

## **6.3 設置状況の確認**

| 機器は損傷していないか? (外観検査)                                                                                                    |  |
|----------------------------------------------------------------------------------------------------|--|
| 機器が測定点の仕様を満たしているか?<br>例:<br>• プロセス温度→ ● 190<br>• プロセス圧力(技術仕様書の「圧力温度曲線」セクションを参照)→ ● 208<br>• 周囲温度→ ● 25<br>• 測定範囲→ ● 177 |  |
| センサの正しい取付方向が選択されているか→                                                                                                   |  |
| センサ銘板に記載された矢印が配管内を流れる流体の実際の方向と一致しているか<br>→                                                                              |  |
| 測定点の識別番号とそれに対応する銘板は正しいか(外観検査)?                                                                                          |  |
| 機器が湿気あるいは直射日光から適切に保護されているか?                                                                                             |  |
| 固定ネジが、それぞれの正しい締付けトルクで締め付けられているか?                                                                                        |  |

# 7 電気接続

## 注記

本機器には内蔵の回路遮断器がありません。

- ► そのため、電源ラインを簡単に主電源から切り離せるようにするためのスイッチまたは電力回路遮断器を機器に割り当てる必要があります。
- ▶ 機器にはヒューズが装備されていますが、追加の過電流保護(最大16A)をシステム設置に組み込む必要があります。

## 7.1 電気の安全性

適用される各国の規制に準拠

## 7.2 接続要件

## 7.2.1 必要な工具

- ■トルクレンチ
- 電線管接続口用:適切な工具を使用
- 電線ストリッパー
- ■より線ケーブルを使用する場合:電線端スリーブ用の圧着工具

### 7.2.2 接続ケーブルの要件

ユーザー側で用意する接続ケーブルは、以下の要件を満たす必要があります。

#### 許容温度範囲

- 設置する国/地域に適用される設置ガイドラインを順守する必要があります。
- ケーブルは予想される最低温度および最高温度に適合しなければなりません。

### 電源ケーブル(内部接地端子用の導体を含む)

一般的な接続ケーブルをご使用いただけます。

#### 信号ケーブル

#### EtherNet/IP

ANSI/TIA/EIA-568-B.2 Annex 規格では、CAT 5 が EtherNet/IP で使用可能なケーブル の最低カテゴリに指定されています。CAT 5e および CAT 6 が推奨です。

EtherNet/IP ネットワークのプランニングおよび設置に関する詳細については、 ODVA 協会の「Media Planning and Installation Manual Ethernet/IP」を参照してく ださい。

#### 分離型用接続ケーブル

#### 電極ケーブル

| 標準ケーブル        | 3×0.38 mm <sup>2</sup> (20 AWG)、共通銅編組シールド ( <i>φ</i> ~9.5 mm (0.37 in)) および<br>個別シールドコア付き |
|---------------|-------------------------------------------------------------------------------------------|
| 空検知(EPD)用ケーブル | 4×0.38 mm <sup>2</sup> (20 AWG)、共通銅編組シールド ( <i>ϕ</i> ~9.5 mm (0.37 in)) および<br>個別シールドコア付き |
| 導体抵抗          | ≤50 Ω/km (0.015 Ω/ft)                                                                     |
| 静電容量:コア/シールド  | <420 pF/m (128 pF/ft)                                                                     |
| 動作温度          | -20~+80 °C (-4~+176 °F)                                                                   |

## コイルケーブル

| 標準ケーブル                | 3×0.75 mm <sup>2</sup> (18 AWG)、共通銅編組シールド( <i>ϕ</i> ~9 mm (0.35 in))付き |
|-----------------------|------------------------------------------------------------------------|
| 導体抵抗                  | $\leq$ 37 $\Omega$ /km (0.011 $\Omega$ /ft)                            |
| 静電容量:コア/コア、シ<br>ールド接地 | ≤120 pF/m (37 pF/ft)                                                   |
| 動作温度                  | −20~+80 °C (−4~+176 °F)                                                |
| ケーブル絶縁のテスト電<br>圧      | ≤ AC 1433 V rms 50/60 Hz または ≥ DC 2026 V                               |

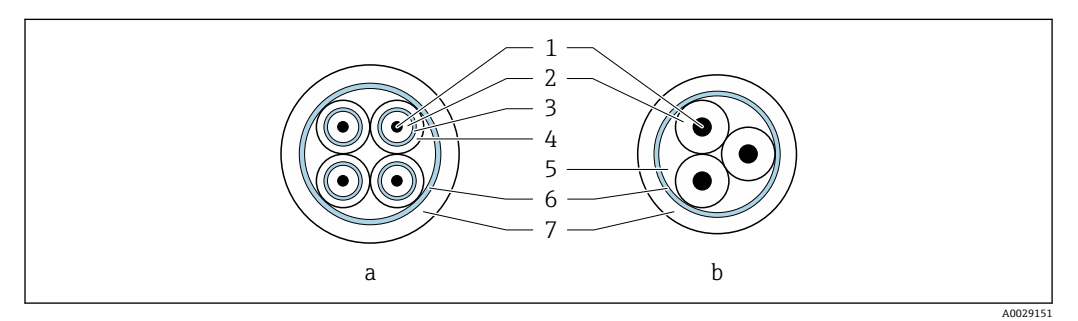

#### 🗟 6 ケーブル断面

- a 電極ケーブル
- b コイルケーブル
- コア
   コア絶縁材
- 2 コアシールド
- 4 コア被覆
- 5 コア補強材
- 6 ケーブルシールド
- 7 外部被覆

## 外装接続ケーブル

以下の場合は、強化金属編組で補強された外装接続ケーブルを使用する必要がありま す。

- ケーブルを直接地中に敷設する場合
- げっ歯動物により損傷する恐れがある場合
- ■保護等級 IP68 に準拠して使用

### 電気的ノイズが強い環境での動作

本計測システムは一般安全要件 → 
● 206 および EMC 仕様 → 
● 190 に適合します。
接地は接続ハウジング内部の専用接地端子を使って行います。接地端子側のケーブルシールドの被覆を剥がしてよじった部分の長さは、できるだけ短くしてください。

### ケーブル径

- ■提供されるケーブルグランド:
  - ■標準ケーブル用: M20×1.5、¢6~12 mm (0.24~0.47 in) ケーブル用
  - 強化ケーブル用: M20×1.5、 Ø 9.5~16 mm (0.37~0.63 in) ケーブル用
- (差込み) スプリング端子、ケーブル断面積 0.5~2.5 mm<sup>2</sup> (20~14 AWG)

## 7.2.3 端子の割当て

### 変換器

端子付きまたは機器プラグ付きの変換器を注文できます。

| 使用可能な接続方法                 |    | オーダーコード                                                                                                    |
|---------------------------|----|----------------------------------------------------------------------------------------------------|
| 出力                        | 電源 | 「電気接続」                                                                                                    |
| EtherNet/IP<br>(RJ45 プラグ) | 端子 | オプション D:ネジ NPT ½"                                                                                                    |
| 機器プラグ<br>→ 曽 44           | 端子 | <ul> <li>オプションL: プラグ M12x1 + ネジ NPT ½"</li> <li>オプションN: プラグ M12x1 + カップリング M20</li> <li>オプションP: プラグ M12x1 + ネジ G ½"</li> <li>オプションU: プラグ M12x1 + ネジ M20</li> </ul> |

#### 電源電圧

| オーダーコード<br>「電源」のオーダーコード | 端子番号              | 端子電圧        |                  | 周波数範囲          |
|-------------------------|-------------------|-------------|------------------|----------------|
|                         |                   | DC 24 V     | ±25%             | -              |
| オプションL<br> (広範囲電源ユニット)  | 1 (L+/L)、2 (L-/N) | AC 24 V     | ±25%             | 50/60 Hz、±4 Hz |
|                         |                   | AC100~240 V | $-15 \sim +10\%$ | 50/60 Hz、±4 Hz |

## EtherNet/IP 信号伝送

| 「出力」のオーダーコード | 接続経由                         |
|--------------|------------------------------|
| オプションN       | EtherNet/IP:RJ45 または M12 プラグ |

### 分離型

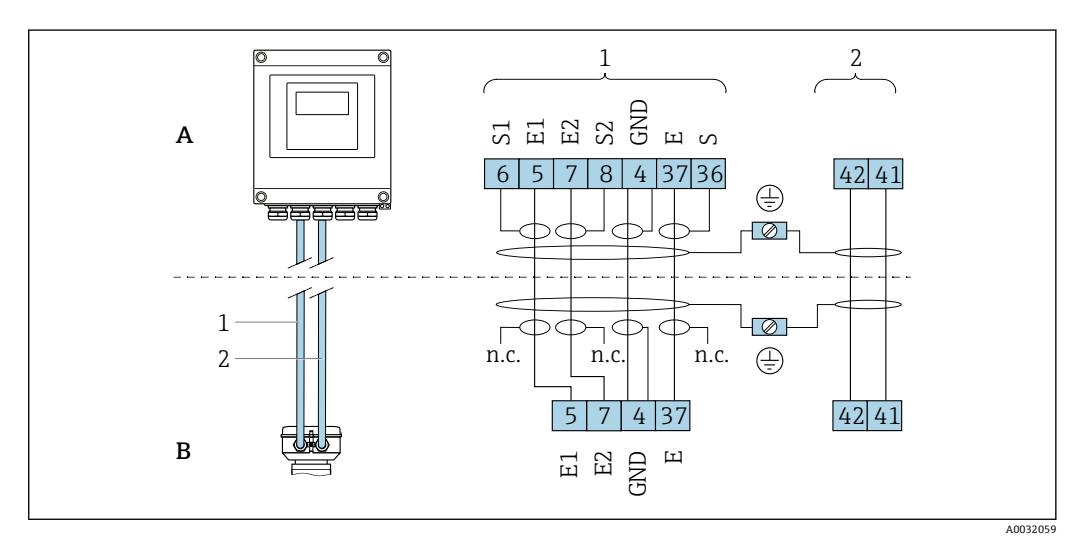

## 🗟 7 分離型の端子の割り当て

- A ウォールマウントハウジング変換器
- B センサ接続ハウジング
- 1 電極ケーブル
- 2 コイルケーブル
- n.c. 絶縁処理するシールドです。接続しないでください。

端子番号およびケーブル色:6/5=茶、7/8=白、4=緑、36/37=黄

## 7.2.4 ピンの割当て、機器プラグ

#### EtherNet/IP

信号伝送用の機器プラグ(機器側)

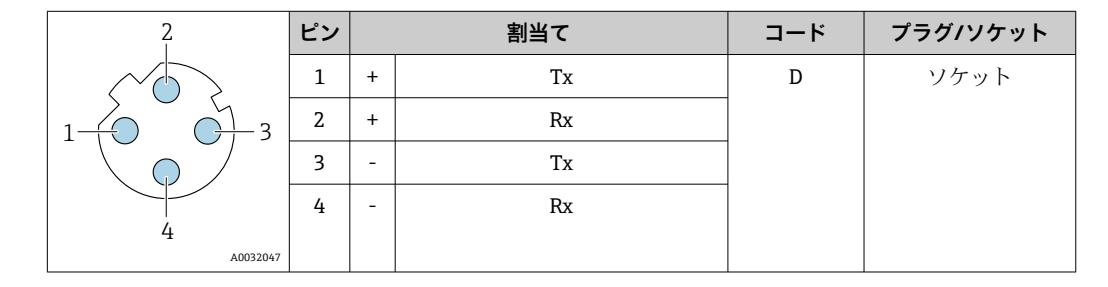

### 7.2.5 機器の準備

以下の順序で手順を実施します。

- 1. センサと変換器を取り付けます。
- 2. 接続ハウジング、センサ:接続ケーブルを接続します。
- 3. 変換器:接続ケーブルを接続します。
- 4. 変換器:信号ケーブルおよび電源ケーブルを接続します。

#### 注記

#### ハウジングの密閉性が不十分な場合。

機器の動作信頼性が損なわれる可能性があります。

- ▶ 保護等級に対応する適切なケーブルグランドを使用してください。
- 1. ダミープラグがある場合は、これを取り外します。
- 機器にケーブルグランドが同梱されていない場合: 接続ケーブルに対応する適切なケーブルグランドを用意してください。
- 機器にケーブルグランドが同梱されている場合: 接続ケーブルの要件を順守します。→ ● 41.

## 7.2.6 分離型用接続ケーブルの準備

接続ケーブルの終端処理を行うときは、以下の点にご注意ください。

- 電極ケーブルの場合: センサ側のコアシールドにスリーブが接触しないように注意してください。最小 距離=1mm(例外:緑色「GND」ケーブル)
- コイルケーブルの場合:
   3芯ケーブルの1本をコア補強材のレベルで絶縁します。接続には2本の芯線し か必要ありません。
- 3. 細線コアケーブル (より線ケーブル) の場合: コアにスリーブを装着します。

### 変換器

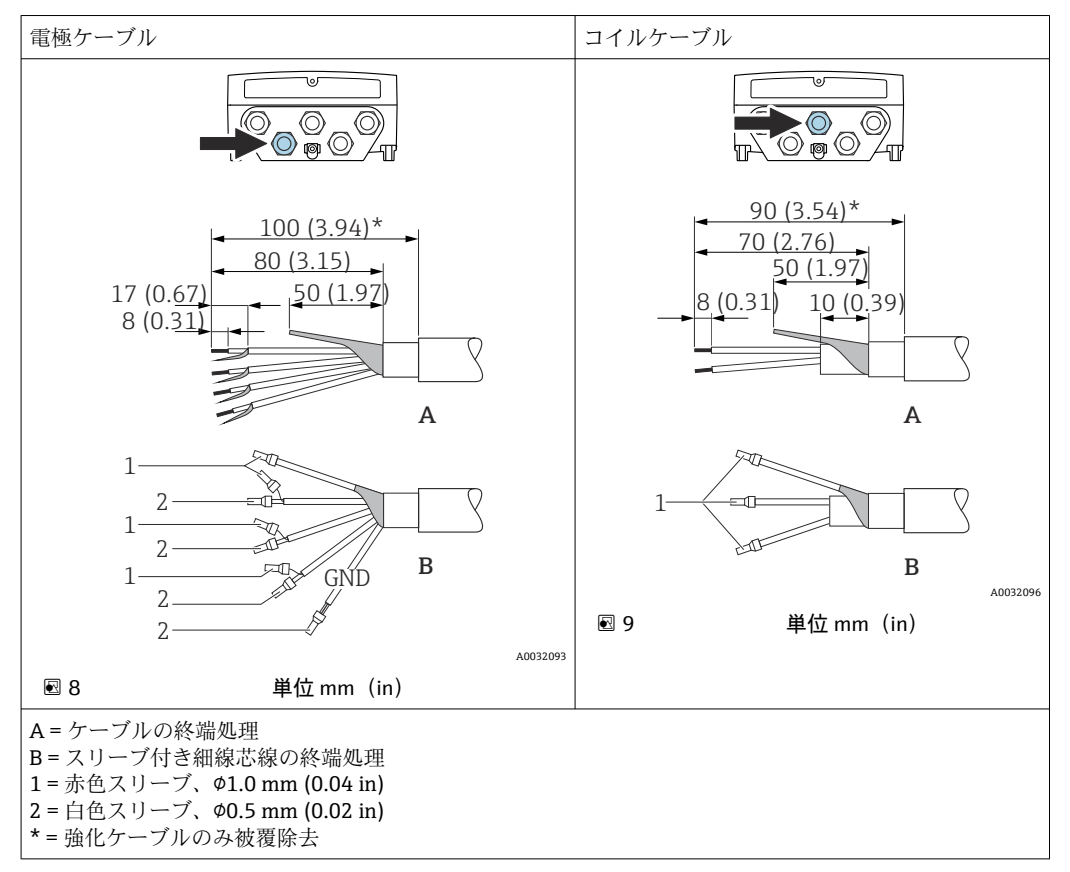

#### センサ

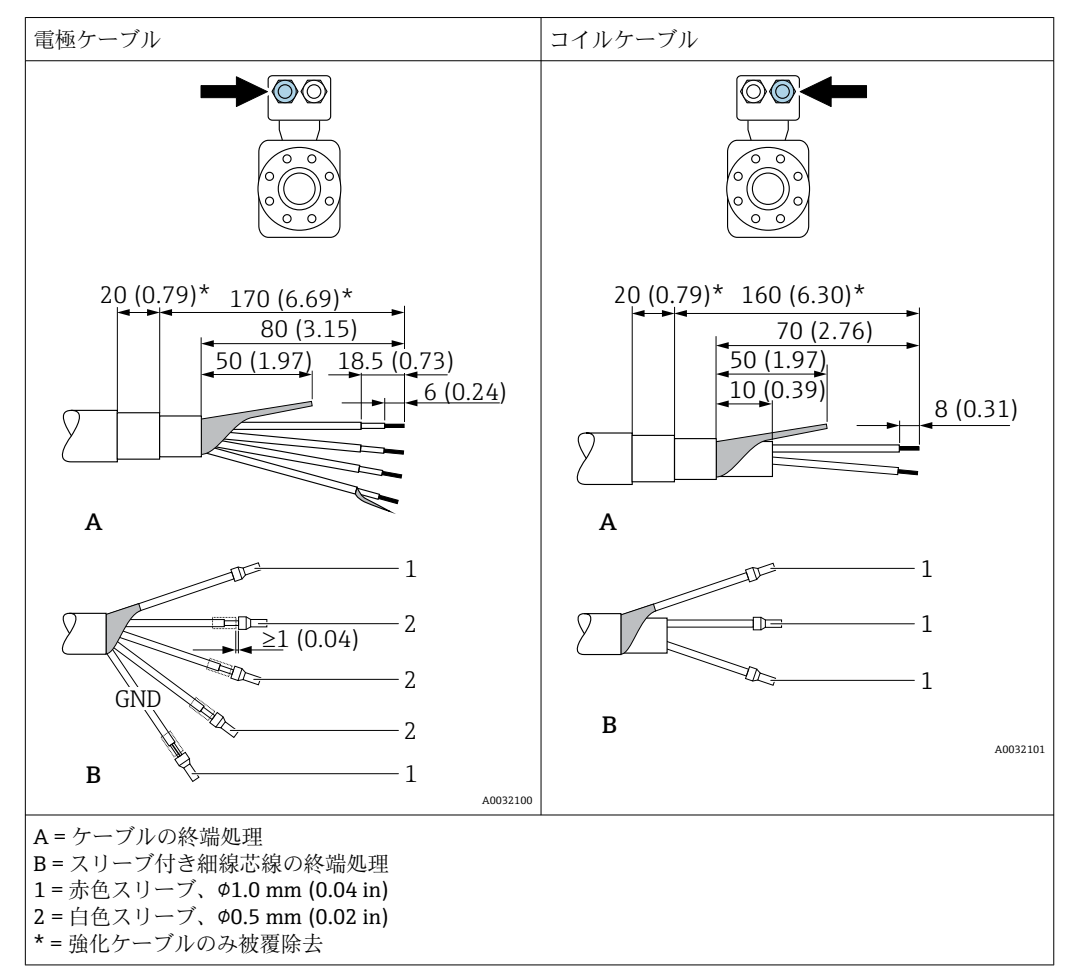

## 7.3 機器の接続

## ▲ 警告

#### 感電の危険性があります。部品は高電圧を帯びていることがあります。

- ▶ 電気配線作業は、相応の訓練を受けた専門作業員のみが実施してください。
- ▶ 適用される各地域/各国の設置法規を遵守してください。
- ▶ 各地域の労働安全規定に従ってください。
- ▶ プラントの接地コンセプトに従ってください。
- ▶ 電源に接続されている間は、機器の設置あるいは配線を行わないでください。
- ▶ 電源を供給する前に、保護接地を機器に接続してください。

## 7.3.1 分離型の接続

#### ▲ 警告

#### 電子部品が損傷する恐れがあります。

- ▶ センサと変換器を同じ電位平衡に接続します。
- ▶ センサは同じシリアル番号の変換器にのみ接続します。
- ▶ センサの接続ハウジングは外部のネジ端子を介して接地します。

分離型の場合は以下の手順(所定の動作順序で)を推奨します。

- 1. センサと変換器を取り付けます。
- 2. 分離型用の接続ケーブルを接続します。
- 3. 変換器を接続します。

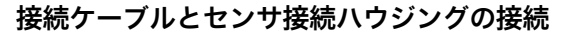

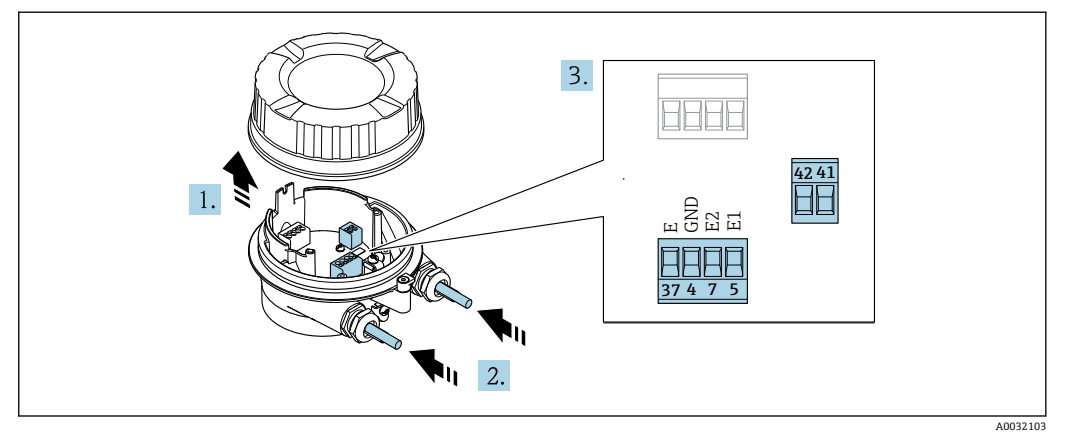

- 🗟 10 センサ:接続モジュール
- 1. ハウジングカバーの固定クランプを緩めます。
- 2. ハウジングカバーを緩めて外します。

3. 注記

- 電線管エクステンションの場合:
  - ▶ ケーブルに0リングを取り付け、これを十分に押し戻します。ケーブルを挿入 する際に、0リングは電線管エクステンションの外側に位置しなければなりま せん。

電線管接続口からケーブルを挿入します。気密性を確保するため、電線管接続口 のシールリングは外さないでください。

- ケーブルおよびケーブル終端の被覆を剥がします。より線ケーブルを使用する場合は、スリーブも取り付けます→ 
   44。
- 6. ケーブルグランドをしっかりと締め付けます。
- 7. 🛕 警告

### ハウジングの密閉性が不十分な時には、ハウジング保護等級が無効になる場合が あります。

▶ 潤滑剤を用いずにねじ込んでください。カバーのネジ部にはドライ潤滑コー ティングが施されています。

センサを再度取り付ける場合は、逆の手順を実施してください。

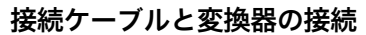

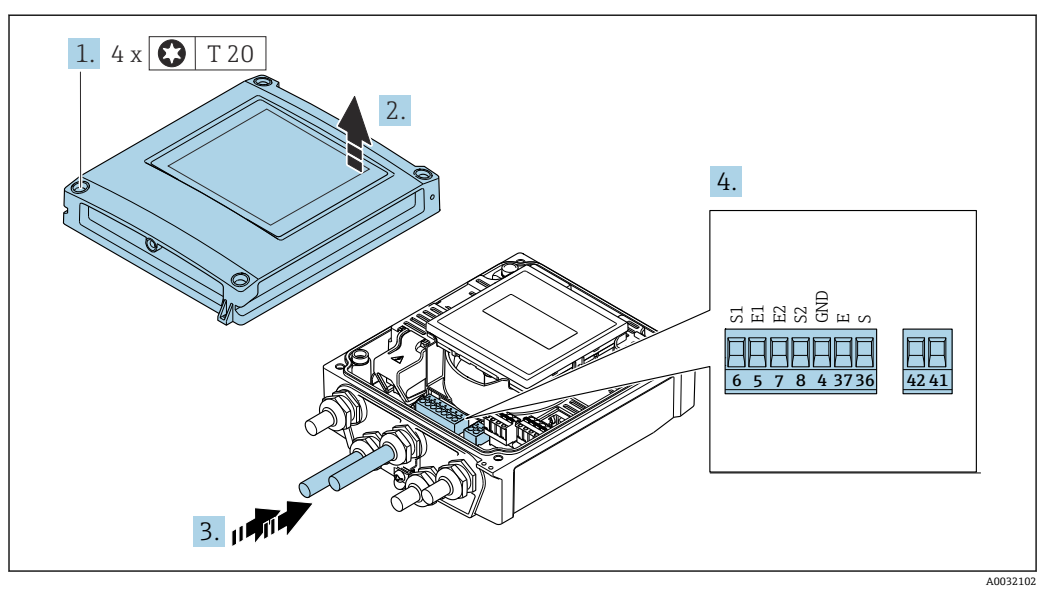

🖻 11 変換器:端子付きメイン電子モジュール

- 1. ハウジングカバーの4つの固定ネジを緩めます。
- 2. ハウジングカバーを開きます。
- 3. 電線管接続口からケーブルを挿入します。気密性を確保するため、電線管接続口 のシールリングは外さないでください。
- ケーブルおよびケーブル終端の被覆を剥がします。より線ケーブルを使用する場合は、スリーブも取り付けます→ 
   44。
- 6. ケーブルグランドをしっかりと締め付けます。
- 7. 🛕 警告

ハウジングの密閉性が不十分な時には、ハウジング保護等級が無効になる場合が あります。

▶ 潤滑剤を用いずにねじ込んでください。

変換器を再度取り付ける場合は、取り外しと逆の手順を実施してください。

## 7.3.2 変換器の接続

### ▲ 警告

### ハウジングの密閉性が不十分な時には、ハウジング保護等級が無効になる場合がありま す。

▶ 潤滑剤を用いずにねじ込んでください。カバーのネジ部にはドライ潤滑コーティン グが施されています。

#### プラスチックハウジングの締め付けトルク

| ハウジングカバー固定ネジ | 1 Nm (0.7 lbf ft)   |
|--------------|---------------------|
| 電線管接続口       | 5 Nm (3.7 lbf ft)   |
| 接地端子         | 2.5 Nm (1.8 lbf ft) |

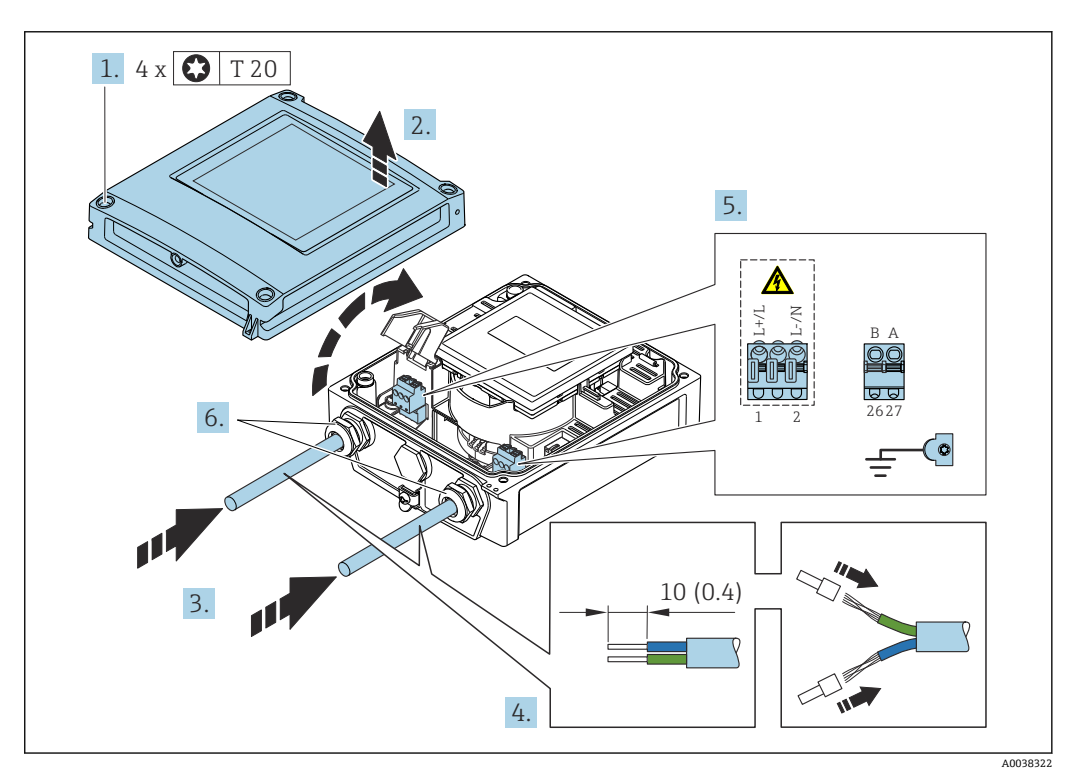

🗟 12 電源および EtherNet/IP の接続

1. ハウジングカバーの4つの固定ネジを緩めます。

- 2. ハウジングカバーを開きます。
- 3. 電線管接続口からケーブルを挿入します。気密性を確保するため、電線管接続口 のシールリングは外さないでください。
- 4. ケーブルおよびケーブル終端の被覆を剥がします。より線ケーブルを使用する場合は、端子台接続も取り付けます。
- 6. ケーブルグランドをしっかりと締め付けます。

### 供給電圧の接続

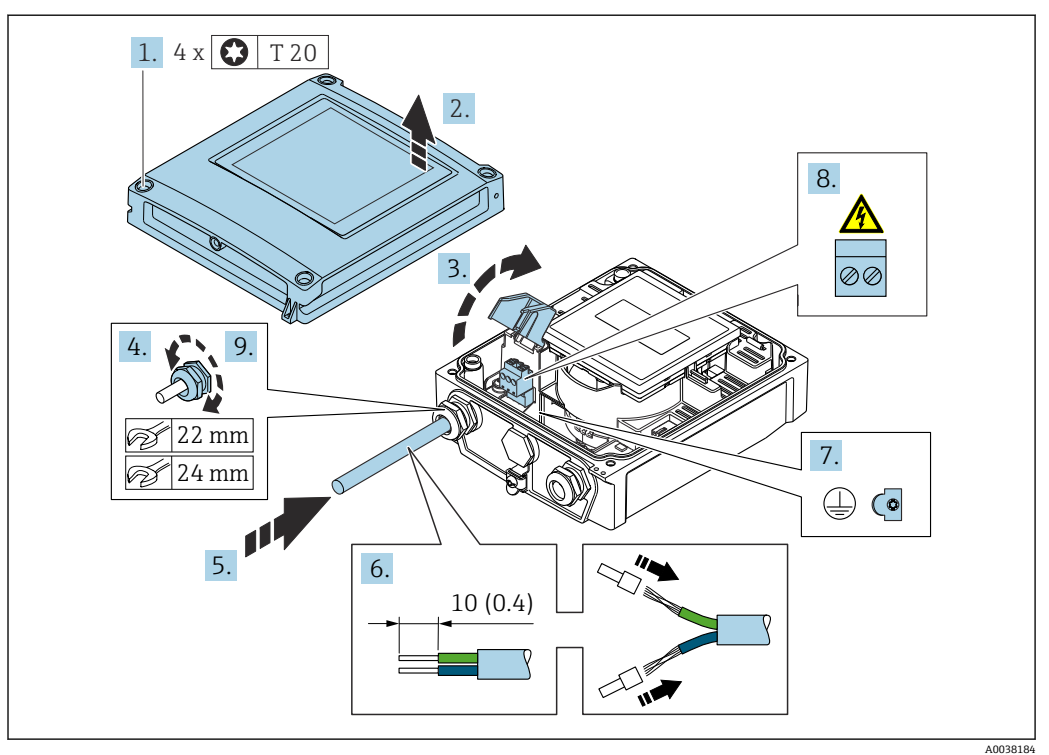

- 1. ハウジングカバーの4つの固定ネジを緩めます。
- 2. ハウジングカバーを開きます。
- 3. 衝撃保護カバーを開きます。
- 4. ケーブルグランドを緩めます。
- 5. 電線管接続口からケーブルを挿入します。気密性を確保するため、電線管接続口 のシールリングは外さないでください。
- 6. ケーブルおよびケーブル終端の被覆を剥がします。より線ケーブルを使用する場合は、スリーブも取り付けます。
- 7. 保護接地を接続します。
- 9. ケーブルグランドをしっかりと締め付けます。

## RJ45 コネクタの取付け

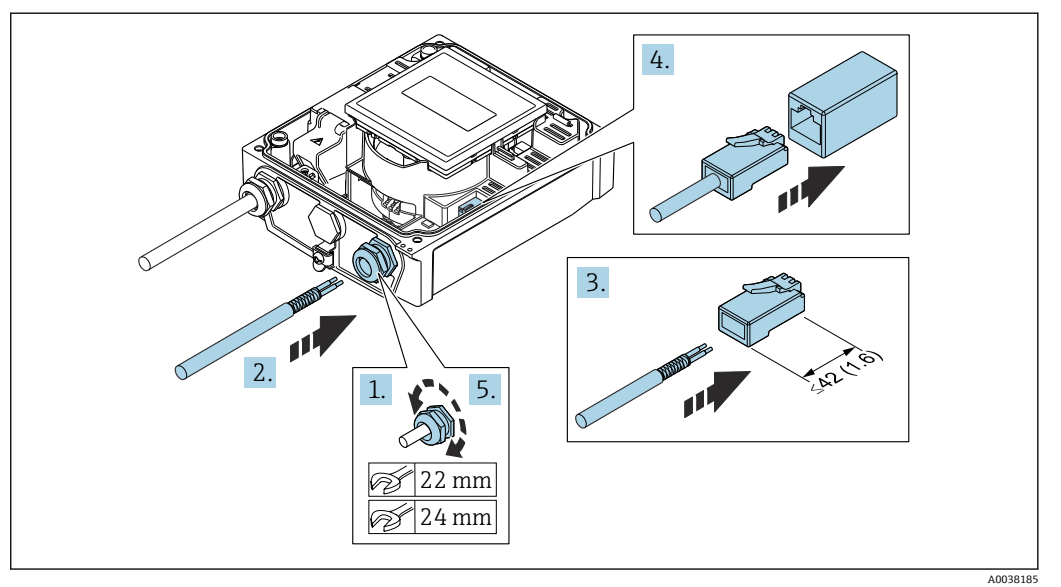

- 1. ケーブルグランドを緩めます。
- 2. 電線管接続口からケーブルを挿入します。気密性を確保するため、電線管接続口 のシールリングは外さないでください。
- 3. ケーブルおよびケーブル終端の被覆を剥がして、RJ45 コネクタに接続します。
- 4. RJ45 コネクタを差し込みます。
- 5. ケーブルグランドをしっかりと締め付けます。

#### 変換器の再取付け

- 1. 衝撃保護カバーを閉じます。
- 2. ハウジングカバーを閉じます。
- 3. 🛕 警告

## ハウジングの密閉性が不十分な時には、ハウジング保護等級が無効になる場合が あります。

▶ 潤滑剤を用いずにねじ込んでください。

ハウジングカバーの4つの固定ネジを締め付けます。

## 7.3.3 電位平衡の確保

#### 概要

正しい電位平衡(等電位ボンディング)は、安定した信頼性の高い流量測定の必須条件 となります。不十分な、または不適切な電位平衡により、機器エラーが発生し、安全上 の問題が生じる可能性があります。

正確でトラブルのない測定を保証するには、以下の要件を遵守する必要があります。

- 測定物、センサ、変換器は同じ電位でなければならないという原則が適用されます。
- 社内の接地ガイドライン、配管の材料、接地条件、電位条件を考慮してください。
- 必要な電位平衡接続は、最小断面積が6mm<sup>2</sup> (0.0093 in<sup>2</sup>)の接地ケーブルを使用して 確立する必要があります。
- 分離型機器の場合、例示された接地端子は常にセンサ側のものであり、変換器側のものではありません。
- 接地ケーブルやアースリングなどのアクセサリは、Endress+Hauser にご注文いた
   だけます。→ 
   留 174

⑥ 危険場所での使用を目的とした機器については、防爆関連資料 (XA)の指示に従ってください。

#### 使用される略語

- PE (Protective Earth):機器の保護接地端子の電位
- P<sub>p</sub> (Potential Pipe): フランジで測定された配管の電位
- P<sub>M</sub> (Potential Medium): 測定物の電位

#### 一般的な状況での接続例

#### ライニングのない、接地された金属製配管

- 計測配管を介した電位平衡
- 測定物は接地電位に設定

開始条件:

- 配管が両側で正しく接地されている
- 配管に導電性があり、測定物と同じ電位である

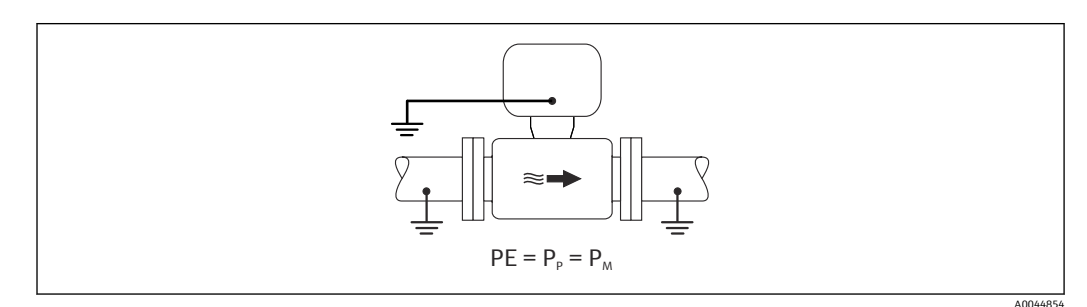

▶ 専用の接地端子を使用して、変換器またはセンサの接続ハウジングを接地電位に接続します。

### ライニングのない金属製配管

- 接地端子および配管フランジを介した電位平衡
- 測定物は接地電位に設定

#### 開始条件:

- 配管が十分に接地されていない
- 配管に導電性があり、測定物と同じ電位である

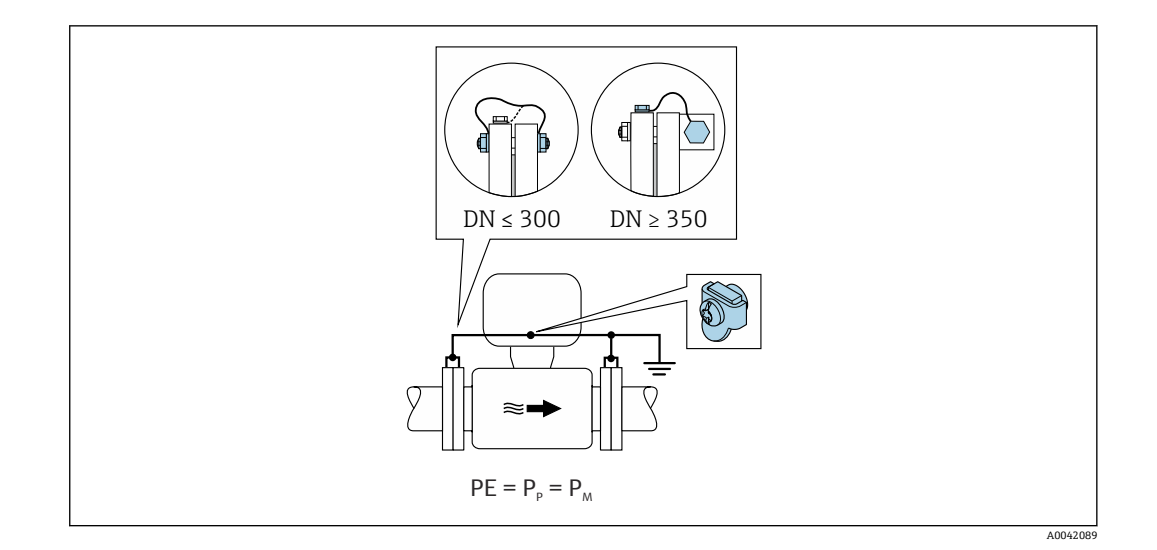

- 1. 接地ケーブルを介して両方のセンサフランジを配管フランジに接続し、接地します。
- 2. 専用の接地端子を使用して、変換器またはセンサの接続ハウジングを接地電位に 接続します。
- 呼び口径 ≤ 300A (12")の場合:接地ケーブルを直接、センサの導電性のあるフランジコーティングにフランジネジで取り付けます。
  - 呼び口径 ≥ 350A (14")の場合:接地ケーブルを直接、運搬用金属ブラケットに 取り付けます。ネジの締め付けトルクに注意:センサの簡易取扱説明書を参照し てください。

## プラスチック配管または絶縁ライニング付きの配管

- 接地端子およびアースリングを介した電位平衡
- 測定物は接地電位に設定

開始条件:

- 配管に絶縁効果がある
- センサ付近の低インピーダンスの測定物の接地は保証されない
- 測定物を流れる等化電流を排除できない

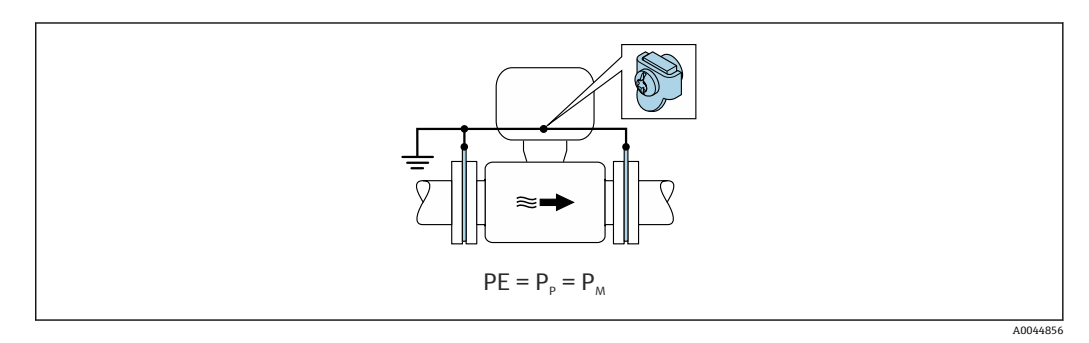

1. 接地ケーブルを介してアースリングを、変換器またはセンサの接続ハウジングの 接地端子に接続します。

2. 接続部を接地電位に接続します。

#### 測定物の電位が保護接地と等しくない場合の接続例

この場合、測定物の電位は機器の電位と異なる可能性があります。

#### 金属、接地されていない配管

センサおよび変換器は、PEから電気的に絶縁された状態になるように取り付けられま す(例:電解プロセスまたはカソード保護付きシステムのアプリケーション)。 開始条件:

- ライニングのない金属製配管
- ■導電性ライニング付き配管

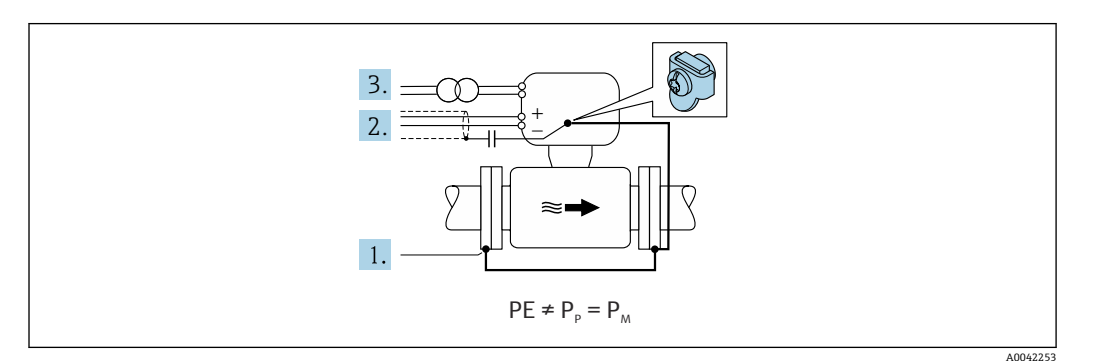

- 1. 接地ケーブルを介して配管フランジと変換器を接続します。
- 2. コンデンサを介して信号線のシールドを配線します(推奨値 1.5µF/50V)。
- 3. 保護接地に対してフローティング状態になるよう、機器を電源に接続します(絶縁変圧器)。PEのないDC 24V 電源電圧の場合(=SELV 電源ユニット)、この手順は必要ありません。

### 「フローティング測定」オプションで、測定物の電位が保護接地と等しくない場合の接 続例

この場合、測定物の電位は機器の電位と異なる可能性があります。

#### 概要

「フローティング測定」オプションにより、機器の電位からの計測システムの電気的な 絶縁が可能になります。これにより、測定物と機器間の電位差によって引き起こされ、 悪影響を及ぼす等化電流が最小限に抑えられます。「フローティング測定」オプション は、オプションで使用可能:「センサオプション」のオーダーコード、オプション CV

#### 「フローティング測定」オプションを使用するための動作条件

| 機器バージョン                   | 一体型および分離型 (接続ケーブル長≤10m) |
|---------------------------|-------------------------|
| 測定物の電位と機器の電位の電圧差          | 可能な限り小さく、通常は mV の範囲内    |
| 測定物または接地電位 (PE) での交流電圧周波数 | 各国の標準的な電力線周波数以下         |

指定された導電率の測定精度を達成するために、機器の設置時に導電率の校正を推 奨します。

機器の設置時に、満管調整することを推奨します。

#### プラスチック配管

センサと変換器が正しく接地されています。電位差が、測定物と保護接地の間で発生する可能性があります。基準電極を介した P<sub>M</sub> と PE 間の電位平衡は、「フローティング測定」オプションを使用して最小限に抑えられます。

#### 開始条件:

- 配管に絶縁効果がある
- 測定物を流れる等化電流を排除できない

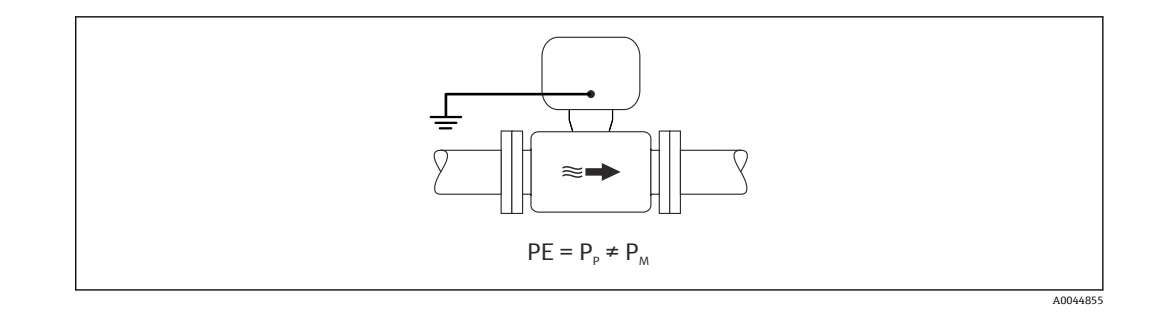

- 1. 「フローティング測定」オプションを使用します。このとき、フローティング測定 の動作条件を遵守します。
- 2. 専用の接地端子を使用して、変換器またはセンサの接続ハウジングを接地電位に 接続します。

#### 絶縁ライニング付きの接地されていない金属製配管

センサおよび変換器は、PEから電気的に絶縁された状態になるように取り付けられま す。測定物と配管の電位は異なります。「フローティング測定」オプションにより、基 準電極を介した P<sub>M</sub> と P<sub>P</sub> 間の悪影響を及ぼす等化電流が最小限に抑えられます。

開始条件:

- 絶縁ライニング付きの金属製配管
- 測定物を流れる等化電流を排除できない

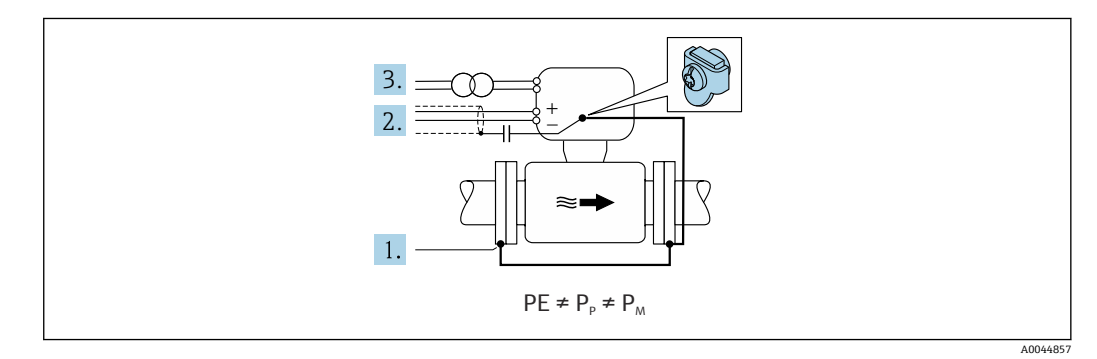

- 1. 接地ケーブルを介して配管フランジと変換器を接続します。
- 2. コンデンサを介して信号ケーブルのシールドを配線します(推奨値 1.5µF/50V)。
- 3. 保護接地に対してフローティング状態になるよう、機器を電源に接続します(絶縁変圧器)。PEのないDC 24V 電源電圧の場合 (= SELV 電源ユニット)、この手順は必要ありません。
- 4. 「フローティング測定」オプションを使用します。このとき、フローティング測定 の動作条件を遵守します。

# 7.4 特別な接続方法

## 7.4.1 接続例

#### EtherNet/IP

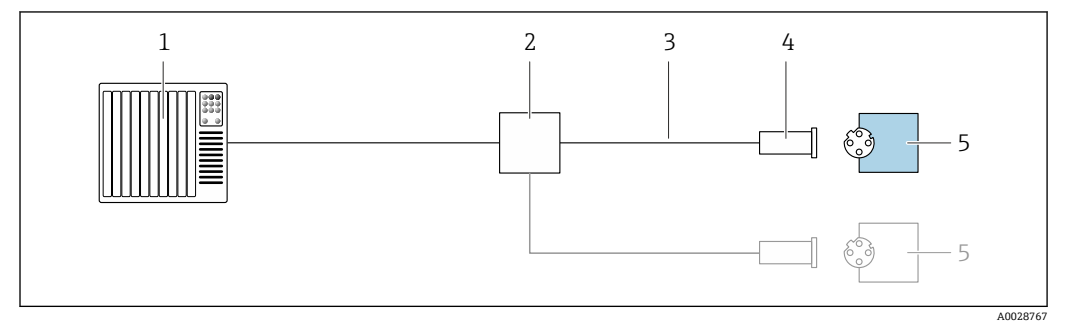

#### ☑ 13 EtherNet/IPの接続例

1 制御システム (例:PLC)

- 2 Ethernet スイッチ
- 3 ケーブル仕様を参照
- 4 機器プラグ
- 5 変換器

# 7.5 ハードウェア設定

## 7.5.1 機器アドレスの設定

#### EtherNet/IP

機器の IP アドレスは、DIP スイッチを使用してネットワーク用に設定できます。

#### アドレス指定データ

| IP アドレスおよび設定オプション       |              |         |                                                |
|-------------------------|--------------|---------|------------------------------------------------|
| 第1オクテット                 | 第2オクテット      | 第3オクテット | 第4オクテット                                        |
| 192.                    | 168.         | 1.      | XXX                                            |
|                         | $\checkmark$ |         | $\downarrow$                                   |
| ソフトウェアアドレス指定を使用してのみ設定可能 |              | てのみ設定可能 | ソフトウェアアドレ<br>ス指定とハードウェ<br>アアドレス指定を使<br>用して設定可能 |

| IP アドレスレンジ          | 1~254 (第4オクテット)                                           |
|---------------------|-----------------------------------------------------------|
| IP アドレスブロードキャ<br>スト | 255                                                       |
| 工場出荷時のアドレス指<br>定モード | ソフトウェアアドレス指定;ハードウェアアドレス指定用のすべての DIP スイ<br>ッチはオフに設定されています。 |
| 工場出荷時の IP アドレス      | DHCP サーバーはアクティブ                                           |

ソフトウェアによる機器アドレス指定の場合

#### アドレスの設定

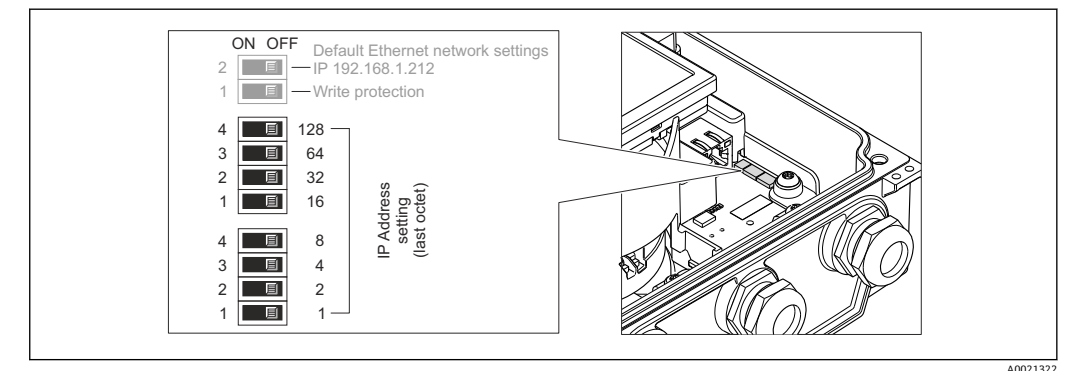

- 1. ハウジングカバーの4つの固定ネジを緩めます。
- 2. ハウジングカバーを開きます。
- 3. I/O 電子モジュールの対応する DIP スイッチを使用して IP アドレスを設定します。
  - ➡ 設定済みの IP アドレスを使用したハードウェアアドレス指定が 10 秒後に有効になります。
- 4. 変換器を再度取り付ける場合は、取り外しと逆の手順を実施してください。

## **7.6 保護等級の保証**

## 7.6.1 保護等級 IP66/67、Type 4X 容器

本機器は、IP66/67保護等級、Type 4X容器のすべての要件を満たしています。

**IP 66** および **IP 67** 保護等級、Type 4X 容器を保証するため、電気接続の後、次の手順を 実施してください。

- 1. ハウジングシールに汚れがなく、適切に取り付けられているか確認してください。 必要に応じて、シールの乾燥、清掃、交換を行います。
- 2. ハウジングのネジやカバーをすべてしっかりと締め付けます。
- 3. ケーブルグランドをしっかりと締め付けます。
- 4. 電線管接続口に水滴が侵入しないように、電線管接続口の手前でケーブルが下方 に垂れるように配線してください(「ウォータートラップ」)。

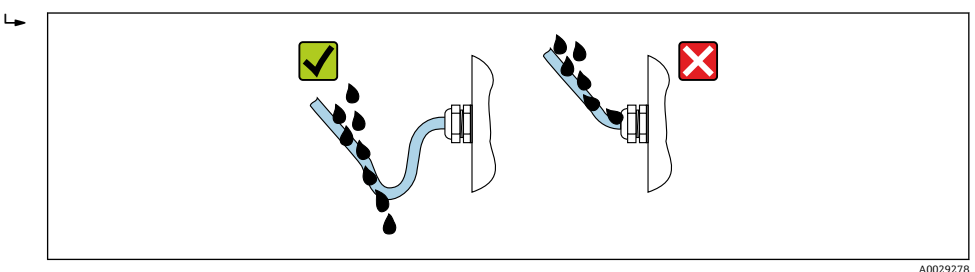

5. ダミープラグ (ハウジングの保護等級に対応) を未使用の電線管接続口に挿入し ます。

### 注記

輸送時に使用される標準のダミープラグは、適切な保護等級ではないため、機器を損傷 させる可能性があります。

▶ 保護等級に対応する適切なダミープラグを使用してください。

## 7.6.2 保護等級 IP68、Type 6P 容器、「お客様による充填」 オプション 付き

バージョンに応じて、センサは保護等級 IP68、Type 6P 容器のあらゆる要件を満たし → 

→ 

188、分離型として使用することが可能です→ 

27。

変換器の保護等級は必ず IP66/67、Type 4X 容器にしかならないため、変換器を適切に 取り扱う必要があります。  $\rightarrow$  <br/>
〇 57

「お客様による充填」オプション用の IP68 保護等級、Type 6P 容器を保証するため、電 気接続の後、次の手順を実施してください。

- 1. カバー底とハウジングサポート面の間の隙間がなくなるまで、ケーブルグランドをしっかりと締め付けます (トルク: 2~3.5 Nm)。
- 2. ケーブルグランドのユニオンナットをしっかりと締め付けます。
- 3. ポッティングコンパウンドを使用してフィールドハウジングを埋め込みます。
- 4. ハウジングシールに汚れがなく、適切に取り付けられているか確認してください。 必要に応じて、シールの乾燥、清掃、交換を行います。
- 5. ハウジングのネジやカバーをすべて締め付けます (トルク: 20~30 Nm)。

## **7.7 配線状況の確認**

| ケーブルあるいは機器に損傷はないか(外観検査)?                                                  |  |
|---------------------------------------------------------------------------|--|
| 使用されるケーブルが要件を満たしているか→ 🗎 41?                                               |  |
| ケーブルに適切なストレインリリーフがあるか?                                                    |  |
| すべてのケーブルグランドが取り付けられ、しっかりと固定され、密閉されているか?ケーブ<br>ル経路に「ウォータートラップ」があるか→ 〇 57 ? |  |
| 分離型の場合のみ:センサが適切な変換器に接続されているか?<br>センサと変換器の銘板のシリアル番号を確認します。                 |  |
| 電源電圧が変換器銘板の仕様と一致しているか→                                                    |  |
| 端子の割当ては正しいか→ ● 43 ?                                                       |  |
| 電源が供給されている場合、表示モジュールに値が表示されるか?                                            |  |
| 電位平衡が正しく確立されているか?                                                         |  |
| すべてのハウジングカバーが取り付けられ、ネジが適切な締め付けトルクで締め付けられているか?                             |  |

#### 操作方法 8

#### 操作方法の概要 8.1

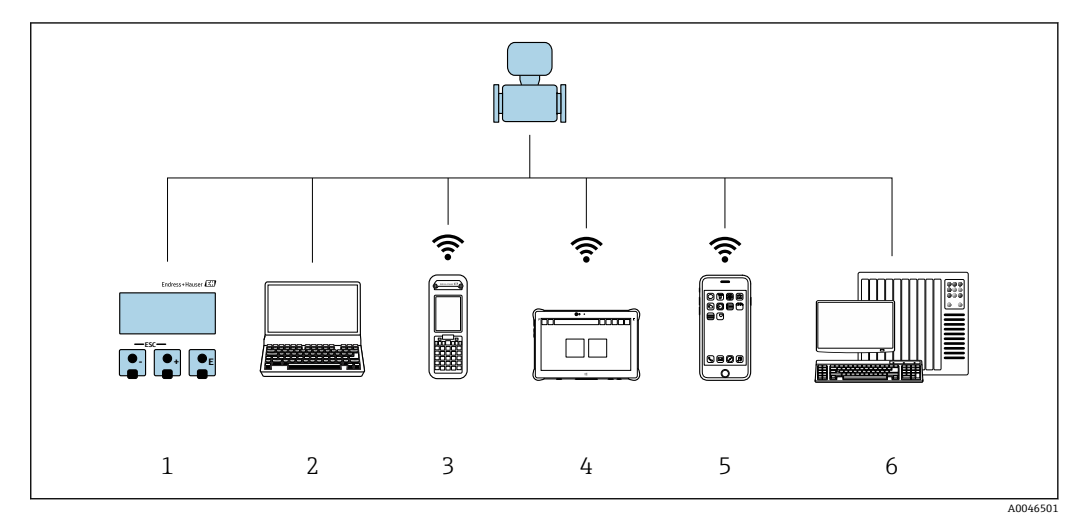

- 1
- 表示モジュールによる現場操作 ウェブブラウザ(例:Internet Explorer)または操作ツール(例:FieldCare、DeviceCare、AMS Device 2 Manager、SIMATIC PDM) 搭載のコンピュータ
- 3 Field Xpert SFX350 または SFX370
- Field Xpert SMT70 4
- 5 携帯型ハンドヘルドターミナル
- 制御システム (例:PLC) 6

カスタディトランスファーの場合、機器が流通し始めたり、または封印された後 -は、その操作が制限されます。

# 8.2 操作メニューの構成と機能

## 8.2.1 操作メニューの構成

□ エキスパート用の操作メニューの概要については、機器に同梱されている機能説明 書を参照してください。→ ● 208

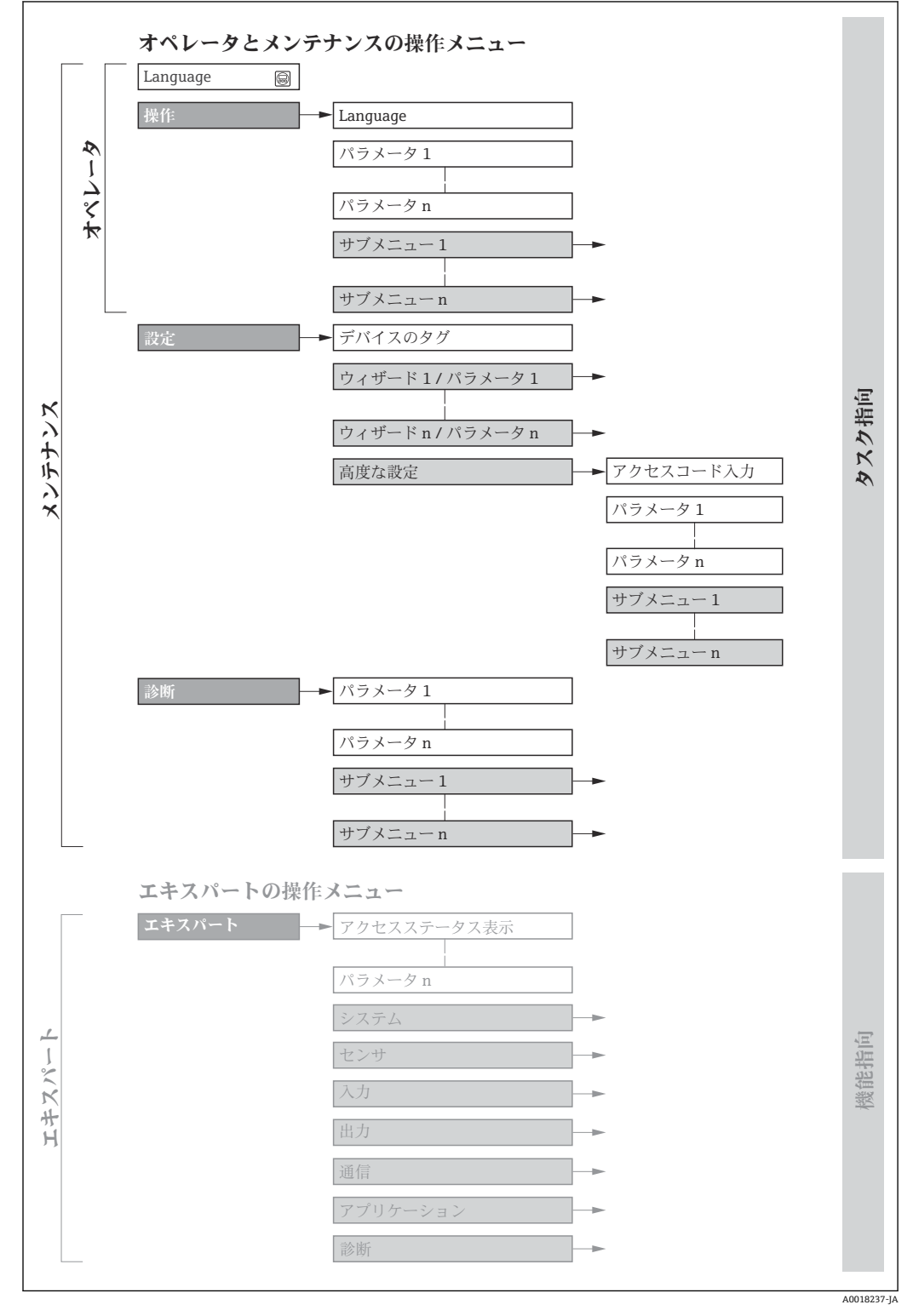

#### ■ 14 操作メニューの概要構成

## 8.2.2 操作指針

操作メニューの個別の要素は、特定のユーザーの役割に割り当てられています(オペレ ーター、メンテナンスなど)。各ユーザーの役割には、機器ライフサイクル内の標準的 な作業が含まれます。

カスタディトランスファーの場合、機器が流通し始めたり、または封印された後は、その操作が制限されます。

| メニュー     | ー/パラメータ | ユーザーの役割と作業                                                                                                    | 内容/意味                                                                                                    |
|----------|---------|----------------------------------------------------------------------------------------------------|----------------------------------------------------------------------------------------------------|
| Language | タスク指向   | 「オペレータ」、「メンテナンス」<br>の役割<br>運転中の作業:                                                                                                    | <ul> <li>操作言語の設定</li> <li>Web サーバー操作言語の設定</li> <li>積算計のリセットおよびコントロール</li> </ul>                                                                                                    |
| 操作       | -       | <ul> <li>操作画面表示の設定</li> <li>測定値の読み取り</li> </ul>                                                                                                    | <ul> <li>操作画面表示の設定(例:表示形式、表示のコントラスト)</li> <li>積算計のリセットおよびコントロール</li> </ul>                                                                                                    |
| 設定       |         | 「メンテナンス」の役割<br>設定:<br>測定の設定                                                                                                    | <ul> <li>迅速な設定用のウィザード:</li> <li>システムの単位の設定</li> <li>入力の設定</li> <li>出力の設定</li> <li>操作画面表示の設定</li> <li>出力状態の設定</li> <li>ローフローカットオフの設定</li> <li>空検知の設定</li> <li>高度な設定</li> </ul>                                                                                                    |
|          |         |                                                                                                    | <ul> <li>より高度にカスタマイスされた測定の設定(特殊な測定条件に対応)</li> <li>積算計の設定</li> <li>電極洗浄の設定(オプション)</li> <li>WLANの設定</li> <li>管理(アクセスコード設定、機器リセット)</li> </ul>                                                                                                    |
| 診断       |         | <ul> <li>「メンテナンス」の役割</li> <li>エラー解消:</li> <li>プロセスおよび機器エラーの<br/>診断と解消</li> <li>測定値シミュレーション</li> </ul>                                                                     | <ul> <li>エラー検出、プロセスおよび機器エラー分析用のパラメータがすべて含まれます。</li> <li>診断リスト<br/>現在未処理の診断メッセージが最大5件含まれます。</li> <li>イベントログブック<br/>発生したイベントメッセージが含まれます。</li> <li>機器情報<br/>機器識別用の情報が含まれます。</li> <li>測定値<br/>すべての現在測定値が含まれます。</li> <li>データのログサブメニュー(注文オプション「拡張 HistoROM」)<br/>測定値の保存と視覚化</li> <li>Heartbeat<br/>必要に応じて機器の機能をチェックし、検証結果が記録されます。</li> <li>シミュレーション<br/>測定値または出力値のシミュレーションに使用</li> </ul>                                                                  |
| エキスパート   | 機能指向    | <ul> <li>機器の機能に関してより詳細な<br/>知識が要求される作業:</li> <li>各種条件下における測定の設<br/>定</li> <li>各種条件下における測定の最<br/>適化</li> <li>通信インターフェイスの詳細<br/>設定</li> <li>難しいケースにおけるエラー<br/>診断</li> </ul> | <ul> <li>すべての機器パラメータが含まれており、アクセスコードを使用して直接これらのパラメータにアクセスすることが可能です。メニュー構造は機器の<br/>機能ブロックに基づいています。</li> <li>システム<br/>測定または通信インターフェイスに関与しない、高次の機器パラメータが<br/>すべて含まれます。</li> <li>センサ<br/>測定の設定</li> <li>入力<br/>ステータス入力の設定</li> <li>出力<br/>アナログ電流出力およびパルス/周波数/スイッチ出力の設定</li> <li>通信<br/>デジタル通信インターフェイスおよび Web サーバーの設定</li> <li>アプリケーション<br/>実際の測定を超える機能(例:積算計)の設定</li> <li>診断<br/>機器シミュレーションおよび Heartbeat Technology 用、プロセスおよび機<br/>器エラーの検出と分析</li> </ul> |

# 8.3 現場表示器による操作メニューへのアクセス

## 8.3.1 操作画面表示

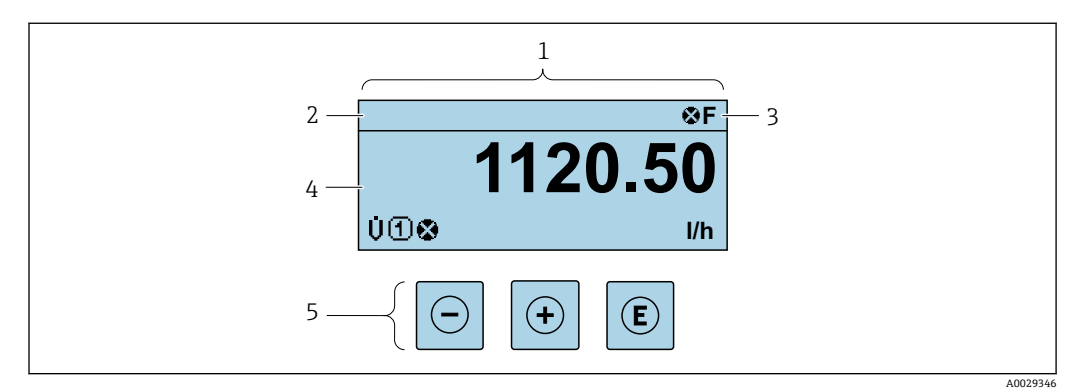

1 操作画面表示

- 2 デバイスのタグ → 116
- 3 ステータスエリア
- 4 測定値の表示エリア (4行)
- 5 操作部 → 🗎 67

## ステータスエリア

操作画面表示のステータスエリアの右上に、次のシンボルが表示されます。

- ステータス信号 → 🖺 149
- **■F**:エラー
- ■C:機能チェック
- ■S:仕様範囲外
- M: メンテナンスが必要
- 診断時の動作→ 
   ● 150
  - 🗞 : アラーム
  - <u>▲</u> : 警告
- ①: ロック(機器はハードウェアを介してロック)
- 🖛:通信 (リモート操作を介した通信が有効)

### 表示エリア

表示エリアでは、各測定値の前に、説明を補足する特定のシンボルタイプが表示されま す。

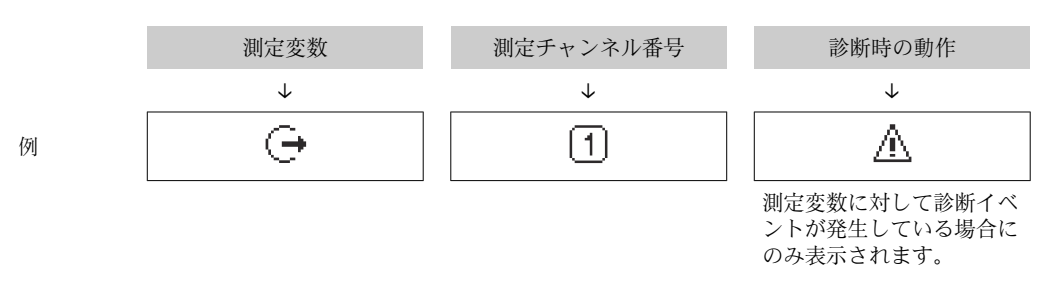

### 測定変数

| シンボル | 意味   |
|------|------|
| Ú    | 体積流量 |
| G    | 導電率  |
| 'n   | 質量流量 |

| Σ | 積算計 <ul> <li>      預定チャンネル番号は、3つの積算計のどれが表示されているかを示します。   </li> </ul> |
|---|----------------------------------------------------------------------|
| Ģ | 出力<br>〕 測定チャンネル番号は、出力のどれが表示されているかを示します。                              |
| Ð | ステータス入力                                                              |

#### 測定チャンネル番号

| シンボル                    | 意味                                              |
|-------------------------|-------------------------------------------------|
| 14                      | 測定チャンネル 1~4                                     |
| 測定チャンネル番号<br>す (例:積算計1~ | 号は、同じ測定変数の種類に対して1つ以上のチャンネルがある場合にのみ表示されま<br>∼3)。 |

#### 診断時の動作

診断時の動作は、診断イベントに付随するものであり、表示される測定変数に関係します。 シンボルに関する情報 → 
自 150

😭 測定値の数および形式は、表示形式 パラメータ (→ 🗎 120) で設定できます。

## 8.3.2 ナビゲーション画面

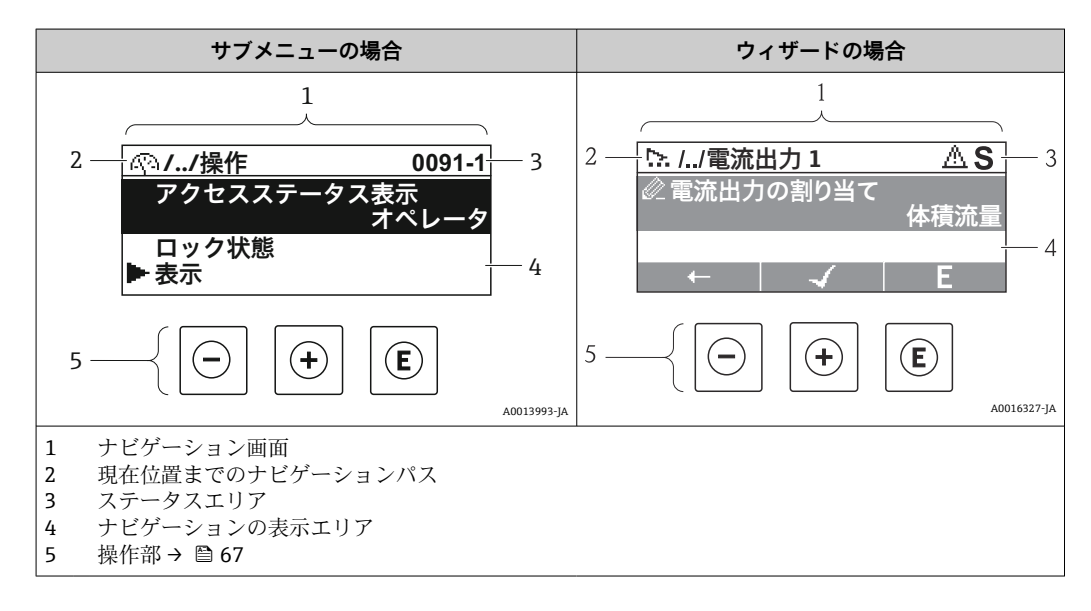

### ナビゲーションパス

ナビゲーションパス (ナビゲーション画面の左上に表示) は、以下の要素で構成されます。

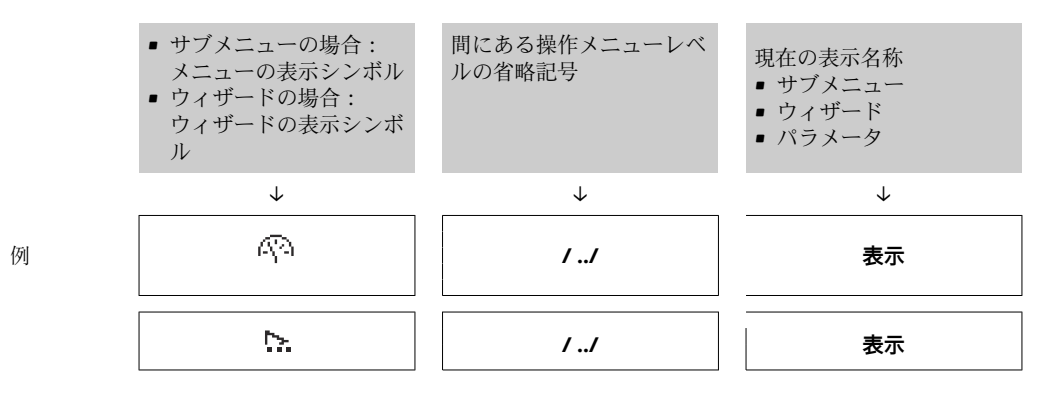

メニューのアイコンの詳細については、「表示エリア」セクションを参照してください。→ 
 64

### ステータスエリア

ナビゲーション画面のステータスエリアの右上端に、以下が表示されます。

- サブメニューの場合
  - ナビゲーションするパラメータへの直接アクセスコード (例:0022-1)
- ■診断イベントが発生している場合は、診断動作およびステータス信号
   ●ウィザードの場合

診断イベントが発生している場合は、診断動作およびステータス信号

- 149 ● 診断動作およびステータス信号に関する情報→ 🗎 149

┛ • 直接アクセスコードの機能および入力に関する情報→ 🗎 69

#### 表示エリア

メニュー

| シンボル         | 意味                                                                                        |
|--------------|-------------------------------------------------------------------------------------------|
| R            | <b>操作</b><br>表示位置:<br><ul> <li>メニューの「操作」選択の横</li> <li>操作メニューのナビゲーションパスの左側</li> </ul>      |
| z            | <b>設定</b><br>表示位置:<br>● メニューの「設定」選択の横<br>● <b>設定</b> メニューのナビゲーションパスの左側                    |
| ਪੁ           | <ul> <li>診断</li> <li>表示位置:</li> <li>メニューの「診断」選択の横</li> <li>診断メニューのナビゲーションパスの左側</li> </ul> |
| ÷ <b>*</b> € | <b>エキスパート</b><br>表示位置:<br>•メニューの「エキスパート」選択の横<br>• <b>エキスパート</b> メニューのナビゲーションパスの左側         |

#### サブメニュー、ウィザード、パラメータ

| シンボル | 意味                                             |
|------|------------------------------------------------|
| •    | サブメニュー                                         |
| ₩.   | ウィザード                                          |
| Ø2   | ウィザード内のパラメータ<br>・ サブメニュー内のパラメータ用の表示シンボルはありません。 |

#### ロック

| シンボル | 意味                                                                                                    |
|------|----------------------------------------------------------------------------------------------------|
| â    | <ul> <li>パラメータのロック</li> <li>パラメータ名の前に表示される場合は、そのパラメータがロックされていることを示します。</li> <li>ユーザー固有のアクセスコードを使用</li> <li>ハードウェア書き込み保護スイッチを使用</li> </ul> |

### ウィザード操作

| シンボル         | 意味                      |
|--------------|-------------------------|
|              | 前のパラメータに切り替え            |
| $\checkmark$ | パラメータ値を確定し、次のパラメータに切り替え |
| E            | パラメータの編集画面を開く           |

## 8.3.3 編集画面

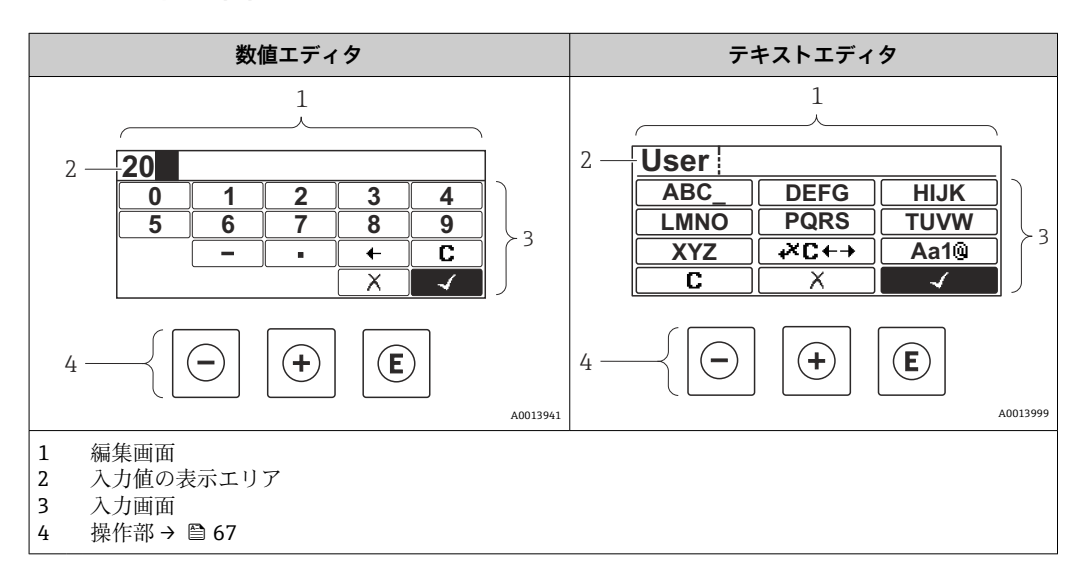

## 入力画面

数値およびテキストエディタの入力画面では、次の入力シンボルが使用できます。

### 数値エディタ

| シンボル         | 意味             |
|--------------|----------------|
| 0            | 数値 0~9 の選択     |
| 9            |                |
| ·            | 入力位置に小数点記号を挿入  |
| _            | 入力位置にマイナス記号を挿入 |
| $\checkmark$ | 選択の確定          |
| +            | 入力位置を1つ左へ移動    |
|              | 変更を確定せずに、入力を終了 |
| C            | 入力文字をすべて消去     |

## テキストエディタ

| シンボル            | 意味                                        |
|-----------------|-------------------------------------------|
| Aa1®            | 切り替え<br>• 大文字/小文字<br>• 数値の入力<br>• 特殊文字の入力 |
| ABC_            | 文字 A~Z の選択                                |
| XYZ             |                                           |
| abc_            | 文字 <b>a~z</b> の選択                         |
| xyz             |                                           |
| ····            | 特殊文字の選択                                   |
| <u>~&amp; _</u> |                                           |
|                 | 選択の確定                                     |
| <b>€+3C+→</b>   | 修正ツールの選択に切り替え                             |
| X               | 変更を確定せずに、入力を終了                            |
| C               | 入力文字をすべて消去                                |

## 修正シンボル( 座 に において )

| シンボル | 意味             |
|------|----------------|
| C    | 入力文字をすべて消去     |
| Ð    | 入力位置を1つ右へ移動    |
| ŧ    | 入力位置を1つ左へ移動    |
| ×.   | 入力位置の左隣りの文字を削除 |

## 8.3.4 操作部

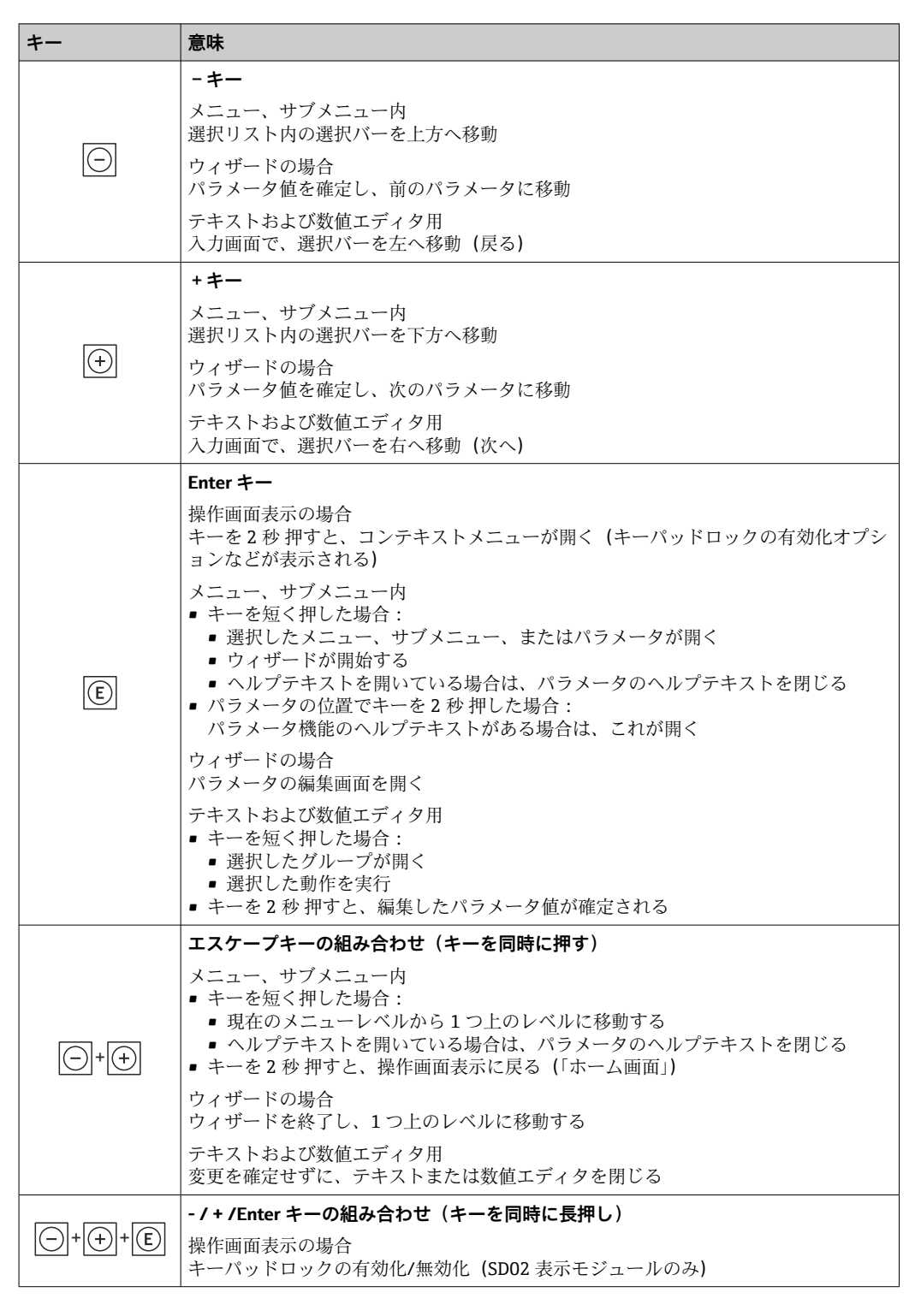

## 8.3.5 コンテキストメニューを開く

コンテキストメニューを使用すると、操作画面表示から簡単かつダイレクトに次のメニ ューを開くことができます。

- 設定
- ■シミュレーション

## コンテキストメニューの呼び出しと終了

操作画面表示にします。

- 1. 日および 国キーを3秒以上押します。
  - → コンテキストメニューが開きます。

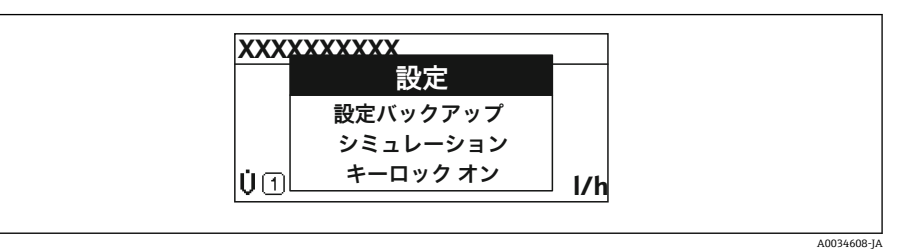

2. □+ 🗄 を同時に押します。

▶ コンテキストメニューが閉じて、操作画面が表示されます。

## コンテキストメニューによるメニューの呼び出し

- 1. コンテキストメニューを開きます。
- 2. 🖸 を同時に押して、必要なメニューに移動します。
- 3. E を押して、選択を確定します。
   ▶ 選択したメニューが開きます。

## 8.3.6 ナビゲーションおよびリストから選択

各種の操作部を使用して、操作メニュー内をナビゲートすることができます。ナビゲー ションパスはヘッダーの左側に表示されます。個々のメニューの前にアイコンが表示 されます。このアイコンは、ナビゲーション中もヘッダーに表示されます。

♀ シンボルを含むナビゲーション画面および操作部の説明 → ● 63

例:表示する測定値の数を「2つの値」に設定

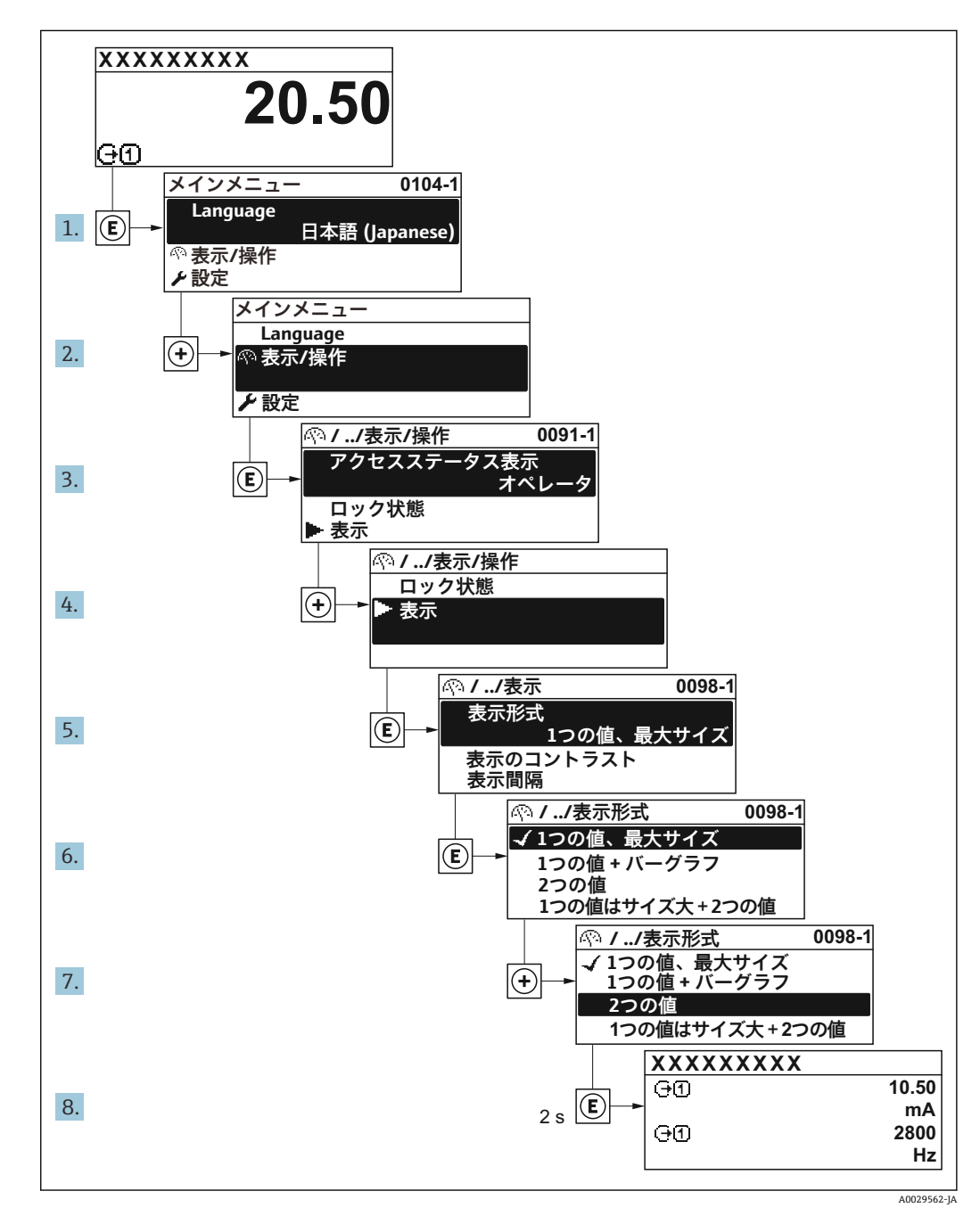

### 8.3.7 パラメータの直接呼び出し

各パラメータにパラメータ番号が割り当てられているため、現場表示器を介して直接パ ラメータにアクセスすることが可能です。このアクセスコードを**直接アクセス**パラメ ータに入力すると、必要なパラメータが直接呼び出されます。

**ナビゲーションパス** エキスパート → 直接アクセス 直接アクセスコードは、5桁の数字(最大)とプロセス変数のチャンネルを識別するためのチャンネル番号から成ります(例:00914-2)。ナビゲーション画面では、これは 選択したパラメータのヘッダーの右側に表示されます。

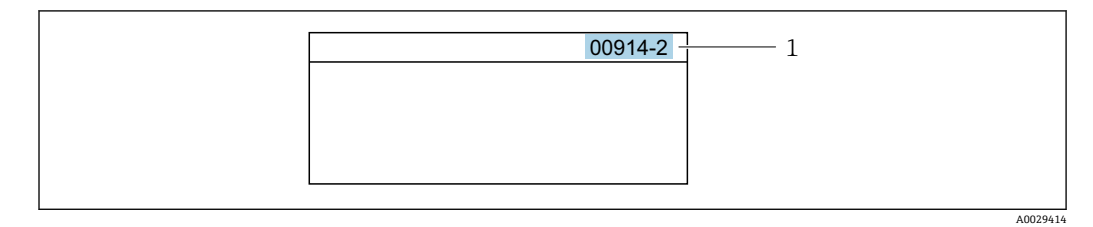

1 直接アクセスコード

直接アクセスコードを入力する際は、次のことに注意してください。

- 直接アクセスコードの最初のゼロは入力する必要がありません。
   例:「00914」の代わりに「914」と入力
- チャンネル番号を入力しなかった場合は、自動的にチャンネル1が開きます。
   例:00914 を入力 → プロセス変数の割り当て パラメータ
- 別のチャンネルに変えたい場合:直接アクセスコードで対応するチャンネル番号を入力します。

例:00914-2 を入力 → プロセス変数の割り当て パラメータ

個別のパラメータの直接アクセスコードについては、機器の機能説明書を参照して ください。

## 8.3.8 ヘルプテキストの呼び出し

一部のパラメータにはヘルプテキストが用意されており、ナビゲーション画面から呼び 出すことが可能です。パラメータ機能の簡単な説明が記載されたヘルプテキストによ り、迅速かつ安全な設定作業がサポートされます。

#### ヘルプテキストの呼び出しと終了

ナビゲーション画面で、パラメータの上に選択バーが表示されています。

1. E を 2 秒 間押します。

➡ 選択したパラメータのヘルプテキストが開きます。

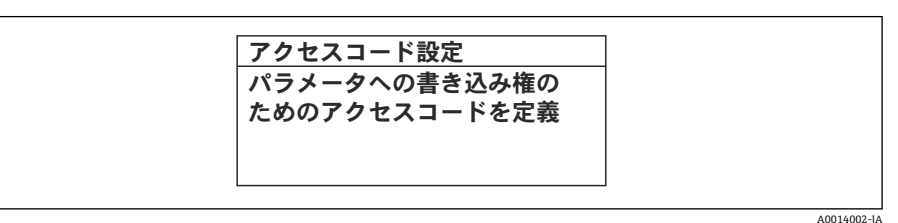

🗷 15 例:「アクセスコード入力」のヘルプテキスト

- **2.** □ + **1** を同時に押します。
  - ヘルプテキストが閉じます。

## 8.3.9 パラメータの変更

編集画面 (テキストエディタと数値エディタで構成される) とシンボルの説明については → 
 ら5、操作部の説明については → 
 67 を参照してください。

例:「タグの説明」パラメータでタグの名前を001-FT-101から001-FT-102に変更

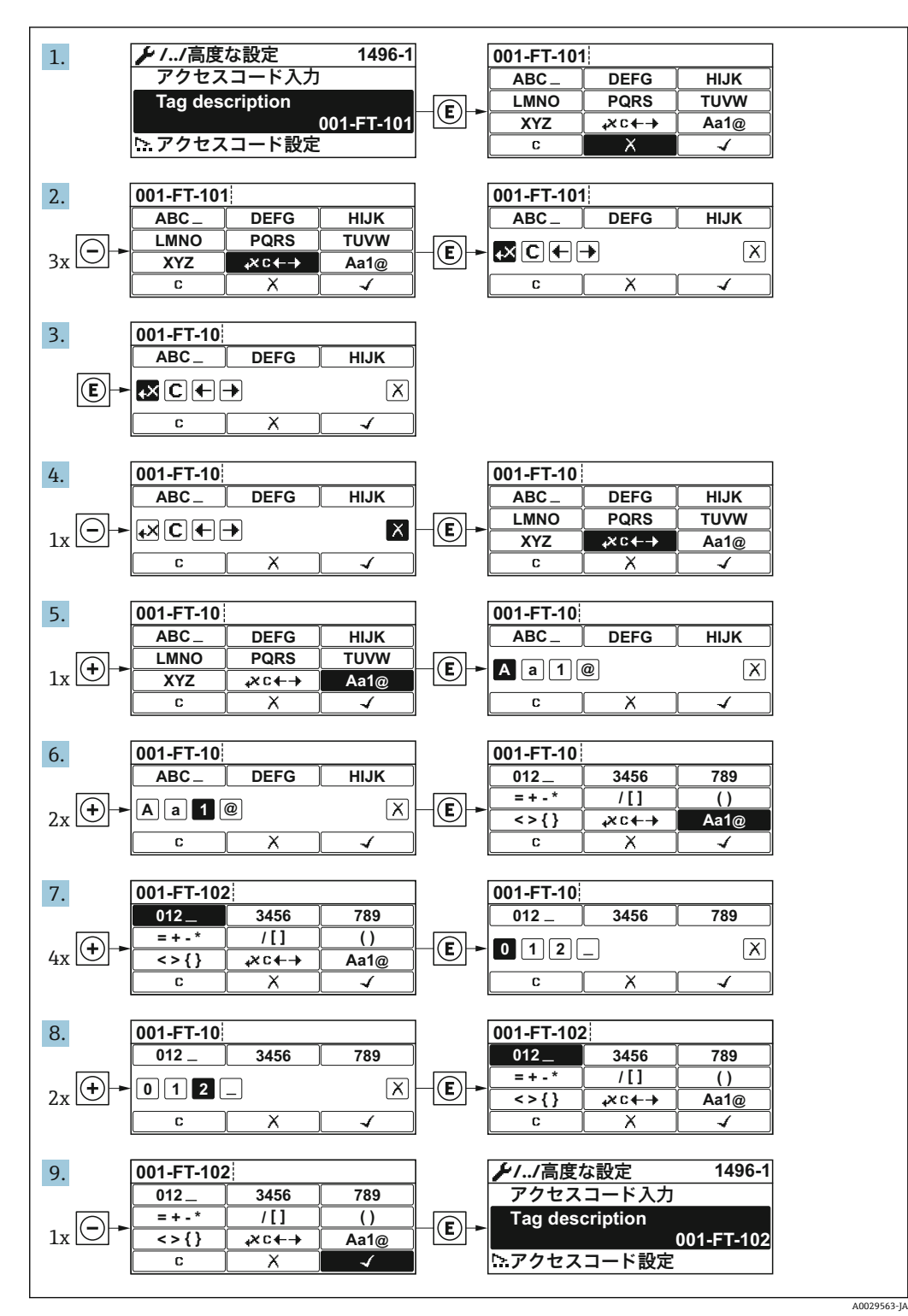

入力した値が許容される範囲を超える場合は、メッセージが表示されます。

| 入力値が無効または範囲外<br>Min:0<br>Max:9999 | アクセスコード入力    |  |
|-----------------------------------|--------------|--|
| Min:0<br>Max:9999                 | 入力値が無効または範囲外 |  |
| Max:9999                          | Min:0        |  |
|                                   | Max:9999     |  |

A0014049-JA

### 8.3.10 ユーザーの役割と関連するアクセス権

ユーザー固有のアクセスコードをユーザーが設定した場合、「オペレータ」と「メンテ ナンス」の2つのユーザーの役割では、パラメータへの書き込みアクセスが異なりま す。これにより、現場表示器を介した機器設定の不正アクセスが保護されます。 → 
〇 134

#### ユーザーの役割に対するアクセス権の設定

工場からの機器の納入時には、アクセスコードはまだ設定されていません。機器へのア クセス権(読み込み/書き込みアクセス権)には制約がなく、ユーザーの役割「メンテ ナンス」に対応します。

- アクセスコードを設定します。
  - → ユーザーの役割「オペレータ」は、ユーザーの役割「メンテナンス」に追加して再設定されます。これら2つのユーザーの役割のアクセス権は異なります。

#### パラメータのアクセス権:ユーザーの役割「メンテナンス」

| アクセスコードステータス       | 読み込みアクセス権 | 書き込みアクセス権 |
|--------------------|-----------|-----------|
| アクセスコードは未設定 (工場設定) | v         | v         |
| アクセスコードの設定後        | V         | 1)        |

1) アクセスコードの入力後、ユーザーには書き込みアクセス権のみが付与されます。

#### パラメータのアクセス権:ユーザーの役割「オペレータ」

| アクセスコードステータス | 読み込みアクセス権 | 書き込みアクセス権       |
|--------------|-----------|-----------------|
| アクセスコードの設定後  | <i>v</i>  | <sup>1)</sup> 。 |

 特定のパラメータはアクセスコード設定にもかかわらず、常に変更可能です。これは、測定に影響を 及ぼさないため、書き込み保護から除外されます。「アクセスコードによる書き込み保護」セクション を参照してください

ユーザーが現在、どのユーザーの役割でログインしているか、アクセスステータス
 表示 パラメータに表示されます。ナビゲーションパス:操作→アクセスステータス表示

## 8.3.11 アクセスコードによる書き込み保護の無効化

現場表示器のパラメータの前に 圖 シンボルが表示されている場合、そのパラメータは ユーザー固有のアクセスコードで書き込み保護されています。そのときは、現場操作に よる値の変更はできません。→ 
昌 134.

1. 
匡を押すと、アクセスコードの入力プロンプトが表示されます。
2. アクセスコードを入力します。

▶ パラメータの前の 圖 シンボルが消えます。それまで書き込み保護されていた すべてのパラメータが再び使用可能になります。

# 8.3.12 キーパッドロックの有効化/無効化

キーパッドロックを使用すると、現場操作によるすべての操作メニューへのアクセスを 防ぐことができます。その結果、操作メニューのナビゲーションまたはパラメータの変 更はできなくなります。操作画面表示の測定値を読み取ることだけが可能です。

キーパッドロックのオン/オフはコンテキストメニューで行います。

#### キーパッドロックのオン

📭 キーパッドロックが自動的にオンになります。

▶ 機器が表示部を介して1分以上操作されなかった場合

■機器をリスタートした場合

### キーロックを手動で有効化:

- 1. 測定値表示の画面を表示します。
  - □ および 目 キーを 3 秒以上押します。
  - コンテキストメニューが表示されます。

キーパッドロックが有効な場合に、操作メニューへのアクセスを試みると、キー ロックオンというメッセージが表示されます。

#### キーパッドロックのオフ

▶ キーパッドロックがオンになっています。
 □ および □ キーを3 秒以上押します。
 ▶ キーパッドロックがオフになります。

# 8.4 ウェブブラウザによる操作メニューへのアクセス

#### 8.4.1 機能範囲

内蔵のWebサーバーにより、ウェブブラウザおよびサービスインターフェイス (CDI-RJ45) を介して機器の操作や設定を行うことができます。操作メニューの構造は現場 表示器と同じです。測定値に加え、機器ステータス情報も表示されるため、ユーザー は機器のステータスを監視できます。また、機器データの管理およびネットワークパラ メータの設定が可能です。

Web サーバーのその他の情報については、機器の個別説明書を参照してください。
 → 
 208

# 8.4.2 必須条件

# コンピュータハードウェア

| ハードウェア   | インターフェイス                         |                               |
|----------|----------------------------------|-------------------------------|
|          | CDI-RJ45                         | WLAN                          |
| インターフェイス | コンピュータには RJ45 インターフェイ<br>スが必要です。 | 操作部には WLAN インターフェ<br>イスが必要です。 |
| 接続       | RJ45 プラグの付いた標準 Ethernet ケー<br>ブル | 無線 LAN を介した接続                 |
| 画面       | 推奨サイズ:≥12"(画面解像度に応じて             |                               |

# コンピュータソフトウェア

| ソフトウェア              | インターフェイス                                                                                                    |          |
|---------------------|----------------------------------------------------------------------------------------------------|----------|
|                     | CDI-RJ45                                                                                                    | WLAN     |
| 推奨のオペレーティングシス<br>テム | <ul> <li>Microsoft Windows 8 以上</li> <li>モバイルオペレーティングシステム: <ul> <li>iOS</li> <li>Android</li> </ul> </li> <li>Microsoft Windows XP に対応します</li> </ul> <li>Microsoft Windows 7 に対応します</li> | す。<br>-。 |
| 対応のウェブブラウザ          | <ul> <li>Microsoft Internet Explorer 8 以上</li> <li>Microsoft Edge</li> <li>Mozilla Firefox</li> <li>Google Chrome</li> <li>Safari</li> </ul>                                             |          |

# コンピュータ設定

| 設定                    | インターフェイス                                                                                            |                                                               |
|-----------------------|----------------------------------------------------------------------------------------------------|---------------------------------------------------------------|
|                       | CDI-RJ45                                                                                            | WLAN                                                          |
| ユーザー権限                | TCP/IP およびプロキシサーバー設定用の適切なユーザー権限(例:管理者<br>権限)が必要(IP アドレス、サブネットマスクなどの調整のため)。                          |                                                               |
| ウェブブラウザのプロキシサ<br>ーバ設定 | ウェブブラウザ設定の LAN 用にプロキシサーバーを使用を <b>非選択</b> にする<br>必要があります。                                            |                                                               |
| JavaScript            | JavaScript を有効にしなければなりません。                                                                          |                                                               |
|                       | <ul> <li>JavaScriptを有効にできない場合<br/>ウェブブラウザのアドレス行に<br/>入力します。ウェブブラウザで*<br/>ンの操作メニューが起動します。</li> </ul> | ト:<br>http://192.168.1.212/basic.html を<br>すべての機能を備えた簡易バージョ   |
|                       | <ul> <li>新しいファームウェアのバージョ</li> <li>データ表示を可能にするため、<br/>ャッシュ)をインターネットオ</li> </ul>                      | ョンをインストールする場合:正確な<br>ウェブブラウザの一時的なメモリ(キ<br><b>プション</b> で消去します。 |
| ネットワーク接続              | 機器とのアクティブなネットワーク接続のみを使用してください。                                                                      |                                                               |
|                       | WLAN など、他のネットワーク接続<br>はすべてオフにします。                                                                   | 他のネットワーク接続はすべてオフ<br>にします。                                     |

| 機器       | CDI-RI45 サービスインターフェイス                                                                                                    |
|----------|----------------------------------------------------------------------------------------------------|
| 機器       | 機器には RI45 インターフェイスがあります。                                                                                                    |
| Web サーバー | Web サーバーを有効にする必要があります。工場設定:オン<br>・ Web サーバーの有効化に関する情報 →   〇 80                                                                                                    |
| IP アドレス  | <ul> <li>機器の IP アドレスが不明な場合:</li> <li>現場操作によって IP アドレスを読み取ることが可能です。<br/>診断 → 機器情報 → IP アドレス</li> <li>初期設定の IP アドレス 192.168.1.212 を使用して Web サーバーとの通信を確立できます。</li> <li>DHCP 機能は工場出荷時に機器で有効になっています。つまり、機器は<br/>IP アドレスがネットワークによって割り当てられることを期待します。</li> <li>この機能は無効にすることが可能であり、機器を初期設定の IP アドレス 192.168.1.212 に設定し、DIP スイッチ番号 2 を OFF → ON に切り替える ことができます。</li> <li>ON OFF Default Ethemet network settings<br/>2 P 192.168.1.212<br/>1 Write protection<br/>4 - 2 - 2<br/>1 Write protection<br/>4 - 2 - 2<br/>1 Write protection<br/>4 2 - 2<br/>1</li></ul> |

### 機器: CDI-RJ45 サービスインターフェイス経由

# 機器:WLAN インターフェイス経由

| 機器       | WLAN インターフェイス                                                                                                    |  |
|----------|----------------------------------------------------------------------------------------------------|--|
| 機器       | 機器には WLAN アンテナがあります。<br>内蔵の WLAN アンテナ付き変換器                                                                                                    |  |
| Web サーバー | Web サーバーおよび WLAN を有効にする必要があります。工場設定: ON <ul> <li>● Web サーバーの有効化に関する情報 → ● 80</li> </ul>                                                                                                    |  |
|          |                                                                                                    |  |
| IP アドレス  | <ul> <li>機器の IP アドレスが不明な場合:</li> <li>現場操作によって IP アドレスを読み取ることが可能です。</li> <li>診断 → 機器情報 → IP アドレス</li> <li>初期設定の IP アドレス 192.168.1.212 を使用して Web サーバーとの<br/>信を確立できます。</li> <li>DHCP 機能は工場出荷時に機器で有効になっています。つまり、機器</li> <li>IP アドレスがネットワークによって割り当てられることを期待します<br/>この機能は無効にすることが可能であり、機器を初期設定の IP アドレ<br/>192.168.1.212 に設定し、DIP スイッチ番号 2 を OFF → ON に切り替え<br/>ことができます。</li> </ul> |  |
|          | <ul> <li>DIP スイッチをアクティブにした場合は、機器が初期設定の IP アドレスを使用する前に機器を再起動する必要があります。</li> <li>初期設定の IP アドレス (上部の DIP スイッチ番号 2 = ON)を使用する場合、EtherNet/IP ネットワークとは接続されません。</li> </ul>                                                                                                    |  |

### 8.4.3 接続の確立

### サービスインターフェイス(CDI-RJ45)経由

#### 機器の準備

#### コンピュータのインターネットプロトコルの設定

IP アドレスは、さまざまな方法で機器に割り当てることが可能です。

- Dynamic Host Configuration Protocol (DHCP、動的ホスト構成プロトコル)、工場設定:
  - IP アドレスは、オートメーションシステム (DHCP サーバー) により自動的に機器に 割り当てられます。
- ハードウェアのアドレス指定:
- IP アドレスは DIP スイッチを使用して設定します。.
- ソフトウェアのアドレス指定:
- IP アドレスは IP アドレス パラメータ (→ 
  〇 119) を使用して入力します。 •「初期設定の IP アドレス」の DIP スイッチ: サービスインターフェイス (CDI-RJ45) を介してネットワーク接続を確立する場合: 固定 IP アドレス 192.168.1.212 を使用します。.

工場出荷時の機器は Dynamic Host Configuration Protocol (DHCP、動的ホスト構成プロトコル)を使用して動作します。つまり、機器の IP アドレスはオートメーションシステム (DHCP サーバー)により自動的に割り当てられます。

サービスインターフェイス (CDI-RJ45) を介してネットワーク接続を確立する場合:「IP アドレス初期設定」DIP スイッチを ON に設定します。これにより、機器に固定 IP アド レス (192.168.1.212) が割り当てられます。このアドレスを使用してネットワーク接 続を確立できます。

- 1. DIP スイッチ2を使用して、初期設定の IP アドレス 192.168.1.212 を有効にしま す。
- 2. 機器の電源を ON にします。
- 3. ケーブルを使用してコンピュータを接続します。.
- **4.** 2 つ目のネットワークカードを使用しない場合は、ノートパソコンのすべてのア プリケーションを閉じます。
  - ► Eメール、SAP アプリケーション、インターネットまたは Windows Explorer などのアプリケーションにはインターネットまたはネットワーク接続が必要 となります。
- 5. 開いているインターネットブラウザをすべて閉じます。
- 6. 表の記載に従って、インターネットプロトコル (TCP/IP) のプロパティを設定し ます。

| IPアドレス      | 192.168.1.XXX、XXX については 0、212、255 以外のすべての続き番号 → 例:<br>192.168.1.213 |
|-------------|---------------------------------------------------------------------|
| サブネットマスク    | 255.255.255.0                                                       |
| デフォルトゲートウェイ | 192.168.1.212 または空欄                                                 |

### WLAN インターフェイス経由

### 携帯端末のインターネットプロトコルの設定

### 注記

設定中に WLAN 接続が中断した場合、行った設定が失われる可能性があります。

▶ 機器の設定中は WLAN 接続が切断されないように注意してください。

# 注記

原則として、同じモバイル端末からサービスインターフェイス(CDI-RJ45)と WLAN インターフェイスを介して機器に同時にアクセスしないようにしてください。これに よりネットワークの競合が発生する可能性があります。

- ▶ 1つのサービスインターフェイス (CDI-RJ45 サービスインターフェイスまたは WLAN インターフェイス) のみを有効にしてください。
- ▶ 同時通信が必要な場合:たとえば、192.168.0.1 (WLAN インターフェイス)と 192.168.1.212 (CDI-RJ45 サービスインターフェイス)など、異なる IP アドレス範 囲を設定します。

モバイル端末の準備

▶ モバイル端末の WLAN 受信を有効にします。

モバイル端末から機器への接続の確立

1. モバイル端末の WLAN 設定において:

SSID (例: EH\_Promag\_\_A802000) を使用して機器を選択します。

- 2. 必要に応じて、WPA2 暗号方式を選択します。
- 3. パスワードを入力します。機器の工場出荷時のシリアル番号(例: L100A802000)
  - → 表示モジュールの LED が点滅:ウェブブラウザ、FieldCare、または DeviceCare を使用した機器操作が可能になったことを示します。

シリアル番号は銘板に明記されています。

■ WLAN ネットワークを測定点に安全かつ迅速に割り当てるためには、SSID 名称の 変更を推奨します。WLAN ネットワークとして表示されるため、SSID 名称を測定 点(例:タグ番号)に明確に割り当てることが可能でなければなりません。

接続切断

▶ 機器の設定後: 操作部と機器の WLAN 接続を終了します。

### ウェブブラウザを起動します。

1. コンピュータのウェブブラウザを起動します。

# Web サーバーの IP アドレスをウェブブラウザのアドレス行に入力します (192.168.1.212)。

▶ ログイン画面が表示されます。

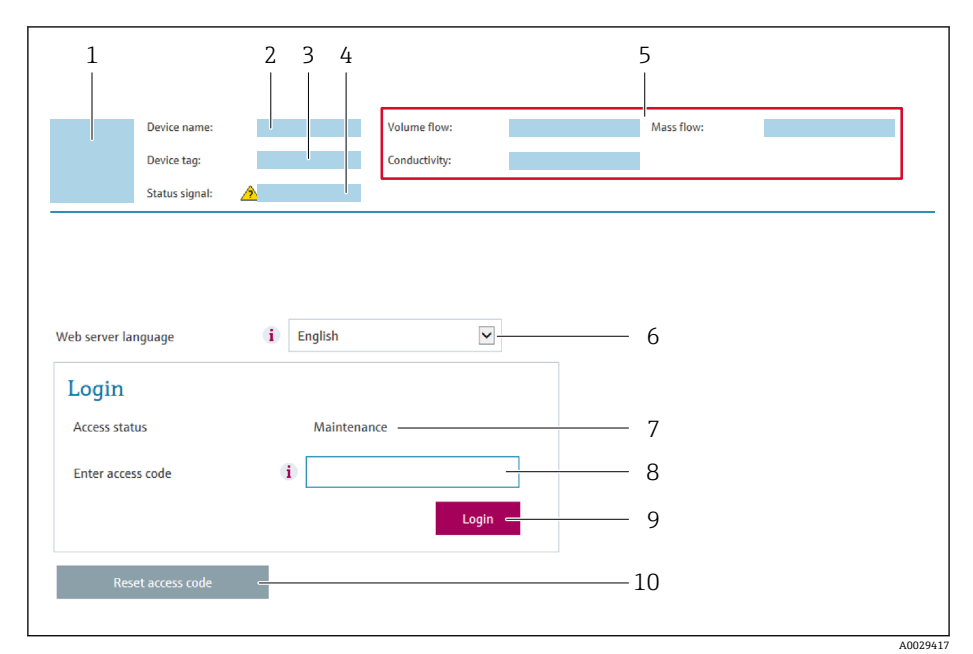

- 機器の図
- 2 機器名
- 3 デバイスのタグ
   4 ステータス信号
- ステータス信号現在の計測値
- 5 現在の計測値
   6 操作言語
- 7 ユーザーの役割
- 8 アクセスコード
- 9 ログイン
- 10 アクセスコードのリセット (→ 🗎 133)

📭 ログイン画面が表示されない、または、画面が不完全な場合 → 🗎 146

# 8.4.4 ログイン

1. 希望するウェブブラウザの操作言語を選択します。

2. ユーザー固有のアクセスコードを入力します。

**3. OK** を押して、入力内容を確定します。

| アクセスコード | 0000 (工場設定)、ユーザー側で変更可能 |
|---------|------------------------|
|         |                        |

10分間何も操作されなかった場合、ウェブブラウザは自動的にログイン画面に戻ります。

# 8.4.5 ユーザーインターフェイス

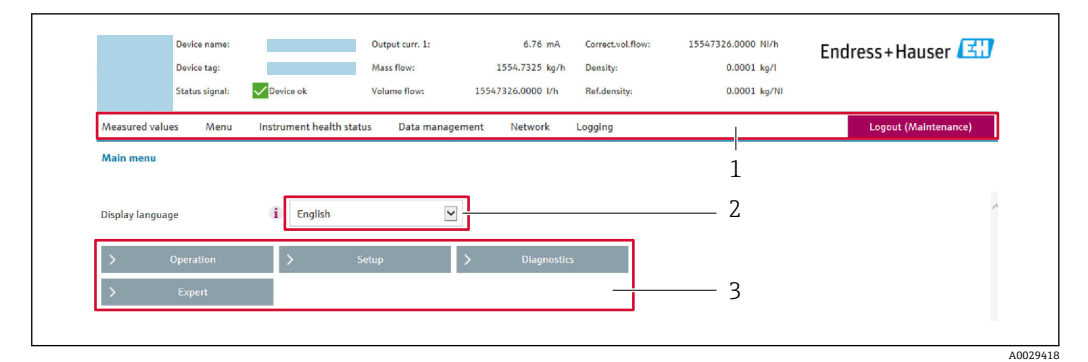

- 1 機能列
- 2 現場表示器の言語
- 3 ナビゲーションエリア

## ヘッダー

以下の情報がヘッダーに表示されます。

- 機器名
- ■デバイスのタグ
- 現在の計測値

#### 機能列

| 機能           |                                                                                                    |
|--------------|----------------------------------------------------------------------------------------------------|
| 測定值          | 機器の測定値を表示                                                                                                    |
| メニュー         | <ul> <li>機器から操作メニューへのアクセス</li> <li>操作メニューの構成は現場表示器のものと同じです。</li> <li>操作メニューの構成の詳細については、機器の取扱説明書を参照してください。</li> </ul>                                                                                                    |
| 機器ステ<br>ータス  | 現在未処理の診断メッセージを優先度の高い順序で表示                                                                                                    |
| データ管<br>理    | <ul> <li>PC と機器間のデータ交換:</li> <li>機器設定:</li> <li>機器からの読み込み設定<br/>(XML 形式、設定の保存)</li> <li>機器への保存設定<br/>(XML 形式、設定の復元)</li> <li>ログブック - イベントログのエクスポート (.csv ファイル)</li> <li>ドキュメント - ドキュメントのエクスポート :</li> <li>バックアップデータ記録のエクスポート :</li> <li>バックアップデータ記録のエクスポート (.csv ファイル、測定点設定のドキュメント作成)</li> <li>検証レポート<br/>(PDF ファイル、「Heartbeat 検証」アプリケーションパッケージの場合のみ使用可能)</li> <li>システム統合用ファイル - フィールドバスを使用する場合は、システム統合用の機器ドライバを機器からアップロードします。<br/>EtherNet/IP: EDS ファイル</li> </ul> |
| ネットワ<br>ーク設定 | 機器との接続確立に必要なすべてのパラメータの設定および確認 <ul> <li>ネットワーク設定(例:IPアドレス、MACアドレス)</li> <li>機器情報(例:シリアル番号、ファームウェアのバージョン)</li> </ul>                                                                                                    |
| ログアウ<br>ト    | 操作の終了とログイン画面の呼び出し                                                                                                    |

### ナビゲーションエリア

機能バーで1つの機能を選択した場合、ナビゲーションエリアに機能のサブメニュー が表示されます。ユーザーは、メニュー構成内をナビゲートすることができます。

#### 作業エリア

選択した機能と関連するサブメニューに応じて、このエリアでさまざまな処理を行うことができます。

- パラメータ設定
- 測定値の読み取り
- ヘルプテキストの呼び出し
- アップロード/ ダウンロードの開始

### 8.4.6 Web サーバーの無効化

機器の Web サーバーは、必要に応じて Web サーバ 機能 パラメータを使用してオン/オ フできます。

#### ナビゲーション

「エキスパート」 メニュー → 通信 → Web サーバ

#### パラメータ概要(簡単な説明付き)

| パラメータ      | 説明                         | 選択                                 | 工場出荷時設定 |
|------------|----------------------------|------------------------------------|---------|
| Web サーバ 機能 | Web サーバーのオン/オフを切り替えま<br>す。 | <ul> <li>オフ</li> <li>オン</li> </ul> | オン      |

### 「Web サーバ 機能」 パラメータの機能範囲

| オプション | 説明                                                                                                    |
|-------|----------------------------------------------------------------------------------------------------|
| オフ    | <ul> <li>Web サーバーは完全に無効になります。</li> <li>ポート 80 はロックされます。</li> </ul>                                                                          |
| オン    | <ul> <li>Web サーバーのすべての機能が使用できます。</li> <li>JavaScript が使用されます。</li> <li>パスワードは暗号化された状態で伝送されます。</li> <li>パスワードの変更も暗号化された状態で伝送されます。</li> </ul> |

#### Web サーバーの有効化

Web サーバーが無効になった場合、以下の操作オプションを介した Web サーバ機能 パラメータを使用してのみ再び有効にすることが可能です。

- 現場表示器を介して
- ■「FieldCare」操作ツールを使用
- ■「DeviceCare」操作ツールを使用

# 8.4.7 ログアウト

- ログアウトする前に、必要に応じて、データ管理機能(機器のアップロード設定) を使用してデータバックアップを行ってください。
- 1. 機能列でログアウト入力項目を選択します。
  - ▶ ホームページにログインボックスが表示されます。
- 2. ウェブブラウザを閉じます。
- **3.** 必要なくなった場合:
- 初期設定の IP アドレス 192.168.1.212 を使用して Web サーバーとの通信が確立 された場合は、DIP スイッチ番号 10 をリセットしなければなりません (ON → OFF)。その後、機器の IP アドレスは再度、ネットワーク通信用に有効になりま す。

# 8.5 操作ツールによる操作メニューへのアクセス

操作ツールの操作メニューの構造は、現場表示器と同じです。

# 8.5.1 操作ツールの接続

## EtherNet/IP ネットワーク経由

この通信インターフェイスは EtherNet/IP 対応の機器バージョンに装備されています。

#### スター型トポロジー

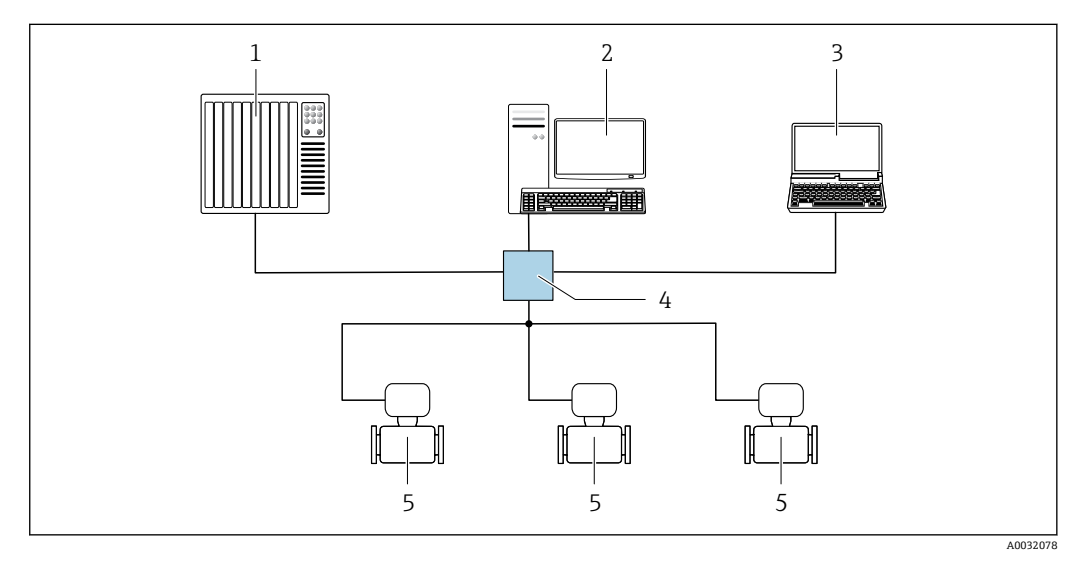

図 16 EtherNet/IP ネットワーク経由のリモート操作用オプション:スター型トポロジー

- 1 オートメーションシステム、例:「RSLogix」(Rockwell Automation)
- 2 機器操作用ワークステーション:「RSLogix 5000」(Rockwell Automation)用のカスタムアドオンプロフ ァイルまたはエレクトロニックデータシート (EDS)付き
- 3 内蔵された機器 Web サーバーにアクセスするためのウェブブラウザ(例: Internet Explorer)、または 操作ツール(例: FieldCare、DeviceCare)と COM DTM「CDI Communication TCP/IP」を搭載したコン ピュータ
- 4 Ethernet スイッチ
- 5 機器

### サービスインターフェイス(CDI-RJ45)経由

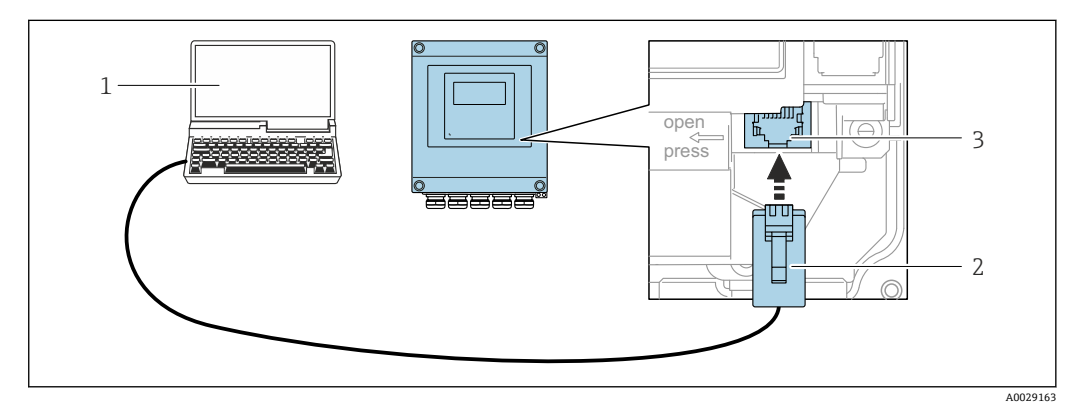

#### 🗟 17 サービスインターフェイス (CDI-RJ45) 経由の接続

- 機器の内蔵 Web サーバーにアクセスするためのウェブブラウザ (例: Microsoft Internet Explorer、 Microsoft Edge) もしくは COM DTM「CDI Communication TCP/IP」を使用した操作ツール「FieldCare」、 「DeviceCare」を搭載したコンピュータ
- 2 RJ45 プラグの付いた標準 Ethernet 接続ケーブル
- 3 内蔵された Web サーバーへアクセス可能な機器のサービスインターフェイス (CDI-RJ45)

### WLAN インターフェイス経由

以下の機器バージョンでは、オプションの WLAN インターフェイスが使用できます。 「ディスプレイ」のオーダーコード、オプション BA「WLAN」: 4 行表示、バックライト、グラフィック表示;タッチコントロール+WLAN

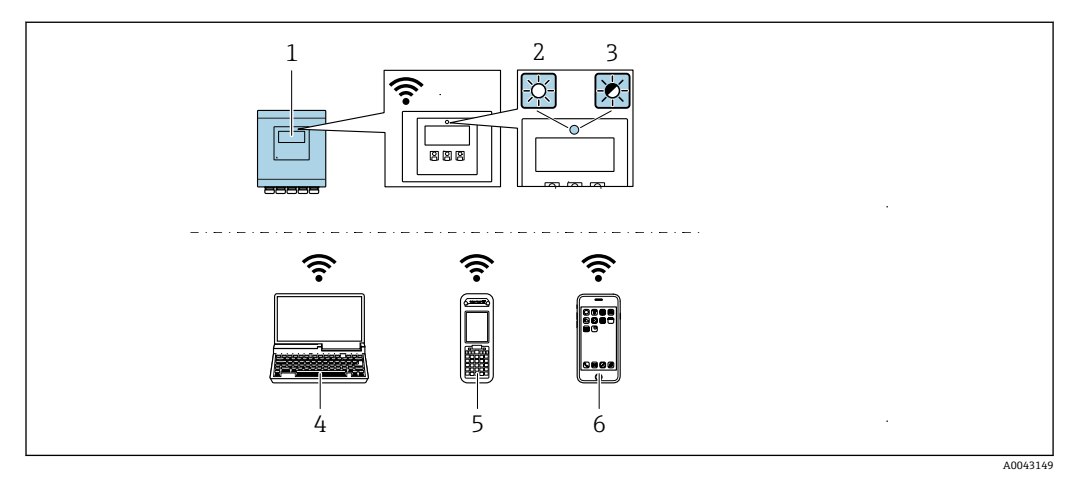

1 内蔵のWLAN アンテナ付き変換器

- 2 LED 点灯:機器の WLAN 受信が可能
- 3 LED 点滅:操作部と機器の WLAN 接続が確立
- 4 機器の内蔵 Web サーバーまたは操作ツール (例: FieldCare、DeviceCare) にアクセスするための WLAN インターフェイスおよびウェブブラウザ (例: Microsoft Internet Explorer、Microsoft Edge) 搭載のコ ンピュータ
- 5 機器の内蔵 Web サーバーまたは操作ツール (例: FieldCare、DeviceCare) にアクセスするための WLAN インターフェイスおよびウェブブラウザ (例: Microsoft Internet Explorer、Microsoft Edge) 搭載の携帯型ハンドヘルドターミナル
- 6 スマートフォンまたはタブレット端末 (例: Field Xpert SMT70)

| 機能               | WLAN: IEEE 802.11 b/g (2.4 GHz)<br>• DHCP サーバーとのアクセスポイント (初期設定)<br>• ネットワーク |
|------------------|-----------------------------------------------------------------------------|
| 暗号化              | WPA2-PSK AES-128(IEEE 802.11i に準拠)                                          |
| 設定可能な WLAN チャンネル | 1~11                                                                        |
| 保護等級             | IP67                                                                        |
| 使用可能なアンテナ        | 内部アンテナ                                                                      |
| レンジ              | 標準 10 m (32 ft)                                                             |

#### 携帯端末のインターネットプロトコルの設定

#### 注記

設定中に WLAN 接続が中断した場合、行った設定が失われる可能性があります。

▶ 機器の設定中は WLAN 接続が切断されないように注意してください。

### 注記

原則として、同じモバイル端末からサービスインターフェイス(CDI-RJ45)と WLAN インターフェイスを介して機器に同時にアクセスしないようにしてください。これに よりネットワークの競合が発生する可能性があります。

- ▶ 1つのサービスインターフェイス (CDI-RJ45 サービスインターフェイスまたは WLAN インターフェイス) のみを有効にしてください。
- ▶ 同時通信が必要な場合:たとえば、192.168.0.1 (WLAN インターフェイス)と 192.168.1.212 (CDI-RJ45 サービスインターフェイス)など、異なる IP アドレス範 囲を設定します。

モバイル端末の準備

▶ モバイル端末の WLAN 受信を有効にします。

モバイル端末から機器への接続の確立

- モバイル端末の WLAN 設定において:
   SSID (例: EH Promag A802000) を使用して機器を選択します。
- 2. 必要に応じて、WPA2 暗号方式を選択します。
- 3. パスワードを入力します。機器の工場出荷時のシリアル番号(例: L100A802000)

- 😭 シリアル番号は銘板に明記されています。
- WLAN ネットワークを測定点に安全かつ迅速に割り当てるためには、SSID 名称の 変更を推奨します。WLAN ネットワークとして表示されるため、SSID 名称を測定 点(例:タグ番号)に明確に割り当てることが可能でなければなりません。

接続切断

▶ 機器の設定後: 操作部と機器の WLAN 接続を終了します。

### 8.5.2 FieldCare

#### 機能範囲

Endress+Hauser の FDT ベースのプラントアセットマネジメントツールです。システ ム内にあるすべての高性能フィールド機器の設定を行い、その管理をサポートします。 ステータス情報を使用することにより、ステータスと状態を容易かつ効果的にチェック することができます。

アクセス方法: CDI-RJ45 サービスインターフェイス

標準機能:

- 伝送器のパラメータ設定
- ■機器データの読込みおよび保存(アップロード/ダウンロード)
- 測定点の文書化
- 測定値メモリ(ラインレコーダ)およびイベントログブックの視覚化

FieldCare に関する追加情報については、取扱説明書 BA00027S および BA00059S を参照してください。

#### デバイス記述ファイルの入手先

参照情報 → 🗎 86

#### 接続の確立

- 1. FieldCare を開始し、プロジェクトを立ち上げます。
- 2. ネットワークで:機器を追加します。
  - ➡ 機器追加ウィンドウが開きます。
- 3. リストから CDI Communication TCP/IP を選択し、OK を押して確定します。
- 4. CDI Communication TCP/IP を右クリックして、開いたコンテキストメニューから 機器追加を選択します。
- 5. リストから目的の機器を選択し、OK を押して確定します。
  - ► CDI Communication TCP/IP(設定) ウィンドウが開きます。
- 6. 機器アドレス: 192.168.1.212 を IP アドレス フィールドに入力し、Enter を押し て確定します。

<sup>➡</sup> 表示モジュールの LED が点滅:ウェブブラウザ、FieldCare、または DeviceCare を使用した機器操作が可能になったことを示します。

7. 機器のオンライン接続を確立します。

追加情報については、取扱説明書 BA00027S および BA00059S を参照してください。

ユーザーインターフェイス

|    | Perception horses for a second second | -2 -3<br>Status signal<br>OK<br>Locking status<br>Dubocked<br>S02.6548 cm <sup>3</sup> /s<br>S02.6548 g/s<br>Endress+Hauser [5]<br>S02.6548 g/s<br>Endress+Hauser [5] |
|----|----------------------------------------------------------------------------------------------------|----------------------------------------------------------------------------------------------------|
| 6— | ☆ > Setup<br>Setup<br>System units<br>Communication                                                                                                    | Volume flow unit                                                                                                    |
|    | Current output 1<br>Pulse/frequency/switch output 1<br>Pulse/frequency/switch output 2                                                                                                    | Conductivity unit         cm//s           μβicm            Temperature unit         dm//s           'c         -                                                      |
|    | Low flow cut off<br>Empty pipe detection                                                                                                    | darv <sup>1</sup> n<br>Mass flow unit<br>Ø <sup>1</sup> s ▼ m <sup>3</sup> /a<br>m <sup>3</sup> /a                                                                    |
|    | Advanced setup                                                                                                    | m <sup>2</sup> /h<br>Mass unit m <sup>2</sup> /4<br>m <sup>2</sup> /4                                                                                                 |
|    |                                                                                                    | 30008                                                                                                    |

- 1 機器名
- タグ番号
- 3 ステータスエリアとステータス信号 → 目152
- 4 現在の測定値の表示エリア
- 5 編集バー:追加機能を使用可能
   6 ナビゲーションエリアと操作メニュ・
- 6 ナビゲーションエリアと操作メニュー構成

## 8.5.3 DeviceCare

#### 機能範囲

Endress+Hauser 製フィールド機器の接続および設定用ツール。

専用の「DeviceCare」ツールを使用すると、Endress+Hauser 製フィールド機器を簡単 に設定できます。デバイスタイプマネージャ(DTM) も併用すると、効率的で包括的 なソリューションとして活用できます。

詳細については、イノベーションカタログ IN01047S を参照してください。

#### デバイス記述ファイルの入手先

参照情報 → 🗎 86

### 8.5.4 Field Xpert SMT70、SMT77

#### Field Xpert SMT70

機器設定用の Field Xpert SMT70 タブレット PC は、危険場所や非危険場所でのモバイ ルプラントアセットマネジメントを可能にします。これは、設定およびメンテナンスの 担当者が、デジタル通信インターフェイスを使用してフィールド機器を管理し、進捗状 況を記録するために適しています。 このタブレット PC は、ドライバライブラリがプレインストールされたオールインワン ソリューションとして設計されており、フィールド機器のライフサイクル全体にわたる 管理に使用可能な、使いやすいタッチ感応ツールです。

- □ 技術仕様書 (TI01342S) を参照
   □ 取扱説明書 BA01709S
  - 製品ページ: www.endress.com/smt70

### Field Xpert SMT77

機器設定ツール Field Xpert SMT77 タブレット PC を使用すると、Ex Zone 1 に分類され る危険場所でのモバイルプラントアセットマネジメントが可能になります。

- ・技術仕様書(TI01418S)を参照
   ・取扱説明書 BA01923S
  - 製品ページ:www.endress.com/smt77

🚹 DD ファイルの入手先 : → 🗎 86

# 9 システム統合

# 9.1 DD ファイルの概要

# 9.1.1 現在の機器データバージョン

| ファームウェアのバージョン        | 02.00.zz          |
|----------------------|-------------------|
| ファームウェアのバージョンのリリース日付 | 11.2021           |
| 製造者 ID               | 0x49E             |
| 機器タイプID              | 0x1069            |
| 機器リビジョン              | 4                 |
| 機器プロファイル             | 汎用機器 (製品タイプ:0x2B) |

1 ● プロトコル固有のデータ → 🗎 183

# 9.1.2 操作ツール

以下の表には、個々の操作ツールに適したデバイス記述ファイル (DD ファイル) とそのファイルの入手先情報が記載されています。

| 操作ツール :<br>サービスインターフェイス(CDI-<br>RJ45)経由 | DD ファイルの入手方法                                                                                                    |
|-----------------------------------------|----------------------------------------------------------------------------------------------------|
| FieldCare                               | <ul> <li>www.endress.com → ダウンロードエリア</li> <li>CD-ROM (Endress+Hauser にお問い合わせください)</li> <li>DVD (Endress+Hauser にお問い合わせください)</li> </ul> |
| DeviceCare                              | <ul> <li>www.endress.com → ダウンロードエリア</li> <li>CD-ROM (Endress+Hauser にお問い合わせください)</li> <li>DVD (Endress+Hauser にお問い合わせください)</li> </ul> |

# 9.2 システムファイルの概要

| システムファイ<br>ル                             | バージョン                                                        | 説明                                                                                                    | 入手方法                                                                                                    |
|------------------------------------------|--------------------------------------------------------------|----------------------------------------------------------------------------------------------------|----------------------------------------------------------------------------------------------------|
| エレクトロニッ<br>クデータシート<br>(EDS システムフ<br>ァイル) | <ul> <li>メジャー<br/>リビジョン4</li> <li>マイナー<br/>リビジョン1</li> </ul> | <ul> <li>以下の ODVA ガイドラインに従って</li> <li>認証を取得:</li> <li>適合性試験</li> <li>性能試験</li> <li>PlugFest</li> <li>EDS 埋め込みサポート (ファイルオブ<br/>ジェクト 0x37)</li> </ul>                      | <ul> <li>www.endress.com → ダウ<br/>ンロードエリア</li> <li>機器に統合された EDS シ<br/>ステムファイル:ウェブ<br/>ブラウザを介してダウン<br/>ロード可能</li> </ul> |
| アドオンプロフ<br>ァイル                           | <ul> <li>メジャー<br/>リビジョン4</li> <li>マイナー<br/>リビジョン1</li> </ul> | 「Studio 5000」ソフトウェア用のシス<br>テムファイル (Rockwell Automation)<br>新規モジュールを追加:<br>• Promag_400<br>リビジョン 2 = アセンブリ 101~<br>104<br>• Promag_400_V02<br>リビジョン 4 = アセンブリ 120~<br>127 | www.endress.com → ダウン<br>ロードエリア                                                                                        |

# 9.3 システムに機器を統合

□ システム統合の詳細については、機器の取扱説明書を参照してください。

# 9.4 implicit データ伝送

機器マスターファイル (GSD) を使用する場合の implicit データ伝送

# 9.4.1 ブロックモデル

ブロックモデルは、機器によって implicit メッセージングで使用可能になる入出力デー タを示します。implicit データ交換は EtherNet/IP スキャナを使用して実行されます (例:分散制御システムなど)。

|                      |                                                 |           | 機器  |      |        |                                                               |             | 制御システム      |
|----------------------|-------------------------------------------------|-----------|-----|------|--------|---------------------------------------------------------------|-------------|-------------|
|                      | 名称                                              | アセンブ<br>リ | バイト | 16 進 | 説明     |                                                               |             |             |
|                      | 固定 <sup>1)</sup> レガシー <sup>2)</sup> 入力アセ<br>ンブリ | 100       | 32  | 0x64 | → 🖺 89 | 恒久的な割り当て<br>入力グループ                                            | <b>&gt;</b> |             |
|                      | 設定可能なレガシー入力<br>アセンブリ <sup>1)</sup>              | 101       | 88  | 0x65 | → 🗎 90 | 設定可能<br>入力グループ                                                | ÷           |             |
|                      | 固定レガシー出力アセン<br>ブリ <sup>1)</sup>                 | 102       | 56  | 0x66 | → 🖺 91 | 恒久的な割り当て<br>「出力」グループ                                          | ÷           |             |
|                      | レガシー設定アセンブリ <sup>1)</sup>                       | 104       | 398 | 0x68 | → 🖺 94 | 恒久的に割り当てられた設定                                                 |             |             |
|                      | ダミー設定アセンブリ                                      | 105       | 0   | 0x69 | → 🗎 99 | 「設定アセンブリ」プレースホ<br>ルダ (恒久的に割り当てられた<br>設定アセンブリが使用されて<br>いない場合)  |             |             |
| トランスデュ<br>ーサ<br>ブロック | 固定ダミー出力アセンブ<br>リ                                | 199       | 0   | 0xC7 | → 🗎 99 | 「固定出力アセンブリ」プレー<br>スホルダ (恒久的に割り当てら<br>れた出力グループが設定され<br>ていない場合) |             | EtherNet/IP |
|                      | 固定入力アセンブリ <sup>3)</sup>                         | 120       | 56  | 0x78 | → 🖺 89 | 恒久的に割り当てられた入力<br>グループ                                         | ÷           |             |
|                      | 設定可能な入力アセンブ<br>リ <sup>3)</sup>                  | 121       | 128 | 0x79 | → 🖺 90 | 設定可能な入力グループ                                                   | ÷           |             |
|                      | 固定出力アセンブリ <sup>3)</sup>                         | 122       | 56  | 0x7A | → 🖺 92 | 恒久的に割り当てられた出力<br>グループ                                         | ÷           |             |
|                      | 設定アセンブリ <sup>3)</sup>                           | 124       | 186 | 0x7C | → 🖺 96 | 恒久的に割り当てられた設定                                                 |             |             |
|                      | 固定体積流量拡張入力3)                                    | 126       | 72  | 0x7E | → 🖺 98 | 恒久的に割り当てられた体積<br>流量                                           | →           |             |
|                      | 固定体積流量ユニバーサ<br>ル入力 <sup>3)</sup>                | 127       | 40  | 0x7F | → 🗎 99 | 電磁流量計のデフォルト値用<br>に恒久的に割り当てられた入<br>力グループ                       | <b>→</b>    |             |

1) 機器リビジョン2および4を搭載した機器で使用可能なアセンブリ

2) レガシーアセンブリ:機器リビジョン1または2を搭載した機器用のアセンブリ。互換性の理由から継続的に使用されています。

3) 機器リビジョン4を搭載した機器で使用可能なアセンブリ

オートメーションシステム(例:Rockwell Automation 製)への機器の統合方法の
 詳細については、個別の資料を参照してください。www.endress.com → 国を選択
 →ソリューション → フィールドバス計画 → フィールドバス技術 → EtherNet/IP

| 9.4.2 | 事前定義済み | の接続 |
|-------|--------|-----|
|-------|--------|-----|

| 番<br>号 | 名称                               | O → T(出力) | T→O(入力)  | 設定       |
|--------|----------------------------------|-----------|----------|----------|
| 1      | 固定レガシー入力/出力+設定アセンブリ              | Assem102  | Assem100 | Assem104 |
| 2      | 固定レガシー入力+設定アセンブリ                 | -         | Assem100 | Assem104 |
| 3      | 設定可能なレガシー入力 + 固定出力 + 設定ア<br>センブリ | Assem102  | Assem101 | Assem104 |
| 4      | 設定可能なレガシー入力+設定アセンブリ              | -         | Assem101 | Assem104 |
| 5      | 固定レガシー入力/出力                      | Assem102  | Assem100 | -        |
| 6      | 固定レガシー入力                         | -         | Assem100 | -        |
| 7      | 設定可能なレガシー入力 + 固定出力               | Assem102  | Assem101 | -        |
| 8      | 設定可能なレガシー入力                      | -         | Assem101 | -        |
| 9      | 固定入力/出力+設定アセンブリ                  | Assem122  | Assem120 | Assem124 |
| 10     | 固定入力+設定アセンブリ                     | -         | Assem120 | Assem124 |
| 11     | 設定可能な入力+固定出力+設定アセンブリ             | Assem122  | Assem121 | Assem124 |
| 12     | 設定可能な入力+設定アセンブリ                  | -         | Assem121 | Assem124 |
| 13     | 体積流量拡張 + 固定出力 + 設定アセンブリ          | Assem122  | Assem126 | Assem124 |
| 14     | 体積流量拡張 + 設定アセンブリ                 | -         | Assem126 | Assem124 |
| 15     | 体積流量ユニバーサル + 固定出力 + 設定アセ<br>ンブリ  | Assem122  | Assem127 | Assem124 |
| 16     | 体積流量ユニバーサル+設定アセンブリ               | -         | Assem127 | Assem124 |
| 17     | 固定入力/固定出力                        | Assem122  | Assem120 | -        |
| 18     | 固定入力                             | -         | Assem120 | -        |
| 18     | 設定可能な入力 + 固定出力                   | Assem122  | Assem121 | -        |
| 20     | 設定可能な入力                          | -         | Assem121 | -        |
| 21     | 体積流量拡張 + 固定出力                    | Assem122  | Assem126 | -        |
| 22     | 体積流量拡張                           | _         | Assem126 | _        |
| 23     | 体積流量ユニバーサル + 固定出力                | Assem122  | Assem127 | -        |
| 24     | 体積流量ユニバーサル                       | _         | Assem127 | _        |

# 9.4.3 恒久的に割り当てられた入力グループ

事前定義済みの数量と順序で機器からコントローラに伝送される出力データ

## 固定レガシー入力アセンブリ(Assem100)、32 バイト

■ 固定レガシー入力アセンブリ (Assem100) は、機器リビジョン2および4を搭載した機器でサポートされています。

| バイト   | 説明                          |
|-------|-----------------------------|
| 1~4   | ファイルヘッダー (非表示)              |
| 5~6   | 現在の診断結果 <sup>1)</sup> :診断番号 |
| 7     | 現在の診断結果:ステータス信号             |
| 8     | 未使用                         |
| 9~12  | 体積流量                        |
| 13~16 | 質量流量                        |
| 17~20 | 導電率                         |
| 21~24 | 積算計 1                       |
| 25~28 | 積算計 2                       |
| 29~32 | 積算計 3                       |

1) EtherNet/IP 経由の診断情報→ 🗎 105

# 固定入力アセンブリ(Assem120)、56 バイト

■ 固定入力アセンブリ (Assem120) は、機器リビジョン4を搭載した機器でサポートされています。

| バイト   | 説明                                                                                      |
|-------|-----------------------------------------------------------------------------------------|
| 1~4   | ファイルヘッダー (非表示)                                                                          |
| 5~6   | 現在の診断結果 <sup>1)</sup> :診断番号                                                             |
| 7     | 現在の診断結果:ステータス信号<br>• 0:良好<br>• 1:エラー<br>• 2:機能チェック<br>• 4:メンテナンスが必要<br>• 8:仕様範囲外        |
| 8     | 未使用                                                                                     |
| 9~16  | 体積流量<br>構造:<br>• 4:値<br>• 1:測定値ステータス <sup>2)</sup><br>• 1:パディング<br>• 2:単位 <sup>3)</sup> |
| 17~24 | 質量流量                                                                                    |
| 25~32 | 導電率                                                                                     |
| 33~40 | 積算計 1                                                                                   |
| 41~48 | 積算計 2                                                                                   |
| 49~56 | 積算計 3                                                                                   |

1) EtherNet/IP 経由の診断情報→ 🗎 109

2) 良好 (0x80)、不明 (0x40)、または不良 (0x0C)

3) 使用可能な単位 → 🗎 100

# 9.4.4 設定可能な入力グループ

機器からコントローラに伝送されるユーザー設定可能な出力データです。一部の出力 データ (Heartbeat 検証など) は、オプションでのみ使用可能です。

# 設定可能なレガシー入力アセンブリ(Assem101)、88 バイト

記 設定可能なレガシー入力アセンブリ(Assem101)は、機器リビジョン2および4 を搭載した機器でサポートされています。

| 説明        | 形式    |
|-----------|-------|
| 入力値 1~10  | 実数    |
| 入力值 11~20 | 倍精度整数 |

### 可能な入力値

| 可能な入力値 1~10                                        |                                                     |                                                       |
|----------------------------------------------------|-----------------------------------------------------|-------------------------------------------------------|
| <ul> <li>オフ</li> <li>質量流量</li> <li>体積流量</li> </ul> | <ul> <li>導電率</li> <li>積算計1</li> <li>積算計2</li> </ul> | <ul> <li>積算計 3</li> <li>電気部内温度</li> <li>流速</li> </ul> |

| 可能な入力値 11~20 |  |
|--------------|--|
|--------------|--|

| <ul> <li>オフ</li> <li>現在の診断結果</li> <li>前回の診断結果</li> <li>質量流量単位</li> <li>体積流量単位</li> </ul> | <ul> <li>温度の単位</li> <li>導電率の単位</li> <li>積算計1の単位</li> <li>積算計2の単位</li> <li>積算計3の単位</li> </ul> | <ul> <li>流速単位</li> <li>検証結果<sup>1)</sup></li> <li>検証ステータス<sup>1)</sup></li> </ul> |
|------------------------------------------------------------------------------------------|----------------------------------------------------------------------------------------------|-----------------------------------------------------------------------------------|
|                                                                                          |                                                                                              |                                                                                   |

1) Heartbeat 検証アプリケーションパッケージでのみ使用できます。

### 設定可能な入力アセンブリ(Assem121)、128 バイト

1 設定可能な入力アセンブリ (Assem121) は、機器リビジョン4を搭載した機器で サポートされています。

| 説明                                                                | 形式    |
|-------------------------------------------------------------------|-------|
| 入力值 1~10                                                          | 実数    |
| 構造:                                                               |       |
|                                                                   |       |
| ■ 1: 測定個人ナーダ人 <sup>*/</sup><br>■ 1・パディング                          |       |
| ■ 2:単位 <sup>2)</sup>                                              |       |
| 入力值 11~15                                                         | 倍精度整数 |
| 構造:                                                               |       |
| ■ 4:值 <sup>3)</sup>                                               |       |
| <ul> <li>■ 1: 測定値ステータス<sup>1</sup></li> <li>■ 3: パディング</li> </ul> |       |
|                                                                   |       |

1) 良好 (0x80)、不明 (0x40)、または不良 (0x0C)

2) 使用可能な単位 → 🗎 100

3) 単位は割り当てられた測定値によって決まります。

### 可能な入力値

| 可能な入力値 1~10                                                                                                |                                                                                                    |                                                                                                    |
|----------------------------------------------------------------------------------------------------|----------------------------------------------------------------------------------------------------|----------------------------------------------------------------------------------------------------|
| <ul> <li>オフ</li> <li>質量流量</li> <li>体積流量</li> <li>基準体積流量</li> <li>導電率</li> <li>補正導電率</li> <li>温度</li> </ul> | <ul> <li>流速</li> <li>積算計1</li> <li>積算計2</li> <li>積算計3</li> <li>電気部内温度</li> <li>付着の指標の値<sup>1)</sup></li> </ul> | <ul> <li>MonitoringCoilRiseTime<sup>1)</sup></li> <li>MonitoringGroundPotential<sup>1)</sup></li> <li>MonitoringNoise<sup>1)</sup></li> <li>MIDTestPoint1</li> <li>MIDTestPoint2</li> <li>MIDTestPoint3</li> </ul> |

1) Heartbeat 検証アプリケーションパッケージでのみ使用できます。

| 可能な入力値 11~15                                             |                                                                |                                                                         |
|----------------------------------------------------------|----------------------------------------------------------------|-------------------------------------------------------------------------|
| <ul> <li>オフ</li> <li>現在の診断結果</li> <li>前回の診断結果</li> </ul> | <ul> <li>□ーフローカットオフ</li> <li>● 付着の指標の値<sup>1)</sup></li> </ul> | <ul> <li>● 検証結果<sup>1)</sup></li> <li>● 検証ステータス<sup>1)</sup></li> </ul> |

1) Heartbeat 検証アプリケーションパッケージでのみ使用できます。

# 9.4.5 恒久的に割り当てられた出力グループ

事前定義済みの数量と順序で、コントローラから機器に伝送される入力データ

## 固定レガシー出力アセンブリ(Assem102)、56 バイト

■ 固定レガシー出力アセンブリ (Assem102) は、機器リビジョン2および4を搭載した機器でサポートされています。

| 説明                  | バイト   | バイト | ビット                                                                                                    | 値/コード:機能/単位                                                                                   |
|---------------------|-------|-----|----------------------------------------------------------------------------------------------------|-----------------------------------------------------------------------------------------------|
| 積算計1のコントロール有効化      | 1     | 1   | 1                                                                                                    |                                                                                               |
| 積算計2のコントロール有効化      | 1     |     | 2                                                                                                    |                                                                                               |
| 積算計3のコントロール有効化      | ]     |     | 3                                                                                                    | ┃ ● 0:無効<br>● 1:有効                                                                            |
| 基準密度補正の有効化          | ]     |     | 4                                                                                                    | 14/24                                                                                         |
| 検証の有効化              |       |     | 5                                                                                                    |                                                                                               |
| 未使用                 |       |     | 6                                                                                                    | -                                                                                             |
| 未使用                 |       |     | 7                                                                                                    | -                                                                                             |
| 未使用                 |       |     | 8                                                                                                    | -                                                                                             |
| 未使用                 | 2~4   | 3   | -                                                                                                    |                                                                                               |
| 積算計1-コントロール (整数)    | 5+6   | 2   | <ul> <li>-3222</li> <li>-3249</li> <li>-3222</li> <li>198 :</li> <li>199 :</li> <li>第 符<sup>4</sup></li> </ul> | 6:積算<br>0:リセット (0) +ホールド<br>8:プリセット +ホールド<br>リセット (0) +積算開始<br>プリセット +積算開始<br>号付き整数 (16 ビット)  |
| 未使用                 | 7+8   | 2   | -                                                                                                    |                                                                                               |
| 積算計 2 - コントロール (整数) | 9+10  | 2   | <ul> <li>-3222</li> <li>-3249</li> <li>-3222</li> <li>198 :</li> <li>199 :</li> <li>第 符<sup>4</sup></li> </ul> | 6:積算<br>0:リセット (0) +ホールド<br>8:プリセット + ホールド<br>リセット (0) +積算開始<br>プリセット +積算開始<br>弓付き整数 (16 ビット) |
| 未使用                 | 11+12 | 2   | -                                                                                                    |                                                                                               |

| 説明                  | バイト   | バイト | ビット                                                                                                    | 値/コード:機能/単位                                                                                                    |
|---------------------|-------|-----|----------------------------------------------------------------------------------------------------|----------------------------------------------------------------------------------------------------|
| 積算計 3 - コントロール (整数) | 13+14 | 2   | <ul> <li>-3222</li> <li>-3249</li> <li>-32224</li> <li>198 :</li> <li>199 :</li> <li>符号</li> </ul>                                                                                                    | 6:積算<br>0:リセット (0) +ホールド<br>8:プリセット + ホールド<br>リセット (0) + 積算開始<br>プリセット + 積算開始<br>号付き整数 (16 ビット)                                                                                                    |
| 未使用                 | 15+16 | 2   | -                                                                                                    |                                                                                                    |
| 外部入力密度 (実数)         | 17~20 | 4   | フィール<br>式「IEEE                                                                                                    | ▶<br>ド機器の外部入力基準密度(データ形<br>2754」)                                                                                                    |
| 外部入力密度の単位 (整数)      | 21+22 | 2   | <ul> <li>12040</li> <li>2088</li> <li>2109</li> <li>12048</li> <li>12039</li> <li>2204</li> <li>2277</li> <li>2230</li> <li>2228</li> <li>2226</li> <li>2227</li> <li>12044</li> <li>12043</li> <li>2174</li> <li>2173</li> <li>2175</li> <li>2176</li> <li>2180</li> <li>2179</li> <li>4</li> </ul> | <ul> <li>: g/cm<sup>3</sup></li> <li: g="" m<sup="">3 <li>: kg/dm<sup>3</sup></li> <li>: kg/l</li> <li>: kg/n<sup>3</sup></li> <li>: SD4°C</li> <li>: SD15°C</li> <li>: SD20°C</li> <li>: SG4°C</li> <li>: SG15°C</li> <li>: SG20°C</li> <li>: Ib/ft<sup>3</sup></li> <li>: Ib/bbl (米国、液体)</li> <li>: Ib/bbl (米国、ゼール)</li> <li>: Ib/bbl (米国、オイル)</li> <li>: Ib/bbl (英国)</li> <li>: Ib/bbl (英国、オイル)</li> <li>: Ib/bbl (英国、オイル)</li> <li>: Ib/bbl (英国、オイル)</li> </li:></ul> |
| 未使用                 | 23+24 | 2   | -                                                                                                    |                                                                                                    |
| 検証開始(整数)            | 25+26 | 2   | • -3271<br>• -3237<br>• 符号                                                                                                    | 3:キャンセル<br>8:開始<br>弓付き整数 (16 ビット)                                                                                                    |
| 未使用                 | 27~56 | 30  | -                                                                                                    |                                                                                                    |

# 固定出力アセンブリ(Assem122)、56 バイト

■ 固定出力アセンブリ (Assem122) は、機器リビジョン4を搭載した機器でサポートされています。

| 説明             | バイト | バイト | ビット | 値/コード:機能/単位      |
|----------------|-----|-----|-----|------------------|
| 積算計1のコントロール有効化 | 1   | 1   | 1   |                  |
| 積算計2のコントロール有効化 |     |     | 2   |                  |
| 積算計3のコントロール有効化 |     |     | 3   |                  |
| 基準密度補正の有効化     |     |     | 4   | ■ 0:無効<br>■ 1:有効 |
| 検証の有効化         |     |     | 5   |                  |
| 空検知の有効化        |     |     | 6   |                  |
| 基準温度補正         |     |     | 7   |                  |
| 未使用            |     |     | 8   | -                |
| 未使用            | 2~4 | 3   | -   |                  |

| 説明                  | バイト   | バイト | ビット                                                                                                    | 値/コード:機能/単位                                                                                                    |
|---------------------|-------|-----|----------------------------------------------------------------------------------------------------|----------------------------------------------------------------------------------------------------|
| 積算計 1 - コントロール (整数) | 5+6   | 2   | <ul> <li>-32226</li> <li>-32608</li> <li>-32490</li> <li>-32228</li> <li>198:1</li> <li>199:2</li> <li>第55</li> </ul>                                                                                                    | <ul> <li>):積算</li> <li>3:停止</li> <li>):リセット(0) +ホールド</li> <li>3:プリセット +ホールド</li> <li>ノセット(0) +積算開始</li> <li>プリセット +積算開始</li> <li>☆付き整数(16 ビット)</li> </ul>                                                                                                    |
| 未使用                 | 7+8   | 2   | -                                                                                                    |                                                                                                    |
| 積算計2-コントロール (整数)    | 9+10  | 2   | <ul> <li>-32226</li> <li>-32608</li> <li>-32490</li> <li>-32228</li> <li>198:1</li> <li>199:2</li> <li>符号</li> </ul>                                                                                                    | <ul> <li>6:積算</li> <li>3:停止</li> <li>):リセット (0) +ホールド</li> <li>3:プリセット +ホールド</li> <li>Jセット (0) +積算開始</li> <li>プリセット + 積算開始</li> <li>号付き整数 (16 ビット)</li> </ul>                                                                                                    |
| 未使用                 | 11+12 | 2   | -                                                                                                    |                                                                                                    |
| 積算計3-コントロール (整数)    | 13+14 | 2   | <ul> <li>-32226</li> <li>-32608</li> <li>-32490</li> <li>-32228</li> <li>198:1</li> <li>199:2</li> <li>符号</li> </ul>                                                                                                    | <ul> <li>:積算</li> <li>:停止</li> <li>:リセット (0) +ホールド</li> <li>:プリセット +ホールド</li> <li>ノリセット (0) +積算開始</li> <li>プリセット + 積算開始</li> <li>けき整数 (16 ビット)</li> </ul>                                                                                                    |
| 未使用                 | 15+16 | 2   | -                                                                                                    |                                                                                                    |
| 外部入力密度 (実数)         | 17+20 | 4   | フィール<br>式「IEEE                                                                                                    | ド機器の外部入力基準密度(データ形<br>754」)                                                                                                    |
| 外部入力密度の単位 (整数)      | 21+22 | 2   | <ul> <li>12040</li> <li>2088:</li> <li>2109:</li> <li>12048</li> <li>12039</li> <li>2204:</li> <li>2277:</li> <li>2230:</li> <li>2228:</li> <li>2226:</li> <li>2227:</li> <li>12044</li> <li>2173:</li> <li>2174:</li> <li>2175:</li> <li>2176:</li> <li>12043</li> <li>2178:</li> <li>2179:</li> <li>2180:</li> <li>符号</li> </ul> | : g/cm <sup>3</sup><br>g/m <sup>3</sup><br>kg/dm <sup>3</sup><br>: kg/l<br>: kg/n <sup>3</sup><br>SD4°C<br>SD15°C<br>SD20°C<br>SG4°C<br>SG15°C<br>SG20°C<br>: lb/ft <sup>3</sup><br>lb/bbl (米国、ビール)<br>lb/bbl (米国、オイル)<br>lb/bbl (米国、オイル)<br>lb/bbl (米国、ノンク)<br>: lb/gal (米国)<br>lb/bbl (英国、ビール)<br>lb/bbl (英国、オイル)<br>lb/bbl (英国、ビール)<br>lb/bbl (英国、ビール) |
| 未使用                 | 23+24 | 2   | -                                                                                                    |                                                                                                    |
| 検証開始 (整数)           | 25+26 | 2   | ● -32713<br>● -32378<br><b>1</b> 符号                                                                                                    | 3:キャンセル<br>3:開始<br>号付き整数 (16 ビット)                                                                                                    |
| 未使用                 | 27+28 | 2   | -                                                                                                    |                                                                                                    |
| 空検知                 | 29+30 | 2   | <ul> <li>32823</li> <li>474 : 2</li> <li>476 : 1</li> </ul>                                                                                                    | : キャンセル<br>2パイプ調整<br>満管調整                                                                                                    |

| 説明           | バイト   | バイト | ビット                                                                | 値/コード:機能/単位                 |
|--------------|-------|-----|--------------------------------------------------------------------|-----------------------------|
| 未使用          | 31+32 | 2   | -                                                                  |                             |
| 外部の温度 (実数)   | 33~36 | 4   | -                                                                  |                             |
| 外部の温度単位 (整数) | 37+38 | 2   | <ul> <li>4608</li> <li>4609</li> <li>4610</li> <li>4611</li> </ul> | : °C<br>: °F<br>: K<br>: °R |
| 未使用          | 39+40 | 2   | -                                                                  |                             |
| 未使用          | 41~56 | 16  | -                                                                  |                             |

### 積算計の使用

例:固定出力アセンブリ (Assem102) の積算計1をリセットします。

1. 積算計コントロール機能の有効化:

1番目のモジュール(積算計1のコントロール有効化)で、機器に1を送信しま す。

2. 積算計のリセット:

10番目のモジュール(積算計1-コントロール(整数))で、機器に198を送信 します。

# 9.4.6 恒久的に割り当てられた設定

コントローラから機器に伝送される恒久的に割り当てられた設定です。コントローラ による機器の自動設定のために使用されます。これは機器のリブート後に毎回実行さ れます(例:停電の発生後や機器の交換後)。

### レガシー設定アセンブリ(Assem104)、398 バイト

レガシー設定アセンブリ (Assem104) は、機器リビジョン2および4を搭載した
 機器でサポートされています。

| バイト   | バイト | 説明               |
|-------|-----|------------------|
| 1~4   | 4   | 未使用              |
| 5     | 1   | 書き込み保護           |
| 6     | 1   | 未使用              |
| 7+8   | 2   | 質量流量単位           |
| 9+10  | 2   | 質量流量             |
| 11+12 | 2   | 体積流量単位           |
| 13+14 | 2   | 体積流量             |
| 15+16 | 2   | 密度単位             |
| 17+18 | 2   | 温度の単位            |
| 19+20 | 2   | 導電率の単位           |
| 21~46 | 26  | 未使用              |
| 47+48 | 2   | アクセスコードの入力       |
| 49+50 | 2   | 積算計1のプロセス変数の割り当て |
| 51+52 | 2   | 積算計1の単位          |
| 53+54 | 2   | 積算計1の動作モード       |
| 55+56 | 2   | 積算計1のフェールセーフモード  |
| 57~60 | 4   | 積算計1のプリセット値      |
| 61+62 | 2   | 積算計1のコントロール      |

| バイト     | バイト | 説明               |
|---------|-----|------------------|
| 63+64   | 2   | 積算計2のプロセス変数の割り当て |
| 65+66   | 2   | 積算計2の単位          |
| 67+68   | 2   | 積算計2の動作モード       |
| 69+70   | 2   | 積算計2のフェールセーフモード  |
| 71~74   | 4   | 積算計2のプリセット値      |
| 75+76   | 2   | 積算計2のコントロール      |
| 77+78   | 2   | 積算計3のプロセス変数の割り当て |
| 79+80   | 2   | 積算計3の単位          |
| 81+82   | 2   | 積算計3の動作モード       |
| 83+84   | 2   | 積算計3のフェールセーフモード  |
| 85+88   | 2   | 積算計3のプリセット値      |
| 89+90   | 2   | 積算計3のコントロール      |
| 91+92   | 2   | 入力アセンブリの位置1      |
| 93+94   | 2   | 入力アセンブリの位置 2     |
| 95+96   | 2   | 入力アセンブリの位置 3     |
| 97+98   | 2   | 入力アセンブリの位置 4     |
| 99+100  | 2   | 入力アセンブリの位置 5     |
| 101+102 | 2   | 入力アセンブリの位置 6     |
| 103+104 | 2   | 入力アセンブリの位置 7     |
| 105+106 | 2   | 入力アセンブリの位置8      |
| 107+108 | 2   | 入力アセンブリの位置9      |
| 109+110 | 2   | 入力アセンブリの位置 10    |
| 111+112 | 2   | 入力アセンブリの位置 11    |
| 113+114 | 2   | 入力アセンブリの位置 12    |
| 115+116 | 2   | 入力アセンブリの位置 13    |
| 117+118 | 2   | 入力アセンブリの位置 14    |
| 119+120 | 2   | 入力アセンブリの位置 15    |
| 121+122 | 2   | 入力アセンブリの位置 16    |
| 123+124 | 2   | 入力アセンブリの位置 17    |
| 125+126 | 2   | 入力アセンブリの位置 18    |
| 127+128 | 2   | 入力アセンブリの位置 19    |
| 129+130 | 2   | 入力アセンブリの位置 20    |
| 131+132 | 2   | 設置方向             |
| 133+134 | 2   | プロセス変数の割り当て      |
| 135+136 | 2   | 空検知              |
| 137~140 | 4   | ローフローカットオフ オンの値  |
| 141~144 | 4   | ローフローカットオフ オフの値  |
| 145~148 | 4   | プレッシャショックの排除     |
| 149~152 | 4   | 空検知の応答時間         |
| 153~156 | 4   | 導電率ダンピング         |
| 157+158 | 2   | 流量の強制ゼロ出力        |
| 159+160 | 2   | 空検知の新規調整         |
| 161+162 | 2   | 密度ソース            |

| バイト     | バイト | 説明                |
|---------|-----|-------------------|
| 163+164 | 2   | フィルタオプション         |
| 165~168 | 4   | 空検知の検出ポイント        |
| 169~172 | 4   | 固定密度              |
| 173     | 1   | 流量ダンピング           |
| 174~176 | 3   | 未使用               |
| 177~180 | 4   | アラーム遅延            |
| 181     | 1   | 診断番号 832 の動作の割り当て |
| 182     | 1   | 診断番号 833 の動作の割り当て |
| 183     | 1   | 診断番号 834 の動作の割り当て |
| 184     | 1   | 診断番号 835 の動作の割り当て |
| 185     | 1   | 診断番号 862 の動作の割り当て |
| 186     | 1   | 診断番号 531 の動作の割り当て |
| 187     | 1   | 診断番号 937 の動作の割り当て |
| 188     | 1   | 診断番号 302 の動作の割り当て |
| 189~398 | 210 | 未使用               |

# 設定アセンブリ(Assem124)、186 バイト

設定アセンブリ (Assem124) は、機器リビジョン4を搭載した機器でサポートされています。

| バイト   | バイト | 説明               |
|-------|-----|------------------|
| 1~4   | 4   | 未使用              |
| 5     | 1   | 書き込み保護           |
| 6     | 1   | 未使用              |
| 7+8   | 2   | 質量流量単位           |
| 9+10  | 2   | 質量流量             |
| 11+12 | 2   | 体積流量単位           |
| 13+14 | 2   | 体積流量             |
| 15+16 | 2   | 密度単位             |
| 17+18 | 2   | 温度の単位            |
| 19+20 | 2   | 導電率の単位           |
| 21+22 | 2   | 基準体積流量単位         |
| 23+24 | 2   | 基準体積流量           |
| 25~26 | 2   | 未使用              |
| 27+28 | 2   | アクセスコードの入力       |
| 29+30 | 2   | 積算計1のプロセス変数の割り当て |
| 31+32 | 2   | 積算計1の単位          |
| 33+34 | 2   | 積算計1の動作モード       |
| 35+36 | 2   | 積算計1のフェールセーフモード  |
| 37~40 | 4   | 積算計1のプリセット値      |
| 41+42 | 2   | 積算計1のコントロール      |
| 43+44 | 2   | 積算計2のプロセス変数の割り当て |
| 45+46 | 2   | 積算計 2 の単位        |

| バイト     | バイト | 説明                |
|---------|-----|-------------------|
| 47+48   | 2   | 積算計2の動作モード        |
| 49+50   | 2   | 積算計2のフェールセーフモード   |
| 51~54   | 4   | 積算計2のプリセット値       |
| 55+56   | 2   | 積算計 2 のコントロール     |
| 57+58   | 2   | 積算計3のプロセス変数の割り当て  |
| 59+60   | 2   | 積算計3の単位           |
| 61+62   | 2   | 積算計3の動作モード        |
| 63+64   | 2   | 積算計3のフェールセーフモード   |
| 65+68   | 2   | 積算計3のプリセット値       |
| 69+70   | 2   | 積算計3のコントロール       |
| 71+72   | 2   | 設置方向              |
| 73+74   | 2   | プロセス変数の割り当て       |
| 75+76   | 2   | 空検知               |
| 77~80   | 4   | ローフローカットオフ オンの値   |
| 81~84   | 4   | ローフローカットオフ オフの値   |
| 85~88   | 4   | プレッシャショックの排除      |
| 89~92   | 4   | 空検知の応答時間          |
| 93+94   | 2   | 流量の強制ゼロ出力         |
| 95+96   | 2   | 空検知の新規調整          |
| 97+98   | 2   | 密度ソース             |
| 99+100  | 2   | 温度ソース             |
| 101+102 | 2   | フィルタオプション         |
| 103+104 | 2   | 導電率測定             |
| 105~108 | 4   | 導電率ダンピング          |
| 109~112 | 4   | 空検知の検出ポイント        |
| 113~116 | 4   | 固定密度              |
| 117     | 1   | 流量ダンピング           |
| 118     | 1   | 未使用               |
| 119+120 | 2   | 付着の指標             |
| 121~124 | 4   | 付着のリミット           |
| 125~128 | 4   | 付着のリミットのヒステリシス    |
| 129     | 1   | 付着のダンピング          |
| 130~132 | 3   | 未使用               |
| 133~136 | 4   | アラーム遅延            |
| 137     | 1   | 診断番号 832 の動作の割り当て |
| 138     | 1   | 診断番号 833 の動作の割り当て |
| 139     | 1   | 診断番号 834 の動作の割り当て |
| 140     | 1   | 診断番号 835 の動作の割り当て |
| 141     | 1   | 診断番号 862 の動作の割り当て |
| 142     | 1   | 診断番号 531 の動作の割り当て |
| 143     | 1   | 診断番号 937 の動作の割り当て |
| 144     | 1   | 診断番号 302 の動作の割り当て |
| 145+146 | 2   | 診断番号 43 の動作の割り当て  |

| バイト     | バイト | 説明                |
|---------|-----|-------------------|
| 147+148 | 2   | 診断番号 376 の動作の割り当て |
| 149+150 | 2   | 診断番号 377 の動作の割り当て |
| 151+152 | 2   | 診断番号 842 の動作の割り当て |
| 153+154 | 2   | 診断番号 938 の動作の割り当て |
| 155+156 | 2   | 診断番号 961 の動作の割り当て |
| 157+158 | 2   | 入力アセンブリの位置1       |
| 159+160 | 2   | 入力アセンブリの位置 2      |
| 161+162 | 2   | 入力アセンブリの位置 3      |
| 163+164 | 2   | 入力アセンブリの位置 4      |
| 165+166 | 2   | 入力アセンブリの位置 5      |
| 167+168 | 2   | 入力アセンブリの位置 6      |
| 169+170 | 2   | 入力アセンブリの位置 7      |
| 171+172 | 2   | 入力アセンブリの位置8       |
| 173+174 | 2   | 入力アセンブリの位置9       |
| 175+176 | 2   | 入力アセンブリの位置 10     |
| 177+178 | 2   | 入力アセンブリの位置 11     |
| 179+180 | 2   | 入力アセンブリの位置 12     |
| 181+182 | 2   | 入力アセンブリの位置 13     |
| 183+184 | 2   | 入力アセンブリの位置 14     |
| 185+186 | 2   | 入力アセンブリの位置 15     |

# 9.4.7 恒久的に割り当てられた体積流量

# 固定体積流量拡張入力(Assem126)、80 バイト

コントローラに恒久的に割り当てられた入力値。事前定義済みの数量と順序で機器か らコントローラに伝送される体積流量の出力データ。

1 体積流量拡張 (Assem126) は、機器リビジョン4を搭載した機器でサポートされています。

| バイト   | 説明                                                                                      |
|-------|-----------------------------------------------------------------------------------------|
| 1~4   | ファイルヘッダー (非表示)                                                                          |
| 5~8   | 現在の診断結果1)                                                                               |
| 9~16  | 体積流量<br>構造:<br>• 4:値<br>• 1:測定値ステータス <sup>2)</sup><br>• 1:パディング<br>• 2:単位 <sup>3)</sup> |
| 17~24 | 基準体積流量                                                                                  |
| 25~32 | 導電率                                                                                     |
| 33~40 | 温度                                                                                      |
| 41~48 | 積算計1                                                                                    |
| 49~56 | 積算計 2                                                                                   |

| バイト   | 説明      |
|-------|---------|
| 47~64 | 補正導電率   |
| 65~72 | 付着の指標の値 |

#### 

2) 良好 (0x80)、不明 (0x40)、または不良 (0x0C)

3) 使用可能な単位 → 🗎 100

# 9.4.8 恒久的に割り当てられたデフォルト値

### 固定体積流量ユニバーサル入力(Assem127)、40 バイト

電磁流量計のデフォルト値用にコントローラに恒久的に割り当てられた入力グループ。 事前定義済みの数量と順序で機器からコントローラに伝送される出力データ

休積流量ユニバーサル (Assem127) は、機器リビジョン4を搭載した機器でサポ
 ートされています。

| バイト   | 説明                                                                                      |
|-------|-----------------------------------------------------------------------------------------|
| 1~4   | ファイルヘッダー (非表示)                                                                          |
| 5~8   | 現在の診断結果1)                                                                               |
| 9~16  | 体積流量<br>構造:<br>• 4:値<br>• 1:測定値ステータス <sup>2)</sup><br>• 1:パディング<br>• 2:単位 <sup>3)</sup> |
| 17~24 | 積算計1                                                                                    |
| 25~32 | 積算計 2                                                                                   |
| 33~40 | 積算計 3                                                                                   |

2) 良好 (0x80)、不明 (0x40)、または不良 (0x0C)

3) 使用可能な単位 → 🗎 100

# 9.4.9 ダミーアセンブリ

接続が完了していない場合、接続を完了するためにダミーアセンブリが使用されます。 接続には、常に3つのアセンブリ(入力アセンブリ、出力アセンブリ、設定アセンブ リ)が使用されます。接続に2つのアセンブリしか使用されていない場合は、接続を 完了するために追加のダミーアセンブリが使用されます。

### ダミー設定アセンブリ (Assem105)、0 バイト

ダミー設定アセンブリ (Assem105) は、機器リビジョン4を搭載した機器でサポ ートされています。

### 固定ダミー出力アセンブリ(Assem199)、0 バイト

■ 固定ダミー出力アセンブリ (Assem199) は、機器リビジョン4を搭載した機器で サポートされています。

# 9.4.10 単位

# 体積流量単位

| 2077 | cm <sup>3</sup> /s   | 2095 | hl/h                   | 5128 | gal/s (米国)           | 2070 | bbl/h (米国、タ<br>ンク)         |
|------|----------------------|------|------------------------|------|----------------------|------|----------------------------|
| 2076 | cm <sup>3</sup> /min | 2094 | hl/d                   | 5129 | gal/min (米国)         | 2069 | bbl/d (米国、タ<br>ンク)         |
| 2075 | cm <sup>3</sup> /h   | 2135 | Ml/s                   | 5130 | gal/h (米国)           | 2107 | gal/s (英国)                 |
| 2074 | cm <sup>3</sup> /d   | 2134 | Ml/min                 | 2087 | gal/d (米国)           | 2106 | gal/min (英国)               |
| 2082 | dm³/s                | 2133 | Ml/h                   | 2125 | Mgal/s (米国)          | 2105 | gal/h (英国)                 |
| 2081 | dm <sup>3</sup> /min | 2132 | Ml/d                   | 2124 | Mgal/min(米<br>国)     | 2104 | gal/d (英国)                 |
| 2080 | dm³/h                | 2052 | af/s                   | 2123 | Mgal/h (米国)          | 2130 | Mgal/s (英国)                |
| 2079 | dm <sup>3</sup> /d   | 2051 | af/min                 | 2122 | Mgal/d (米国)          | 2129 | Mgal/min (英<br>国)          |
| 5125 | m <sup>3</sup> /s    | 2050 | af/h                   | 2063 | bbl/s (米国、液<br>体)    | 2128 | Mgal/h (英国)                |
| 2086 | m <sup>3</sup> /min  | 2049 | af/d                   | 2062 | bbl/min (米国、<br>液体)  | 2127 | Mgal/d (英国)                |
| 2085 | m <sup>3</sup> /h    | 2254 | ft <sup>3</sup> /s     | 2061 | bbl/h (米国、液<br>体)    | 2304 | bbl/s (英国、ビ<br>ール)         |
| 2084 | m³/d                 | 5122 | ft <sup>3</sup> /min   | 2060 | bbl/d (米国、液<br>体)    | 2305 | bbl/min (英国、<br>ビール)       |
| 5127 | ml/s                 | 2253 | ft³/h                  | 2058 | bbl/s (米国、ビ<br>ール)   | 2306 | <b>bbl/h (</b> 英国、ビ<br>ール) |
| 5137 | ml/min               | 2252 | ft³/d                  | 2057 | bbl/min (米国、<br>ビール) | 2307 | <b>bbl/d (</b> 英国、ビ<br>ール) |
| 5138 | ml/h                 | 2370 | MMft <sup>3</sup> /s   | 2056 | bbl/h (米国、ビ<br>ール)   | 2102 | bbl/s (英国、オ<br>イル)         |
| 2143 | ml/d                 | 2369 | MMft <sup>3</sup> /min | 2055 | bbl/d (米国、ビ<br>ール)   | 2101 | bbl/min (英国、<br>オイル)       |
| 5126 | l/s                  | 2368 | MMft <sup>3</sup> /h   | 2067 | bbl/s (米国、オ<br>イル)   | 2100 | bbl/h (英国、オ<br>イル)         |
| 5139 | l/min                | 2366 | MMft <sup>3</sup> /d   | 2066 | bbl/min (米国、<br>オイル) | 2099 | bbl/d (英国、オ<br>イル)         |
| 5140 | l/h                  | 2164 | fl oz/s(米国)            | 2065 | bbl/h (米国、オ<br>イル)   | 2302 | kgal/s (米国)                |
| 2120 | l/d                  | 2163 | fl oz/min (米国)         | 2064 | bbl/d (米国、オ<br>イル)   | 2301 | kgal/min (米国)              |
| 2097 | hl/s                 | 2162 | fl oz/h (米国)           | 2072 | bbl/s (米国、タ<br>ンク)   | 2300 | kgal/h (米国)                |
| 2096 | hl/min               | 2161 | fl oz/d(米国)            | 2071 | bbl/min (米国、<br>タンク) | 2299 | kgal/d (米国)                |

# 基準体積流量単位

| 2156 | Nl/s   | 2148 | Nm³/d  | 2196 | Sft <sup>3</sup> /h     | 2213 | Sbbl/min (米国、<br>液体) |
|------|--------|------|--------|------|-------------------------|------|----------------------|
| 2155 | Nl/min | 2208 | Sl/s   | 2195 | Sft <sup>3</sup> /d     | 2212 | Sbbl/h (米国、<br>液体)   |
| 2154 | Nl/h   | 5121 | Sl/min | 2354 | MMSft <sup>3</sup> /s   | 2211 | Sbbl/d (米国、<br>液体)   |
| 2153 | Nl/d   | 2207 | Sl/h   | 2353 | MMSft <sup>3</sup> /min | 2193 | Sgal/s (英国)          |

| 2365 | Nhl/s                | 2206 | Sl/d                  | 2352 | MMSft <sup>3</sup> /h | 2192 | Sgal/min (英国)         |
|------|----------------------|------|-----------------------|------|-----------------------|------|-----------------------|
| 2364 | Nhl/min              | 2203 | Sm³/s                 | 2351 | MMSft <sup>3</sup> /d | 2191 | Sgal/h (英国)           |
| 2363 | Nhl/h                | 2202 | Sm <sup>3</sup> /min  | 2219 | Sgal/s (米国)           | 2190 | Sgal/d (英国)           |
| 2362 | Nhl/d                | 2201 | Sm³/h                 | 2218 | Sgal/min (米国)         | 2360 | Sbbl/s (米国、オ<br>イル)   |
| 2151 | Nm <sup>3</sup> /s   | 2200 | Sm³/d                 | 2217 | Sgal/h (米国)           | 2359 | Sbbl/min (米国、<br>オイル) |
| 2150 | Nm <sup>3</sup> /min | 2198 | Sft <sup>3</sup> /s   | 2216 | Sgal/d (米国)           | 2358 | Sbbl/h (米国、<br>オイル)   |
| 2149 | Nm <sup>3</sup> /h   | 2197 | Sft <sup>3</sup> /min | 2214 | Sbbl/s (米国、液<br>体)    | 2357 | Sbbl/d (米国、<br>オイル)   |

# 体積単位

| 2073  | cm <sup>3</sup>  | 2131  | Ml Mega           | 2298  | kgal (米国)        | 2103 | gal (英国)         |
|-------|------------------|-------|-------------------|-------|------------------|------|------------------|
| 2078  | dcm <sup>3</sup> | 2048  | af                | 2121  | Mgal (米国)        | 2126 | Mgal (英国)        |
| 11777 | m <sup>3</sup>   | 11782 | ft <sup>3</sup>   | 11788 | bbl (米国、オイ<br>ル) | 2303 | bbl (英国、ビー<br>ル) |
| 11779 | ml               | 2367  | MMft <sup>3</sup> | 2059  | bbl (米国、液<br>体)  | 2098 | bbl (英国、オイ<br>ル) |
| 11778 | 1                | 11787 | floz (米国)         | 2054  | bbl (米国、ビー<br>ル) |      |                  |
| 2093  | hl               | 11784 | gal (米国)          | 2068  | bbl (米国、タン<br>ク) |      |                  |

# 基準体積単位

| 2152 | NI              | 2205 | Sl               | 2350 | MMSft <sup>3</sup> | 2356 | Sbbl (米国、オ<br>イル) |
|------|-----------------|------|------------------|------|--------------------|------|-------------------|
| 2361 | Mhl             | 2199 | Sm <sup>3</sup>  | 2215 | Sgal (米国)          | 2189 | Sgal (英国)         |
| 2147 | Nm <sup>3</sup> | 2194 | Sft <sup>3</sup> | 2210 | Sbbl(米国、液<br>体)    |      |                   |

# 質量流量単位

| 5133 | lb/h | 2188 | STon/s   | 2186 | STon/h |
|------|------|------|----------|------|--------|
| 2177 | lb/d | 2187 | STon/min | 2185 | STon/d |

# 質量単位

| 9473 | g  | 9475 | t  | 9477 | lb   |
|------|----|------|----|------|------|
| 9472 | kg | 9476 | oz | 9478 | STon |

# 密度単位

| 12040 | g/cm <sup>3</sup> | 2204 | SD4℃  | 2227  | SG20℃              | 2175 | lb/bbl (米国、オ<br>イル) |
|-------|-------------------|------|-------|-------|--------------------|------|---------------------|
| 2088  | g/m <sup>3</sup>  | 2277 | SD15℃ | 12044 | lb/ft <sup>3</sup> | 2176 | lb/bbl (米国、タ<br>ンク) |
| 12048 | kg/l              | 2230 | SD20℃ | 12043 | lb/gal (米国)        | 2180 | lb/gal (英国)         |

| 2109  | kg/dm <sup>3</sup> | 2228 | SG4℃  | 2174 | lb/bbl (米国、液<br>体)  | 2178 | lb/gal (英国、ビ<br>ール) |
|-------|--------------------|------|-------|------|---------------------|------|---------------------|
| 12039 | kg/m <sup>3</sup>  | 2226 | SG15℃ | 2173 | lb/bbl (米国、ビ<br>ール) | 2179 | lb/gal (英国、オ<br>イル) |

# 導電率単位

| 2271 | nS/cm | 2267 | μS/mm | 2275 | S/cm | 2263 | MS/m |
|------|-------|------|-------|------|------|------|------|
| 2265 | μS/cm | 2269 | mS/cm | 2276 | S/m  |      |      |
| 2266 | μS/m  | 2270 | mS/m  | 2262 | kS/m |      |      |

# 温度の単位

| 4608 | °C | 4609 | °F | 4610 | К | 4611 | °R |
|------|----|------|----|------|---|------|----|

9.5 機器/変換器交換後のシステム統合

ここに記載されている内容は、機器リビジョン2搭載の機器/変換器を 機器リビジョン4搭載の機器/変換器に交換する場合にのみ該当します。

機器リビジョン2(ファームウェアのバージョン01.00.zz または01.01.zz) 搭載の機器/変換器を機器リビジョン4(ファームウェアのバージョン02.00.zz 以上) 搭載の機器/変換器に交換した場合、データ伝送の互換性に影響を与えます。

- implicit データ伝送は、機器/変換器の交換後も互換性を保持します。機器とコントローラ間で制約なしに値が伝送され、既存のアセンブリは引き続き自動的に使用されます。
- explicit データ伝送(クラスインスタンス属性アドレスを使用)の互換性は失われま す。新しい機器をコントローラに手動で統合する必要があります。

| ファームウ         | ェアの更新         | データ伝送時の互換性          |               |  |  |
|---------------|---------------|---------------------|---------------|--|--|
| 更新前のバージョ<br>ン | 更新後のバージョ<br>ン | implicit(周期)        | explicit(非周期) |  |  |
| 01.00.zz      | 01.01.zz      | 互換性あり               | 互換性あり         |  |  |
| 01.00.zz      | 02.00.zz 以上   | 互換性あり <sup>1)</sup> | 互換性なし         |  |  |
| 01.01.zz      | 02.00.zz 以上   | 互換性あり <sup>1)</sup> | 互換性なし         |  |  |

ファームウェアバージョン更新時の互換性の概要

explicit データ伝送の互換性がなくなるため、一連の手順を手動で実行して、新しい機器/変換器をプログラマブルロジックコントローラ (PLC) に統合する必要があります。 これを行うには、以下に示すようにさまざまな方法がありますが、お使いの PLC のベ ンダーに応じて異なります。

- Premium Driver AOP (アドオンプロファイル) との統合: Rockwell Automation
- エレクトロニックデータシート (EDS) との統合:
   Rockwell Automation、Schneider Electric、ABB、OMRON、BOSCH、Emerson など
- 新しい機器/変換器をコントローラに統合する前に、機器を最新のファームウェア バージョン (02.yy.zz 以降) に更新する必要があります。詳細については、弊社営 業所もしくは販売代理店にお問い合わせください。

# 9.5.1 Premium Driver AOP (アドオンプロファイル) との統合

**•** Rockwell Automation 製のコントローラをお使いの場合は、Premium Driver AOP

- (アドオンプロファイル) との統合のみが可能です。
- 統合の前に機器のファームウェアバージョンを更新してください。
- Premium Driver AOP (アドオンプロファイル) を Endress+Hauser ウェブサイトか らプログラマブルロジックコントローラにダウンロードします (www.endress.com → Downloads)。
- 2. Premium Driver AOP (アドオンプロファイル) をインストールします。
- 3. 新しい機器を選択します。

# 9.5.2 エレクトロニックデータシート(EDS)との統合

#### プロバイダ:Rockwell Automation

RSLinx を使用すると、エレクトロニックデータシート (EDS) を機器から直接ロードで きます。RSLinx は Rockwell Automation 製の EtherNet/IP ネットワークスキャナです。

- 1. RSLinx を使用して機器スキャンを実行します。
- 結果のリストから新しい機器を選択します。

   ・ ポップアップウィンドウが開きます。
- 3. エレクトロニックデータシート (EDS) を選択します。
- 4. エレクトロニックデータシート (EDS) を機器からプログラマブルロジックコント ローラにロードします。

# プロバイダ: Schneider Electric、ABB、OMRON、BOSCH、Emerson など

- エレクトロニックデータシート (EDS) は機器から直接ロードできます。また、 Endress+Hauser ウェブサイトからもロードできます。
  - 統合の前に機器のファームウェアバージョンを更新してください。

#### エレクトロニックデータシート(EDS)を機器から直接ロード

- 1. RJ45 インターフェイスを介して、ウェブブラウザがインストールされたコンピュ ータを機器に接続します。
- 2. 内蔵の Web サーバーを開きます → 
  〇 73。
- 3. メンテナンスユーザーとしてログインします (メンテナンスコード 0000)。
- 4. エレクトロニックデータシート (EDS) をプログラマブルロジックコントローラに アップロードします: Data management (データ管理) → Documents (ドキュメ ント) → Export EDS file (EDS ファイルのエクスポート)

#### エレクトロニックデータシート(EDS)を Endress+Hauser ウェブサイトからロード

- **1.** ファームウェアバージョン (例: 02.00.zz) に対応したエレクトロニックデータシート (EDS) を Endress+Hauser ウェブサイトからプログラマブルロジックコントローラにロードします: www.endress.com  $\rightarrow$  Downloads

# 9.6 EtherNet/IP を介した診断

# 9.6.1 診断情報(Assem100)

1 個々の診断コードの対処法など、診断およびトラブルシューティングの追加情報に ついては、→ 
自 155 を参照してください。

診断番号:F=エラー、C=機能チェック、S=仕様範囲外、M=メンテナンスが必要 (Namur NE107)

| 現在の診断情報  | 診断番号 | 説明           |
|----------|------|--------------|
| 0        | _    | 機器に異常なし      |
| 16777265 | F882 | 入力信号         |
| 16777276 | F281 | 電子的な初期化      |
| 16777312 | F437 | 設定の互換性なし     |
| 16777319 | F242 | ソフトウェアの互換性なし |
| 16777323 | F252 | モジュールの互換性なし  |
| 16777337 | F272 | メイン電子モジュール故障 |
| 16777340 | F270 | メイン電子モジュール故障 |
| 16777341 | F271 | メイン電子モジュール故障 |
| 16777343 | F270 | メイン電子モジュール故障 |
| 16777344 | F270 | メイン電子モジュール故障 |
| 16777355 | F410 | データ転送        |
| 16777368 | F273 | メイン電子モジュール故障 |
| 16777375 | F270 | メイン電子モジュール故障 |
| 16777376 | F083 | 電子メモリ内容      |
| 16777409 | F833 | 基板温度が低すぎる    |
| 16777411 | F832 | 基板温度が高すぎる    |
| 16777413 | F834 | プロセス温度が高すぎる  |
| 16777414 | F835 | プロセス温度が低すぎる  |
| 16777429 | F022 | センサ温度        |
| 16777430 | F022 | センサ温度        |
| 16777441 | F311 | 電子モジュール故障    |
| 16777445 | F273 | メイン電子モジュール故障 |
| 16777447 | F082 | データの保存       |
| 16777450 | F190 | 特別なイベント1     |
| 16777483 | F273 | メイン電子モジュール故障 |
| 16777490 | F390 | 特別なイベント 2    |
| 16777497 | F222 | 電気的なドリフト     |
| 16777500 | F062 | センサ接続        |
| 16777508 | F590 | 特別なイベント3     |
| 16777509 | F990 | 特別なイベント4     |
| 16777545 | F262 | モジュール接続      |
| 16777546 | F537 | 設定           |
| 16777547 | F201 | 機器の故障        |
| 16777563 | F500 | 電極1の電位超過     |

| 現在の診断情報  | 診断番号 | 説明                      |
|----------|------|-------------------------|
| 16777564 | F500 | 電極2の電位超過                |
| 16777565 | F500 | 電極の電位差が大きすぎる            |
| 16777581 | F382 | データの保存                  |
| 16777582 | F383 | 電子メモリ内容                 |
| 16777583 | F283 | 電子メモリ内容                 |
| 25165873 | F882 | 入力信号                    |
| 25165884 | F281 | 電子的な初期化                 |
| 25165920 | F437 | 設定の互換性なし                |
| 25165927 | F242 | ソフトウェアの互換性なし            |
| 25165931 | F252 | モジュールの互換性なし             |
| 25165945 | F272 | メイン電子モジュール故障            |
| 25165948 | F270 | メイン電子モジュール故障            |
| 25165949 | F271 | メイン電子モジュール故障            |
| 25165963 | F410 | データ転送                   |
| 25165976 | F273 | メイン電子モジュール故障            |
| 25165984 | F083 | 電子メモリ内容                 |
| 25166017 | F833 | 基板温度が低すぎる               |
| 25166019 | F832 | 基板温度が高すぎる               |
| 25166021 | F834 | プロセス温度が高すぎる             |
| 25166022 | F835 | プロセス温度が低すぎる             |
| 25166037 | F022 | センサ温度                   |
| 25166049 | F311 | 電子モジュール故障               |
| 25166055 | F082 | データの保存                  |
| 25166058 | F190 | 特別なイベント1                |
| 25166098 | F390 | 特別なイベント2                |
| 25166105 | F222 | 電気的なドリフト                |
| 25166108 | F062 | センサ接続                   |
| 25166116 | F590 | 特別なイベント 3               |
| 25166117 | F990 | 特別なイベント4                |
| 25166153 | F262 | モジュール接続                 |
| 25166154 | F537 | 設定                      |
| 25166155 | F201 | 機器の故障                   |
| 25166171 | F500 | 電極1の電位超過                |
| 25166189 | F382 | データの保存                  |
| 25166190 | F383 | 電子メモリ内容                 |
| 25166191 | F283 | 電子メモリ内容                 |
| 33554536 | C411 | アップロード/ダウンロードアク<br>ティブ  |
| 33554537 | C411 | アップロード/ダウンロードアク<br>ティブ  |
| 33554540 | C411 | アップロード/ダウンロードアク<br>ティブ  |
| 33554576 | C484 | フェールセーフモードのシミュレ<br>ーション |

| 現在の診断情報   | 診断番号 | 説明                      |
|-----------|------|-------------------------|
| 33554579  | C485 | プロセス値のシミュレーション          |
| 33554580  | C453 | 流量の強制ゼロ出力               |
| 33554625  | C833 | 基板温度が低すぎる               |
| 33554627  | C832 | 基板温度が高すぎる               |
| 33554629  | C834 | プロセス温度が高すぎる             |
| 33554630  | C835 | プロセス温度が低すぎる             |
| 33554778  | C530 | 電極洗浄中                   |
| 33554782  | C495 | 診断イベントのシミュレーション         |
| 33554926  | C302 | 機器検証がアクティブ              |
| 41943144  | C411 | アップロード/ダウンロードアク<br>ティブ  |
| 41943184  | C484 | フェールセーフモードのシミュレ<br>ーション |
| 41943187  | C485 | プロセス値のシミュレーション          |
| 41943188  | C453 | 流量の強制ゼロ出力               |
| 41943233  | C833 | 基板温度が低すぎる               |
| 41943235  | C832 | 基板温度が高すぎる               |
| 41943237  | C834 | プロセス温度が高すぎる             |
| 41943238  | C835 | プロセス温度が低すぎる             |
| 41943386  | C530 | 電極洗浄中                   |
| 41943390  | C495 | 診断イベントのシミュレーション         |
| 41943534  | C302 | 機器検証がアクティブ              |
| 67108970  | M438 | データセット                  |
| 67109057  | M833 | 基板温度が低すぎる               |
| 67109059  | M832 | 基板温度が高すぎる               |
| 67109061  | M834 | プロセス温度が高すぎる             |
| 67109062  | M835 | プロセス温度が低すぎる             |
| 67109090  | M311 | 電子モジュール故障               |
| 75497578  | M438 | データセット                  |
| 75497665  | M833 | 基板温度が低すぎる               |
| 75497667  | M832 | 基板温度が高すぎる               |
| 75497669  | M834 | プロセス温度が高すぎる             |
| 75497670  | M835 | プロセス温度が低すぎる             |
| 134217873 | S842 | プロセスのリミット値              |
| 134217874 | S862 | 空パイプ                    |
| 134217921 | S833 | 基板温度が低すぎる               |
| 134217923 | S832 | 基板温度が高すぎる               |
| 134217925 | S834 | プロセス温度が高すぎる             |
| 134217926 | S835 | プロセス温度が低すぎる             |
| 134218011 | S937 | EMC 干涉                  |
| 134218013 | S004 | センサ                     |
| 134218067 | S043 | センサ短絡                   |
| 134218068 | S937 | <b>EMC</b> 干涉           |

| 現在の診断情報   | 診断番号  | 説明                       |
|-----------|-------|--------------------------|
| 134218071 | S322  | 電気的なドリフト                 |
| 134218072 | S322  | 電気的なドリフト                 |
| 134218091 | S531  | 空検知                      |
| 142606481 | S842  | プロセスのリミット値               |
| 142606482 | S862  | 空パイプ                     |
| 142606529 | S833  | 基板温度が低すぎる                |
| 142606531 | S832  | 基板温度が高すぎる                |
| 142606533 | S834  | プロセス温度が高すぎる              |
| 142606534 | S835  | プロセス温度が低すぎる              |
| 142606619 | S937  | EMC 干涉                   |
| 142606621 | S004  | センサ                      |
| 142606675 | S043  | センサ短絡                    |
| 142606679 | S322  | 電気的なドリフト                 |
| 142606699 | S531  | 空検知                      |
| 268435545 | I1089 | 電源オン                     |
| 268435546 | I1090 | 設定のリセット                  |
| 268435547 | I1091 | 設定変更済                    |
| 268435548 | I1092 | トレンドデータ消去済               |
| 268435566 | I1110 | 書き込み保護スイッチの変更            |
| 268435593 | I1137 | 電子部が交換された                |
| 268435607 | I1151 | 履歴のリセット                  |
| 268435611 | I1155 | 電気部内温度リセット               |
| 268435612 | I1156 | メモリエラートレンド               |
| 268435613 | I1157 | メモリエラーイベントリスト            |
| 268435641 | I1185 | 表示バックアップ完了               |
| 268435642 | I1186 | 表示ディスプレイでの復元             |
| 268435643 | I1187 | 表示ディスプレイでダウンロード<br>された設定 |
| 268435644 | I1188 | 表示データクリア済                |
| 268435645 | I1189 | バックアップ比較完了               |
| 268435712 | I1256 | 表示:アクセスステータス変更           |
| 268435791 | I1335 | ファームウェア変更                |
| 268435807 | I1351 | 空検知調整エラー                 |
| 268435809 | I1353 | 空検知調整 OK                 |
| 268435817 | I1361 | 不正な Web サーバーログイン         |
| 268435853 | I1397 | フィールドバス:アクセスステー<br>タス変更  |
| 268435854 | I1398 | CDI:アクセスステータス変更          |
| 268435900 | I1444 | 機器の検証パス                  |
| 268435901 | I1445 | 機器の検証のフェール               |
| 268435913 | I1457 | フェール:測定誤差の検証             |
| 268435915 | I1459 | フェール : I/O モジュールの検証      |
| 現在の診断情報   | 診断番号  | 説明                     |
|-----------|-------|------------------------|
| 268435917 | I1461 | フェール : センサの検証          |
| 268435918 | I1462 | フェール:センサ電子モジュール<br>の検証 |

### 9.6.2 診断情報(Assem120、121、126、127)

1 個々の診断コードの対処法など、診断およびトラブルシューティングの追加情報に
ついては、→ 

1 155 を参照してください。

診断番号:F=エラー、C=機能チェック、S=仕様範囲外、M=メンテナンスが必要 (Namur NE107)

| 現在の診断情報 | 診断番号 | 説明                               |  |
|---------|------|----------------------------------|--|
| 0       | -    | 機器に異常なし                          |  |
| 65579   | F043 | センサ短絡                            |  |
| 65618   | F082 | 電子メモリ                            |  |
| 65619   | F083 | 電子メモリ内容                          |  |
| 65706   | F170 | コイル抵抗                            |  |
| 65716   | F180 | 温度センサが故障している                     |  |
| 65717   | F181 | センサ接続                            |  |
| 65737   | F201 | 機器エラー                            |  |
| 65778   | F242 | ソフトウェアの互換性なし                     |  |
| 65788   | F252 | モジュールの互換性なし                      |  |
| 65798   | F262 | センサ電子モジュールの接続不良                  |  |
| 65806   | F270 | メイン電子モジュール故障                     |  |
| 65807   | F271 | メイン電子モジュール故障                     |  |
| 65808   | F272 | メイン電子モジュール故障                     |  |
| 65809   | F273 | メイン電子モジュール故障                     |  |
| 65811   | F275 | I/O モジュール 1 の不具合                 |  |
| 65812   | F276 | I/O モジュール 1 の故障                  |  |
| 65819   | F283 | 電子メモリ内容                          |  |
| 65867   | F331 | ファームウェアの更新失敗                     |  |
| 65868   | F332 | HistoROM バックアップ書き込み<br>エラー       |  |
| 65897   | F361 | I/O モジュール 1 の故障                  |  |
| 65908   | F372 | センサ電子モジュール (ISEM) の<br>故障        |  |
| 65909   | F373 | センサ電子モジュール (ISEM) の<br>故障        |  |
| 65911   | F375 | I/01の通信エラー                       |  |
| 65912   | F376 | センサ電子モジュール <b>(ISEM)</b> の<br>故障 |  |
| 65913   | F377 | センサ電子モジュール (ISEM) の<br>故障        |  |
| 65918   | F382 | 電子メモリ                            |  |
| 65919   | F383 | 電子メモリ内容                          |  |
| 65923   | F387 | HistoROM バックアップ失敗                |  |
| 65946   | F410 | データ伝送                            |  |

| 現在の診断情報 | 診断番号 | 説明                        |  |
|---------|------|---------------------------|--|
| 65973   | F437 | 互換性のない設定                  |  |
| 66048   | F512 | センサ電子モジュール (ISEM) の<br>故障 |  |
| 66056   | F520 | I/O1のハードウェア設定が無効          |  |
| 66067   | F531 | 空パイプ調整エラー                 |  |
| 66073   | F537 | 設定                        |  |
| 66339   | F803 | 電流ループ                     |  |
| 66368   | F832 | 基板温度が高すぎる                 |  |
| 66369   | F833 | 基板温度が低すぎる                 |  |
| 66370   | F834 | プロセス温度が高すぎる               |  |
| 66371   | F835 | プロセス温度が低すぎる               |  |
| 66418   | F882 | 入力信号                      |  |
| 66473   | F937 | センサの対称性                   |  |
| 66474   | F938 | <b>EMC</b> 干涉             |  |
| 66498   | F962 | 空パイプ                      |  |
| 131115  | C043 | センサ短絡                     |  |
| 131374  | C302 | 機器検証がアクティブ                |  |
| 131448  | C376 | センサ電子モジュール (ISEM) の<br>故障 |  |
| 131449  | C377 | センサ電子モジュール (ISEM) の<br>故障 |  |
| 131484  | C412 | ダウンロード実行中                 |  |
| 131503  | C431 | トリム1                      |  |
| 131525  | C453 | 流量の強制ゼロ出力                 |  |
| 131556  | C484 | シミュレーションフェールセーフ<br>モード    |  |
| 131557  | C485 | 測定変数のシミュレーション             |  |
| 131558  | C486 | 電流入力1のシミュレーション            |  |
| 131563  | C491 | 電流出力1のシミュレーション            |  |
| 131564  | C492 | 周波数出力1のシミュレーション           |  |
| 131565  | C493 | パルス出力1のシミュレーション           |  |
| 131566  | C494 | スイッチ出力1のシミュレーショ<br>ン      |  |
| 131567  | C495 | 診断イベントのシミュレーション           |  |
| 131568  | C496 | ステータス入力のシミュレーショ<br>ン      |  |
| 131583  | C511 | ISEM 設定エラー                |  |
| 131602  | C530 | 電極洗浄中                     |  |
| 131603  | C531 |                           |  |
| 131666  | C594 | リレー出力のシミュレーション            |  |
| 131904  | C832 | 基板温度が高すぎる                 |  |
| 131905  | C833 | 基板温度が低すぎる                 |  |
| 131906  | C834 | <br>プロセス温度が高すぎる           |  |
| 131907  | C835 | プロセス温度が低すぎる               |  |
| 132009  | C937 | センサの対称性                   |  |

| 現在の診断情報  | 診断番号                    | 説明                        |  |
|----------|-------------------------|---------------------------|--|
| 132010   | C938                    | <b>EMC</b> 干涉             |  |
| 132034   | C962                    | 空パイプ                      |  |
| 262187   | M043                    | センサ短絡                     |  |
| 262313   | M169                    | 導電率測定エラー                  |  |
| 262447   | M303                    | I/O1の設定変更                 |  |
| 262455   | M311                    | 電気的エラー                    |  |
| 262474   | M330                    | フラッシュファイルが無効              |  |
| 262520   | M376                    | センサ電子モジュール (ISEM) の<br>故障 |  |
| 262521   | M377                    | センサ電子モジュール (ISEM) の<br>故障 |  |
| 262582   | M438                    | データセット                    |  |
| 262675   | M531                    | 空パイプ調整エラー                 |  |
| 262976   | M832                    | 基板温度が高すぎる                 |  |
| 262977   | M833                    | 基板温度が低すぎる                 |  |
| 262978   | M834                    | プロセス温度が高すぎる               |  |
| 262979   | M835                    | プロセス温度が低すぎる               |  |
| 263081   | M937                    | センサの対称性                   |  |
| 263082   | M938                    | <b>EMC</b> 干涉             |  |
| 263106   | M962                    | 空パイプ                      |  |
| 524331   | S043                    | センサ短絡                     |  |
| 524664   | S376                    | センサ電子モジュール (ISEM) の<br>故障 |  |
| 524665   | S377                    | センサ電子モジュール (ISEM) の<br>故障 |  |
| 524729   | S441         電流出力1      |                           |  |
| 524730   | S442                    | 周波数出力1                    |  |
| 524731   | S443                    | パルス出力1                    |  |
| 524732   | S444                    | 電流入力1                     |  |
| 524819   | S531                    | 空パイプ調整エラー                 |  |
| 525120   | M832                    | 基板温度が高すぎる                 |  |
| 525121   | M833                    | 基板温度が低すぎる                 |  |
| 525122   | M834                    | プロセス温度が高すぎる               |  |
| 525123   | M835                    | プロセス温度が低すぎる               |  |
| 525130   | S842                    | プロセスのリミット値                |  |
| 525225   | S937                    | センサの対称性                   |  |
| 525226   | S938                    | EMC 干涉                    |  |
| 525249   | S961         電極電位が仕様範囲外 |                           |  |
| 525250   | S962                    | 空パイプ                      |  |
| 16843027 | F275                    | F275 I/O モジュール 2 の不具合     |  |
| 16843028 | F276                    | I/O モジュール 2 の故障           |  |
| 16843113 | F361                    | I/O モジュール 2 の故障           |  |
| 16843127 | F375                    | I/O2の通信エラー                |  |
| 16843272 | F520                    | I/02のハードウェア設定が無効          |  |

| 現在の診断情報  | 診断番号                    | 説明                     |  |
|----------|-------------------------|------------------------|--|
| 16908719 | C431 トリム 2              |                        |  |
| 16908774 | C486                    | 電流入力2のシミュレーション         |  |
| 16908779 | C491                    | 電流出力2のシミュレーション         |  |
| 16908780 | C492                    | 周波数出力2のシミュレーション        |  |
| 16908781 | C493                    | パルス出力2のシミュレーション        |  |
| 16908782 | C494                    | スイッチ出力 2 のシミュレーショ<br>ン |  |
| 16908784 | C496                    | ステータス入力のシミュレーショ<br>ン   |  |
| 16908882 | C594                    | リレー出力のシミュレーション         |  |
| 17039663 | M303                    | I/O 2 の設定変更            |  |
| 17301945 | S441                    | 電流出力 2                 |  |
| 17301946 | S442                    | 周波数出力 2                |  |
| 17301947 | S443                    | パルス出力 2                |  |
| 17301948 | S444                    | 電流入力 2                 |  |
| 33620243 | F275                    | I/O モジュール 3 の不具合       |  |
| 33620244 | F276                    | I/O モジュール 3 の故障        |  |
| 33620329 | F361                    | I/O モジュール 3 の故障        |  |
| 33620343 | F375                    | I/O3の通信エラー             |  |
| 33620488 | F520 I/03のハードウェア設       |                        |  |
| 33685935 | C431                    | トリム 3                  |  |
| 33685990 | C486                    | 電流入力3のシミュレーション         |  |
| 33685995 | C491                    | 電流出力3のシミュレーション         |  |
| 33685996 | C492                    | 周波数出力3のシミュレーション        |  |
| 33685997 | C493                    | パルス出力3のシミュレーション        |  |
| 33685998 | C494 スイッチ出力 3 のシミュ<br>ン |                        |  |
| 33686000 | C496                    | ステータス入力のシミュレーショ<br>ン   |  |
| 33686098 | C594                    | リレー出力のシミュレーション         |  |
| 33816879 | M303                    | I/O3の設定変更              |  |
| 34079161 | S441                    | 電流出力 3                 |  |
| 34079162 | S442                    | 周波数出力 3                |  |
| 34079163 | S443                    | パルス出力 3                |  |
| 34079164 | S444                    | 電流入力 3                 |  |
| 50397459 | F275                    | I/O モジュール 4 の不具合       |  |
| 50397460 | F276                    | F276 I/O モジュール 4 の故障   |  |
| 50397545 | F361                    | I/O モジュール 4 の故障        |  |
| 50397559 | F375                    | I/O4の通信エラー             |  |
| 50397704 | F520                    | I/O4のハードウェア設定が無効       |  |
| 50594095 | M303                    | I/O 4 の設定変更            |  |

| 情報イベント    | 診断: | コード  | 説明                               |
|-----------|-----|------|----------------------------------|
| 268435545 | Ι   | 1089 | 電源オン                             |
| 268435546 | Ι   | 1090 | 設定のリセット                          |
| 268435547 | Ι   | 1091 | 設定変更済                            |
| 268435548 | Ι   | 1092 | トレンドデータ消去済                       |
| 268435566 | Ι   | 1110 | 書き込み保護スイッチの変更                    |
| 268435593 | Ι   | 1137 | 電子部が交換された                        |
| 268435607 | Ι   | 1151 | 履歴のリセット                          |
| 268435611 | Ι   | 1155 | 電気部内温度リセット                       |
| 268435612 | Ι   | 1156 | メモリエラートレンド                       |
| 268435613 | Ι   | 1157 | メモリエラーイベントリスト                    |
| 268435641 | Ι   | 1185 | 表示バックアップ完了                       |
| 268435642 | Ι   | 1186 | 表示ディスプレイでの復元                     |
| 268435643 | Ι   | 1187 | 表示ディスプレイでダウンロード<br>された設定         |
| 268435644 | Ι   | 1188 | 表示データクリア済                        |
| 268435645 | Ι   | 1189 | バックアップ比較完了                       |
| 268435712 | Ι   | 1256 | 表示:アクセスステータス変更                   |
| 268435791 | Ι   | 1335 | ファームウェア変更                        |
| 268435807 | Ι   | 1351 | 空検知調整エラー                         |
| 268435809 | Ι   | 1353 | 空検知調整 OK                         |
| 268435817 | Ι   | 1361 | 不正な Web サーバーログイン                 |
| 268435853 | Ι   | 1397 | フィールドバス:アクセスステー<br>タス変更          |
| 268435854 | Ι   | 1398 | CDI:アクセスステータス変更                  |
| 268435900 | Ι   | 1444 | 機器の検証パス                          |
| 268435901 | Ι   | 1445 | 機器の検証のフェール                       |
| 268435913 | Ι   | 1457 | フェール:測定誤差の検証                     |
| 268435915 | Ι   | 1459 | フェール : I/O モジュールの検証              |
| 268435917 | Ι   | 1461 | フェール:センサの検証                      |
| 268435918 | Ι   | 1462 | フェール:センサ電子モジュール<br>の検証センサ電子モジュール |

## 9.6.3 情報イベント

## 10 設定

## 10.1 機能チェック

機器の設定を実施する前に:

- ▶ 設置状況の確認および配線状況の確認を行ったか確認してください。
- ■「設置状況の確認」チェックリスト→ 

   40
- ■「配線状況の確認」チェックリスト→ 

   58

## **10.2** 機器の電源投入

- ▶ 機能確認が終了したら、機器の電源を入れることができます。
  - ► スタートアップの終了後、現場表示器は自動的にスタートアップ表示から動作 画面に切り替わります。
- 1 現場表示器に何も表示されない、または診断メッセージが表示される場合は、「診断およびトラブルシューティング」セクションを参照してください → 
   145。

## 10.3 ソフトウェアによる機器アドレスの設定

### 10.3.1 Ethernet ネットワークおよび Web サーバー

工場設定では DHCP クライアントの機能が有効であり、IP アドレス、 サブネットマスク、デフォルトゲートウェイは自動的に設定されます → 

〇 118。

識別には機器の MAC アドレスが使用されます。

- ハードウェアアドレス指定が有効な場合、ソフトウェアアドレス指定は無効となります。
  - ハードウェアアドレス指定に切り替えられた場合、ソフトウェアアドレス指定によって設定されたアドレスは、最初の9桁が保持されます(最初の3オクテット)。

## 10.4 操作言語の設定

初期設定:英語または注文した地域の言語

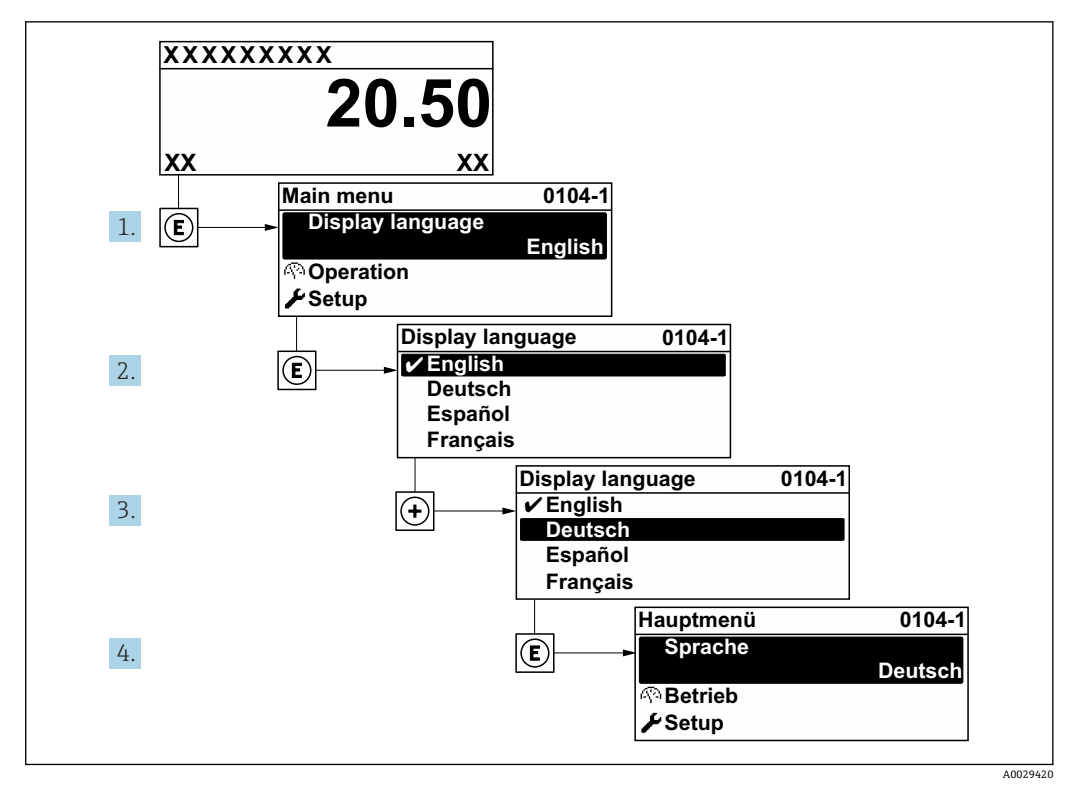

图 18 現場表示器の表示例

## 10.5 機器の設定

- 設定メニュー(ガイドウィザード付き)には、通常運転に必要なパラメータがすべて含まれています。
- 設定メニューへのナビゲーション

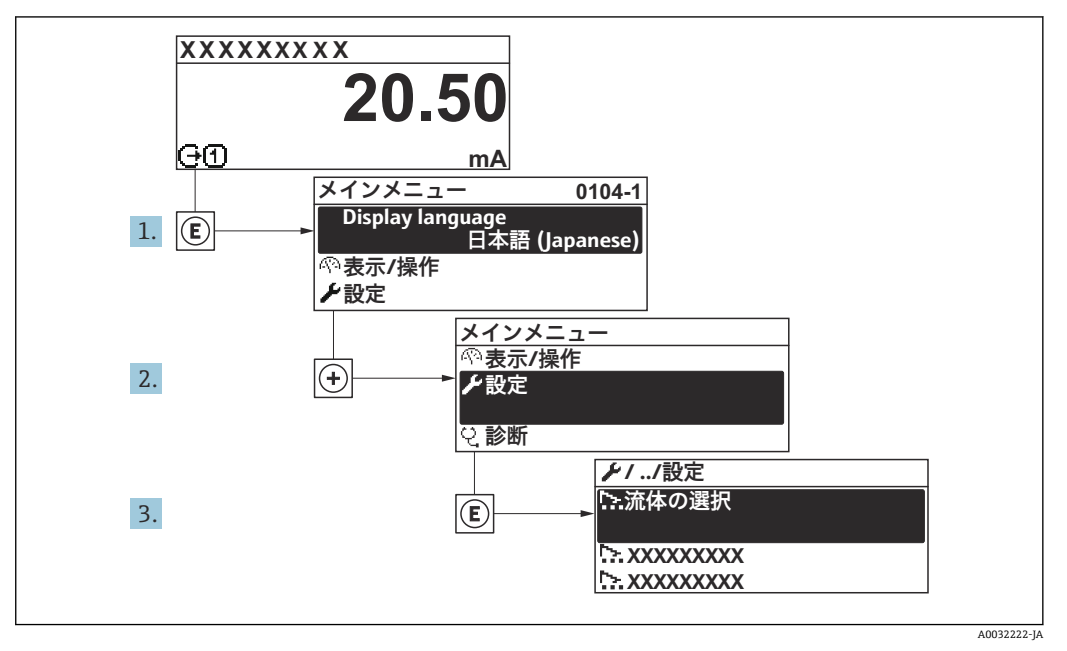

<sup>🖻 19</sup> 現場表示器の表示例

**ナビゲーション** 「設定」 メニュー

| ▶設定          |         |
|--------------|---------|
| デバイスのタグ      | → 🗎 116 |
| ▶ システムの単位    | → 🗎 117 |
| ▶ 通信         | → 🗎 118 |
| ▶ 表示         | → 🗎 119 |
| ▶ ローフローカットオフ | → 🗎 121 |
| ▶ 空検知        | → 🗎 122 |
| ▶ 高度な設定      | → 🗎 123 |

### 10.5.1 タグ番号の設定

システム内で迅速に測定点を識別するため、デバイスのタグパラメータを使用して一 意的な名称を入力し、それによって工場設定を変更することが可能です。

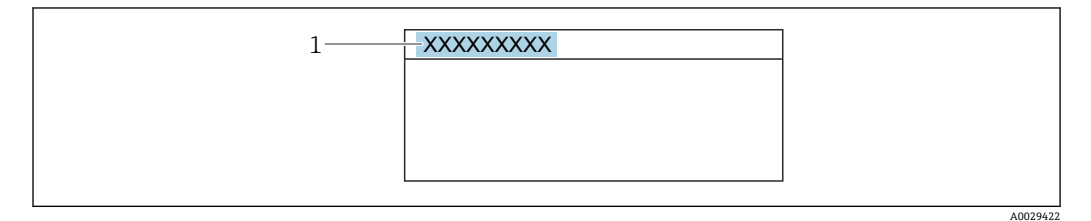

■ 20 タグ名を含む操作画面表示のヘッダー

1 タグ名

<table-of-contents> タグ番号を「FieldCare」操作ツールで入力します。→ 🗎 84

### ナビゲーション

「設定」 メニュー → デバイスのタグ

| パラメータ   | 説明            | ユーザー入力                                       | 工場出荷時設定    |
|---------|---------------|----------------------------------------------|------------|
| デバイスのタグ | 測定ポイントの名称を入力。 | 最大 32 文字 (英字、数字、ま<br>たは特殊文字 (例:@,%,/)<br>など) | Promag 400 |

### 10.5.2 システムの単位の設定

システムの単位 サブメニュー で、すべての測定値の単位を設定できます。

サブメニューおよびパラメータの数は機器バージョンに応じて異なります。これ らのサブメニューの一部のサブメニューおよびパラメータは取扱説明書に記載さ れていません。その代わりに機器の個別説明書に説明があります(→「補足資料」 セクションを参照)。

#### ナビゲーション

「設定」 メニュー > システムの単位

| ▶ システムの単位 |           |
|-----------|-----------|
| 体積流量単位    | ) → 🗎 117 |
| 体積単位      | → 🗎 117   |
| 導電率の単位    | → 🗎 117   |
| 温度の単位     | → 🗎 117   |
| 質量流量単位    | → 🗎 118   |
| 質量単位      | → 🗎 118   |
| 密度単位      | ) → 🗎 118 |

| パラメータ  | 必須条件                                                     | 説明                                                                                          | 選択       | 工場出荷時設定                                           |
|--------|----------------------------------------------------------|---------------------------------------------------------------------------------------------|----------|---------------------------------------------------|
| 体積流量単位 | -                                                        | 体積流量の単位を選択。<br>結果<br>選択した単位は以下に適用:<br>・出力<br>・ローフローカットオフ<br>・シミュレーションプロセス<br>変数             | 単位の選択リスト | 国に応じて異なりま<br>す。<br>• l/h<br>• gal/min (us)        |
| 体積単位   | -                                                        | 体積の単位を選択。                                                                                   | 単位の選択リスト | 国に応じて異なりま<br>す。<br>• m <sup>3</sup><br>• gal (us) |
| 導電率の単位 | <b>導電率測定</b> パラメータ で <b>オ</b><br>ン オプション が選択されて<br>いること。 | <ul> <li>導電率の単位の選択。</li> <li>影響</li> <li>選択した単位は以下に適用:</li> <li>シミュレーションするプロセス変数</li> </ul> | 単位の選択リスト | µS/cm                                             |
| 温度の単位  | -                                                        | 温度の単位を選択。<br>結果<br>選択した単位は以下に適用:<br>•最大値パラメータ<br>•最小値パラメータ                                  | 単位の選択リスト | 国に応じて異なりま<br>す。<br>● ℃<br>● F                     |

| パラメータ  | 必須条件 | 説明                                                                                                    | 選択       | 工場出荷時設定                                           |
|--------|------|----------------------------------------------------------------------------------------------------|----------|---------------------------------------------------|
| 質量流量単位 | -    | <ul> <li> 質量流量の単位を選択。 <ul> <li> 結果 <ul> <li> 選択した単位は以下に適用: <ul> <li> 出力 <ul> <li> ローフローカットオフ <ul> <li> シミュレーションプロセス <ul> <li> 変数 </li> </ul> </li> </ul></li></ul></li></ul></li></ul></li></ul></li></ul> | 単位の選択リスト | 国に応じて異なりま<br>す。<br>• kg/h<br>• lb/min             |
| 質量単位   | -    | 質量の単位を選択。                                                                                                    | 単位の選択リスト | 国に応じて異なりま<br>す:<br>• kg<br>• lb                   |
| 密度単位   | -    | <ul> <li>密度単位を選択。</li> <li>結果</li> <li>選択した単位は以下に適用:</li> <li>出力</li> <li>シミュレーションプロセス<br/>変数</li> </ul>                                                                                                   | 単位の選択リスト | 国に応じて異なりま<br>す。<br>• kg/l<br>• lb/ft <sup>3</sup> |

## 10.5.3 通信インターフェイスの設定

**通信** サブメニュー を使用すると、通信インターフェイスの選択および設定に必要なす べてのパラメータを体系的に設定できます。

### ナビゲーション

「設定」 メニュー > 通信

| ▶通信                   |         |
|-----------------------|---------|
| MACアドレス               | → 🗎 118 |
| Hardware address mode | → 🗎 118 |
| DHCP client           | → 🗎 119 |
| IPアドレス                | → 🗎 119 |
| Subnet mask           | → 🗎 119 |
| Default gateway       | → 🗎 119 |

| パラメータ                 | 説明                                                              | ユーザーインターフェイス/<br>選択/ユーザー入力                         | 工場出荷時設定                 |
|-----------------------|-----------------------------------------------------------------|----------------------------------------------------|-------------------------|
| MAC アドレス              | 機器の MAC アドレスを表示。<br>MAC = Media Access Control (メディ<br>アアクセス制御) | 英字と数字から成る一意的な<br>12 桁の文字列(例:<br>00:07:05:10:01:5F) | 各機器に個別のアドレスが付<br>与されます。 |
| Hardware address mode | ネットワーク設定を復元するかどうかを選<br>択。                                       | <ul> <li>オフ</li> <li>オン</li> </ul>                 | オフ                      |

| パラメータ           | 説明                                                                                                    | ユーザーインターフェイス/<br>選択/ユーザー入力                 | 工場出荷時設定       |
|-----------------|----------------------------------------------------------------------------------------------------|--------------------------------------------|---------------|
| DHCP client     | <ul> <li>DHCP クライアントの機能を有効/ 無効に<br/>するかを選択。</li> <li>結果</li> <li>Web サーバーの DHCP クライアント機能<br/>を有効にすると、IP アドレス、Subnet<br/>mask、Default gateway が自動的に設定されます。</li> <li>・機器の MAC アドレスを介して識別されます。</li> <li>・DHCP Client パラメータ がアクティブになっている限り、IP アドレスパラメータの IP アドレス は無<br/>視されます。これは、特に、DHCP<br/>サーバーにアクセスできない場合<br/>にも当てはまります。同じ名前の<br/>パラメータの IP アドレスは、<br/>DHCP Client パラメータ が非アクティブな場合にのみ使用されます。</li> </ul> | <ul> <li>オフ</li> <li>オン</li> </ul>         | オン            |
| IP アドレス         | 機器に組み込まれた Web サーバーの IP ア<br>ドレス。<br>DHCP client のスイッチがオフで書き込み<br>アクセスが有効の場合、IP アドレスを入力<br>できます。                                                                                                    | 4オクテット: <b>0~255 (</b> 特定<br>のオクテットにおいて)   | 192.168.1.212 |
| Subnet mask     | サブネットマスクを表示。<br>DHCP client のスイッチがオフで書き込み<br>アクセスが有効の場合、Subnet mask も入<br>力できます。                                                                                                    | 4 オクテット : <b>0~255 (</b> 特定<br>のオクテットにおいて) | 255.255.255.0 |
| Default gateway | デフォルトゲートウェイを表示。<br>DHCP client のスイッチがオフで書き込み<br>アクセスが有効の場合、 Default gateway<br>を入力できます。                                                                                                    | 4 オクテット : <b>0~255 (</b> 特定<br>のオクテットにおいて) | 0.0.0.0       |

### 10.5.4 現場表示器の設定

**表示** ウィザード を使用すると、現場表示器の設定に必要なすべてのパラメータを体系 的に設定できます。

#### ナビゲーション

「設定」 メニュー → 表示

| ▶ 表示           |         |
|----------------|---------|
| 表示形式           | → 🗎 120 |
| 1の値表示          | → 🗎 120 |
| バーグラフ 0%の値 1   | → 🗎 120 |
| バーグラフ 100%の値 1 | → 🗎 120 |
| 2 の値表示         | → 🗎 120 |
| 3の値表示          | → 🗎 120 |

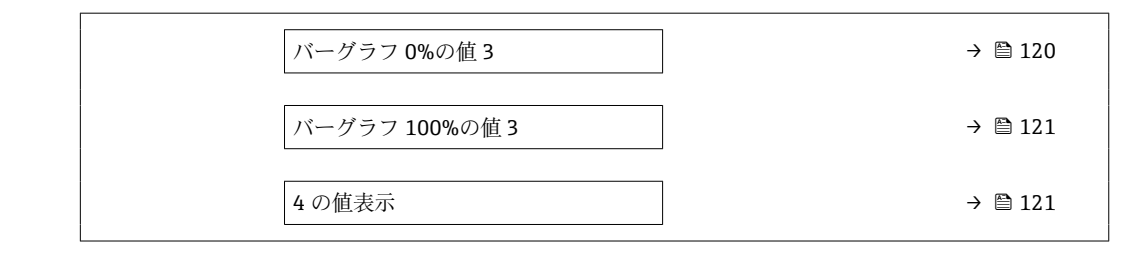

| パラメータ          | 必須条件                                   | 説明                          | 選択/ユーザー入力                                                                                                    | 工場出荷時設定                                        |
|----------------|----------------------------------------|-----------------------------|----------------------------------------------------------------------------------------------------|------------------------------------------------|
| 表示形式           | 現場表示器があること。                            | 測定値のディスプレイへの表<br>示方法を選択。    | <ul> <li>1つの値、最大サ<br/>イズ</li> <li>1つの値+バーグ<br/>ラフ</li> <li>2つの値</li> <li>1つの値はサイズ<br/>大+2つの値</li> <li>4つの値</li> </ul>                                                                                                    | 1つの値、最大サイ<br>ズ                                 |
| 1 の値表示         | 現場表示器があること。                            | ローカル ディスプレイに表示<br>する測定値を選択。 | <ul> <li>体積流量</li> <li>算準体積流量</li> <li>基連体積流量</li> <li>流速</li> <li>導車を積</li> <li>潮速電楽</li> <li>補正後の内温度</li> <li>積算計1</li> <li>積算計2</li> <li>積算計3</li> <li>ノイズ</li> <li>コイル間*</li> <li>PEに対する基準</li> <li>電右の指標*</li> <li>テストポイント1</li> <li>テストポイント2</li> <li>テストポイント3</li> </ul> | 体積流量                                           |
| バーグラフ 0%の値 1   | 現場表示器があること。                            | バーグラフ <b>0%</b> の値を入力。      | 符号付き浮動小数点<br>数                                                                                                    | 国に応じて異なりま<br>す。<br>• 0 l/h<br>• 0 gal/min (us) |
| バーグラフ 100%の値 1 | 現場表示器があること。                            | バーグラフ 100% の値を入<br>力。       | 符号付き浮動小数点<br>数                                                                                                    | 国および呼び口径に<br>応じて異なります                          |
| 2 の値表示         | 現場表示器があること。                            | ローカル ディスプレイに表示<br>する測定値を選択。 | 選択リストについて<br>は、 <b>1の値表示</b> パラ<br>メータ (→ 曽 120)を<br>参照                                                                                                    | なし                                             |
| 3 の値表示         | 現場表示器があること。                            | ローカル ディスプレイに表示<br>する測定値を選択。 | 選択リストについて<br>は、 <b>1の値表示</b> パラ<br>メータ (→ 曽 120)を<br>参照                                                                                                    | なし                                             |
| バーグラフ 0%の値 3   | <b>3 の値表示</b> パラメータで測定<br>値が選択されていること。 | バーグラフ 0% の値を入力。             | 符号付き浮動小数点<br>数                                                                                                    | 国に応じて異なりま<br>す。<br>• 0 l/h<br>• 0 gal/min (us) |

| パラメータ          | 必須条件                              | 説明                          | 選択/ユーザー入力                                               | 工場出荷時設定 |
|----------------|-----------------------------------|-----------------------------|---------------------------------------------------------|---------|
| バーグラフ 100%の値 3 | <b>3 の値表示</b> パラメータで選択<br>していること。 | バーグラフ 100% の値を入<br>力。       | 符号付き浮動小数点<br>数                                          | 0       |
| 4の値表示          | 現場表示器があること。                       | ローカル ディスプレイに表示<br>する測定値を選択。 | 選択リストについて<br>は、 <b>1の値表示</b> パラ<br>メータ (→ 曽 120)を<br>参照 | なし      |

\* 表示はオーダしたオプションや機器のセッティングにより異なります

### 10.5.5 ローフローカットオフの設定

**ローフローカットオフ** ウィザードを使用すると、ローフローカットオフの設定に必要 なすべてのパラメータを体系的に設定できます。

#### ナビゲーション

「設定」 メニュー > ローフローカットオフ

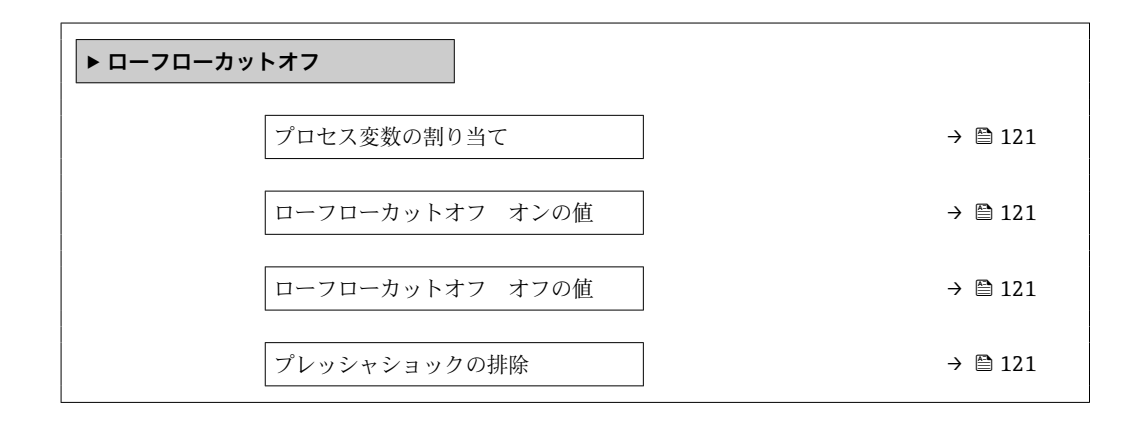

| パラメータ           | 必須条件                                                         | 説明                                             | 選択/ユーザー入力                                                          | 工場出荷時設定                |
|-----------------|--------------------------------------------------------------|------------------------------------------------|--------------------------------------------------------------------|------------------------|
| プロセス変数の割り当て     | -                                                            | ロー フロー カット オフに割<br>り当てるプロセス変数を選<br>択。          | <ul> <li>オフ</li> <li>体積流量</li> <li>質量流量</li> <li>基準体積流量</li> </ul> | 体積流量                   |
| ローフローカットオフ オンの値 | <b>プロセス変数の割り当て</b> パラ<br>メータ (→ 曽 121)でプロセス<br>変数が選択されていること。 | ロー フロー カット オフがオ<br>ンになる値を入力。                   | 正の浮動小数点数                                                           | 国および呼び口径に<br>応じて異なります。 |
| ローフローカットオフ オフの値 | <b>プロセス変数の割り当て</b> パラ<br>メータ (→ 曾 121)でプロセス<br>変数が選択されていること。 | ロー フロー カット オフをオ<br>フにする値を入力。                   | 0~100.0 %                                                          | 50 %                   |
| プレッシャショックの排除    | <b>プロセス変数の割り当て</b> パラ<br>メータ (→ 曽 121)でプロセス<br>変数が選択されていること。 | 大きな圧力変動時の信号抑制<br>(= プレッシャショックさプレ<br>ス) の期間を入力。 | 0~100 秒                                                            | 0秒                     |

## 10.5.6 空検知の設定

- 工場では水(導電率:約500 µS/cm)を使用して機器が校正されています。これ よりも導電率の低い液体を使用する場合は、現場で新たに満管調整を実施することをお勧めします。
  - ■長さ50m以上のケーブルを使用する場合は、現場で新たに空パイプ調整を実施することをお勧めします。

**空検知** ウィザード を使用すると、空検知の設定に必要なすべてのパラメータを体系的 に設定できます。

#### ナビゲーション

「設定」 メニュー→空検知

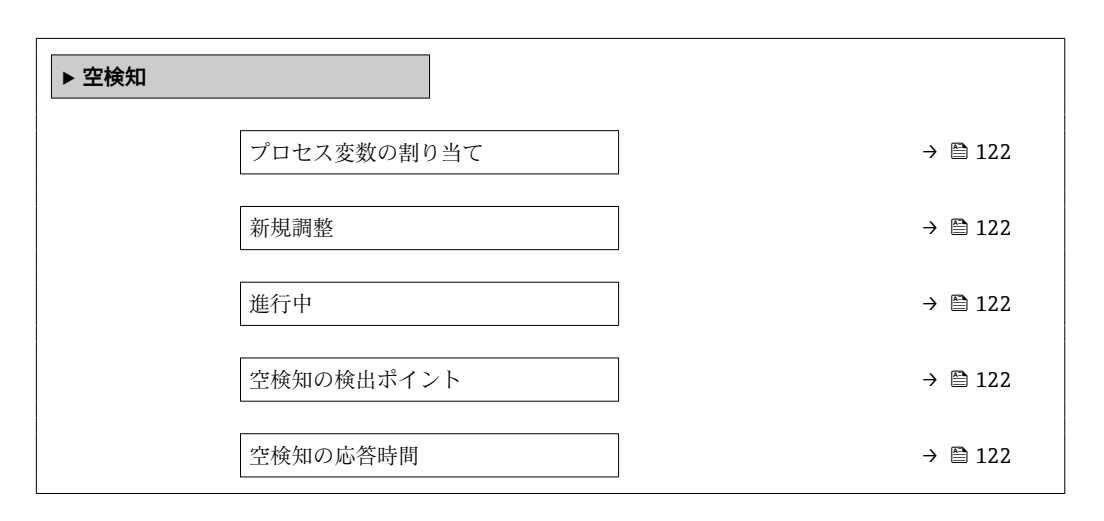

| パラメータ       | 必須条件                                                         | 説明                                                        | 選択/ユーザーイン<br>ターフェイス/ユー<br>ザー入力                         | 工場出荷時設定 |
|-------------|--------------------------------------------------------------|-----------------------------------------------------------|--------------------------------------------------------|---------|
| プロセス変数の割り当て | -                                                            | 空検知のオンとオフの切り替<br>え。                                       | ● オフ<br>● オン                                           | オフ      |
| 新規調整        | <b>空検知</b> パラメータで <b>オン</b> オ<br>プションが選択されているこ<br>と。         | 調整の種類を選択。                                                 | <ul> <li>キャンセル</li> <li>空検知調整</li> <li>満管調整</li> </ul> | キャンセル   |
| 進行中         | <b>空検知</b> パラメータで <b>オン</b> オ<br>プションが選択されているこ<br>と。         | 進捗を表示。                                                    | ● Ok<br>● 進行中<br>● 不可                                  | -       |
| 空検知の検出ポイント  | <b>空検知</b> パラメータで <b>オン</b> オ<br>プションが選択されているこ<br>と。         | ヒステリシスの値を%で入力<br>します。この値以下では計測<br>管は空と検出されます。             | 0~100 %                                                | 50 %    |
| 空検知の応答時間    | <b>プロセス変数の割り当て</b> パラ<br>メータ (→ 曽 122)でプロセス<br>変数が選択されていること。 | 空検知したときに、診断メッ<br>セージ S862 "パイプ空"を表<br>示するまでの時間を入力しま<br>す。 | 0~100 秒                                                | 1秒      |

## 10.6 高度な設定

高度な設定サブメニューとそのサブメニューには、特定の設定に必要なパラメータが含まれています。

「高度な設定」 サブメニュー へのナビゲーション

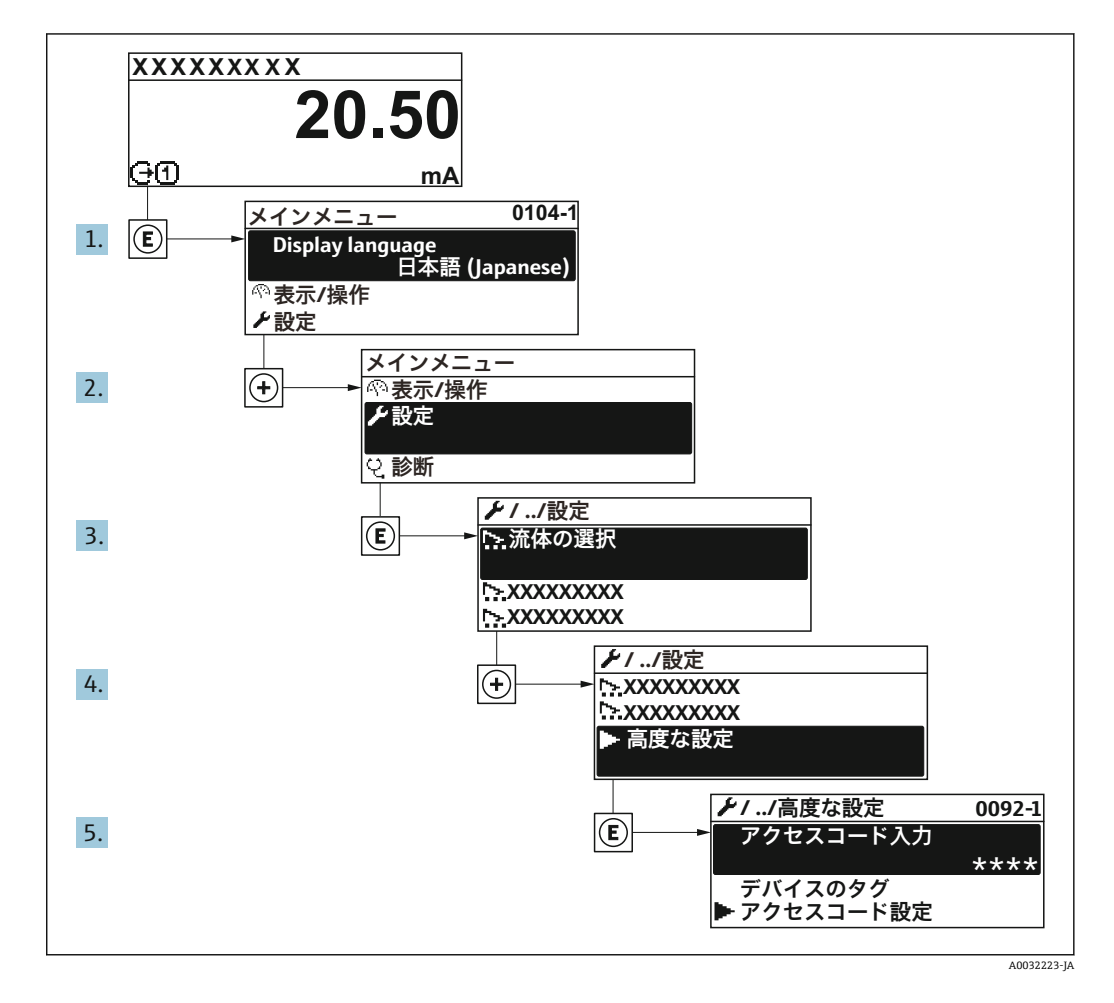

 サブメニューおよびパラメータの数は機器バージョンに応じて異なります。これ らのサブメニューの一部のサブメニューおよびパラメータは取扱説明書に記載さ れていません。その代わりに機器の個別説明書に説明があります(→「補足資料」 セクションを参照)。

#### ナビゲーション

「設定」メニュー→高度な設定

| ▶ 高度な設定   |         |
|-----------|---------|
| アクセスコード入力 | → 🗎 124 |
| ▶ センサの調整  | → 🗎 124 |
| ▶ 積算計 1~n | → 🗎 124 |
| ▶ 表示      | → 🗎 126 |

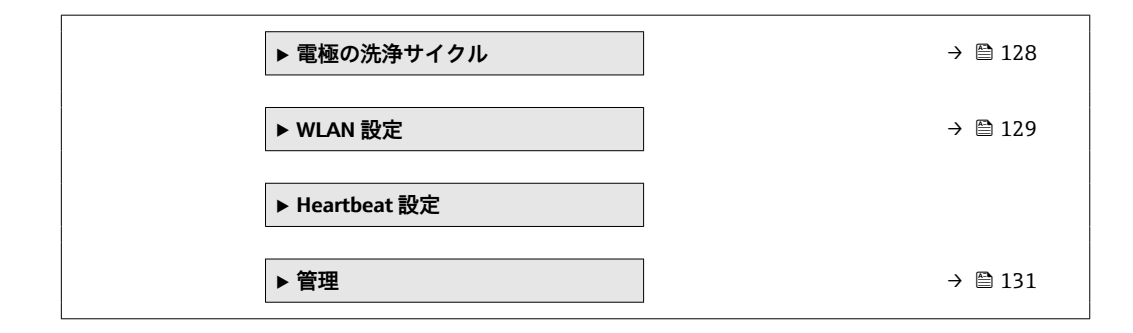

## 10.6.1 アクセスコードの入力のためのパラメータを使用

ナビゲーション

「設定」 メニュー→高度な設定

パラメータ概要(簡単な説明付き)

| パラメータ     | 説明                        | ユーザー入力                        |
|-----------|---------------------------|-------------------------------|
| アクセスコード入力 | 書き込み禁止を解除するためにアクセスコードを入力。 | 数字、英字、特殊文字から成る最大 16 桁の<br>文字列 |

#### 10.6.2 センサの調整の実施

**センサの調整** サブメニュー には、センサの機能に関係するパラメータがすべて含まれています。

#### ナビゲーション

「設定」メニュー→高度な設定→センサの調整

| ▶センサの調整 |      |  |         |
|---------|------|--|---------|
| [       | 設置方向 |  | → 🗎 124 |

#### パラメータ概要(簡単な説明付き)

| パラメータ | 説明            | 選択                                        | 工場出荷時設定 |
|-------|---------------|-------------------------------------------|---------|
| 設置方向  | 流れ方向の符号を選びます。 | <ul> <li>正方向流量</li> <li>逆方向の流量</li> </ul> | 正方向流量   |

### 10.6.3 積算計の設定

「積算計1~n」サブメニュー で個別の積算計を設定できます。

#### ナビゲーション

「設定」メニュー→高度な設定→積算計1~n

| ▶積算計 1~n |             |   |         |
|----------|-------------|---|---------|
|          | プロセス変数の割り当て | ] | → 🗎 125 |

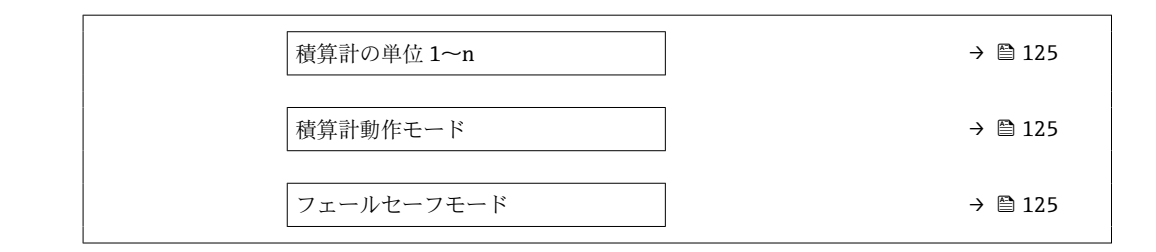

| パラメータ       | 必須条件                                                                                   | 説明                        | 選択                                                                 | 工場出荷時設定                              |
|-------------|----------------------------------------------------------------------------------------|---------------------------|--------------------------------------------------------------------|--------------------------------------|
| プロセス変数の割り当て | -                                                                                      | 積算計に割り当てるプロセス<br>変数を選択。   | <ul> <li>オフ</li> <li>体積流量</li> <li>質量流量</li> <li>基準体積流量</li> </ul> | 体積流量                                 |
| 積算計の単位 1~n  | <b>積算計 1~n</b> サブメニューの<br><b>プロセス変数の割り当て</b> パラ<br>メータ (→ 曽 125)でプロセス<br>変数が選択されていること。 | 積算計のプロセス変数の単位<br>を選択します。  | 単位の選択リスト                                                           | 国に応じて異なりま<br>す。<br>• l<br>• gal (us) |
| 積算計動作モード    | <b>積算計 1~n</b> サブメニューの<br><b>プロセス変数の割り当て</b> パラ<br>メータ (→ 曾 125)でプロセス<br>変数が選択されていること。 | 積算計の計算モードを選択。             | <ul> <li>正味流量の積算</li> <li>正方向流量の積算</li> <li>逆方向流量の積算</li> </ul>    | 正味流量の積算                              |
| フェールセーフモード  | <b>積算計 1~n</b> サブメニューの<br><b>プロセス変数の割り当て</b> パラ<br>メータ (→ 曽 125)でプロセス<br>変数が選択されていること。 | 機器アラーム時の積算計の動<br>作を選択します。 | <ul> <li>停止</li> <li>実際の値</li> <li>最後の有効値</li> </ul>               | 停止                                   |

### 10.6.4 表示の追加設定

**表示** サブメニュー を使用して、現場表示器の設定に関するすべてのパラメータを設定 できます。

#### ナビゲーション

「設定」メニュー→高度な設定→表示

| ▶表示 |                  |         |
|-----|------------------|---------|
|     | 表示形式             | → 🗎 127 |
|     | 1の値表示            | → 🗎 127 |
|     | バーグラフ 0%の値 1     | → 🗎 127 |
|     | バーグラフ 100%の値 1   | → 🗎 127 |
|     | 小数点桁数1           | → 🗎 127 |
|     | 2 の値表示           | → 🗎 127 |
|     | 小数点桁数 2          | → 🗎 127 |
|     | 3 の値表示           | → 🗎 127 |
|     | バーグラフ 0%の値 3     | → 🗎 127 |
|     | バーグラフ 100%の値 3   | → 🗎 127 |
|     | 小数点桁数 3          | → 🗎 128 |
|     | 4の値表示            | → 🗎 128 |
|     | 小数点桁数 4          | → 🗎 128 |
|     | Display language | → 🗎 128 |
|     | 表示間隔             | → 🗎 128 |
|     | 表示のダンピング         | → 🗎 128 |
|     | ヘッダー             | → 🗎 128 |
|     | ヘッダーテキスト         | → 🗎 128 |
|     | 区切り記号            | → 🗎 128 |
|     | バックライト           | → 🗎 128 |

| パラメータ          | 必須条件                                   | 説明                           | 選択/ユーザー入力                                                                                                    | 工場出荷時設定                                        |
|----------------|----------------------------------------|------------------------------|----------------------------------------------------------------------------------------------------|------------------------------------------------|
| 表示形式           | 現場表示器があること。                            | 測定値のディスプレイへの表<br>示方法を選択。     | <ul> <li>1つの値、最大サ<br/>イズ</li> <li>1つの値+バーグ<br/>ラフ</li> <li>2つの値</li> <li>1つの値はサイズ<br/>大+2つの値</li> <li>4つの値</li> </ul>                                                                                                    | 1 つの値、最大サイ<br>ズ                                |
| 1 の値表示         | 現場表示器があること。                            | ローカル ディスプレイに表示<br>する測定値を選択。  | <ul> <li>体積流量</li> <li>質量準体積流量</li> <li>基準体積流量</li> <li>流速</li> <li>導電率*</li> <li>補正後の導電率*</li> <li>電気部内温度</li> <li>積算計1</li> <li>積算計2</li> <li>積算計3</li> <li>ノイズ*</li> <li>コイルル電流のライズ時間*</li> <li>PEに対する基準</li> <li>電極の指標*</li> <li>テストポイント1</li> <li>テストポイント2</li> <li>テストポイント3</li> </ul> | 体積流量                                           |
| バーグラフ 0%の値 1   | 現場表示器があること。                            | バーグラフ 0% の値を入力。              | 符号付き浮動小数点<br>数                                                                                                    | 国に応じて異なりま<br>す。<br>• 0 l/h<br>• 0 gal/min (us) |
| バーグラフ 100%の値 1 | 現場表示器があること。                            | バーグラフ <b>100%</b> の値を入<br>力。 | 符号付き浮動小数点<br>数                                                                                                    | 国および呼び口径に<br>応じて異なります                          |
| 小数点桁数 1        | <b>1の値表示</b> パラメータで測定<br>値が設定されていること。  | 表示値の小数点以下の桁数を<br>選択。         | <ul> <li>X</li> <li>X.X</li> <li>X.XX</li> <li>X.XXX</li> <li>X.XXX</li> <li>X.XXXX</li> </ul>                                                                                                    | x.xx                                           |
| 2 の値表示         | 現場表示器があること。                            | ローカル ディスプレイに表示<br>する測定値を選択。  | 選択リストについて<br>は、 <b>1の値表示</b> パラ<br>メータ (→ 曽 120)を<br>参照                                                                                                    | なし                                             |
| 小数点桁数 2        | 測定値が <b>2の値表示</b> パラメ<br>ータで設定されていること。 | 表示値の小数点以下の桁数を<br>選択。         | <ul> <li>x</li> <li>x.x</li> <li>x.xx</li> <li>x.xxx</li> <li>x.xxx</li> <li>x.xxxx</li> </ul>                                                                                                    | x.xx                                           |
| 3 の値表示         | 現場表示器があること。                            | ローカル ディスプレイに表示<br>する測定値を選択。  | 選択リストについて<br>は、 <b>1の値表示</b> パラ<br>メータ (→ 曽 120)を<br>参照                                                                                                    | なし                                             |
| バーグラフ 0%の値 3   | <b>3 の値表示</b> パラメータで測定<br>値が選択されていること。 | バーグラフ 0% の値を入力。              | 符号付き浮動小数点<br>数                                                                                                    | 国に応じて異なりま<br>す。<br>• 0 l/h<br>• 0 gal/min (us) |
| バーグラフ 100%の値 3 | <b>3の値表示</b> パラメータで選択<br>していること。       | バーグラフ <b>100%</b> の値を入<br>力。 | 符号付き浮動小数点<br>数                                                                                                    | 0                                              |

| パラメータ            | 必須条件                                                        | 説明                                     | 選択/ユーザー入力                                                                                                    | 工場出荷時設定                                       |
|------------------|-------------------------------------------------------------|----------------------------------------|----------------------------------------------------------------------------------------------------|-----------------------------------------------|
| 小数点桁数 3          | 測定値が <b>3 の値表示</b> パラメ<br>ータで設定されていること。                     | 表示値の小数点以下の桁数を<br>選択。                   | <ul> <li>X</li> <li>X.X</li> <li>X.XX</li> <li>X.XXX</li> <li>X.XXXX</li> </ul>                                                                                                    | X.XX                                          |
| 4の値表示            | 現場表示器があること。                                                 | ローカル ディスプレイに表示<br>する測定値を選択。            | 選択リストについて<br>は、 <b>1の値表示</b> パラ<br>メータ (→ 曽 120)を<br>参照                                                                                                    | なし                                            |
| 小数点桁数 4          | 測定値が <b>4の値表示</b> パラメ<br>ータで設定されていること。                      | 表示値の小数点以下の桁数を<br>選択。                   | <ul> <li>X</li> <li>X.X</li> <li>X.XX</li> <li>X.XXX</li> <li>X.XXXX</li> </ul>                                                                                                    | x.xx                                          |
| Display language | 現場表示器があること。                                                 | 表示言語を設定。                               | <ul> <li>English</li> <li>Deutsch</li> <li>Français</li> <li>Español</li> <li>Italiano</li> <li>Nederlands</li> <li>Portuguesa</li> <li>Polski</li> <li>русский язык<br/>(Russian)</li> <li>Svenska</li> <li>Türkçe</li> <li>中文 (Chinese)</li> <li>日本語 (Japanese)</li> <li>한국 어 (Korean)</li> <li>친국 어 (Korean)</li> <li>친국 이 (Korean)</li> <li>치다 (Arabic)*</li> <li>Bahasa Indonesia</li> <li>ภาษาไพย (Thai)*</li> <li>tiếng Việt<br/>(Vietnamese)</li> <li>čeština (Czech)</li> </ul> | English (または、ご<br>注文の言語が機器に<br>プリセットされま<br>す) |
| 表示間隔             | 現場表示器があること。                                                 | 測定値の切り替え表示の時に<br>測定値を表示する時間を設<br>定。    | 1~10 秒                                                                                                    | 5秒                                            |
| 表示のダンピング         | 現場表示器があること。                                                 | 測定値の変動に対する表示の<br>応答時間を設定。              | 0.0~999.9 秒                                                                                                    | 0.0 秒                                         |
| ヘッダー             | 現場表示器があること。                                                 | ローカル ディスプレイのヘッ<br>ダーの内容を選択。            | <ul> <li>デバイスのタグ</li> <li>フリーテキスト</li> </ul>                                                                                                    | デバイスのタグ                                       |
| ヘッダーテキスト         | <b>ヘッダー</b> パラメータで <b>フリー<br/>テキスト</b> オプションが選択さ<br>れていること。 | ディスプレイのヘッダーのテ<br>キストを入力。               | 最大 12 文字(英字、<br>数字、または特殊文<br>字(例:@,%,/)な<br>ど)                                                                                                    |                                               |
| 区切り記号            | 現場表示器があること。                                                 | 数値表示の桁区切り記号を選<br>択。                    | ■.(点)<br>■,(コンマ)                                                                                                    | . (点)                                         |
| バックライト           | 現場表示器があること。                                                 | ローカル ディスプレイのバッ<br>クライトのオンとオフを切り<br>替え。 | <ul><li>● 無効</li><li>● 有効</li></ul>                                                                                                    | 有効                                            |

\* 表示はオーダしたオプションや機器のセッティングにより異なります

### 10.6.5 電極洗浄の実行

**電極洗浄回路** ウィザード を使用すると、電極洗浄の設定に必要なすべてのパラメータ を体系的に設定できます。

このウィザードは、電極洗浄回路付きの機器が注文された場合にのみ表示されます。

#### ナビゲーション

「設定」 メニュー→高度な設定→電極の洗浄サイクル

| ▶ 電極の洗浄サイクル |           |
|-------------|-----------|
| 電極の洗浄サイクル   | → 🗎 129   |
| 電極洗浄期間      | ) → 🗎 129 |
| 電極洗浄リカバリー時間 | → 🗎 129   |
| 電極洗浄周期      | ) → 🗎 129 |
| 電極洗浄の極性     | ) → 🗎 129 |

#### パラメータ概要(簡単な説明付き)

| パラメータ       | 必須条件                                                                | 説明                                                         | 選択/ユーザー入<br>力/ユーザーインタ<br>ーフェイス        | 工場出荷時設定                                                                                |
|-------------|---------------------------------------------------------------------|------------------------------------------------------------|---------------------------------------|----------------------------------------------------------------------------------------|
| 電極の洗浄サイクル   | 次のオーダーコードの場合:<br>「アプリケーションパッケー<br>ジ」、オプション <b>EC</b> 「ECC 電<br>極洗浄」 | 電極の洗浄のオン、オフを切<br>り替えます。                                    | <ul><li>オフ</li><li>オン</li></ul>       | オフ                                                                                     |
| 電極洗浄期間      | 次のオーダーコードの場合:<br>「アプリケーションパッケー<br>ジ」、オプション <b>EC</b> 「ECC 電<br>極洗浄」 | 電極洗浄サイクルの期間を入<br>力。                                        | 0.01~30 秒                             | 2 秒                                                                                    |
| 電極洗浄リカバリー時間 | 次のオーダーコードの場合:<br>「アプリケーションパッケー<br>ジ」、オプション <b>EC</b> 「ECC 電<br>極洗浄」 | 干渉を防ぐために電極洗浄後<br>のリカバリー時間を定義しま<br>す。この間は出力信号の値は<br>固定されます。 | 1~600 秒                               | 5 秒                                                                                    |
| 電極洗浄周期      | 次のオーダーコードの場合:<br>「アプリケーションパッケー<br>ジ」、オプション <b>EC</b> 「ECC 電<br>極洗浄」 | 電極洗浄周期の休止期間を入<br>力。                                        | 0.5∼168 h                             | 0.7 h                                                                                  |
| 電極洗浄の極性     | 次のオーダーコードの場合:<br>「アプリケーションパッケー<br>ジ」、オプション <b>EC</b> 「ECC 電<br>極洗浄」 | 電極洗浄回路の極性の選択。                                              | <ul> <li>プラス</li> <li>マイナス</li> </ul> | 電極の材質に応じて<br>異なります。<br><i>タンタル</i> :マイナ<br>スオプション<br>白金、アロイ C22、<br>ステンレス:プラ<br>スオプション |

#### 10.6.6 WLAN 設定

WLAN Settings サブメニューを使用すると、WLAN の設定に必要なすべてのパラメータ を体系的に設定できます。

#### ナビゲーション

「設定」 メニュー→高度な設定→WLAN 設定

▶ WLAN 設定

| WLAN                                       | → 🖺 130 |
|--------------------------------------------|---------|
| WLAN モード                                   | → 🖺 130 |
| SSID 名                                     | → 🗎 130 |
| ネットワークセキュリティ                               | → 🗎 130 |
| セキュリティ証明書                                  | → 🗎 131 |
| ユーザ名                                       | → 🗎 131 |
| WLAN パスワード                                 | → 🗎 131 |
| WLAN IP アドレス                               | → 🗎 131 |
| WLAN の MAC アドレス                            | → 🗎 131 |
| WLAN のパスワード                                | → 🗎 131 |
| WLANのMACアドレス                               | → 🗎 131 |
| SSID の設定                                   | → 🗎 131 |
| SSID 名                                     | → 酉 131 |
|                                            | → 昏 131 |
| 这个时间的1000000000000000000000000000000000000 | · □ 121 |
| メロロラ選及                                     | / = 1)1 |

| パラメータ        | 必須条件                   | 説明                              | 選択/ユーザー入<br>力/ユーザーインタ<br>ーフェイス                                                                                                    | 工場出荷時設定           |
|--------------|------------------------|---------------------------------|----------------------------------------------------------------------------------------------------|-------------------|
| WLAN         | -                      | WLAN をオン/オフします。                 | <ul> <li>無効</li> <li>有効</li> </ul>                                                                                                    | 有効                |
| WLAN モード     | -                      | WLAN のモードを選択。                   | WLAN アクセスポイ<br>ント                                                                                                    | WLAN アクセスポイ<br>ント |
| SSID 名       | クライアントが有効になって<br>いること。 | ユーザ定義の SSID 名 (最大<br>32 文字)を入力。 | -                                                                                                    | -                 |
| ネットワークセキュリティ | -                      | WLAN ネットワークのセキュ<br>リティタイプを選択。   | <ul> <li>保護されない</li> <li>WPA2-PSK</li> <li>EAP-PEAP with<br/>MSCHAPv2*</li> <li>EAP-PEAP<br/>MSCHAPv2 no<br/>server authentic.*</li> <li>EAP-TLS*</li> </ul> | WPA2-PSK          |

| パラメータ           | 必須条件                                                                                                    | 説明                                                                                                    | 選択/ユーザー入<br>力/ユーザーインタ<br>ーフェイス                                                               | 工場出荷時設定                      |
|-----------------|----------------------------------------------------------------------------------------------------|----------------------------------------------------------------------------------------------------|----------------------------------------------------------------------------------------------|------------------------------|
| セキュリティ証明書       | -                                                                                                    | セキュリティ設定の選択とこ<br>れらの設定のダウンロード<br>メニュー データ管理>セキ<br>ュリティ>WLAN から。                                                                                                    | <ul> <li>Trusted issuer<br/>certificate</li> <li>機器認証</li> <li>Device private key</li> </ul> | -                            |
| ユーザ名            | -                                                                                                    | ユーザ名を入力。                                                                                                    | -                                                                                            | -                            |
| WLAN パスワード      | -                                                                                                    | WLAN のパスワードを入力。                                                                                                    | -                                                                                            | -                            |
| WLAN IP アドレス    | -                                                                                                    | 機器の WLAN インタフェー<br>スの IP アドレスを入力。                                                                                                    | 4オクテット:0~<br>255(特定のオクテッ<br>トにおいて)                                                           | 192.168.1.212                |
| WLAN のパスワード     | Security type パラメータで<br>WPA2-PSK オプションが選択<br>されていること。                                                                                      | ネットワークキー (8 から 32<br>文字)を入力。                                                                                                    | 数字、英字、特殊文<br>字からなる 8~32 桁<br>の文字列 (スペース<br>なし)                                               | 機器のシリアル番号<br>(例:L100A802000) |
| WLAN の MAC アドレス | -                                                                                                    | 機器の WLAN インタフェー<br>スの MAC アドレスを入力し<br>ます。                                                                                                    | 英字と数字から成る<br>一意的な 12 桁の文<br>字列                                                               | 各機器に個別のアド<br>レスが付与されま<br>す。  |
| SSID の設定        | -                                                                                                    | どの SSID 名を使用するか選<br>択:デバイスタグまたはユー<br>ザ定義名。                                                                                                    | <ul> <li>デバイスのタグ</li> <li>ユーザ定義</li> </ul>                                                   | ユーザ定義                        |
| SSID 名          | <ul> <li>SSID の設定 パラメータで<br/>ユーザ定義 オプションが<br/>選択されていること。</li> <li>WLAN モード パラメータ<br/>で WLAN アクセスポイン<br/>ト オプションが選択され<br/>ていること。</li> </ul> | <ul> <li>ユーザ定義の SSID 名 (最大<br/>32 文字)を入力。</li> <li>ユーザー設定された<br/>SSID 名称は1回しか割<br/>り当てることができま<br/>せん。SSID 名称を1回<br/>以上割り当てた場合、機<br/>器は相互に干渉する可<br/>能性があります。</li> </ul> | 数字、英字、特殊文<br>字から成る最大 32<br>桁の文字列                                                             |                              |
| 接続の状態           | -                                                                                                    | 接続ステータスを表示しま<br>す。                                                                                                    | <ul><li>Connected</li><li>Not connected</li></ul>                                            | Not connected                |
| 受信信号強度          | -                                                                                                    | 受信した信号の強度を表示。                                                                                                    | <ul> <li>ロー</li> <li>測定物</li> <li>ハイ</li> </ul>                                              | ハイ                           |

\* 表示はオーダしたオプションや機器のセッティングにより異なります

## 10.6.7 機器管理のためのパラメータを使用

**管理** サブメニューを使用すると、機器の管理のために必要なすべてのパラメータを体系的に使用できます。

### ナビゲーション

「設定」メニュー→高度な設定→管理

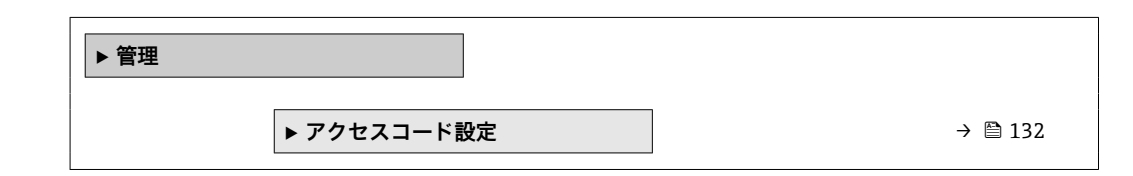

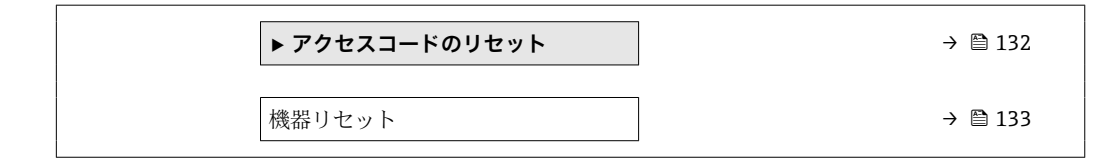

#### アクセスコードの設定のためのパラメータを使用

#### ナビゲーション

「設定」メニュー→高度な設定→管理→アクセスコード設定

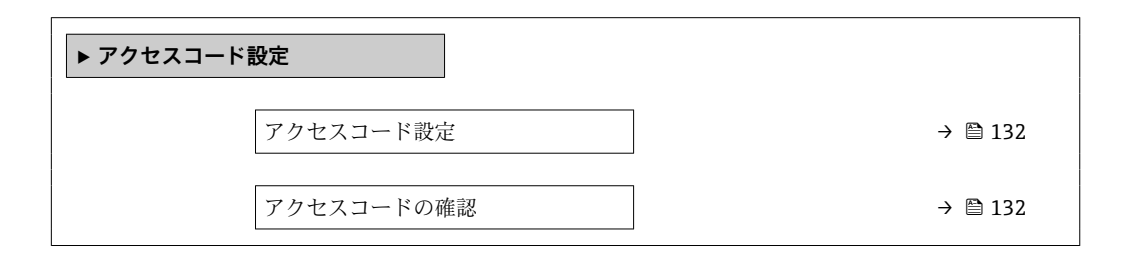

#### パラメータ概要(簡単な説明付き)

| パラメータ      | 説明                                  | ユーザー入力                        |
|------------|-------------------------------------|-------------------------------|
| アクセスコード設定  | 設定の不用意な変更から機器を守るために書き込みアクセス<br>を制限。 | 数字、英字、特殊文字から成る最大 16 桁の<br>文字列 |
| アクセスコードの確認 | 入力されたアクセスコードを確認してください。              | 数字、英字、特殊文字から成る最大 16 桁の<br>文字列 |

#### アクセスコードのリセットのためのパラメータを使用

#### ナビゲーション

「設定」メニュー→高度な設定→管理→アクセスコードのリセット

| ▶ アクセスコードのリセット |           |
|----------------|-----------|
| 稼動時間           | ) → 🗎 133 |
| アクセスコードのリセット   | → 🗎 133   |

| パラメータ        | 説明                                                                                                    | ユーザーインターフェイス/<br>ユーザー入力    | 工場出荷時設定 |
|--------------|----------------------------------------------------------------------------------------------------|----------------------------|---------|
| 稼動時間         | 装置の稼働時間を示す。                                                                                                    | 日 (d)、時 (h)、分 (m)、秒<br>(s) | -       |
| アクセスコードのリセット | <ul> <li>アクセスコードを工場出荷値にリセットする。</li> <li>リセットコードについては、弊社サービスにお問い合わせください。</li> <li>リセットコードは、以下を介してのみ入力できます。</li> <li>ウェブブラウザ</li> <li>DeviceCare、FieldCare (CDI-RJ45 サービスインターフェイス経由)</li> <li>フィールドバス</li> </ul> | 数字、英字、特殊文字から成<br>る文字列      | 0x00    |

#### 機器のリセットのためのパラメータを使用

#### ナビゲーション

「設定」メニュー→高度な設定→管理

#### パラメータ概要(簡単な説明付き)

| パラメータ  | 説明                                   | 選択                                                                                           | 工場出荷時設定 |
|--------|--------------------------------------|----------------------------------------------------------------------------------------------|---------|
| 機器リセット | 機器の設定をリセットします-全部または<br>一部を-決められた状態に。 | <ul> <li>キャンセル</li> <li>納入時の状態に</li> <li>機器の再起動</li> <li>S-DAT のバックアップをリ<br/>ストア*</li> </ul> | キャンセル   |

\* 表示はオーダしたオプションや機器のセッティングにより異なります

## 10.7 シミュレーション

**シミュレーション** サブメニュー により、実際の流量がなくても、各種プロセス変数や 機器アラームモードをシミュレーションし、下流側の信号接続を確認することが可能で す (バルブの切り替えまたは閉制御ループ)。

🔒 表示されるパラメータは以下に応じて異なります。

┛■注文された機器

■ 設定されたパルス/ 周波数/ スイッチ出力の動作モード

#### ナビゲーション

「診断」 メニュー → シミュレーション

| ▶ シミュレーショ | ν                         |         |  |
|-----------|---------------------------|---------|--|
|           | シミュレーションする測定パラメー<br>夕割り当て | → 🗎 134 |  |
|           | 測定値                       | → 🗎 134 |  |
|           | 機器アラームのシミュレーション           | → 🗎 134 |  |

| 診断イベントの種類       | → 🗎 134 |
|-----------------|---------|
| 診断イベントのシミュレーション | → 🗎 134 |

| パラメータ                     | 必須条件                                                                       | 説明                                       | 選択/ユーザー入力                                                                                                    | 工場出荷時設定 |
|---------------------------|----------------------------------------------------------------------------|------------------------------------------|----------------------------------------------------------------------------------------------------|---------|
| シミュレーションする測定パラメ<br>ータ割り当て | -                                                                          | シミュレーションするプロセ<br>ス変数を選択してください。           | <ul> <li>オフ</li> <li>体積流量</li> <li>質量流量</li> <li>基準体積流量</li> <li>流速</li> <li>導電率*</li> <li>補正後の導電率*</li> <li>温度*</li> </ul> | オフ      |
| 測定値                       | <b>シミュレーションする測定パ<br/>ラメータ割り当て</b> パラメータ<br>(→ 曽 134)でプロセス変数が<br>選択されていること。 | 選択したプロセス変数をシミ<br>ュレーションする値を入力し<br>てください。 | 選択したプロセス変<br>数に応じて異なりま<br>す。                                                                                                | 0       |
| 機器アラームのシミュレーション           | -                                                                          | デバイスアラームのシミュレ<br>ーションをオン、オフします。          | ■ オフ<br>■ オン                                                                                                    | オフ      |
| 診断イベントの種類                 | -                                                                          | 診断イベントカテゴリを選<br>択。                       | <ul> <li>センサ</li> <li>エレクトロニクス</li> <li>設定</li> <li>プロセス</li> </ul>                                                         | プロセス    |
| 診断イベントのシミュレーション           | -                                                                          | このイベントをシミュレーシ<br>ョンする診断イベントの選<br>択。      | <ul> <li>オフ</li> <li>診断イベント選択<br/>リスト (選択した<br/>カテゴリに応じ<br/>て)</li> </ul>                                                   | オフ      |

\* 表示はオーダしたオプションや機器のセッティングにより異なります

## 10.8 不正アクセスからの設定の保護

以下のオプションにより、設定後に意図せずに変更されることがないよう機器設定を保 護することが可能です。

- 現場表示器とウェブブラウザのアクセスコードによる書き込み保護
- 書き込み保護スイッチによる書き込み保護
- ■キーパッドロックによる書き込み保護

### 10.8.1 アクセスコードによる書き込み保護

ユーザー固有のアクセスコードは以下の効果をもたらします。

- 機器設定用パラメータは書き込み保護となり、現場操作を介してその値を変更することはできなくなります。
- ウェブブラウザを介した機器アクセスを防止し、機器設定用パラメータを保護します。

#### 現場表示器によるアクセスコードの設定

1. アクセスコード設定 パラメータ (→ 

〇 132)に移動します。

- 2. アクセスコードとして数字、英字、特殊文字から成る最大 16 桁の文字列を設定します。
- 3. 再度アクセスコードをに入力して、コードを確定します。
  - ▶ すべての書き込み保護パラメータの前に、圖 シンボルが表示されます。

ナビゲーション、編集画面で10分以上キーを押さなかった場合、機器は自動的に書き 込み保護パラメータを再度ロックします。ナビゲーション、編集画面から操作画面表示 モードに戻すと、機器は自動的に書き込み保護パラメータを60秒後にロックします。

- アクセスコードを使用してパラメータ書き込み保護を有効にした場合は、無効に する場合も必ずアクセスコードが必要です→
  - 現在、現場表示器を介してログインしているユーザーの役割 → 72 は、アクセスステータス表示 パラメータに表示されます。ナビゲーションパス:操作 → アクセスステータス表示

#### 現場表示器で随時変更可能なパラメータ

測定に影響を及ぼさない特定のパラメータは、現場表示器によるパラメータ書き込み保 護から除外されます。ユーザー固有のアクセスコードにもかかわらず、これは、他のパ ラメータがロックされている場合も常に変更可能です。

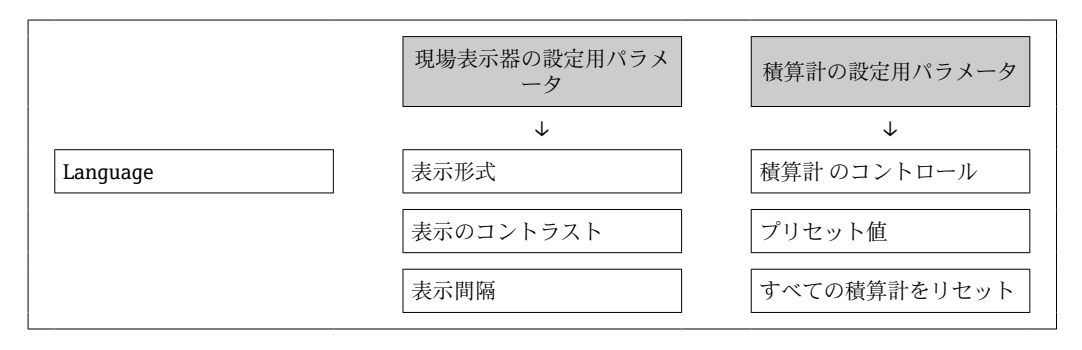

#### ウェブブラウザによるアクセスコードの設定

- 1. アクセスコード設定 パラメータ (→ 

  〇 132)に移動します。
- 2. アクセスコードとして最大 16 桁の数値コードを設定します。
- 3. 再度アクセスコードをに入力して、コードを確定します。
  - ┗ ウェブブラウザがログイン画面に切り替わります。
- 10分間何も操作されなかった場合、ウェブブラウザは自動的にログイン画面に戻 ります。
- - ユーザーがウェブブラウザを介して現在、どのユーザーの役割でログインしているか、アクセスステータスツールパラメータに表示されます。ナビゲーションパス:操作 → アクセスステータスツール

#### 10.8.2 書き込み保護スイッチによる書き込み保護

ユーザー固有のアクセスコードによるパラメータ書き込み保護とは異なり、この書き込み保護では、すべての操作メニューに対する書き込みアクセスをロックできます(「表示のコントラスト」パラメータを除く)。

これによりパラメータ値は読み取り専用となり、編集できなくなります(「表示のコントラスト」パラメータを除く)。

- 現場表示器を使用
- EtherNet/IP プロトコル経由

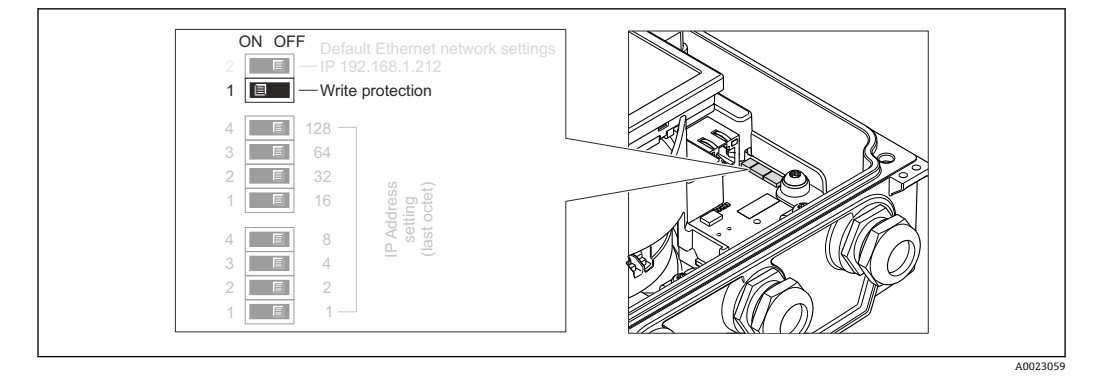

- 1. ハウジングカバーの4つの固定ネジを緩めて、ハウジングカバーを開きます。
- 2. メイン電子モジュールの書き込み保護スイッチ(WP)をON位置に設定すると、 ハードウェア書き込み保護が有効になります。メイン電子モジュールの書き込み 保護スイッチ(WP)をOFF位置(初期設定)に設定すると、ハードウェア書き 込み保護が無効になります。
  - → ハードウェア書き込み保護を有効にした場合: ロック状態 パラメータにハードウェアロック オプションが表示されます。さらに、現場表示器の操作画面表示のヘッダーとナビゲーション画面のパラメータの前に 圖 シンボルが表示されます。

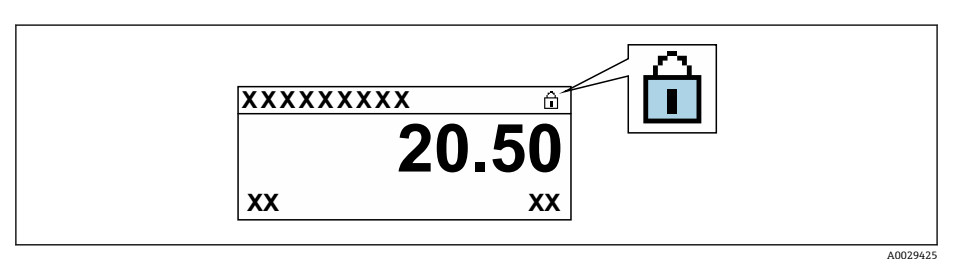

ハードウェア書き込み保護を無効にした場合:**ロック状態**パラメータにオプションは表示されません。現場表示器の操作画面表示のヘッダーとナビゲーション画面のパラメータの前に表示されていた 圖 シンボルは消えます。

### 3. 🛕 警告

#### 固定ネジの締め付けトルクが超過!

- プラスチック製変換器が損傷する恐れがあります。
- ▶ 締め付けトルクに従って固定ネジを締め付けてください。

変換器を再度取り付ける場合は、取り外しと逆の手順を実施してください。

# 11 操作

## 11.1 現在の Ethernet 設定の読み出しと変更

機器の IP アドレスなどの Ethernet 設定が不明な場合は、以下の IP アドレスの例が示すように、読み出して変更することが可能です。

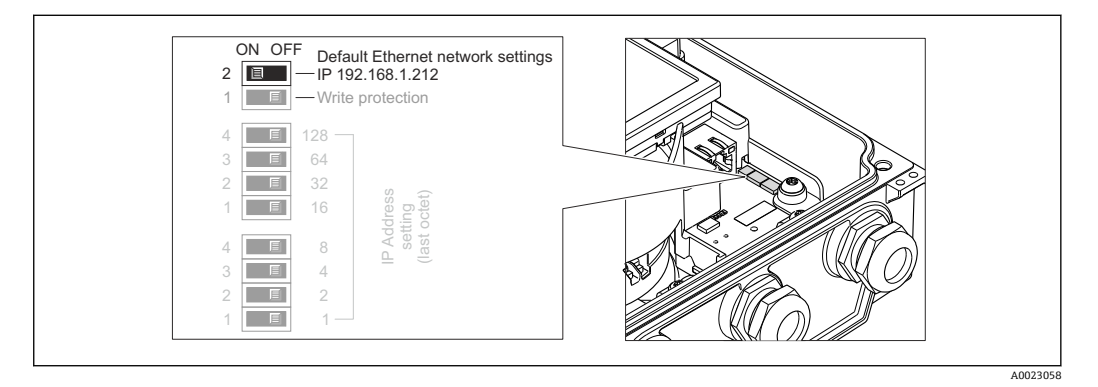

#### 必須条件

- ソフトウェアアドレス指定が有効:ハードウェアアドレス指定用のすべての DIP スイ ッチが OFF に設定さていること。
- ■機器のスイッチがオン
- 「Ethernet ネットワークデフォルト設定、IP 192.168.1.212」の DIP スイッチを OFF → ON に設定します。
- 2. 機器を再起動します。
  - ▶ 機器の Ethernet 設定が初期設定にリセットされます。
     IP アドレス: 192.168.1.212、サブネットマスク: 255.255.255.0、デフォルトゲートウェイ: 192.168.1.212
- 3. IP アドレスのデフォルト設定をウェブブラウザのアドレス行に入力します。
- 4. 操作メニュー内で IP アドレス パラメータ に移動します。設定 → 通信 → IP アド レス
  - ▶ パラメータに設定した IP アドレスが表示されます。
- 5. 必要に応じて、機器の IP アドレスを変更します。
- 6. 「Ethernet ネットワークデフォルト設定、IP 192.168.1.212」の DIP スイッチを ON → OFF に設定します。
- 7. 機器を再起動します。

   → これで、変更された機器の IP アドレスが有効になります。

## 11.2 機器ロック状態の読み取り

機器の有効な書き込み保護:**ロック状態**パラメータ

操作 → ロック状態

### 「ロック状態」パラメータの機能範囲

| オプション     | 説明                                                                                                    |
|-----------|----------------------------------------------------------------------------------------------------|
| なし        | <b>アクセスステータス表示</b> パラメータに表示されるアクセスステータスが適用されます→ 〇 72。現場表示器にのみ表示されます。                                              |
| ハードウェアロック | メイン電子モジュールのハードウェア書き込みロック用 DIP スイッチが有効に<br>なっています。これにより、パラメータへの書き込みアクセスがロックされま<br>す (例:現場表示器または操作ツールを介して) → 臼 135。 |
| 一時ロック     | 機器の内部処理(例:データアップロード/ダウンロード、リセットなど)を実<br>行中のため、パラメータへの書き込みアクセスが一時的にロックされます。内<br>部処理が完了すると、再びパラメータを変更することが可能です。     |

## 11.3 操作言語の設定

🚹 詳細情報:

- ■操作言語の設定 → 🗎 114

## 11.4 表示部の設定

詳細情報:

- 現場表示器の基本設定 → 
   ● 119
- 現場表示器の高度な設定 → 
   ● 126

## 11.5 測定値の読み取り

測定値 サブメニューを使用して、すべての測定値を読み取ることが可能です。

#### ナビゲーション

「診断」 メニュー → 測定値 → 出力値

| ▶ 測定値       |         |
|-------------|---------|
| ▶ プロセスパラメータ | → 🗎 138 |
| ▶ 積算計       | → 🗎 139 |

#### 11.5.1 プロセス変数

**プロセスパラメータ** サブメニューには、各プロセス変数の現在の測定値を表示させる ために必要なパラメータがすべて含まれています。

#### ナビゲーション

「診断」 メニュー → 測定値 → プロセスパラメータ

| ▶ プロセスパラメータ |  |         |
|-------------|--|---------|
| 体積流量        |  | → 🗎 139 |

| パラメータ | 必須条件                                           | 説明                                                        | ユーザーインターフェイ<br>ス |
|-------|------------------------------------------------|-----------------------------------------------------------|------------------|
| 体積流量  | -                                              | 現在測定されている体積流量を表示<br>します。                                  | 符号付き浮動小数点数       |
|       |                                                | 依存関係<br>単位は <b>体積流量単位</b> パラメータ<br>(→ 曽 117)の設定が用いられます。   |                  |
| 質量流量  | -                                              | 現在計算されている質量流量を表示<br>します。                                  | 符号付き浮動小数点数       |
|       |                                                | 依存関係<br><b>質量流量単位</b> パラメータ (→ 単 118)<br>の設定が単位として使用されます。 |                  |
| 導電率   | <b>導電率測定</b> パラメータで <b>オン</b> オプションが選択されていること。 | 現在測定されている導電率を表示し<br>ます。                                   | 符号付き浮動小数点数       |
|       |                                                | 依存関係<br><b>導電率の単位</b> パラメータ (→ 昌 117)<br>の設定が単位として使用されます。 |                  |

### 11.5.2 「積算計」サブメニュー

**積算計** サブメニューには、各積算計の現在の測定値を表示させるために必要なパラメ ータがすべて含まれています。

### ナビゲーション

「診断」 メニュー → 測定値 → 積算計

| ▶積算計 |                |   |         |
|------|----------------|---|---------|
| 枪    | 責算計の値 1~n      | ] | → 🗎 140 |
| 種    | 責算計オーバーフロー 1~n |   | → 🗎 140 |

| パラメータ          | 必須条件                                                                                                    | 説明                     | ユーザーインターフェイ<br>ス |
|----------------|----------------------------------------------------------------------------------------------------|------------------------|------------------|
| 積算計の値 1~n      | <b>積算計 1~n</b> サブメニューの <b>プロセス</b><br><b>変数の割り当て</b> パラメータ<br>(→  〇 125)で、以下の選択項目のいず<br>れかが選択されていること。<br>● 体積流量<br>● 質量流量<br>● 基準体積流量 | 現在の積算計カウンタ値を表示しま<br>す。 | 符号付き浮動小数点数       |
| 積算計オーバーフロー 1~n | <b>積算計 1~n</b> サブメニューの <b>プロセス</b><br><b>変数の割り当て</b> パラメータ<br>(→  〇 125)で、以下の選択項目のいず<br>れかが選択されていること。<br>● 体積流量<br>● 質量流量<br>● 基準体積流量 | 現在の積算計オーバーフローを表示。      | 符号の付いた整数         |

## 11.6 プロセス条件への機器の適合

プロセス条件に適合させるために、以下の機能があります。

- 設定 メニュー (→ 🗎 115) を使用した基本設定
- 高度な設定 サブメニュー (→ 

  123)を使用した高度な設定

## 11.7 積算計リセットの実行

### ナビゲーション

「操作」 メニュー → 積算計の処理

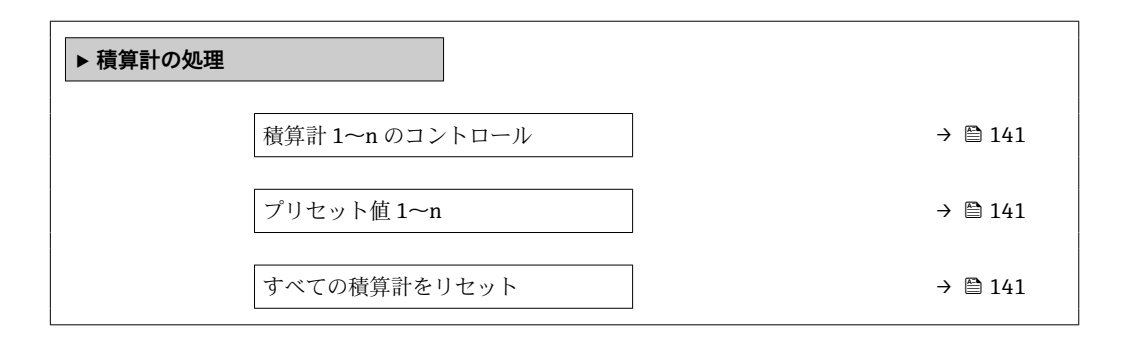

| パラメ | ータ概要 | (簡単な説明付き) |
|-----|------|-----------|
|-----|------|-----------|

| パラメータ           | 必須条件                                                                                    | 説明                                                                                                  | 選択/ユーザー入力                                                                                                    | 工場出荷時設定 |
|-----------------|-----------------------------------------------------------------------------------------|----------------------------------------------------------------------------------------------------|----------------------------------------------------------------------------------------------------|---------|
| 積算計 1~n のコントロール | <b>積算計 1~n</b> サブメニューの<br><b>プロセス変数の割り当て</b> パラ<br>メータ (→ 曽 125)でプロセス<br>変数が選択されていること。  | 積算計の値をコントロール。                                                                                       | <ul> <li>積算開始</li> <li>リセット+ホールド</li> <li>プリセット+ホールド</li> <li>リセット+積算開始</li> <li>プリセット+積算開始</li> <li>ホールド</li> </ul> | 積算開始    |
| プリセット値 1~n      | <b>積算計 1~n</b> サブメニュー の<br><b>プロセス変数の割り当て</b> パラ<br>メータ (→ 曽 125)でプロセス<br>変数が選択されていること。 | 積算計の開始値を指定。<br>依存関係<br>選択したプロセス変数<br>の単位は、積算計に対し<br>て <b>積算計の単位</b> パラメ<br>ータ(→   自 125)で設定<br>します。 | 符号付き浮動小数点<br>数                                                                                                    | 01      |
| すべての積算計をリセット    | -                                                                                       | すべての積算計を0にリセッ<br>トして積算の開始。                                                                          | <ul> <li>キャンセル</li> <li>リセット+積算開<br/>始</li> </ul>                                                                    | キャンセル   |

## 11.7.1 「積算計 のコントロール」 パラメータの機能範囲

| オプション        | 説明                                                       |
|--------------|----------------------------------------------------------|
| 積算開始         | 積算計が開始するか、または動作を続けます。                                    |
| リセット + ホールド  | 積算処理が停止し、積算計が0にリセットされます。                                 |
| プリセット+ホールド   | 積算処理が停止し、積算計が <b>プリセット値</b> パラメータ から定義された開始値に<br>設定されます。 |
| リセット + 積算開始  | 積算計が0にリセットされ、積算処理が再開します。                                 |
| プリセット + 積算開始 | 積算計が プリセット値 パラメータ から定義した開始値に設定され、積算処理が<br>再開します。         |
| ホールド         | 積算処理が停止しします。                                             |

## 11.7.2 「すべての積算計をリセット」 パラメータの機能範囲

| オプション       | 説明                                                  |
|-------------|-----------------------------------------------------|
| キャンセル       | 何も実行せずにこのパラメータを終了します。                               |
| リセット + 積算開始 | すべての積算計を0にリセットし、積算処理を再開します。それ以前に積算し<br>た流量値は消去されます。 |

#### データのログの表示 11.8

データのログ サブメニューを表示するには、機器の拡張 HistoROM アプリケーション パッケージを有効にする必要があります (注文オプション)。これには、測定値履歴に 関するすべてのパラメータが含まれています。

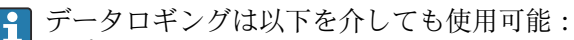

■ウェブブラウザ

#### 機能範囲

- 合計 1000 個の測定値を保存できます。
- ■4つのロギングチャンネル
- データのログのロギングの時間間隔は調整可能です。
- 各ロギングチャンネルの測定値トレンドをチャート形式で表示します。

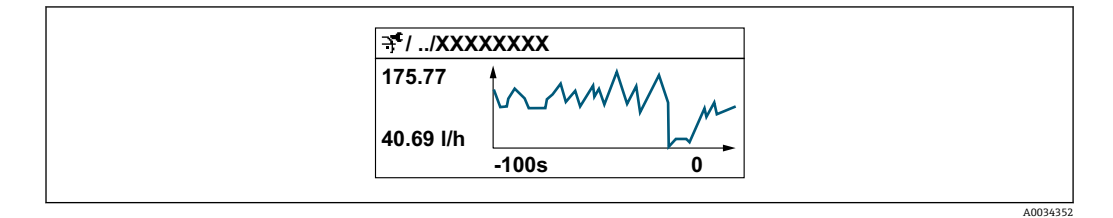

■ x 軸:選択されたチャンネル数に応じて 250~1000 個のプロセス変数の測定値を示します。

■ y 軸:測定値スパンの概算を示し、実行中の測定の結果に応じて常時調整されます。

ロギングの時間間隔の長さ、またはチャンネルのプロセス変数の割り当てを変更すると、データのログ内容は削除されます。

#### ナビゲーション

「診断」 メニュー → データのログ

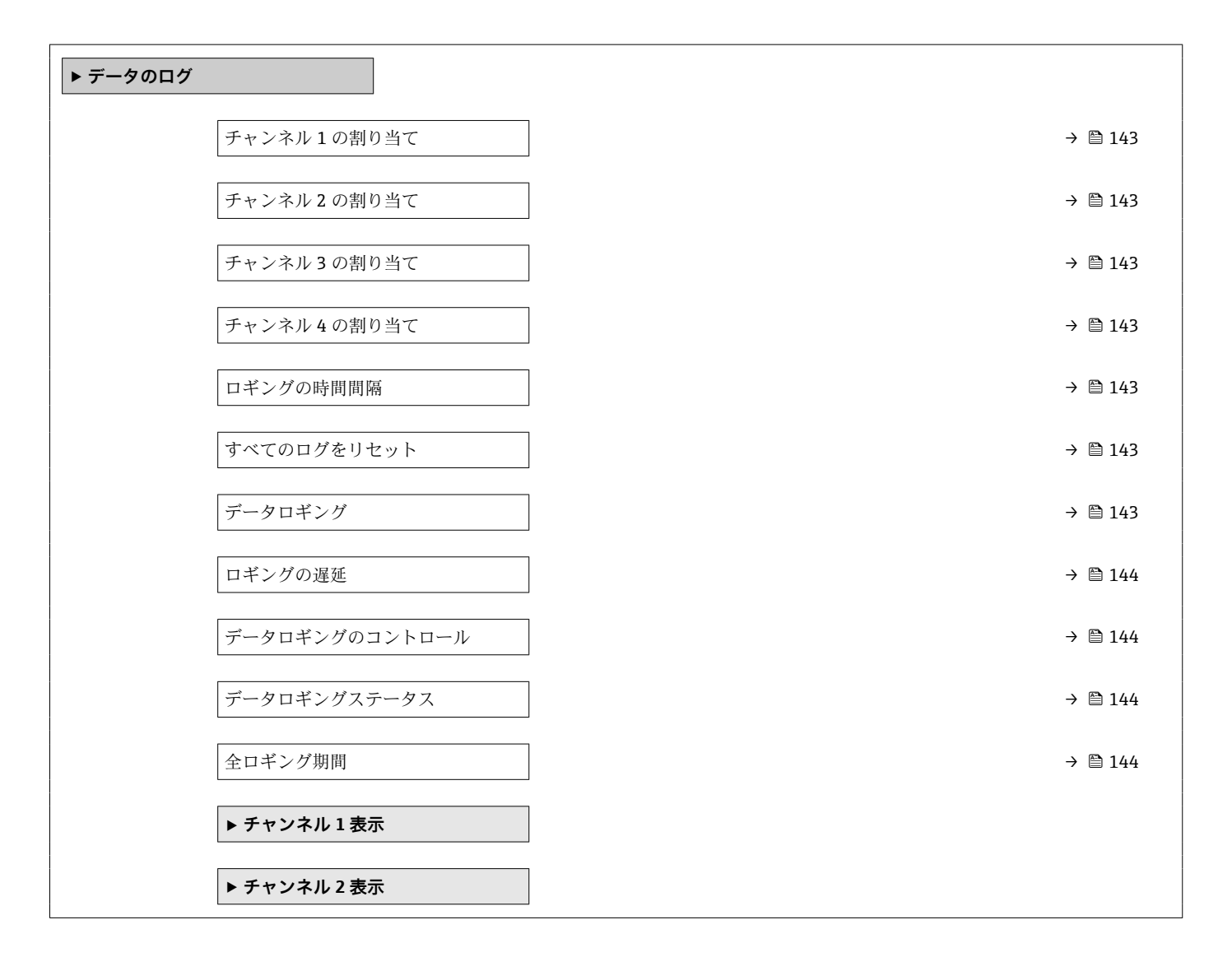

▶ チャンネル 3 表示

▶ チャンネル 4 表示

| パラメータ       | 必須条件                                                                                                    | 説明                                                                    | 選択/ユーザー入<br>力/ユーザーインタ<br>ーフェイス                                                                                                    | 工場出荷時設定 |
|-------------|----------------------------------------------------------------------------------------------------|-----------------------------------------------------------------------|----------------------------------------------------------------------------------------------------|---------|
| チャンネル1の割り当て | <b>拡張 HistoROM</b> アプリケーシ<br>ョンパッケージが使用できま<br>す。                                                                 | ロギングチャンネルにプロセ<br>ス変数を割り当てます。                                          | <ul> <li>オフ</li> <li>体積流量</li> <li>質量準体積流量</li> <li>基準体積流量</li> <li>流速</li> <li>導電率*</li> <li>補正後の導電率*</li> <li>温度</li> <li>電気部内温度</li> <li>ノイズ*</li> <li>コイル電流のライ<br/>ズ時間*</li> <li>PE に対する基準</li> <li>電極電位*</li> <li>付着の指標*</li> <li>テストポイント1</li> <li>テストポイント2</li> <li>テストポイント3</li> </ul> | オフ      |
| チャンネル2の割り当て | <ul> <li>拡張 HistoROM アプリケーションパッケージが使用できます。</li> <li>現在有効なソフトウェアオプションが、有効なソフトウェアオプションの概要 パラメータに表示されます。</li> </ul> | ロギングチャンネルにプロセ<br>ス変数を割り当てます。                                          | 選択リストについて<br>は、 <b>チャンネル1の<br/>割り当て</b> パラメータ<br>(→ 曽 143)を参照                                                                                                    | オフ      |
| チャンネル3の割り当て | <ul> <li>拡張 HistoROM アプリケーションパッケージが使用できます。</li> <li>現在有効なソフトウェアオプションが、有効なソフトウェアオプションの概要 パラメータに表示されます。</li> </ul> | ロギングチャンネルにプロセ<br>ス変数を割り当てます。                                          | 選択リストについて<br>は、 <b>チャンネル1の</b><br>割り当て パラメータ<br>(→ 曽 143)を参照                                                                                                    | オフ      |
| チャンネル4の割り当て | <ul> <li>拡張 HistoROM アプリケーションパッケージが使用できます。</li> <li>現在有効なソフトウェアオプションが、有効なソフトウェアオプションの概要 パラメータに表示されます。</li> </ul> | ロギングチャンネルにプロセ<br>ス変数を割り当てます。                                          | 選択リストについて<br>は、 <b>チャンネル1の<br/>割り当て</b> パラメータ<br>(→ 曽 143)を参照                                                                                                    | オフ      |
| ロギングの時間間隔   | <b>拡張 HistoROM</b> アプリケーションパッケージが使用できます。                                                                         | データのロギングの時間間隔<br>は設定します。この値は、メ<br>モリ内の個々のデータポイン<br>ト間の時間間隔を決定しま<br>す。 | 0.1~3 600.0 秒                                                                                                    | 1.0 秒   |
| すべてのログをリセット | <b>拡張 HistoROM</b> アプリケーションパッケージが使用できます。                                                                         | すべてのログデータを削除し<br>ます。                                                  | <ul> <li>キャンセル</li> <li>データ削除</li> </ul>                                                                                                    | キャンセル   |
| データロギング     | -                                                                                                    | データロギングの方法を選択<br>します。                                                 | <ul> <li>上書きする</li> <li>上書きしない</li> </ul>                                                                                                    | 上書きする   |

| パラメータ          | 必須条件                                                        | 説明                      | 選択/ユーザー入<br>力/ユーザーインタ<br>ーフェイス                                   | 工場出荷時設定 |
|----------------|-------------------------------------------------------------|-------------------------|------------------------------------------------------------------|---------|
| ロギングの遅延        | <b>データロギング</b> パラメータで<br><b>上書きしない</b> オプションが選<br>択されていること。 | 測定値ロギングの遅延時間を<br>入力します。 | 0~999 h                                                          | 0 h     |
| データロギングのコントロール | <b>データロギング</b> パラメータで<br>上書きしない オプションが選<br>択されていること。        | 測定値ロギングを開始または<br>停止します。 | <ul> <li>なし</li> <li>削除+スタート</li> <li>停止</li> </ul>              | なし      |
| データロギングステータス   | <b>データロギング</b> パラメータで<br><b>上書きしない</b> オプションが選<br>択されていること。 | 測定値ロギングステータスを<br>表示します。 | <ul> <li>完了</li> <li>遅延が有効</li> <li>アクティブ</li> <li>停止</li> </ul> | 完了      |
| 全ロギング期間        | <b>データロギング</b> パラメータで<br>上書きしない オプションが選<br>択されていること。        | 全ロギング期間を表示しま<br>す。      | 正の浮動小数点数                                                         | 0秒      |

\* 表示はオーダしたオプションや機器のセッティングにより異なります
# 12 診断およびトラブルシューティング

# 12.1 一般トラブルシューティング

### 現場表示器用

| エラー                                     | 可能性のある原因                                      | 対処法                                                                                                    |
|-----------------------------------------|-----------------------------------------------|----------------------------------------------------------------------------------------------------|
| 現場表示器が暗く、出力信号がな<br>い                    | 電源電圧が銘板に明記された電圧<br>と異なる                       | 正しい電源電圧を印加する<br>→ <b>曽 49</b> 。                                                                                                    |
| 現場表示器が暗く、出力信号がな<br>い                    | 接続ケーブルと端子の接続が確立<br>されない                       | ケーブルの接続を確認し、必要に<br>応じて修正する。                                                                                                    |
| 現場表示器が暗く、出力信号がな<br>い                    | 端子がメイン電子モジュールに正<br>しく差し込まれていない                | 端子を確認する。                                                                                                    |
| 現場表示器が暗く、出力信号がな<br>い                    | メイン電子モジュールの故障                                 | スペアパーツを注文する<br>→ 曽 172。                                                                                                    |
| 現場表示器が暗く、出力信号がな<br>い                    | メイン電子モジュールと表示モジ<br>ュール間のコネクタが正しく差し<br>込まれていない | 接続を確認し、必要に応じて修正<br>する。                                                                                                    |
| 現場表示器が暗く、出力信号がな<br>い                    | 接続ケーブルが正しく差し込まれ<br>ていない                       | <ol> <li>1. 電極ケーブルの接続を確認し、<br/>必要に応じて修正する。</li> <li>2. コイルケーブルの接続を確認<br/>し、必要に応じて修正する。</li> </ol>                                          |
| 現場表示器が暗いが、信号出力は<br>有効な範囲内にある            | 表示部の設定が明るすぎる/暗す<br>ぎる                         | <ul> <li>         ・</li></ul>                                                                                                    |
| 現場表示器が暗いが、信号出力は<br>有効な範囲内にある            | 表示モジュールの故障                                    | スペアパーツを注文する<br>→ 曽 172。                                                                                                    |
| 現場表示器のバックライトが赤い                         | 診断動作が「アラーム」の診断イ<br>ベントが発生している                 | 対策を講じる。→ 曽 155                                                                                                    |
| 現場表示器のテキストが外国語で<br>表示され、理解できない          | 操作言語が正しく設定されていな<br>い                          | <ol> <li>□ + 1 を 2 秒 押す (「ホーム画面」)。</li> <li>2. E を押す。</li> <li>3. Display language パラメータ</li> <li>(→          128) で必要な言語を設定する。</li> </ol> |
| 現場表示器のメッセージ:<br>「通信エラー」<br>「電子モジュールの確認」 | 表示モジュールと電子モジュール<br>間の通信が中断された                 | <ul> <li>メイン電子モジュールと表示モジュール間のケーブルとコネクタを確認する。</li> <li>スペアパーツを注文する<br/>→ 目 172。</li> </ul>                                                  |

## 出力信号用

| エラー                                              | 可能性のある原因                     | 対策                                                                         |
|--------------------------------------------------|------------------------------|----------------------------------------------------------------------------|
| 信号出力が有効な範囲を超えてい<br>る                             | メイン電子モジュールの故障                | スペアパーツを注文する<br>→ 曽 172。                                                    |
| 現場表示器に正しい値が表示され<br>るが、信号出力が正しくない(有<br>効な範囲内にはある) | 設定エラー                        | パラメータ設定を確認し、修正す<br>る。                                                      |
| 機器が正しく測定していない                                    | 設定エラーまたは機器が用途範囲<br>外で使用されている | <ol> <li>1. 正しいパラメータ設定を確認する。</li> <li>2. 「技術データ」に明記されたリミット値に従う。</li> </ol> |

### アクセス用

| エラー                                 | 可能性のある原因                                              | 対処法                                                                                                    |
|-------------------------------------|-------------------------------------------------------|----------------------------------------------------------------------------------------------------|
| パラメータへの書き込みアクセス<br>権がない             | ハードウェア書き込み保護が有効                                       | メイン電子モジュールの書き込み<br>保護スイッチを <b>OFF</b> 位置に設定す<br>る。→ 曽 135                                                                                                    |
| パラメータへの書き込みアクセス<br>権がない             | 現在のユーザーの役割ではアクセ<br>ス権が制限されている                         | <ol> <li>ユーザーの役割を確認する</li> <li>● 72。</li> <li>正しいユーザー固有のアクセス</li> <li>コードを入力する→ ● 72。</li> </ol>                                                                                                    |
| <b>EtherNet/IP</b> 経由の通信が確立さ<br>れない | 機器プラグの接続が正しくない                                        | 機器プラグのピンの割当てを確認<br>する。                                                                                                    |
| Web サーバーとの接続が確立され<br>ない             | Web サーバーが無効                                           | 「FieldCare」または「DeviceCare」<br>操作ツールを使用して機器の Web<br>サーバーが有効か確認し、必要に<br>応じて有効にする→                                                                                                    |
|                                     | コンピュータの Ethernet インタ<br>ーフェイスの設定が正しくない                | <ol> <li>1. インターネットプロトコル<br/>(TCP/IP) のプロパティを確認する</li> <li>→ ○ 76 → ○ 76。</li> <li>2. IT マネージャを使用してネット<br/>ワーク設定を確認する。</li> </ol>                                                                                                    |
| Web サーバーとの接続が確立され<br>ない             | <ul> <li>IP アドレスが正しくない</li> <li>IP アドレスが不明</li> </ul> | <ol> <li>ハードウェア経由のアドレス指定の場合:変換器を開けてIPアドレス設定を確認する(最後のオクテット)。</li> <li>ネットワークマネージャを使用して機器のIPアドレスを確認する。</li> <li>IPアドレスが不明な場合は、DIPスイッチ番号10をONに設定し、機器を再起動して工場出荷時のIPアドレス192.168.1.212を入力する。</li> <li>DIPスイッチを有効にすると、EtherNet/IP通信は遮断されます。</li> </ol> |
|                                     | ウェブブラウザ設定「LAN にプロ<br>キシサーバーを使用する」が有効                  | コンピュータのウェブブラウザ設<br>定でプロキシサーバーの使用を無<br>効にする。<br>MS Internet Explorer の例:<br>1.「コントロールパネル」にある<br>「インターネットオプション」を開<br>く。<br>2.「接続」タブを選択して、「LAN<br>設定」をダブルクリックする。<br>3.「LAN 設定」でプロキシサーバ<br>ーの使用を無効にし、「OK」を選<br>択して確定する。                             |
|                                     | 機器とのアクティブなネットワー<br>ク接続とは別に、他のネットワー<br>ク接続も使用される       | <ul> <li>コンピュータで別のネットワーク接続が確立されていないか確認し(WLANも不可)、コンピュータ上のネットワークアクセスを伴う他のプログラムも閉じる。</li> <li>ノートパソコン用のドッキングステーションを使用する場合は、別のネットワークへのネットワーク接続がアクティブになっていないか確認する。</li> </ul>                                                                       |
| リェフフラワサがフリースし、操<br>  作できない          | アータ転送が作動甲                                             | ナータ転迭または現在の動作が完<br>  了するまで待ってください。                                                                                                    |

| エラー                                                                                                    | 可能性のある原因                                                               | 対処法                                                                                                    |  |
|----------------------------------------------------------------------------------------------------|------------------------------------------------------------------------|----------------------------------------------------------------------------------------------------|--|
|                                                                                                    | 接続が失われた                                                                | <ol> <li>ケーブル接続と電源を確認する。</li> <li>ウェブブラウザを再読込し、必要に応じて再起動する。</li> </ol>                                             |  |
| ウェブブラウザの内容が不完全、<br>または読めない                                                                                 | ウェブブラウザの最適なバージョ<br>ンが使用されていない                                          | 1. 適切なウェブブラウザバージョ<br>ンを使用する→ 曽 74。<br>2. ウェブブラウザのキャッシュを<br>消去し、ウェブブラウザを再起動<br>する。                                  |  |
|                                                                                                    | 不適切な表示設定                                                               | ウェブブラウザのフォントサイ<br>ズ/表示比率を変更する。                                                                                     |  |
| ウェブブラウザの内容が不完全、<br>または、表示されない                                                                              | <ul> <li>JavaScript が有効になっていない</li> <li>JavaScript を有効にできない</li> </ul> | 1. JavaScript を有効にする。<br>2. IP アドレスとして http://<br>192.168.1.212/basic.html を入力<br>する。                              |  |
| CDI-RJ45 サービスインターフェイ<br>ス (ポート 8000) を介した<br>FieldCare または DeviceCare によ<br>る操作                            | コンピュータまたはネットワーク<br>のファイアウォールによる通信の<br>障害                               | コンピュータまたはネットワーク<br>で使用するファイアウォールの設<br>定に応じて、FieldCare/DeviceCare<br>アクセスを可能にするためにファ<br>イアウォールを適合または無効に<br>する必要がある。 |  |
| CDI-RJ45 サービスインターフェイ<br>ス (ポート 8000 または TFTP ポー<br>ト経由) を介した FieldCare または<br>DeviceCare によるファームウェア<br>の更新 | コンピュータまたはネットワーク<br>のファイアウォールによる通信の<br>障害                               | コンピュータまたはネットワーク<br>で使用するファイアウォールの設<br>定に応じて、FieldCare/DeviceCare<br>アクセスを可能にするためにファ<br>イアウォールを適合または無効に<br>する必要がある。 |  |

# 12.2 発光ダイオードによる診断情報

## 12.2.1 変換器

変換器の各種 LED により機器ステータスに関する情報が提供されます。

| LED         | 色               | 意味                                                   |
|-------------|-----------------|------------------------------------------------------|
| 電源電圧        | オフ              | 電源オフまたは供給電圧不足                                        |
|             | 緑色              | 電源 OK                                                |
| 機器ステータス     | 緑色              | 機器ステータス OK                                           |
|             | 赤色点滅            | 診断動作「警告」の機器エラーが発生                                    |
|             | 赤               | 診断動作「アラーム」の機器エラーが発生                                  |
|             | 赤色/緑色が交互<br>に点滅 | ブートローダーが起動                                           |
| ネットワークステータス | オフ              | 機器に EtherNet/IP アドレスがない                              |
|             | 緑色              | 機器の EtherNet/IP 接続がアクティブ                             |
|             | 緑色点滅            | 機器に EtherNet/IP アドレスがあるが、EtherNet/IP 接続が<br>確立されていない |
|             | 赤               | 機器の EtherNet/IP アドレスが 2 回割り当てられている                   |
|             | 赤色点滅            | 機器の EtherNet/IP 接続がタイムアウトモード                         |
| リンク/アクティビティ | オレンジ色           | リンクはあるがアクティビティがない                                    |
|             | オレンジ色点滅         | アクティビティあり                                            |
| アラーム        | 緑色              | 機器 OK                                                |
|             | 绿色点滅            | 機器が設定されていない                                          |

| LED | 色       | 意味         |
|-----|---------|------------|
|     | オフ      | ファームウェアエラー |
|     | 赤       | メインエラー     |
|     | 赤色点滅    | エラー        |
|     | 赤色/緑色点滅 | 機器スタート     |

## 12.3 現場表示器の診断情報

### 12.3.1 診断メッセージ

機器の自己監視システムで検出されたエラーが、操作画面表示と交互に診断メッセージ として表示されます。

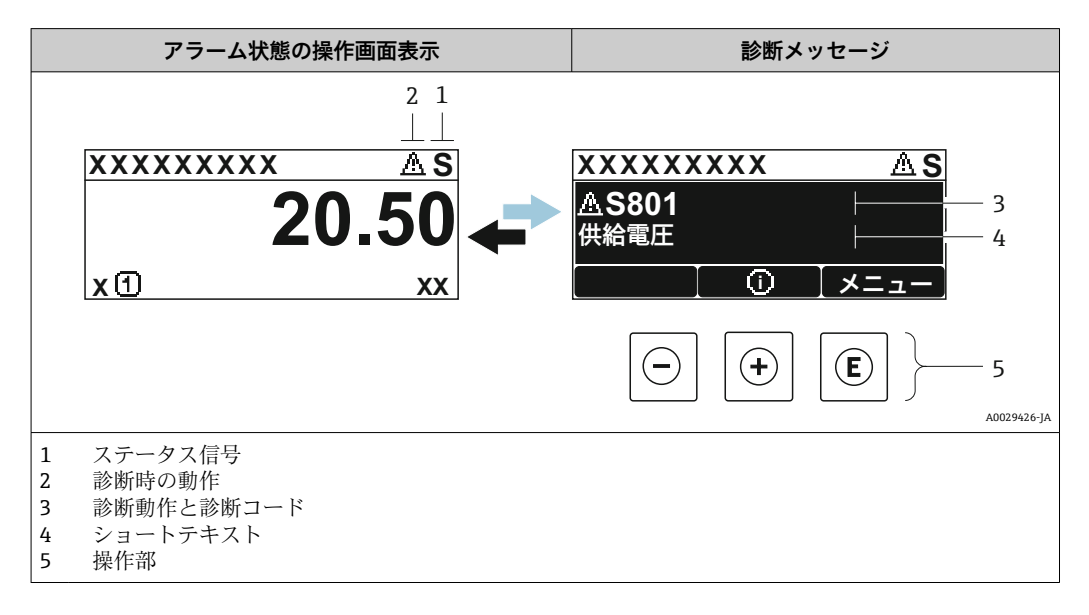

2 つまたはそれ以上の診断イベントが同時に発生している場合は、最優先に処理する必要のある診断イベントのメッセージのみが示されます。

発生したその他の診断イベントは診断メニューに表示されます。

- パラメータを使用 → 🖺 164
- サブメニューを使用 → 🗎 165

#### ステータス信号

ステータス信号は、診断情報(診断イベント)の原因を分類することにより、機器の状態および信頼性に関する情報を提供します。

ステータス信号は VDI/VDE 2650 および NAMUR 推奨 NE 107 に準拠して分類されます。F=故障、C=機能チェック、S=仕様範囲外、M=メンテナンスが必要

| シンボル | 意味                                                  |
|------|-----------------------------------------------------|
| F    | <b>エラー</b><br>機器エラーが発生。測定値は無効。                      |
| С    | <b>機能チェック</b><br>機器はサービスモード (例:シミュレーション中)           |
| S    | <b>仕様範囲外</b><br>機器は作動中:<br>技術仕様の範囲外(例:許容プロセス温度の範囲外) |
| М    | <b>メンテナンスが必要</b><br>メンテナンスが必要。測定値は依然として有効。          |

#### 診断動作

| シンボル | 意味                                                                                                    |
|------|----------------------------------------------------------------------------------------------------|
| 8    | <ul> <li>アラーム</li> <li>測定が中断します。</li> <li>信号出力と積算計が設定されたアラーム状態になります。</li> <li>診断メッセージが生成されます。</li> <li>バックライトが赤に変わります。</li> </ul> |
|      | 警告<br>測定が再開します。信号出力と積算計は影響を受けません。診断メッセージが生成さ<br>れます。                                                                              |

#### 診断情報

診断情報を使用してエラーを特定することが可能です。ショートテキストにより、エラ ーに関する情報が提供されます。さらに、診断動作に対応するシンボルが現場表示器の 診断情報の前に表示されます。

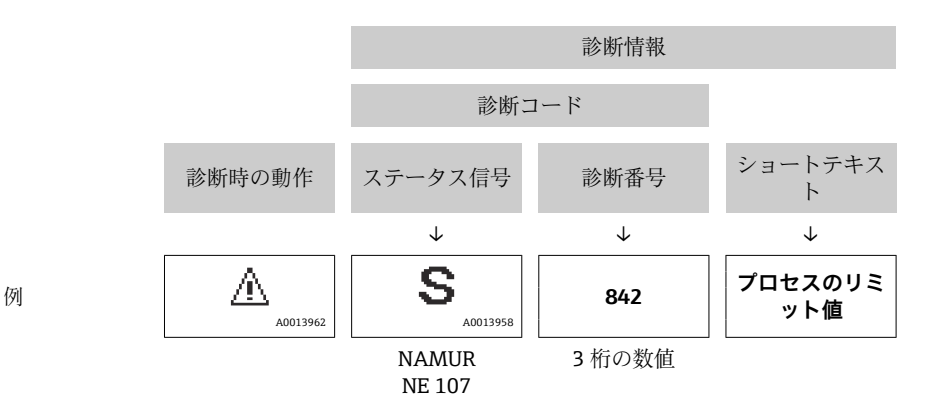

#### 操作部

| +- | 意味                                                 |
|----|----------------------------------------------------|
| +  | <b>+ キー</b><br>メニュー、サブメニュー内<br>対策情報に関するメッセージを開きます。 |
| E  | Enter キー<br>メニュー、サブメニュー内<br>操作メニューを開きます。           |

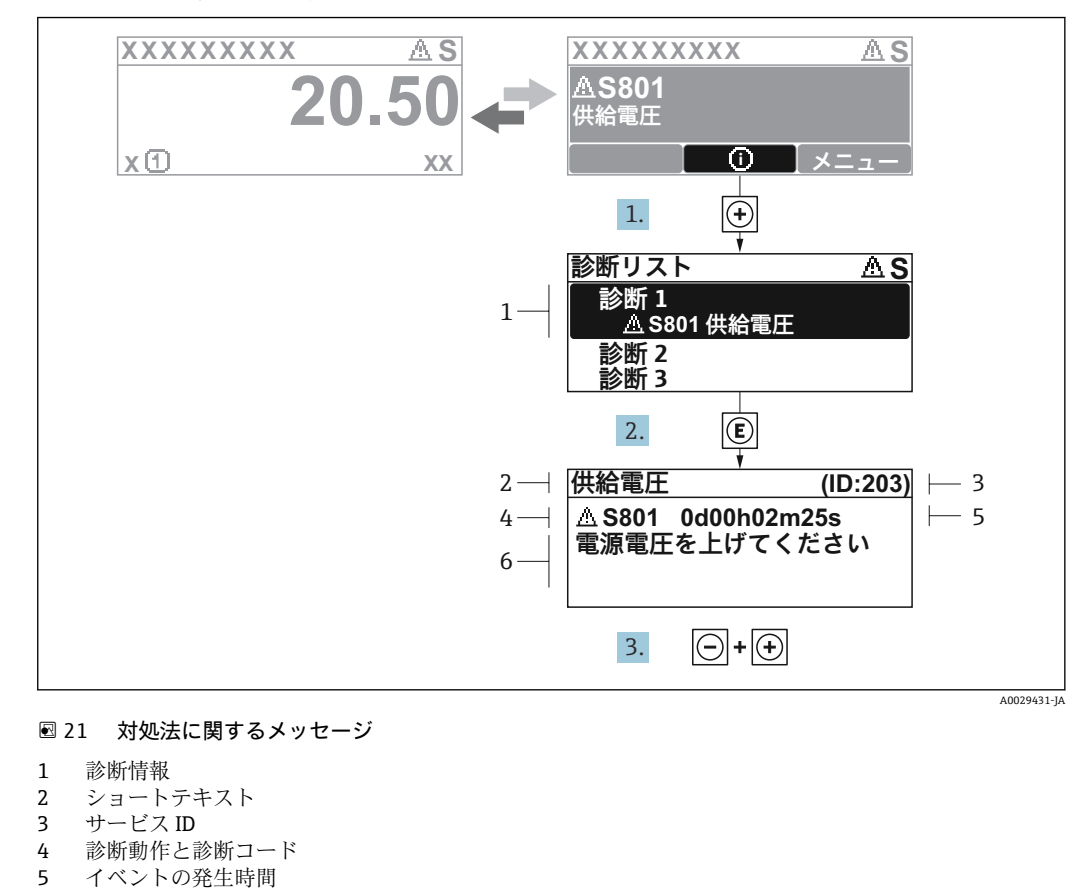

#### 12.3.2 対処法の呼び出し

- 6 対処法
- 1. 診断メッセージを表示します。
  - 豆を押します (① シンボル)。
  - ▶ 診断リスト サブメニュー が開きます。
- 2. 🗉 または 🗆 を使用して必要な診断イベントを選択し、 🗉 を押します。
  - ▶ 対処法に関するメッセージが開きます。
- 3. 🗆 + 🗄 を同時に押します。

▶ 対処法に関するメッセージが閉じます。

診断 メニュー 内の診断イベントの入力項目に移動します(例:診断リスト サブメニュ ー または 前回の診断結果 パラメータ)。

- 1. 
  匡を押します。
  - ▶ 選択した診断イベントの対処法に関するメッセージが開きます。
- 2. □+ 🗄 を同時に押します。
  - ▶ 対処法に関するメッセージが閉じます。

## 12.4 ウェブブラウザの診断情報

#### 12.4.1 診断オプション

機器が検知したエラーは、ユーザーがログインするとウェブブラウザのホームページに 表示されます。

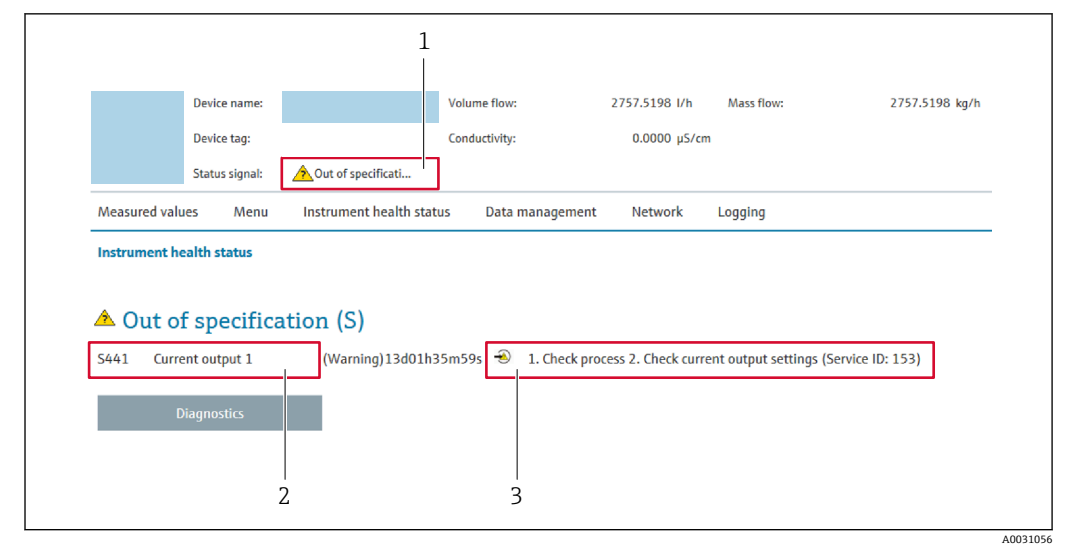

- 1 ステータスエリアとステータス信号
- 2 診断情報 → 🗎 150
- 3 対処法とサービス ID

😭 また、発生した診断イベントは **診断** メニュー に表示されます。

- パラメータを使用 → 

   164
- サブメニューを使用 → 🗎 165

## ステータス信号

ステータス信号は、診断情報(診断イベント)の原因を分類することにより、機器の状態および信頼性に関する情報を提供します。

| シンボル      | 意味                                           |
|-----------|----------------------------------------------|
| $\otimes$ | <b>エラー</b><br>機器エラーが発生。測定値は無効。               |
| <b>V</b>  | 機能チェック<br>機器はサービスモード (例:シミュレーション中)           |
| <u>?</u>  | 仕様範囲外<br>機器は作動中:<br>技術仕様の範囲外(例:許容プロセス温度の範囲外) |
|           | メンテナンスが必要<br>メンテナンスが必要。測定値は依然として有効。          |

I ステータス信号は VDI/VDE 2650 および NAMUR 推奨 NE 107 に準拠して分類されます。

### 12.4.2 対策情報の呼び出し

問題を迅速に是正できるよう、各診断イベントに対して対策情報が提供されます。これ らの対策は、診断イベントおよび関連する診断情報とともに赤で表示されます。

# 12.5 FieldCare または DeviceCare の診断情報

## 12.5.1 診断オプション

機器が検知したエラーは、接続が確立されると操作ツールのホームページに表示されま す。

| ag400 (Online Parameterize) 🗙 |                                           |             |                                          |                            | ×                                |  |
|-------------------------------|-------------------------------------------|-------------|------------------------------------------|----------------------------|----------------------------------|--|
| Device tag<br>Pro             | Status signal<br>Out of specification (S) | Volume flow | Mass flow<br>502.6548 cm <sup>3</sup> /s | 502.6548 g/s               | Endress+Hauser 🖽                 |  |
| Device name                   |                                           |             |                                          |                            |                                  |  |
| Pro                           | Locking status<br>🔂<br>Unlocked           |             |                                          |                            |                                  |  |
| ☆ > Diagnostics               |                                           | /           | /                                        |                            |                                  |  |
| Diagnostics                   | Actual diagnostics<br>S441 Current out    | out 1 🔒     |                                          |                            |                                  |  |
| Diagnostic list               |                                           |             |                                          | Actual dia                 | ignostics                        |  |
| -                             | Timestamp                                 |             |                                          |                            | /                                |  |
| Event logbook                 | 154d21h21m12                              | <u>⊕</u>    |                                          | Displays t                 | he currently active diagnostic   |  |
| Custody transfer logbook      | Previous diagnost                         | cs          |                                          | message.<br>< If there is  | more than one pending diagnostic |  |
| Device information            |                                           | £           |                                          | > event, the<br>with the h | ighest priority is displayed.    |  |
| Measured values               | Timestamp                                 |             |                                          | S441 Curr                  | rent output 1                    |  |
|                               | 0d00h00m00s                               | 品           |                                          | 1. Check                   | process 2. Check current output  |  |
| Data logging                  | Operating time fro                        | m restart   |                                          | settings (                 | Service ID:153)                  |  |
| Data logging                  | Operating time fro                        | m restart   |                                          | bettingby                  | Jerrice Ibility                  |  |

- 1 ステータスエリアとステータス信号 → 🗎 149
- 2 診断情報 → 

  150
- 3 対処法とサービス ID

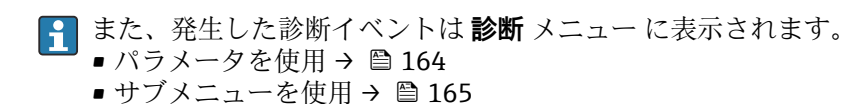

#### 診断情報

診断情報を使用してエラーを特定することが可能です。ショートテキストにより、エラ ーに関する情報が提供されます。さらに、診断動作に対応するシンボルが現場表示器の 診断情報の前に表示されます。

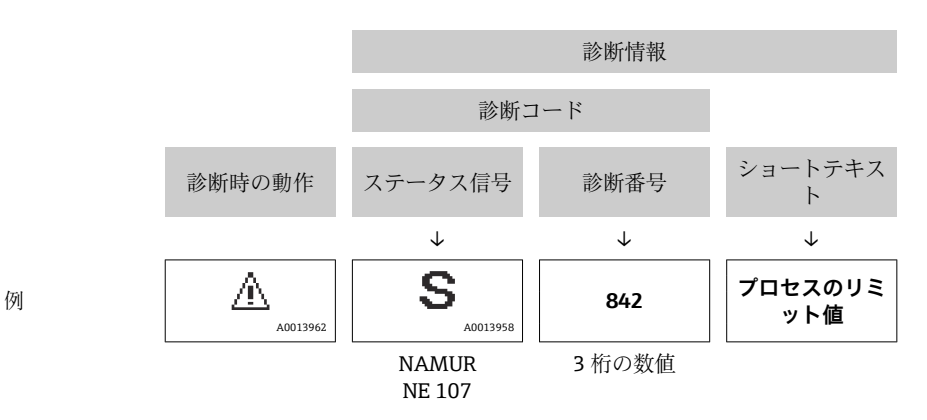

### 12.5.2 対策情報の呼び出し

問題を迅速に是正できるよう、各診断イベントに対して対策情報が提供されます。 ホームページ上
 ホームページ

- 対策情報は、診断情報の下の別個フィールドに表示されます。
- 診断メニュー内 対策情報はユーザーインターフェイスの作業エリアに呼び出すことが可能です。

診断 メニュー に移動します。

1. 必要なパラメータを呼び出します。

2. 作業エリアの右側で、パラメータの上にマウスポインタを移動させます。
 ▶ 診断イベントに対する対策情報のヒントが表示されます。

A0008199

# 12.6 通信インターフェイスを介した診断情報

## 12.6.1 診断情報の読み出し

現在の診断イベントおよび関連する診断情報は、**固定入力アセンブリ**を使用して読み出 すことができます →

| 固定入力アセンブリ 1~8 バイト |     |
|-------------------|-----|
| 回たハリノビノノノエロハー     | · . |

| 1 | 2           | 3            | 4 | 5         | 6         | 7                        | 8 |
|---|-------------|--------------|---|-----------|-----------|--------------------------|---|
|   | ファイル<br>(非家 | ·ヘッダー<br>表示) | - | 診断<br>→ 🖴 | 香号<br>105 | ステータス信号<br>→ <b>曽 89</b> | - |

# 12.7 診断情報の適合

## 12.7.1 診断動作の適合

診断情報の各項目には、工場出荷時に特定の診断動作が割り当てられています。特定の 診断情報については、ユーザーがこの割り当てを**診断時の動作** サブメニューで変更で きます。

エキスパート → システム → 診断イベントの処理 → 診断時の動作

診断番号に診断動作として次の選択項目を割り当てることが可能です。

| オプション         | 説明                                                                                              |
|---------------|-------------------------------------------------------------------------------------------------|
| アラーム          | 機器が測定を停止します。積算計が設定されたアラーム状態になります。診断メッ<br>セージが生成されます。<br>バックライトが赤に変わります。                         |
| 警告            | 機器は測定を継続します。積算計は影響を受けません。診断メッセージが生成され<br>ます。                                                    |
| ログブック入力の<br>み | 機器は測定を継続します。診断メッセージはイベントログブック サブメニュー(イベ<br>ントリスト サブメニュー) に表示されるだけで、操作画面表示と交互に表示されるこ<br>とはありません。 |
| オフ            | 診断イベントは無視され、診断メッセージの生成または入力は行なわれません。                                                            |

# 12.8 診断情報の概要

 機器に1つ以上のアプリケーションパッケージがある場合は、診断情報および関係 する測定変数の数は増加します。

記断情報の一部の項目では、診断動作を変更することが可能です。診断情報の適合
 → 
 → 
 154

## 12.8.1 センサの診断

|     | 診断            | 情報      | 修理                                    | 診断情報のコード (16 進) |
|-----|---------------|---------|---------------------------------------|-----------------|
| 番号  | ショー           | ートテキスト  |                                       |                 |
| 043 | センサの短絡        |         | 1. センサケーブルとセンサをチ $0x80001$            | 0x8000153       |
|     | ステータス信号       | S       | 2. Heartbeat 検証の実行<br>3 センサケーブルまたはセンサ |                 |
|     | 診断動作[工場出荷時]1) | Warning | う. ビンリリークルよんはビンリ<br> を交換              |                 |

#### 診断動作を変更できます。

|     | 診断       | 情報     | 修理                       | 診断情報のコード (16 進) |
|-----|----------|--------|--------------------------|-----------------|
| 番号  | ショー      | -トテキスト |                          |                 |
| 082 | データストレージ |        | 1. モジュール接続をチェックして 0x1000 | 0x10000E7       |
|     |          |        |                          |                 |
|     | ステータス信号  | F      | 2. 電子モンユールを父換して下さ        |                 |
|     | 診断動作     | Alarm  | V <sup>1</sup> o         |                 |

|     | 診断      | 情報     | 修理                                              | 診断情報のコード (16 進) |
|-----|---------|--------|-------------------------------------------------|-----------------|
| 番号  | ショー     | -トテキスト |                                                 |                 |
| 083 | 電子メモリ内容 |        | 1. 機器を再起動する。 0x10000A0 2. HistoROM S-DAT のバックアッ | 0x10000A0       |
|     | ステータス信号 | F      | プをリストアする ('機器のリセ                                |                 |
|     | 診断動作    | Alarm  | 3. HistoROM S-DAT を交換する。                        |                 |

|     | 診断        | 情報      | 修理              | 診断情報のコード (16 進) |
|-----|-----------|---------|-----------------|-----------------|
| 番号  | ショ-       | -トテキスト  |                 |                 |
| 168 | 付着リミットを超過 |         | 計測チューブを綺麗にして下さい | 0x40003D0       |
|     |           | -       |                 |                 |
|     | ステータス信号   | М       |                 |                 |
|     | 診断動作      | Warning |                 |                 |

|     | 診断       | 情報      | 修理                     | 診断情報のコード (16 進) |
|-----|----------|---------|------------------------|-----------------|
| 番号  | ショートテキスト |         |                        |                 |
| 169 | 導電率測定失敗  |         | 1. 接地の状態を確認         0x | 0x400038A       |
|     |          |         | ] 2. 導電率測定が無効          |                 |
|     | ステータス信号  | М       |                        |                 |
|     | 診断動作     | Warning |                        |                 |

|     | 診断       | 情報    | 修理                         | 診断情報のコード (16 進)                               |
|-----|----------|-------|----------------------------|-----------------------------------------------|
| 番号  | ショートテキスト |       |                            |                                               |
| 170 | コイル抵抗    |       | 周囲およびプロセス温度をチェッ<br>クしてください | <ul><li>0x10002D8</li><li>0x10002D9</li></ul> |
|     | ステータス信号  | F     |                            |                                               |
|     | 診断動作     | Alarm |                            |                                               |

|     | 診断       | 情報      | 修理                            | 診断情報のコード (16 進)                               |
|-----|----------|---------|-------------------------------|-----------------------------------------------|
| 番号  | ショートテキスト |         |                               |                                               |
| 180 | 温度センサの故障 |         | 3. 温度測定をオフにしてくださ<br>い         | <ul><li>0x10000D5</li><li>0x10000D6</li></ul> |
|     | ステータス信号  | F       | 1. センサ接続のチェック                 |                                               |
|     | 診断動作     | Warning | 2. ビンリウト フルよにビンリを文<br>換してください |                                               |

|     | 診断      | 情報     | 修理                                              | 診断情報のコード (16 進)                               |
|-----|---------|--------|-------------------------------------------------|-----------------------------------------------|
| 番号  | ショ-     | ートテキスト |                                                 |                                               |
| 181 | センサ接続   |        | 1. センサケーブルとセンサをチ • 0x100011C<br>ェック • 0x10002E0 | <ul><li>0x100011C</li><li>0x10002E0</li></ul> |
|     | ステータス信号 | F      | 2. Heartbeat 検証の実行                              |                                               |
|     | 診断動作    | Alarm  | る. ビンリリー クルよにはビンリーを交換                           |                                               |

## 12.8.2 電子部の診断

|     | 診断       | 情報    | 修理     | 診断情報のコード (16 進) |
|-----|----------|-------|--------|-----------------|
| 番号  | ショートテキスト |       |        |                 |
| 201 | 機器の故障    |       | 機器を再起動 | 0x100014B       |
|     |          |       |        |                 |
|     | ステータス信号  | F     |        |                 |
|     | 診断動作     | Alarm |        |                 |

|     | 診断           | 情報           | 修理                             | 診断情報のコード (16 進) |
|-----|--------------|--------------|--------------------------------|-----------------|
| 番号  | ショートテキスト     |              |                                |                 |
| 242 | ソフトウェアの互換性なし | ソフトウェアの互換性なし |                                | 0x1000067       |
|     |              |              | さい。                            |                 |
|     | ステータス信号      | F            | 2. メイン電子モジュールのフラッシュまたけ交換をして下さい |                 |
|     | 診断動作         | Alarm        |                                |                 |

|     | 診断情報        |             | 修理                       | 診断情報のコード (16 進) |
|-----|-------------|-------------|--------------------------|-----------------|
| 番号  | ショ-         | -トテキスト      |                          |                 |
| 252 | モジュールの互換性なし | モジュールの互換性なし |                          | 0x100006B       |
|     |             |             | <b>3.</b> 正しいモジュールがあるかを確 |                 |
|     | ステータス信号     | F           | 認(例.防爆、非防爆)              |                 |
|     | 診断動作        | Alarm       |                          |                 |

|     | 診断情報            |       | 修理                | 診断情報のコード (16 進) |
|-----|-----------------|-------|-------------------|-----------------|
| 番号  | <b>ショートテキスト</b> |       |                   |                 |
| 252 | モジュールの互換性なし     |       | 1. 正しい電子モジュールが使われ | 0x10002C0       |
|     |                 | -     | ] ているか確認する        |                 |
|     | ステータス信号         | F     | 2. 電子モジュールを交換する   |                 |
|     | 診断動作            | Alarm |                   |                 |

|     | 診断         | 情報     | 修理                                              | 診断情報のコード (16 進) |
|-----|------------|--------|-------------------------------------------------|-----------------|
| 番号  | ショー        | ートテキスト |                                                 |                 |
| 262 | センサ電子部接続不良 |        | 1. センサ電子部モジュール(ISEM) 0x1000149                  | 0x1000149       |
|     |            |        | こ入1ノ电丁基似间の技術クー                                  |                 |
|     | ステータス信号    | F      |                                                 |                 |
|     | 診断動作       | Alarm  | - 2. モンュールカートリッン, ISEM,<br>メイン電子基板を確認/交換す<br>る。 |                 |

|     | 診断           | 情報    | 修理            | 診断情報のコード (16 進)               |
|-----|--------------|-------|---------------|-------------------------------|
| 番号  | ショートテキスト     |       |               |                               |
| 270 | メイン電子モジュール故障 |       | メイン電子モジュールの変更 | • 0x100007C                   |
|     |              |       |               | • 0x1000080                   |
|     | ステータス信号      | F     |               | <ul> <li>0x100009F</li> </ul> |
|     | 診断動作         | Alarm |               |                               |

|     | 診断           | 情報    | 修理                                   | 診断情報のコード (16 進) |
|-----|--------------|-------|--------------------------------------|-----------------|
| 番号  | ショートテキスト     |       |                                      |                 |
| 271 | メイン電子モジュール故障 |       | 1. 機器を再起動して下さい。<br>2. メイン電子モジュールを交換し | 0x100007D       |
|     | ステータス信号      | F     | て下さい。                                |                 |
|     | 診断動作         | Alarm |                                      |                 |

|     | 診断           | 情報    | 修理     | 診断情報のコード (16 進) |
|-----|--------------|-------|--------|-----------------|
| 番号  | ショートテキスト     |       |        |                 |
| 272 | メイン電子モジュール故障 |       | 機器を再起動 | 0x1000079       |
|     | ステータス信号      | F     |        |                 |
|     | 診断動作         | Alarm |        |                 |

|     | 診断           | 情報    | 修理      | 診断情報のコード (16 進) |
|-----|--------------|-------|---------|-----------------|
| 番号  | ショートテキスト     |       |         |                 |
| 273 | メイン電子モジュール故障 |       | 電子基板を交換 | • 0x1000098     |
|     |              |       | -       | • UX10000E5     |
|     | ステータス信号      | F     |         |                 |
|     | 診断動作         | Alarm |         |                 |

|     | 診断情報         |       | 修理           | 診断情報のコード (16 進) |
|-----|--------------|-------|--------------|-----------------|
| 番号  | ショートテキスト     |       |              |                 |
| 275 | I/O モジュール 故障 |       | I/O モジュールの変更 | 0x100007A       |
|     | ステータス信号      | F     |              |                 |
|     | 診断動作         | Alarm |              |                 |

|     | 診断              | 情報           | 修理               | 診断情報のコード (16 進) |
|-----|-----------------|--------------|------------------|-----------------|
| 番号  | <b>ショートテキスト</b> |              |                  |                 |
| 276 | I/O モジュール 誤り    | I/O モジュール 誤り |                  | • 0x100007B     |
|     |                 | _            |                  | - 01000001      |
|     | ステータス信号         | F            | V <sup>1</sup> o |                 |
|     | 診断動作            | Alarm        |                  |                 |

|     | 診断       | 情報      | 修理 | 診断情報のコード (16 進) |
|-----|----------|---------|----|-----------------|
| 番号  | ショートテキスト |         |    |                 |
| 283 | 電子メモリ内容  | 電子メモリ内容 |    | 0x10000E1       |
|     |          | -       | 1  |                 |
|     | ステータス信号  | F       |    |                 |
|     | 診断動作     | Alarm   |    |                 |

|     | 診断       | 情報    | 修理     | 診断情報のコード (16 進) |
|-----|----------|-------|--------|-----------------|
| 番号  | ショートテキスト |       |        |                 |
| 283 | 電子メモリ内容  |       | 機器を再起動 | 0x100016F       |
|     |          |       |        |                 |
|     | ステータス信号  | F     |        |                 |
|     | 診断動作     | Alarm |        |                 |

|     | 診断      | 情報      | 修理               | 診断情報のコード (16 進) |
|-----|---------|---------|------------------|-----------------|
| 番号  | ショ-     | -トテキスト  |                  |                 |
| 302 | 機器の検証中  |         | 機器の検証がアクティブです、お待 | 0x20001EE       |
|     |         | -       | ] ちください。         |                 |
|     | ステータス信号 | С       |                  |                 |
|     | 診断動作    | Warning |                  |                 |

|     | 診断情報      |         | 修理                                       | 診断情報のコード (16 進) |
|-----|-----------|---------|------------------------------------------|-----------------|
| 番号  | ショ-       | -トテキスト  |                                          |                 |
| 311 | 電子モジュール故障 |         | 1. 機器をリセットしないでくだ                         | 0x40000E2       |
|     |           |         | こう こう こう こう こう こう こう こう こう こう こう こう こう こ |                 |
|     | ステータス信号   | М       | 2. 弊社サービスへ連絡                             |                 |
|     | 診断動作      | Warning |                                          |                 |

|     | 診断              | 情報     | 修理                               | 診断情報のコード (16 進)                                  |
|-----|-----------------|--------|----------------------------------|--------------------------------------------------|
| 番号  | ショ-             | -トテキスト |                                  |                                                  |
| 372 | センサ電子部 (ISEM)故障 |        | 1. 機器を再起動する。<br>2. 故障が再発するか確認する。 | <ul><li>0x10002CB</li><li>0x10002CC</li></ul>    |
|     | ステータス信号         | F      | 3. センサ電子モジュール(ISEM)を<br>な換する     | <ul> <li>0x10002CD</li> <li>0x10002CE</li> </ul> |
|     | 診断動作            | Alarm  |                                  | <ul> <li>0x10002CF</li> <li>0x10002D0</li> </ul> |

|     | 診断              | 情報    | 修理              | 診断情報のコード (16 進) |
|-----|-----------------|-------|-----------------|-----------------|
| 番号  | ショートテキスト        |       |                 |                 |
| 373 | センサ電子部 (ISEM)故障 |       | データを転送するか機器をリセッ | 0x10002D1       |
|     |                 |       | トする             |                 |
|     | ステータス信号         | F     |                 |                 |
|     | 診断動作            | Alarm |                 |                 |

|     | 診断              | 情報      | 修理                          | 診断情報のコード (16 進)                                  |
|-----|-----------------|---------|-----------------------------|--------------------------------------------------|
| 番号  | ショー             | -トテキスト  |                             |                                                  |
| 376 | センサ電子部 (ISEM)故障 |         | 1. センサ電子モジュール (ISEM)<br>を交換 | <ul> <li>0x8000119</li> <li>0x8000164</li> </ul> |
|     | ステータス信号         | S       | 2. 診断メッセージを消す               | <ul> <li>0x80002DA</li> <li>0x80002DA</li> </ul> |
|     | 診断動作[工場出荷時]1)   | Warning |                             | <ul> <li>0x80002DB</li> <li>0x80002DC</li> </ul> |
|     |                 |         |                             | <ul><li>0x80002DD</li><li>0x80002DF</li></ul>    |

|     | 診断情報                      |         | 修理                                                                  | 診断情報のコード (16 進) |
|-----|---------------------------|---------|---------------------------------------------------------------------|-----------------|
| 番号  | ショ-                       | ートテキスト  |                                                                     |                 |
| 377 | センサ電子部 (ISEM)故障           |         | 1. 空検知を有効にします。     0x80002DE       2. 非満管と設置方向を確認します。     0x80002DE | 0x80002DE       |
|     | ステータス信号                   | S       |                                                                     |                 |
|     | 診断動作[工場出荷時] <sup>1)</sup> | Warning | す。<br>4. 診断 377 を無効にします。                                            |                 |

#### 1) 診断動作を変更できます。

|     | 診断             | 情報    | 修理             | 診断情報のコード (16 進) |
|-----|----------------|-------|----------------|-----------------|
| 番号  | ショートテキスト       |       |                |                 |
| 378 | ISEM への供給電圧に問題 |       | ISEM への供給電圧を確認 | 0x10003F0       |
|     |                | -     |                |                 |
|     | ステータス信号        | F     |                |                 |
|     | 診断動作           | Alarm |                |                 |

|     | 診断情報     |        | 修理              | 診断情報のコード (16 進) |
|-----|----------|--------|-----------------|-----------------|
| 番号  | ショー      | -トテキスト |                 |                 |
| 382 | データストレージ |        | 1. T-DAT を挿入する。 | 0x100016D       |
|     |          |        | 2. T-DAT を父換する。 |                 |
|     | ステータス信号  | F      |                 |                 |
|     | 診断動作     | Alarm  |                 |                 |

|     | 診断情報    |        | 修理                              | 診断情報のコード (16 進) |
|-----|---------|--------|---------------------------------|-----------------|
| 番号  | ショ-     | -トテキスト |                                 |                 |
| 383 | 電子メモリ内容 |        | 1. 機器を再起動する。     0x100016E      | 0x100016E       |
|     |         |        | ] 2. `機器のリセット'パラメータか            |                 |
|     | ステータス信号 | F      | ら T-DAT を削除する。<br>2 T DAT を充施する |                 |
|     | 診断動作    | Alarm  | J. I DAT C XIX 9 3.             |                 |

|     | 診断情報           |       | 修理             | 診断情報のコード (16 進) |
|-----|----------------|-------|----------------|-----------------|
| 番号  | ショートテキスト       |       |                |                 |
| 387 | HistROM データの問題 |       | 弊社サービスにご連絡ください | 0x1000288       |
|     |                |       | ]              |                 |
|     | ステータス信号        | F     |                |                 |
|     | 診断動作           | Alarm |                |                 |

|     | 診断              | 情報     | 修理                 | 診断情報のコード (16 進) |
|-----|-----------------|--------|--------------------|-----------------|
| 番号  | ショ-             | ートテキスト |                    |                 |
| 512 | センサ電子部 (ISEM)故障 |        | 1. ECC リカバリー時間をチェッ | 0x1000120       |
|     |                 | -      | ] ク                |                 |
|     | ステータス信号         | F      | 2. ECC をオフにする      |                 |
|     | 診断動作            | Alarm  |                    |                 |

# 12.8.3 設定の診断

|     | 診断情報    |        | 修理               | 診断情報のコード (16 進) |
|-----|---------|--------|------------------|-----------------|
| 番号  | ショー     | -トテキスト |                  |                 |
| 410 | データ転送   |        | 1. 接続をチェックして下さい。 | 0x100008B       |
|     |         | -      | 2. データ転送を冉試行してトさ |                 |
|     | ステータス信号 | F      | <i>د</i> ر کا م  |                 |
|     | 診断動作    | Alarm  |                  |                 |

|     | 診断情報    |         | 修理              | 診断情報のコード (16 進) |
|-----|---------|---------|-----------------|-----------------|
| 番号  | ショ-     | -トテキスト  |                 |                 |
| 412 | ダウンロード中 |         | ダウンロード中です。しばらくお | 0x2000204       |
|     |         |         | 待ちトさい。          |                 |
|     | ステータス信号 | С       |                 |                 |
|     | 診断動作    | Warning |                 |                 |

|     | 診断情報            |       | 修理     | 診断情報のコード (16 進) |
|-----|-----------------|-------|--------|-----------------|
| 番号  | <b>ショートテキスト</b> |       |        |                 |
| 437 | 設定の互換性なし        |       | 機器を再起動 | 0x1000060       |
|     |                 |       |        |                 |
|     | ステータス信号         | F     |        |                 |
|     | 診断動作            | Alarm |        |                 |

|     | 診断情報    |         | 修理                               | 診断情報のコード (16 進) |
|-----|---------|---------|----------------------------------|-----------------|
| 番号  | ショー     | -トテキスト  |                                  |                 |
| 438 | データセット  | データセット  |                                  | 0x400006A       |
|     |         | -       | ] ク                              |                 |
|     | ステータス信号 | М       | 2. 機器設定のチェック<br>3 新規設定のアップロード/ダウ |                 |
|     | 診断動作    | Warning | ンロード                             |                 |

|     | 診断情報      |         | 修理            | 診断情報のコード (16 進) |
|-----|-----------|---------|---------------|-----------------|
| 番号  | ショ-       | -トテキスト  |               |                 |
| 453 | 流量の強制ゼロ出力 |         | 流量オーバーライドの無効化 | 0x2000094       |
|     |           |         |               |                 |
|     | ステータス信号   | С       |               |                 |
|     | 診断動作      | Warning |               |                 |

|     | 診断              | 情報    | 修理         | 診断情報のコード (16 進) |
|-----|-----------------|-------|------------|-----------------|
| 番号  | き ショートテキスト      |       |            |                 |
| 484 | エラーモードのシミュレーション |       | シミュレータの無効化 | 0x2000090       |
|     |                 |       |            |                 |
|     | ステータス信号         | С     |            |                 |
|     | 診断動作            | Alarm |            |                 |

|     | 診断           | 情報      | 修理         | 診断情報のコード (16 進) |
|-----|--------------|---------|------------|-----------------|
| 番号  | ショートテキスト     |         |            |                 |
| 485 | 測定値のシミュレーション |         | シミュレータの無効化 | 0x2000093       |
|     |              |         |            |                 |
|     | ステータス信号      | C       |            |                 |
|     | 診断動作         | Warning |            |                 |

|     | 診断             | 情報      | 修理         | 診断情報のコード (16 進) |
|-----|----------------|---------|------------|-----------------|
| 番号  | 弓 ショートテキスト     |         |            |                 |
| 491 | 電流出力1のシミュレーション |         | シミュレータの無効化 | 0x200000E       |
|     |                |         | 1          |                 |
|     | ステータス信号        | C       |            |                 |
|     | 診断動作           | Warning |            |                 |

|     | 診断              | 情報      | 修理         | 診断情報のコード (16 進) |
|-----|-----------------|---------|------------|-----------------|
| 番号  | ショートテキスト        |         |            |                 |
| 495 | 診断イベントのシミュレーション |         | シミュレータの無効化 | 0x200015E       |
|     |                 |         |            |                 |
|     | ステータス信号         | С       |            |                 |
|     | 診断動作            | Warning |            |                 |

|     | 診断情報         |        |     | 修理                         | 診断情報のコード (16 進) |
|-----|--------------|--------|-----|----------------------------|-----------------|
| 番号  | ショー          | ートテキスト |     |                            |                 |
| 511 | ISEMの設定に問題あり |        | 1.  | 1. 測定周期と積分時間をチェッ 0x200031C | 0x200031C       |
|     |              |        | ] 2 |                            |                 |
|     | ステータス信号      | С      | 2.  | センサ特性をチェック                 |                 |
|     | 診断動作         | Alarm  |     |                            |                 |

|     | 診断情報    |         | 修理               | 診断情報のコード (16 進) |
|-----|---------|---------|------------------|-----------------|
| 番号  | ショ-     | -トテキスト  |                  |                 |
| 530 | 電極洗浄中。  |         | 電極洗浄 (ECC)をオフにする | 0x200015A       |
|     |         |         |                  |                 |
|     | ステータス信号 | С       |                  |                 |
|     | 診断動作    | Warning |                  |                 |

|     | 診断            | 情報      | 修理       | 診断情報のコード (16 進) |
|-----|---------------|---------|----------|-----------------|
| 番号  | ショートテキスト      |         |          |                 |
| 531 | 空検知調整に問題あり    |         | 空検知調整の実行 | 0x800016B       |
|     |               | -       |          |                 |
|     | ステータス信号       | S       |          |                 |
|     | 診断動作[工場出荷時]1) | Warning |          |                 |

|     | 診断情報    |         | 修理                  | 診断情報のコード (16 進) |
|-----|---------|---------|---------------------|-----------------|
| 番号  | ショー     | -トテキスト  |                     |                 |
| 537 | 設定      |         | 1. IPアドレスの確認 2. IPア | 0x100014A       |
|     |         |         | ドレスの変更              |                 |
|     | ステータス信号 | F       |                     |                 |
|     | 診断動作    | Warning |                     |                 |

## 12.8.4 プロセスの診断

|     | 診断情報          |         | 修理            | 診断情報のコード (16 進) |
|-----|---------------|---------|---------------|-----------------|
| 番号  | ショートテキスト      |         |               |                 |
| 832 | 基板温度が高すぎます    |         | 周囲温度を下げてください。 | 0x80000C3       |
|     |               |         |               |                 |
|     | ステータス信号       | S       |               |                 |
|     | 診断動作[工場出荷時]1) | Warning |               |                 |

1) 診断動作を変更できます。

|     | 診断情報          |         | 修理           | 診断情報のコード (16 進) |
|-----|---------------|---------|--------------|-----------------|
| 番号  | ショー           | -トテキスト  |              |                 |
| 833 | 基板温度が低すぎます    |         | 周囲温度を上げて下さい。 | 0x80000C1       |
|     |               |         |              |                 |
|     | ステータス信号       | S       |              |                 |
|     | 診断動作[工場出荷時]1) | Warning |              |                 |

1) 診断動作を変更できます。

|     | 診断情報          |         | 修理             | 診断情報のコード (16 進) |
|-----|---------------|---------|----------------|-----------------|
| 番号  | 号 ショートテキスト    |         |                |                 |
| 834 | プロセス温度が高すぎます  |         | プロセス温度を下げて下さい。 | 0x80000C5       |
|     |               |         |                |                 |
|     | ステータス信号       | S       |                |                 |
|     | 診断動作[工場出荷時]1) | Warning |                |                 |

|     | 診断            | 情報      | 修理              | 診断情報のコード (16 進) |
|-----|---------------|---------|-----------------|-----------------|
| 番号  | ショートテキスト      |         |                 |                 |
| 835 | プロセス温度が低すぎます  |         | プロセス温度を上げてください。 | 0x80000C6       |
|     |               |         |                 |                 |
|     | ステータス信号       | S       |                 |                 |
|     | 診断動作[工場出荷時]1) | Warning |                 |                 |

#### 1) 診断動作を変更できます。

|     | 診断            | 情報      | 修理                       | 診断情報のコード (16 進) |
|-----|---------------|---------|--------------------------|-----------------|
| 番号  | ショー           | -トテキスト  |                          |                 |
| 842 | プロセスのリミット値    |         | ローフローカットオフ有効!            | 0x8000091       |
|     |               |         | <b>1.</b> ローフローカットオフの設定を |                 |
|     | ステータス信号       | S       | 確認してください。                |                 |
|     | 診断動作[工場出荷時]1) | Warning |                          |                 |

#### 1) 診断動作を変更できます。

|     | 診断情報    |        | 修理                | 診断情報のコード (16 進) |
|-----|---------|--------|-------------------|-----------------|
| 番号  | ショー     | -トテキスト |                   |                 |
| 882 | 入力信号    |        | 1. 入力設定をチェック      | 0x1000031       |
|     |         |        | 2. 圧力センサまたはフロセス状態 |                 |
|     | ステータス信号 | F      | をチェック             |                 |
|     | 診断動作    | Alarm  |                   |                 |

| 診断情報 |               | 修理      | 診断情報のコード (16 進)   |           |
|------|---------------|---------|-------------------|-----------|
| 番号   | ショー           | ートテキスト  |                   |           |
| 937  | センサの対称性       |         | 2. 診断メッセージを消して下さ  | 0x8000154 |
|      |               |         | 630               |           |
|      | ステータス信号       | S       | 1. センサ近傍の磁界を取り除いて |           |
|      | 診断動作[工場出荷時]1) | Warning |                   |           |

1) 診断動作を変更できます。

|     | 診断情報            |        | 修理                 | 診断情報のコード (16 進) |
|-----|-----------------|--------|--------------------|-----------------|
| 番号  | ショー             | -トテキスト |                    |                 |
| 938 | EMC 干涉          |        | 1. EMC の影響について周囲条件 | 0x100011B       |
|     |                 |        | 」を唯認してくたさい         |                 |
|     | ステータス信号         | F      | 2. 診断メッセージを消してくださ  |                 |
|     | 診断動作 [工場出荷時] 1) | Alarm  | V *                |                 |

|     | 診断情報            |         | 修理               | 診断情報のコード (16 進) |
|-----|-----------------|---------|------------------|-----------------|
| 番号  | ショ-             | -トテキスト  |                  |                 |
| 961 | 電極電位が仕様外        |         | 1. プロセスの状態を確認 0x | 0x8000155       |
|     |                 | -       | ] 2. 周囲の状態を確認    |                 |
|     | ステータス信号         | S       |                  |                 |
|     | 診断動作 [工場出荷時] 1) | Warning |                  |                 |

1) 診断動作を変更できます。

|     | 診断情報          |         | 修理                                                                                                    | 診断情報のコード (16 進) |
|-----|---------------|---------|----------------------------------------------------------------------------------------------------|-----------------|
| 番号  | ショ-           | ートテキスト  |                                                                                                    |                 |
| 962 | パイプ空          |         | 1. 満管調整を実施してください                                                                                                    | 0x8000092       |
|     |               |         | ]2. パイフ空調整を実施してくた                                                                                                    |                 |
|     | ステータス信号       | S       | さい 3 空絵知をオフレーアください                                                                                                    |                 |
|     | 診断動作[工場出荷時]1) | Warning | $\mathbf{J}$ . 土 ( ) $\mathbf{L}$ ( ) $\mathbf{L}$ |                 |

1) 診断動作を変更できます。

# 12.9 未処理の診断イベント

**診断** メニュー を使用すると、現在の診断イベントおよび前回の診断イベントを個別に 表示させることが可能です。

😭 診断イベントの是正策を呼び出す方法:

- ' 現場表示器を使用→ 🖺 151
- ウェブブラウザを使用→ 🗎 152

その他の未処理の診断イベントは診断リスト サブメニュー→ 
 自 165 に表示され
 ます。

## ナビゲーション

「診断」 メニュー

| ぐ 診断    |  |         |
|---------|--|---------|
| 現在の診断結果 |  | → 🗎 165 |
| 前回の診断結果 |  | → 🗎 165 |

| 再起動からの稼動時間 | → 🖺 165 |
|------------|---------|
| 稼動時間       | → 🗎 165 |

#### パラメータ概要(簡単な説明付き)

| パラメータ      | 必須条件                       | 説明                                                                              | ユーザーインターフェイ<br>ス                  |
|------------|----------------------------|---------------------------------------------------------------------------------|-----------------------------------|
| 現在の診断結果    | 1つの診断イベントが発生しているこ<br>と。    | 診断情報に加えて現在発生している<br>診断イベントを表示。                                                  | 診断動作のシンボル、診断<br>コード、ショートメッセー      |
|            |                            | <ul> <li>2つあるいはそれ以上のメッセージが同時に発生した場合は、<br/>最優先に処理する必要のあるメッセージが表示されます。</li> </ul> | Ÿ<br>                             |
| 前回の診断結果    | すでに2つの診断イベントが発生し<br>ていること。 | 診断情報に加えて以前に発生した現<br>在の診断イベントを表示。                                                | 診断動作のシンボル、診断<br>コード、ショートメッセー<br>ジ |
| 再起動からの稼動時間 | -                          | 最後に機器が再起動してからの機器<br>の運転時間を表示。                                                   | 日 (d)、時 (h)、分 (m)、<br>秒 (s)       |
| 稼動時間       | -                          | 装置の稼働時間を示す。                                                                     | 日 (d)、時 (h)、分 (m)、<br>秒 (s)       |

## 12.10 診断リスト

現在未処理の診断イベントを最大5件まで関連する診断情報とともに 診断リスト サブ メニューに表示できます。5件以上の診断イベントが未処理の場合は、最優先に処理 する必要のあるイベントが表示部に示されます。

## ナビゲーションパス

診断 → 診断リスト

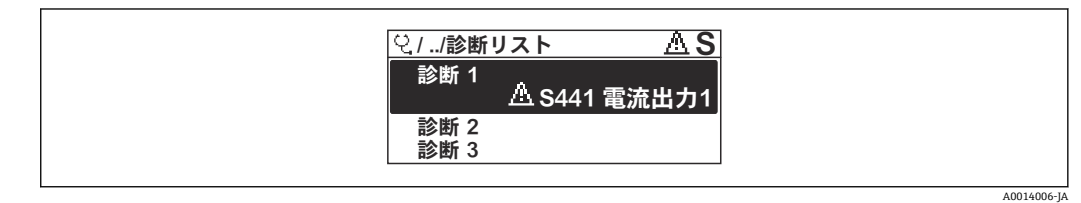

#### 図 22 現場表示器の表示例

診断イベントの是正策を呼び出す方法:

- ■現場表示器を使用→ 🖺 151
- ウェブブラウザを使用→ 🗎 152

# 12.11 イベントログブック

### 12.11.1 イベントログの読み出し

**イベントリスト**サブメニューでは、発生したイベントメッセージの一覧を時系列に表示 できます。

**ナビゲーションパス** 診断 メニュー → **イベントログブック** サブメニュー → イベントリスト

| <u> ペル/イベントリスト A S</u>                     |
|--------------------------------------------|
| △ S441 電流出力1<br>⊖0d02h55m19s               |
| <u>∧</u> S441 電流出力1<br><u>∧</u> S441 電流出力1 |

A0014008-JA

#### 🖻 23 現場表示器の表示例

- 最大 20 件のイベントメッセージを時系列に表示できます。
- 拡張 HistoROM アプリケーションパッケージ(注文オプション)が有効な場合、イベントリストには最大 100 件までストア可能です。
- イベント履歴には、次の入力項目が含まれます。
- ■診断イベント → 🖺 155
- 情報イベント → 🗎 166

各イベントの発生時間に加えて、そのイベントの発生または終了を示すシンボルが割り 当てられます。

- 診断イベント
  - • : イベントの発生
  - G: イベントの終了
- 情報イベント
- ●:イベントの発生

😭 診断イベントの是正策を呼び出す方法:

- ■現場表示器を使用→ 🗎 151
- ウェブブラウザを使用→ 🗎 152
- ■「FieldCare」操作ツールを使用→ 🗎 153
- 長示されたイベントメッセージのフィルタリング → 
  自166

## 12.11.2 イベントログブックのフィルタリング

**フィルタオプション**パラメータを使用すると、イベントリストサブメニューに表示す るイベントメッセージのカテゴリを設定できます。

#### ナビゲーションパス

診断 → イベントログブック → フィルタオプション

#### フィルタカテゴリー

- すべて
- ■故障 (F)
- ■機能チェック(C)
- 仕様範囲外 (S)
- メンテナンスが必要 (M)
- 情報 (I)

### 12.11.3 情報イベントの概要

診断イベントとは異なり、情報イベントは診断リストには表示されず、イベントログブックにのみ表示されます。

| 情報番号  | 情報名          |
|-------|--------------|
| I1000 | (装置 OK)      |
| I1079 | センサが交換されました。 |
| I1089 | 電源オン         |
| I1090 | 設定のリセット      |
| I1091 | 設定変更済        |

| 情報番号  | 情報名                               |
|-------|-----------------------------------|
| I1092 | HistoROM のバックアップ削除                |
| I1137 | 電子部が交換されました                       |
| I1151 | 履歴のリセット                           |
| I1155 | 電子部内温度のリセット                       |
| I1156 | メモリエラー トレンド                       |
| I1157 | メモリエラーイベントリスト                     |
| I1256 | 表示: アクセスステータス変更                   |
| I1335 | ファームウェアの変更                        |
| I1351 | 空検知調整の失敗                          |
| I1353 | 空検知調整の完了                          |
| I1361 | Web サーバ:ログイン失敗                    |
| I1397 | フィールドバス: アクセスステータス変更              |
| I1398 | CDI: アクセスステータス変更                  |
| I1443 | Build-up thickness not determined |
| I1444 | 機器の検証パス                           |
| I1445 | 機器の検証のフェール                        |
| I1457 | フェール:測定エラー検証                      |
| I1459 | フェール:I/O モジュールの検証                 |
| I1461 | フェール:センサの検証                       |
| I1462 | フェール:センサの電子機器モジュールの検証             |
| I1512 | ダウンロードを開始しました                     |
| I1513 | ダウンロード終了                          |
| I1514 | アップロード開始                          |
| I1515 | アップロード完了                          |
| I1622 | 校正の変更                             |
| I1624 | 全積算計のリセット                         |
| I1625 | 書き込み保護有効                          |
| I1626 | 書き込み禁止無効                          |
| I1627 | Web サーバ:ログイン成功                    |
| I1628 | ディスプレイ:ログイン成功                     |
| I1629 | CDI: ログイン成功                       |
| I1631 | Web サーバアクセス変更                     |
| I1632 | ディスプレイ:ログイン失敗                     |
| I1633 | CDI: ログインの失敗                      |
| I1634 | 工場初期値にリセット                        |
| I1635 | 出荷時設定にリセット                        |
| I1649 | ハードウェアの書き込み保護が有効                  |
| I1650 | ハードウェアの書込み保護は無効                   |
| I1725 | センサ電子部モジュール (ISEM)交換              |

## 12.12 機器のリセット

機器リセット パラメータ (→ 
〇 133) を使用すると、機器設定全体または設定の一部を 決められた状態にリセットできます。

## 12.12.1「機器リセット」 パラメータの機能範囲

| オプション   | 説明                                                                                   |
|---------|--------------------------------------------------------------------------------------|
| キャンセル   | 何も実行せずにこのパラメータを終了します。                                                                |
| 納入時の状態に | ユーザー固有の初期設定で注文されたすべてのパラメータをユーザー固有の値<br>にリセットします。その他のパラメータはすべて、工場設定にリセットされま<br>す。     |
| 機器の再起動  | 再起動により、揮発性メモリ (RAM) に保存されているすべてのパラメータを<br>工場設定にリセットします (例:測定値データ)。機器設定に変更はありませ<br>ん。 |

# 12.13 機器情報

機器情報 サブメニューには、機器の識別に必要な各種情報を表示するパラメータがす べて含まれています。

#### ナビゲーション

「診断」 メニュー→機器情報

| ▶ 機器情報        |           |
|---------------|-----------|
| デバイスのタグ       | → 🗎 169   |
| シリアル番号        | ) → 🗎 169 |
| ファームウェアのバージョン | ) → 🗎 169 |
| 機器名           | ) → 🗎 169 |
| オーダーコード       | ) → 🗎 169 |
| 拡張オーダーコード 1   | ) → 🗎 169 |
| 拡張オーダーコード 2   | → 🗎 169   |
| 拡張オーダーコード 3   | → 🗎 169   |
| ENP バージョン     | → 🗎 169   |

| パラメータ         | 説明                                                                                             | ユーザーインターフェイス                                 | 工場出荷時設定        |
|---------------|------------------------------------------------------------------------------------------------|----------------------------------------------|----------------|
| デバイスのタグ       | 機器のタグを表示します。                                                                                   | 最大 32 文字 (英字、数字、ま<br>たは特殊文字 (例:@,%,/)<br>など) | Promag         |
| シリアル番号        | 機器のシリアル番号の表示。                                                                                  | 最大 11 文字の英字および数<br>字                         | -              |
| ファームウェアのバージョン | ファームウェアバージョンの表示。                                                                               | 形式 xx.yy.zz の文字列                             | -              |
| 機器名           | 変換器の名称の表示。                                                                                     | 最大 32 文字 (英字または数字<br>など)                     | Promag 400 EIP |
| オーダーコード       | <ul> <li>機器のオーダコードの表示。</li> <li>オーダーコードはセンサおよび変換<br/>器の銘板の「オーダーコード」欄に明<br/>記されています。</li> </ul> | 英字、数字、特定の句読点<br>(/ など) で構成される文字列             | -              |
| 拡張オーダーコード 1   | 拡張オーダコードの1番目の部分を表示。                                                                            | 文字列                                          | -              |
| 拡張オーダーコード 2   | 拡張オーダコードの2番目の部分を表示。<br>▲ 拡張オーダーコードもセンサおよび<br>変換器の銘板の「拡張オーダーコー<br>ド」欄に明記されています。                 | 文字列                                          | -              |
| 拡張オーダーコード 3   | 拡張オーダコードの3番目の部分を表示。                                                                            | 文字列                                          | -              |
| ENP バージョン     | 電子ネームプレート (ENP)のバージョンを<br>表示。                                                                  | 文字列                                          | 2.02.00        |

### パラメータ概要(簡単な説明付き)

| 12.14 | ファ- | ームウェ | ・アの履歴 |
|-------|-----|------|-------|
|-------|-----|------|-------|

| リリー<br>ス<br>日付      | ファー<br>ムウェ<br>アのバ<br>ージョ<br>ン | 「ファーム<br>ウェアのバ<br>ージョン」<br>のオーダー<br>コード | ファームウェア変更                                                                                                | 資料の種類 | 関連資料                     |
|---------------------|-------------------------------|-----------------------------------------|----------------------------------------------------------------------------------------------------|-------|--------------------------|
| 2022 年<br>2 月       | 02.00.zz                      | オプション<br>66                             | <ul> <li>Web サーバー:機能範囲の拡張</li> <li>Heartbeat<br/>Technology:機能範囲<br/>およびレポートの拡張</li> <li>付着検知</li> </ul> | 取扱説明書 | BA01214D/06/EN/<br>07.21 |
| <b>2014</b> 年<br>7月 | 01.01.zz                      | オプション<br>74                             | 更新                                                                                                    | 取扱説明書 | BA01214D/06/EN/<br>02.14 |
| 2013 年<br>10 月      | 01.00.zz                      | オプション<br>77                             | オリジナルファームウェ<br>ア                                                                                         | 取扱説明書 | BA01214D/06/EN/<br>01.13 |

サービスインターフェイス (CDI) を使用してファームウェアを現行バージョンまたは旧バージョンに書き換えることができます。

ファームウェアのバージョンと以前のバージョン、インストールされたデバイス記述ファイルおよび操作ツールとの互換性については、メーカー情報資料の機器情報を参照してください。

- 1 メーカー情報は、以下から入手できます。
  - 弊社ウェブサイトのダウンロードエリアより:www.endress.com → Download
  - 次の詳細を指定します。
    - テキスト検索:メーカー情報
    - ■メディアタイプ:ドキュメント-技術資料

# 13 メンテナンス

## 13.1 メンテナンス作業

特別なメンテナンス作業は不要です。

#### 13.1.1 外部洗浄

機器の外部を洗浄する場合は、必ずハウジングまたはシールの表面に傷をつけない洗浄 剤を使用してください。

#### ▲ 警告

洗浄剤によりプラスチック製変換器ハウジングが損傷する恐れがあります。

- ▶ 高圧蒸気を使用しないでください。
- ▶ 許可された所定の洗浄剤のみを使用してください。

#### プラスチック製変換器ハウジング用に許可された洗浄剤

- 市販されている家庭用洗剤
- メチルアルコールまたはイソプロピルアルコール
- 中性洗剤溶液

#### 13.1.2 内部洗浄

本機器には、内部洗浄は予定されていません。

## 13.2 測定機器およびテスト機器

Endress+Hauser は、W@M またはテスト機器など各種の測定機器やテスト機器を提供しています。

サービスの詳細については、弊社営業所もしくは販売代理店にお問い合わせください。

## 13.3 エンドレスハウザー社サービス

エンドレスハウザー社では、再校正、メンテナンスサービス、またはテスト機器など、 メンテナンスに関する幅広いサービスを提供しています。

サービスの詳細については、弊社営業所もしくは販売代理店にお問い合わせください。

# 14 修理

## 14.1 一般情報

### 14.1.1 修理および変更コンセプト

Endress+Hauserの修理および変更コンセプトでは、次のことが考慮されています。

- ■機器はモジュール式の構造となっています。
- スペアパーツは合理的なキットに分類され、関連する取付指示が付属します。
- 修理は、Endress+Hauser サービス担当または適切な訓練を受けたユーザーが実施します。
- 認証を取得した機器は、Endress+Hauser サービス担当または工場でのみ別の認証取 得機器に交換できます。

### 14.1.2 修理および変更に関する注意事項

機器の修理および変更を行う場合は、次の点に注意してください。

- ▶ 弊社純正スペアパーツのみを使用してください。
- ▶ 取付指示に従って修理してください。
- ▶ 適用される規格、各地域/各国の規定、防爆資料(XA)、認証を遵守してください。
- ▶ 修理および変更はすべて文書に記録し、W@M ライフサイクル管理データベースおよび Netilion Analytics に入力してください。

## 14.2 スペアパーツ

W@M デバイスビューワー (www.endress.com/deviceviewer):

機器のスペアパーツがすべてオーダーコードとともにリストされており、注文すること が可能です。関連するインストールガイドがある場合は、これをダウンロードすること もできます。

- 機器シリアル番号:
  - ' 機器の銘板に明記されています。

## 14.3 Endress+Hauser サービス

Endress+Hauser は、さまざまなサービスを提供しています。

サービスの詳細については、弊社営業所もしくは販売代理店にお問い合わせください。

## 14.4 返却

機器の安全な返却要件は、機器の種類と各国の法によって異なります。

- 1. 次のウェブページで詳細情報を参照してください: http://www.endress.com/support/return-material
- 2. 機器の修理または工場校正が必要な場合、あるいは、誤った機器が注文または納 入された場合は、本機器を返却してください。

## 14.5 廃棄

## X

電子・電気機器廃棄物 (WEEE) に関する指令 2012/19/EU により必要とされる場合、 分別されていない一般廃棄物として処理する WEEE を最小限に抑えるため、製品には 絵文字シンボルが付いています。このマークが付いている製品は、分別しない一般ゴ ミとしては廃棄しないでください。代わりに、適切な条件下で廃棄するために Endress+Hauser へご返送ください。

#### 14.5.1 機器の取外し

1. 機器の電源をオフにします。

#### ▲ 警告

#### プロセス条件によっては、危険が及ぶ可能性があります。

- ▶ 機器内の圧力、高温、腐食性測定物を使用するなど、危険なプロセス条件の場合は 注意してください。
- 2. 「機器の取付け」および「機器の接続」セクションに明記された取付けおよび接続 手順と逆の手順を実施してください。安全上の注意事項に従ってください。

#### 14.5.2 機器の廃棄

#### ▲ 警告

#### 健康に有害な流体によって、人体や環境に危険が及ぶ可能性があります。

▶ 隙間に入り込んだ、またはプラスチックから拡散した物質など、健康または環境に 有害な残留物を、機器および隙間の溝からすべて確実に除去してください。

廃棄する際には、以下の点に注意してください。

- ▶ 適用される各地域/各国の規定を遵守してください。
- ▶ 機器コンポーネントを適切に分別および再利用してください。

# 15 アクセサリ

変換器およびセンサには、アクセサリも多数用意されています。詳細については、最寄りの弊社営業所もしくは販売代理店にお問い合わせください。オーダーコードに関する詳細は、弊社営業所もしくは販売代理店にお問い合わせいただくか、弊社ウェブサイトの製品ページをご覧ください:www.endress.com。

# 15.1 機器固有のアクセサリ

## 15.1.1 変換器用

| アクセサリ                              | 説明                                                                                                    |
|------------------------------------|----------------------------------------------------------------------------------------------------|
| Promag 400 変換器                     | 交換用あるいは在庫用変換器。オーダーコードで以下の仕様を指定できます。<br>• 認証<br>• 出力/入力<br>• 表示/操作<br>• ハウジング<br>• ソフトウェア<br>①<br>詳細については、設置要領書 EA00104D を参照してください。 |
| ディスプレイガード                          | <ul> <li>衝撃、または砂漠地域での砂などによる傷から表示部を保護するために使用します。</li> <li>オーダー番号:71228792</li> <li>設置要領書(EA01093D)</li> </ul>                       |
| 分離型用接続ケーブル                         | コイルケーブルおよび電極ケーブル、各種長さ、必要に応じて強化ケーブルを<br>用意可能                                                                                        |
| 接地ケーブル                             | 電位平衡用の接地ケーブル2本を含むセット                                                                                                    |
| 柱取付キット                             | 変換器用の柱取付キット。                                                                                                    |
| 一体型 → 分離型変換キッ<br>ト                 | 一体型機器を分離型機器への変換用                                                                                                    |
| 変換キット Promag<br>50/53 → Promag 400 | 50/53 変換器付き Promag の Promag 400 への変換用                                                                                              |

## 15.1.2 センサ用

| アクセサリ  | 説明                                                                                           |
|--------|----------------------------------------------------------------------------------------------|
| アースリング | 確実に正確な測定が行われるよう、ライニングされた計測チューブ内の測定物<br>を接地するために使用します。<br>〕 詳細については、設置要領書 EA00070D を参照してください。 |
|        | 印 詳細については、設置要領書 EA00070D を参照してください。                                                          |

# 15.2 通信関連のアクセサリ

| アクセサリ           | 説明                                                                                                    |
|-----------------|----------------------------------------------------------------------------------------------------|
| Commubox FXA291 | CDI インターフェイス (= Endress+Hauser Common Data Interface) 付きの<br>Endress+Hauser 製フィールド機器とコンピュータまたはノートパソコンの<br>USB ポートを接続します。 |

| Fieldgate FXA42    | 接続した 4~20 mA アナログ機器およびデジタル機器の測定値の伝送に使用します。                                                                                                    |
|--------------------|----------------------------------------------------------------------------------------------------|
|                    | <ul> <li>         ・技術仕様書(TI01297S)を参照         ・取扱説明書 BA01778S         ・製品ページ:www.endress.com/fxa42         </li> </ul>                                                                                                    |
| Field Xpert SMT70  | <ul> <li>機器設定用の Field Xpert SMT70 タブレット PC は、危険場所や非危険場所での<br/>モバイルプラントアセットマネジメントを可能にします。これは、設定および<br/>メンテナンスの担当者が、デジタル通信インターフェイスを使用してフィール<br/>ド機器を管理し、進捗状況を記録するために適しています。</li> <li>このタブレット PC は、ドライバライブラリがプレインストールされたオールイ<br/>ンワンソリューションとして設計されており、フィールド機器のライフサイク<br/>ル全体にわたる管理に使用可能な、使いやすいタッチ感応ツールです。</li> <li>         ・ 取扱説明書 BA01709S         ・ 刺見 &amp; e ジェ way and house com/omt70     </li> </ul> |
| Piald Vacant CMT77 |                                                                                                    |
| Field Apert SM177  | 機器設定ワール Field Apert SM1// タノレット PC を使用すると、Ex Zone 1 に分<br>類される危険場所でのモバイルプラントアセットマネジメントが可能になりま<br>す。                                                                                                    |
|                    | <ul> <li>□          ● 技術仕様書(TI01418S)を参照         ● 取扱説明書 BA01923S         ● 製品ページ:www.endress.com/smt77     </li> </ul>                                                                                                    |
| L                  |                                                                                                    |

# 15.3 サービス関連のアクセサリ

| アクセサリ      | 説明                                                                                                    |
|------------|----------------------------------------------------------------------------------------------------|
| Applicator | Endress+Hauser 製機器のセレクション/サイジング用ソフトウェア。<br>・産業上の要件に応じた機器の選定<br>・最適な流量計を選定するために必要なあらゆるデータの計算(例:呼び<br>口径、圧力損失、流速、精度)<br>・計算結果を図で表示<br>・プロジェクトの全期間中、部分オーダーコードの確認、あらゆるプロジ<br>ェクト関連データおよびパラメータの管理、文書化、アクセスが可能で<br>す。<br>Applicator は以下から入手可能:                                                                                                    |
|            | <ul> <li>インターネット経由: https://portal.endress.com/webapp/applicator</li> <li>現場の PC インストール用にダウンロード可能な DVD</li> </ul>                                                                                                    |
| W@M        | W@M ライフサイクルマネジメント<br>いつでも入手可能な情報により生産性が向上します。プラントおよびその<br>コンポーネントに関連するデータを、計画の初期段階および資産のライフ<br>サイクル全体にわたって取得することが可能です。<br>W@M ライフサイクルマネジメントは、オンラインおよびオンサイトツー<br>ルを備えたオープンでフレキシブルなの情報プラットフォームです。デー<br>タに瞬時にアクセスできるため、プラントのエンジニアリング時間の短縮、<br>購買プロセスの迅速化、プラント稼働時間の増加が実現します。<br>適切なサービスと組み合わせることにより、W@M ライフサイクルマネジ<br>メントはあらゆる段階の生産性向上に役立ちます。詳細については、<br>www.endress.com/lifecyclemanagement を参照してください。 |
| FieldCare  | Endress+Hauser の FDT ベースのプラントアセットマネジメントツールで<br>す。<br>システム内のすべてのスマートフィールド機器を設定できるため、管理作<br>業に役立ちます。ステータス情報を使用することにより、ステータスと状<br>態を容易かつ効果的にチェックすることができます。<br>取扱説明書 BA00027S / BA00059S                                                                                                    |
| DeviceCare | Endress+Hauser 製フィールド機器の接続および設定用ツールです。                                                                                                    |

# 15.4 システムコンポーネント

| アクセサリ                          | 説明                                                                                                    |
|--------------------------------|----------------------------------------------------------------------------------------------------|
| Memograph M グラフィ<br>ックデータマネージャ | Memograph M グラフィックデータマネージャには、関連する測定変数の情報が<br>すべて表示されます。測定値を正確に記録し、リミット値の監視、測定点の解<br>析を行います。これらのデータは 256 MB の内部メモリに保存されます。ま<br>た、SD カードや USB メモリにも保存できます。 |
|                                | <ul> <li>□ 技術仕様書 TI00133R</li> <li>● 取扱説明書 BA00247R</li> </ul>                                                                                           |

# 16 技術データ

## 16.1 アプリケーション

本機器は、最小導電率が5µS/cmの液体の流量測定にのみ適応します。

注文したバージョンに応じて、本機器は爆発性、可燃性、毒性、酸化性の測定物も測定 できます。

機器が耐用年数にわたって適切な動作状態を維持することを保証するため、接液部材質 が十分に耐性のある測定物にのみ使用してください。

## 16.2 機能とシステム構成

測定原理 電磁誘導のファラデーの法則に基づいた電磁式流量測定です。

計測システム 本機器は変換器とセンサから構成されます。
 機器の型は2種類:
 一体型 - 変換器とセンサが機械的に一体になっています。

■ 分離型 - 変換器とセンサは別の場所に設置されます。

# 16.3 入力

測定変数

### 直接測定するプロセス変数

●体積流量(起電力に比例)

■ 導電率

**日** 保税アプリケーションの場合:体積流量のみ

### 測定変数(計算値)

質量流量

#### 測定範囲

通常は、所定の精度で v = 0.01~10 m/s (0.03~33 ft/s)

導電率:≥5µS/cm (一般的な液体の場合)

#### 流量値(SI 単位): 呼び口径 25~125 mm (1~4 in)

| 呼び口径 |      | 推奨 流量                              | 工場設定                            |                                       |                                |  |
|------|------|------------------------------------|---------------------------------|---------------------------------------|--------------------------------|--|
|      |      | 最小/最大フルスケ<br>ール値<br>(v~0.3~10 m/s) | 電流出力のフルス<br>ケール値<br>(v~2.5 m/s) | パルス値<br>(~ 2 Pulse/s、<br>v~2.5 m/s 時) | ローフローカット<br>オフ<br>(v~0.04 m/s) |  |
| [mm] | [in] | [dm³/min]                          | [dm³/min]                       | [dm³]                                 | [dm³/min]                      |  |
| 25   | 1    | 9~300                              | 75                              | 0.5                                   | 1                              |  |
| 32   | -    | 15~500                             | 125                             | 1                                     | 2                              |  |
| 40   | 1 ½  | 25~700                             | 200                             | 1.5                                   | 3                              |  |
| 50   | 2    | 35~1100                            | 300                             | 2.5                                   | 5                              |  |
| 65   | -    | 60~2000                            | 500                             | 5                                     | 8                              |  |

| 呼び口径        |             | 推奨<br>流量               | 工場設定                   |                    |                        |  |  |
|-------------|-------------|------------------------|------------------------|--------------------|------------------------|--|--|
|             |             | 最小/最大フルスケ              | 電流出力のフルス               | パルス値               | ローフローカット               |  |  |
|             |             | ール値                    | ケール値                   | (~ 2 Pulse/s、      | オフ                     |  |  |
|             |             | (v~0.3~10 m/s)         | (v~2.5 m/s)            | v~2.5 m/s 時)       | (v~0.04 m/s)           |  |  |
|             |             |                        |                        |                    |                        |  |  |
| [mm]        | [in]        | [dm³/min]              | [dm³/min]              | [dm³]              | [dm³/min]              |  |  |
| <b>[mm]</b> | <b>[in]</b> | [dm <sup>3</sup> /min] | [dm³/min]              | [dm <sup>3</sup> ] | [dm³/min]              |  |  |
| 80          | 3           | 90~3000                | 750                    |                    | 12                     |  |  |
| [mm]        | [in]        | [dm <sup>3</sup> /min] | [dm <sup>3</sup> /min] | [dm³]              | [dm <sup>3</sup> /min] |  |  |
| 80          | 3           | 90~3000                | 750                    | 5                  | 12                     |  |  |
| 100         | 4           | 145~4700               | 1200                   | 10                 | 20                     |  |  |

## 流量値(SI 単位): 呼び口径 150~3000 mm (6~120 in)

| 呼び   | 口径   | 推奨流量                           | 推奨工場設定工場設定                      |                                          |                                    |
|------|------|--------------------------------|---------------------------------|------------------------------------------|------------------------------------|
|      |      | 最小/最大フルスケール値<br>(v~0.3~10 m/s) | 電流出力のフ<br>ルスケール値<br>(v~2.5 m/s) | パルス値<br>(~ 2 Pulse/s、<br>v~2.5 m/s<br>時) | ローフローカ<br>ットオフ<br>(v~<br>0.04 m/s) |
| [mm] | [in] | [m³/h]                         | [m³/h]                          | [m³]                                     | [m³/h]                             |
| 150  | 6    | 20~600                         | 150                             | 0.025                                    | 2.5                                |
| 200  | 8    | 35~1100                        | 300                             | 0.05                                     | 5                                  |
| 250  | 10   | 55~1700                        | 500                             | 0.05                                     | 7.5                                |
| 300  | 12   | 80~2400                        | 750                             | 0.1                                      | 10                                 |
| 350  | 14   | 110~3300                       | 1000                            | 0.1                                      | 15                                 |
| 375  | 15   | 140~4200                       | 1200                            | 0.15                                     | 20                                 |
| 400  | 16   | 140~4200                       | 1200                            | 0.15                                     | 20                                 |
| 450  | 18   | 180~5400                       | 1500                            | 0.25                                     | 25                                 |
| 500  | 20   | 220~6600                       | 2 000                           | 0.25                                     | 30                                 |
| 600  | 24   | 310~9600                       | 2 500                           | 0.3                                      | 40                                 |
| 700  | 28   | 420~13500                      | 3 500                           | 0.5                                      | 50                                 |
| 750  | 30   | 480~15000                      | 4000                            | 0.5                                      | 60                                 |
| 800  | 32   | 550~18000                      | 4500                            | 0.75                                     | 75                                 |
| 900  | 36   | 690~22500                      | 6 0 0 0                         | 0.75                                     | 100                                |
| 1000 | 40   | 850~28000                      | 7 000                           | 1                                        | 125                                |
| -    | 42   | 950~30000                      | 8000                            | 1                                        | 125                                |
| 1200 | 48   | 1250~40000                     | 10000                           | 1.5                                      | 150                                |
| -    | 54   | 1550~50000                     | 13000                           | 1.5                                      | 200                                |
| 1400 | -    | 1700~55000                     | 14000                           | 2                                        | 225                                |
| -    | 60   | 1950~60000                     | 16000                           | 2                                        | 250                                |
| 1600 | -    | 2 200~70 000                   | 18000                           | 2.5                                      | 300                                |
| -    | 66   | 2 500~80 000                   | 20500                           | 2.5                                      | 325                                |
| 1800 | 72   | 2800~90000                     | 23000                           | 3                                        | 350                                |
| -    | 78   | 3300~100000                    | 28500                           | 3.5                                      | 450                                |
| 2000 | -    | 3400~110000                    | 28500                           | 3.5                                      | 450                                |
| -    | 84   | 3700~125000                    | 31000                           | 4.5                                      | 500                                |
| 2200 | -    | 4100~136000                    | 34000                           | 4.5                                      | 540                                |
| -    | 90   | 4300~143000                    | 36000                           | 5                                        | 570                                |

| 呼び口径 |      | 推奨<br>流量                       | 工場設定                                                   |      |                                    |
|------|------|--------------------------------|--------------------------------------------------------|------|------------------------------------|
|      |      | 最小/最大フルスケール値<br>(v~0.3~10 m/s) | 電流出力のフ<br>ルスケール値<br>(v~2.5 m/s)<br>(v~2.5 m/s)<br>時) 0 |      | ローフローカ<br>ットオフ<br>(v~<br>0.04 m/s) |
| [mm] | [in] | [m³/h]                         | [m³/h]                                                 | [m³] | [m³/h]                             |
| 2400 | -    | 4800~162000                    | 40 000                                                 | 5.5  | 650                                |
| -    | 96   | 5000~168000                    | 42 000                                                 | 6    | 675                                |
| -    | 102  | 5700~190000                    | 47 500                                                 | 7    | 750                                |
| 2600 | -    | 5700~191000                    | 48 000                                                 | 7    | 775                                |
| -    | 108  | 6500~210000                    | 55 000                                                 | 7    | 850                                |
| 2800 | -    | 6700~222000                    | 55 500                                                 | 8    | 875                                |
| -    | 114  | 7100~237000                    | 59 500                                                 | 8    | 950                                |
| 3000 | -    | 7600~254000                    | 63 500                                                 | 9    | 1025                               |
| -    | 120  | 7900~263000                    | 65 500                                                 | 9    | 1050                               |

## 流量値(SI 単位):呼び口径 50~200 mm (2~8 in):「設計」のオーダーコード、オプ ション C「固定フランジ、縮小計測チューブ、上流側/下流側直管長なし」の場合

| 呼び口径 |      | 推奨 流量                              | 工場設定                            |                                       |                                |  |  |
|------|------|------------------------------------|---------------------------------|---------------------------------------|--------------------------------|--|--|
|      |      | 最小/最大フルスケー<br>ル値<br>(v~0.12~5 m/s) | 電流出力のフルス<br>ケール値<br>(v~2.5 m/s) | パルス値<br>(~ 4 Pulse/s、<br>v~2.5 m/s 時) | ローフローカット<br>オフ<br>(v~0.01 m/s) |  |  |
| [mm] | [in] | [dm³/min]                          | [dm³/min]                       | [dm <sup>3</sup> ]                    | [dm³/min]                      |  |  |
| 50   | 2    | 15~600                             | 300                             | 1.25                                  | 1.25                           |  |  |
| 65   | -    | 25~1000                            | 500                             | 2                                     | 2                              |  |  |
| 80   | 3    | 35~1500                            | 750                             | 3                                     | 3.25                           |  |  |
| 100  | 4    | 60~2400                            | 1200                            | 5                                     | 4.75                           |  |  |
| 125  | -    | 90~3700                            | 1850                            | 8                                     | 7.5                            |  |  |
| 150  | 6    | 145~5400                           | 2 500                           | 10                                    | 11                             |  |  |
| 200  | 8    | 220~9400                           | 5 000                           | 20                                    | 19                             |  |  |

## 流量値(SI 単位): 呼び口径 250~300 mm (10~12 in) :「設計」のオーダーコード、 オプション C「固定フランジ、縮小計測チューブ、上流側/下流側直管長なし」の場合

| 呼び口径 |      | 推奨<br>流量                           |                                                               | 工場設定 |                                |
|------|------|------------------------------------|---------------------------------------------------------------|------|--------------------------------|
|      |      | 最小/最大フルスケ<br>ール値<br>(v~0.12~5 m/s) | 電流出力のフルスケ<br>ール値<br>(~ 4 Pulse/s、<br>(v~2.5 m/s) v~2.5 m/s 時) |      | ローフローカットオ<br>フ<br>(v~0.01 m/s) |
| [mm] | [in] | [m³/h]                             | [m³/h]                                                        | [m³] | [m³/h]                         |
| 250  | 10   | 20~850                             | 500                                                           | 0.03 | 1.75                           |
| 300  | 12   | 35~1300                            | 750                                                           | 0.05 | 2.75                           |

| 呼び口径  |      | 推奨 流量                              |                                 | 工場設定                                  |                                |
|-------|------|------------------------------------|---------------------------------|---------------------------------------|--------------------------------|
|       |      | 最小/最大フルスケ<br>ール値<br>(v~0.3~10 m/s) | 電流出力のフルス<br>ケール値<br>(v~2.5 m/s) | パルス値<br>(~ 2 Pulse/s、<br>v~2.5 m/s 時) | ローフローカット<br>オフ<br>(v~0.04 m/s) |
| [in]  | [mm] | [gal/min]                          | [gal/min]                       | [gal]                                 | [gal/min]                      |
| 1     | 25   | 2.5~80                             | 18                              | 0.2                                   | 0.25                           |
| -     | 32   | 4~130                              | 30                              | 0.2                                   | 0.5                            |
| 1 1/2 | 40   | 7~185                              | 50                              | 0.5                                   | 0.75                           |
| 2     | 50   | 10~300                             | 75                              | 0.5                                   | 1.25                           |
| -     | 65   | 16~500                             | 130                             | 1                                     | 2                              |
| 3     | 80   | 24~800                             | 200                             | 2                                     | 2.5                            |
| 4     | 100  | 40~1250                            | 300                             | 2                                     | 4                              |
| -     | 125  | 60~1950                            | 450                             | 5                                     | 7                              |
| 6     | 150  | 90~2650                            | 600                             | 5                                     | 12                             |
| 8     | 200  | 155~4850                           | 1200                            | 10                                    | 15                             |
| 10    | 250  | 250~7500                           | 1500                            | 15                                    | 30                             |
| 12    | 300  | 350~10600                          | 2 400                           | 25                                    | 45                             |
| 14    | 350  | 500~15000                          | 3 600                           | 30                                    | 60                             |
| 15    | 375  | 600~19000                          | 4800                            | 50                                    | 60                             |
| 16    | 400  | 600~19000                          | 4800                            | 50                                    | 60                             |
| 18    | 450  | 800~24000                          | 6 000                           | 50                                    | 90                             |
| 20    | 500  | 1000~30000                         | 7 500                           | 75                                    | 120                            |
| 24    | 600  | 1400~44000                         | 10500                           | 100                                   | 180                            |
| 28    | 700  | 1900~60000                         | 13 500                          | 125                                   | 210                            |
| 30    | 750  | 2150~67000                         | 16500                           | 150                                   | 270                            |
| 32    | 800  | 2450~80000                         | 19500                           | 200                                   | 300                            |
| 36    | 900  | 3100~100000                        | 24000                           | 225                                   | 360                            |
| 40    | 1000 | 3800~125000                        | 30000                           | 250                                   | 480                            |
| 42    | -    | 4200~135000                        | 33000                           | 250                                   | 600                            |
| 48    | 1200 | 5500~175000                        | 42 000                          | 400                                   | 600                            |

流量値(US単位):呼び口径1~48 in (25~1200 mm)

### 流量値(US単位):呼び口径 54~120 in(1400~3000 mm)

| 呼び口径 |      | 推奨 流量                              | 工場設定                            |                                       |                                |  |  |
|------|------|------------------------------------|---------------------------------|---------------------------------------|--------------------------------|--|--|
|      |      | 最小/最大フルスケ<br>ール値<br>(v~0.3~10 m/s) | 電流出力のフルス<br>ケール値<br>(v~2.5 m/s) | パルス値<br>(~ 2 Pulse/s、<br>v~2.5 m/s 時) | ローフローカット<br>オフ<br>(v~0.04 m/s) |  |  |
| [in] | [mm] | [Mgal/d]                           | [Mgal/d]                        | [Mgal]                                | [Mgal/d]                       |  |  |
| 54   | -    | 9~300                              | 75                              | 0.0005                                | 1.3                            |  |  |
| -    | 1400 | 10~340                             | 85                              | 0.0005                                | 1.3                            |  |  |
| 60   | -    | 12~380                             | 95                              | 0.0005                                | 1.3                            |  |  |
| -    | 1600 | 13~450                             | 110                             | 0.0008                                | 1.7                            |  |  |
| 66   | -    | 14~500                             | 120                             | 0.0008                                | 2.2                            |  |  |
| 72   | 1800 | 16~570                             | 140                             | 0.0008                                | 2.6                            |  |  |
| 呼び口径 |      | 推奨 流量                              | 工場設定                            |                                       |                                |
|------|------|------------------------------------|---------------------------------|---------------------------------------|--------------------------------|
|      |      | 最小/最大フルスケ<br>ール値<br>(v~0.3~10 m/s) | 電流出力のフルス<br>ケール値<br>(v~2.5 m/s) | パルス値<br>(~ 2 Pulse/s、<br>v~2.5 m/s 時) | ローフローカット<br>オフ<br>(v~0.04 m/s) |
| [in] | [mm] | [Mgal/d]                           | [Mgal/d]                        | [Mgal]                                | [Mgal/d]                       |
| 78   | -    | 18~650                             | 175                             | 0.0010                                | 3.0                            |
| -    | 2000 | 20~700                             | 175                             | 0.0010                                | 2.9                            |
| 84   | -    | 24~800                             | 190                             | 0.0011                                | 3.2                            |
| -    | 2200 | 26~870                             | 210                             | 0.0012                                | 3.4                            |
| 90   | -    | 27~910                             | 220                             | 0.0013                                | 3.6                            |
| -    | 2400 | 31~1030                            | 245                             | 0.0014                                | 4.0                            |
| 96   | -    | 32~1066                            | 265                             | 0.0015                                | 4.0                            |
| 102  | -    | 34~1203                            | 300                             | 0.0017                                | 5.0                            |
| -    | 2600 | 34~1212                            | 305                             | 0.0018                                | 5.0                            |
| 108  | -    | 35~1300                            | 340                             | 0.0020                                | 5.0                            |
| -    | 2800 | 42~1405                            | 350                             | 0.0020                                | 6.0                            |
| 114  | -    | 45~1503                            | 375                             | 0.0022                                | 6.0                            |
| -    | 3000 | 48~1613                            | 405                             | 0.0023                                | 6.0                            |
| 120  | -    | 50~1665                            | 415                             | 0.0024                                | 7.0                            |

#### 流量値(US単位): 呼び口径 2~12 in (50~300 mm):「設計」のオーダーコード、オ プション C「固定フランジ、縮小計測チューブ、上流側/下流側直管長なし」の場合

| 呼び口径 |      | 推奨<br>流量                           | 工場設定                            |                                       |                                |
|------|------|------------------------------------|---------------------------------|---------------------------------------|--------------------------------|
|      |      | 最小/最大フルスケー<br>ル値<br>(v~0.12~5 m/s) | 電流出力のフルス<br>ケール値<br>(v~2.5 m/s) | パルス値<br>(~ 4 Pulse/s、<br>v~2.5 m/s 時) | ローフローカット<br>オフ<br>(v~0.01 m/s) |
| [in] | [mm] | [gal/min]                          | [gal/min]                       | [gal]                                 | [gal/min]                      |
| 2    | 50   | 4~160                              | 75                              | 0.3                                   | 0.35                           |
| -    | 65   | 7~260                              | 130                             | 0.5                                   | 0.6                            |
| 3    | 80   | 10~400                             | 200                             | 0.8                                   | 0.8                            |
| 4    | 100  | 16~650                             | 300                             | 1.2                                   | 1.25                           |
| -    | 125  | 24~1000                            | 450                             | 1.8                                   | 2                              |
| 6    | 150  | 40~1400                            | 600                             | 2.5                                   | 3                              |
| 8    | 200  | 60~2500                            | 1200                            | 5                                     | 5                              |
| 10   | 250  | 90~3700                            | 1500                            | 6                                     | 8                              |
| 12   | 300  | 155~5700                           | 2 400                           | 9                                     | 12                             |

#### 推奨の測定範囲

🔒 流量制限 → 🗎 191

カスタディトランスファーの場合、適用される認定によって許容される測定範囲、 パルス値、ローフローカットオフが決まります。 計測可能流量範囲

#### 1000:1以上

■ カスタディトランスファーの場合、計測可能流量範囲は呼び口径に応じて100:1 ~630:1となります。詳細については、適用される認定に規定されています。

#### 入力信号

#### 外部測定値

 Endress+Hauser では、圧力伝送器と温度計を各種取り揃えています。「アクセサ リ」セクションを参照してください。→ 
 176

以下の測定変数を計算するために外部測定値を読み込むことをお勧めします。 質量流量

#### デジタル通信

EtherNet/IP を介して測定値がオートメーションシステムから機器に書き込まれます。

#### ステータス入力

| 最大入力値     | <ul> <li>DC 30 V</li> <li>6 mA</li> </ul>                                                 |
|-----------|-------------------------------------------------------------------------------------------|
| 応答時間      | 設定可能: 5~200 ms                                                                            |
| 入力信号レベル   | ● ローレベル (低) : DC -3~+5 V<br>● ハイレベル (高) : DC 12~30 V                                      |
| 割り当て可能な機能 | <ul> <li>オフ</li> <li>積算計 1~3 を個別にリセット</li> <li>すべての積算計をリセット</li> <li>流量の強制ゼロ出力</li> </ul> |

## 16.4 出力

| 出力信号 | EtherNet/IP |                |  |
|------|-------------|----------------|--|
|      | 規格          | IEEE 802.3 に準拠 |  |
|      |             |                |  |

インターフェイスに応じて、以下のようにエラー情報が表示されます。

アラーム時の信号

#### EtherNet/IP

| 機器診断 | 入力アセンブリで機器状況を読み取ることができます。 |
|------|---------------------------|
|------|---------------------------|

#### 現場表示器

| プレーンテキスト表示 | 原因と対処法に関する情報         |
|------------|----------------------|
| バックライト     | 赤のバックライトは機器エラーを示します。 |

😭 NAMUR 推奨 NE 107 に準拠するステータス信号

#### インターフェイス/プロトコル

- デジタル通信経由: EtherNet/IP
- サービスインターフェイス経由
   CDI-RJ45 サービスインターフェイス
   WLAN インターフェイス

| プレーンテキスト表示 | 原因と対処法に関する情報 |
|------------|--------------|
|------------|--------------|

#### ウェブブラウザ

| プレーンテキスト表示 | 原因と対処法に関する情報 |
|------------|--------------|
|------------|--------------|

#### 発光ダイオード(LED)

| ステータス情報 | 各種 LED でステータスを示します。                                                                                                    |
|---------|----------------------------------------------------------------------------------------------------|
|         | <ul> <li>機器バージョンに応じて以下の情報が表示されます。</li> <li>電源電圧がアクティブ</li> <li>データ伝送がアクティブ</li> <li>機器アラーム/エラーが発生</li> <li>EtherNet/IP ネットワークが利用可能</li> <li>EtherNet/IP 接続を確立</li> </ul> |
|         | 発光ダイオードによる診断情報→ 目147                                                                                                    |

ローフローカットオフ ローフローカットオフ値はユーザーが任意に設定可能

電気的絶縁性

以下の接続は、それぞれ電気的に絶縁されています。

出力電源

プロトコル固有のデータ

#### EtherNet/IP

| プロトコル          | <ul> <li>CIP ネットワークライブラリ Volume 1:産業用共通プロトコル</li> <li>CIP ネットワークライブラリ Volume 2: CIP 対応 EtherNet/IP</li> </ul>                                                                                                    |
|----------------|----------------------------------------------------------------------------------------------------|
| 通信タイプ          | <ul><li>10Base-T</li><li>100Base-TX</li></ul>                                                                                                    |
| 機器プロファイル       | 汎用機器 (製品タイプ:0x2B)                                                                                                    |
| 製造者 ID         | 0x49E                                                                                                    |
| 機器タイプ ID       | 0x1069                                                                                                    |
| 通信速度           | 自動 10/100 Mbit (半二重および全二重検出)                                                                                                    |
| 極性             | 自動極性 (クロスした TxD および RxD ペアの自動補正用)                                                                                                    |
| サポートされる CIP 接続 | 最大3×接続                                                                                                    |
| Explicit 接続    | 最大 5 ×接続                                                                                                    |
| I/O 接続         | 最大6×接続 (スキャナ)                                                                                                    |
| 機器の設定オプション     | <ul> <li>機器の設定オプション</li> <li>電子モジュール上に IP アドレス設定用の DIP スイッチ</li> <li>製造者固有のソフトウェア (FieldCare)</li> <li>Rockwell Automation 制御システム用にユーザーアドオンプロファイル</li> <li>ウェブブラウザ</li> <li>機器に組み込まれたエレクトロニックデータシート (EDS)</li> </ul> |

| EtherNet インターフェイスの設<br>定オプション | <ul> <li>EtherNet インターフェイスの設定</li> <li>速度:10 MBit、100 MBit、自動(工場設定)</li> <li>二重:半二重、全二重、自動(工場設定)</li> </ul>                                                                                                    |  |
|-------------------------------|----------------------------------------------------------------------------------------------------|--|
| 機器アドレスの設定オプション                | <ul> <li>機器アドレスの設定</li> <li>電子モジュール上に IP アドレス設定用の DIP スイッチ (ラストオクテット)</li> <li>DHCP</li> <li>製造者固有のソフトウェア (FieldCare)</li> <li>Rockwell Automation 制御システム用にユーザーアドオンプロファイル</li> <li>ウェブブラウザ</li> <li>EtherNet/IP ツール、例: RSLinx (Rockwell Automation)</li> </ul>                                                                                                    |  |
| 機器レベルリング(DLR)                 | なし                                                                                                    |  |
| アセンブリ                         | <ul> <li>固定レガシー入力アセンブリ (Assem 100)</li> <li>設定可能なレガシー入力アセンブリ (Assem 101)</li> <li>固定レガシー出力アセンブリ (Assem 102)</li> <li>レガシー設定アセンブリ (Assem 104)</li> <li>固定入力アセンブリ (Assem 120)</li> <li>設定可能な入力アセンブリ (Assem 121)</li> <li>固定出力アセンブリ (Assem 122)</li> <li>設定アセンブリ (Assem 124)</li> <li>固定体積流量拡張入力 (Assem 126)</li> <li>固定体積流量ユニバーサル入力 (Assem 127)</li> <li>固定ダミー出力アセンブリ (Assem 199)</li> </ul> |  |
| 要求パケット間隔(RPI)                 | 5 ms~10 s (工場設定: 20 ms)                                                                                                    |  |
| システム統合                        | → 🗎 86                                                                                                    |  |

## 16.5 電源

端子の割当て

→ 🗎 43

電源電圧

#### 変換器

| 「電源」のオーダーコード | 端子電圧        |          | 周波数範囲          |
|--------------|-------------|----------|----------------|
|              | DC 24 V     | ±25%     | -              |
| オプションL       | AC 24 V     | ±25%     | 50/60 Hz、±4 Hz |
|              | AC100~240 V | -15~+10% | 50/60 Hz、±4 Hz |

| 消費電力 | 「出力」のオーダーコード                | 最大消費電力    |
|------|-----------------------------|-----------|
|      | オプション <b>N</b> :EtherNet/IP | 30 VA/8 W |

## 消費電流

#### 変換器

| 「電源」のオーダーコード                | 最大<br>消費電流 | 最大<br>電源投入時の突入電流: |
|-----------------------------|------------|-------------------|
| オプション L : AC 100~240 V      | 145 mA     | 25 A (< 5 ms)     |
| オプション <b>L</b> : AC/DC 24 V | 350 mA     | 27 A (< 5 ms)     |

| 電源障害   | <ul> <li>積算計は測定された最後の有効値で停止します。</li> <li>機器の種類に応じて、設定は機器メモリまたは取り外し可能なデータメモリ<br/>(HistoROM DAT) に保持されます。</li> <li>エラーメッセージ(総稼働時間を含む)が保存されます。</li> </ul>                                                                                                    |
|--------|----------------------------------------------------------------------------------------------------|
|        | → 🗎 46                                                                                                    |
| 電位平衡   | → 🗎 52                                                                                                    |
| 端子     | <ul> <li>変換器</li> <li>電源ケーブル:差込みスプリング端子、ケーブル断面積<br/>0.5~2.5 mm<sup>2</sup> (20~14 AWG)</li> <li>信号ケーブル:差込みスプリング端子、ケーブル断面積<br/>0.5~2.5 mm<sup>2</sup> (20~14 AWG)</li> <li>電極ケーブル:スプリング端子、ケーブル断面積 0.5~2.5 mm<sup>2</sup> (20~14 AWG)</li> <li>コイルケーブル:スプリング端子、ケーブル断面積 0.5~2.5 mm<sup>2</sup> (20~14 AWG)</li> <li>センサ接続ハウジング<br/>スプリング端子、ケーブル断面積 0.5~2.5 mm<sup>2</sup> (20~14 AWG)</li> </ul> |
|        | 電線管接続口用ねじ                                                                                                    |
|        | <ul> <li>■ M20 x 1.5</li> <li>■ アダプタを使用</li> <li>■ NPT ½"</li> <li>■ G ½"</li> </ul>                                                                                                    |
|        | ● 標準ケーブル用:M20×1.5、¢6~12 mm (0.24~0.47 in) ケーブル用<br>■ 保護ケーブル用:M20×1.5、¢9.5~16 mm (0.37~0.63 in) ケーブル用                                                                                                    |
|        | 金属製の電線管接続口を用いる場合は、接地板を使用してください。                                                                                                    |
| ケーブル仕様 | → 🗎 41                                                                                                    |
|        | 16.6 性能特性                                                                                                    |
| 基準動作条件 | <ul> <li>エラーリミットは DIN EN 29104 (将来的には ISO 20456) に準拠</li> <li>水、通常は +15~+45 ℃ (+59~+113 ℉); 0.05~0.7 MPa (73~101 psi)</li> <li>データは校正プロトコルに示す通り</li> <li>ISO 17025 に準拠した認定校正装置に基づく精度</li> </ul>                                                                                                    |
| 最大測定誤差 | <br>基準動作条件下での誤差範囲<br>体積流量                                                                                                    |
|        | = $\pm 0.5 \%$ o.r. $\pm 1 \text{ mm/s} (0.04 \text{ in/s})$                                                                                                    |
|        | ■ オフション: ±0.2 % o.r. ± 2 mm/s (0.08 in/s)<br><b>1</b> 仕様の範囲内では電源電圧変動の影響なし                                                                                                    |

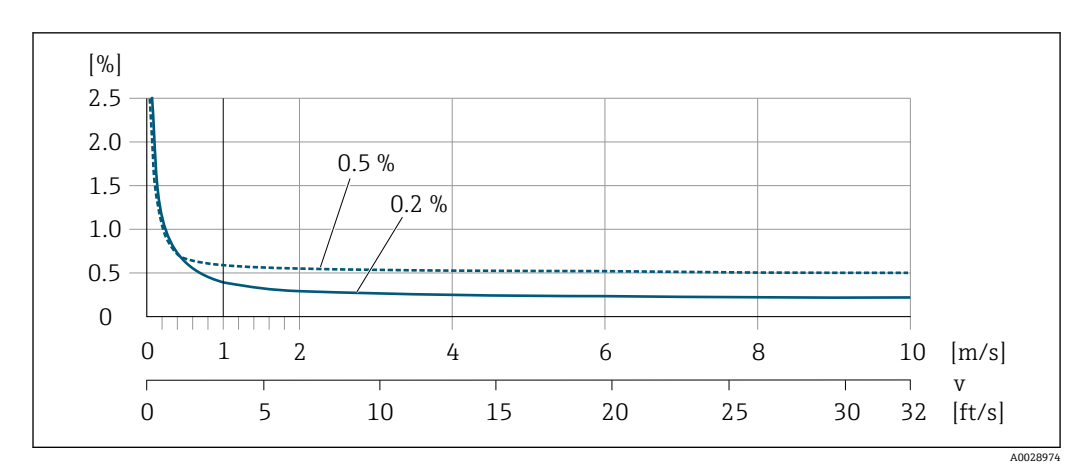

☑ 24 最大測定誤差(%) o.r.

#### フラットスペック

範囲が v<sub>0.5</sub> (v<sub>0.2</sub>) ~v<sub>max</sub> のフラットスペックでは、測定誤差は定数です。

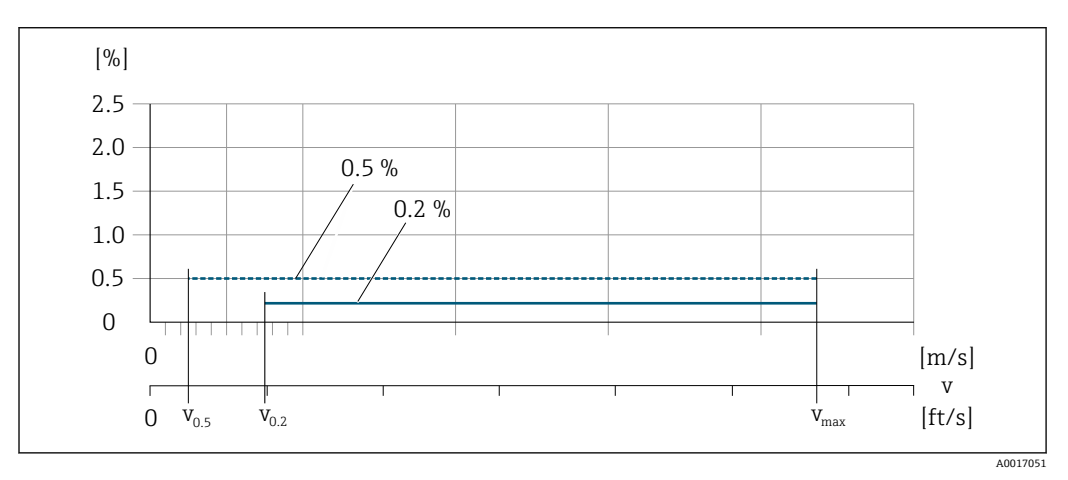

<sup>☑ 25</sup> フラットスペック(%) o.r.

#### フラットスペック流量値 0.5 %

| 呼び口径                 |      | <b>v</b> <sub>0.5</sub> |        | v <sub>max</sub> |        |
|----------------------|------|-------------------------|--------|------------------|--------|
| [mm]                 | [in] | [m/s]                   | [ft/s] | [m/s]            | [ft/s] |
| 25~600               | 1~24 | 0.5                     | 1.64   | 10               | 32     |
| 50~300 <sup>1)</sup> | 2~12 | 0.25                    | 0.82   | 5                | 16     |

1) 「設計」のオーダーコード、オプション C

#### フラットスペック流量値 0.2 %

| 呼び口径                 |      | v <sub>0.2</sub> |        | V <sub>max</sub> |        |
|----------------------|------|------------------|--------|------------------|--------|
| [mm]                 | [in] | [m/s]            | [ft/s] | [m/s]            | [ft/s] |
| 25~600               | 1~24 | 1.5              | 4.92   | 10               | 32     |
| 50~300 <sup>1)</sup> | 2~12 | 0.6              | 1.97   | 4                | 13     |

1) 「設計」のオーダーコード、オプション C

#### 導電率

値は以下に適用されます。

- 基準温度 25 °C (77 °F) での測定
- 別の温度の場合は、測定物の温度係数に注意してください(通常は2.1%/K) ■機器の型:一体型-変換器とセンサが機械的に一体になっています。
- アースリングを使用して金属製配管または非金属製配管に設置した機器
- 対応する取扱説明書の指示に従って電位平衡を実施した機器

| 導電率 [µS/cm]  | 測定誤差 [%] o. r. |
|--------------|----------------|
| 5~20         | ± 20%          |
| 20~20000     | ± 10%          |
| 20000~100000 | ± 20%          |

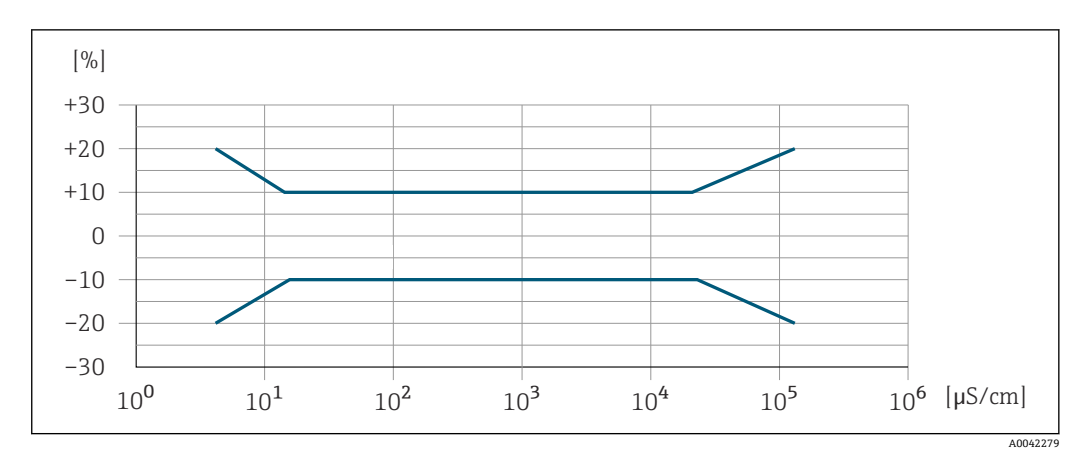

図 26 測定誤差

繰返し性

#### o.r. = 読み値

#### 体積流量

最大 ±0.1 % o.r. ± 0.5 mm/s (0.02 in/s) **導電率** 最大 ±5 % o.r.

 周囲温度の影響
 電流出力

 o.r. = 読み値
 湿度係数

 湿度係数
 最大±0.005%o.r./℃

 パルス/周波数出力
 温度係数

 16.7<設置</td>

設置条件

→ 🗎 19

| 保管温度は、変換器およびセンサの動作温度と同じです →                                                                                                    |
|----------------------------------------------------------------------------------------------------|
| <ul> <li>機器を保管している間、表面温度が許容限界を越えることがないように直射日光にさ</li> </ul>                                                                                                    |
| らさないようにしてくたさい。<br>■ カビやバクテリアの発生によりライニングが損傷する恐れがあるため、機器内に湿気<br>が溜まらない保管場所を選定してください。                                                                                                    |
| <ul> <li>保護キャップまたは保護カバーが取り付けられている場合は、絶対に機器取付の前に<br/>外さないでください。</li> </ul>                                                                                                    |
| プラスチック製変換器ハウジングは、常に一定の蒸気と空気の混合物に曝されている<br>と、ハウジングが損傷する恐れがあります。                                                                                                    |
| 不明な点がある場合は、弊社営業所もしくは販売代理店にお問い合わせください。                                                                                                    |
|                                                                                                    |
| ■ IP66/67、Type 4X 容器                                                                                                    |
| <ul> <li>■ ハワジンク開放時: IP20、Type 1 容器</li> <li>■ 表示モジュール: IP20、Type 1 容器</li> </ul>                                                                                                    |
| センサ                                                                                                    |
| 一体型および分離型                                                                                                    |
| IP66/67、Type 4X 容器                                                                                                    |
| 一体型および分離型の場合にオプションで使用できます。                                                                                                    |
| 「センサオプション」のオーダーコード、オプション CA、C3                                                                                                    |
| ■ IP66/67、Type 4X 容器<br>■ 完全茨接 FN ISO 12944 C5-M に進捗した保護涂装付き                                                                                                    |
| ■腐食性の高い環境での機器の操作用                                                                                                    |
| 分離型の場合にオプションで使用できます。                                                                                                    |
| 「センサオプション」のオーダーコード、オプション CB、CC                                                                                                    |
| <ul> <li>IP68、Type 6P 容器</li> <li>完全溶接、EN ISO 12944 C5-M/Im1 および EN 60529 に準拠した保護塗装付き</li> <li>水中での機器の操作用</li> <li>最大水深での動作時間:</li> <li>3 m (10 ft): 永続使用</li> <li>10 m (30 ft): 最大 48 時間</li> </ul> |
| - 10 m (50 m) - 取入 40 時間<br>「センサオプション」のオーダーコード オプション $CO$                                                                                                    |
| ■ IP68、Type 6P、一時防水<br>■ アルミニウム製ハーフシェルセンサハウジング                                                                                                    |
| <ul> <li>非腐食性の水中での機器の一時的な操作用</li> <li>最大水深での動作時間:</li> <li>3 m (10 ft):最大 168 時間</li> </ul>                                                                                                    |
|                                                                                                    |

16.8 環境

「センサオプション」のオーダーコード、オプション CD、CE

- IP68、Type 6P 容器
- 完全溶接、EN ISO 12944 Im2/Im3 および EN 60529 に準拠した保護塗装付き
- 埋設用途での機器の操作用
- 水中および塩水での機器の操作用
- 最大水深での動作時間:
  - 3 m (10 ft): 永続使用
  - 10 m (30 ft):最大 48 時間

#### 耐振動性および耐衝撃性 正弦波振動、IEC 60068-2-6 に準拠

- 一体型;「ハウジング」のオーダーコード、オプションA「一体型、アルミニウム、コ ーティング」
- 2~8.4 Hz、3.5 mm ピーク
- 8.4~2000 Hz、1gピーク
- ー体型 ;「ハウジング」のオーダーコード、オプション M「一体型、ポリカーボネー ト」
- 2~8.4 Hz、7.5 mm ピーク
- 8.4~2000 Hz、2gピーク

分離型;「ハウジング」のオーダーコード、オプションN「分離型、ポリカーボネート」 およびオプションP「分離型、アルミニウム、コーティング」

- 2~8.4 Hz、7.5 mm ピーク
- 8.4~2000 Hz、2gピーク

#### 広帯域不規則振動、IEC 60068-2-64 に準拠

一体型;「ハウジング」のオーダーコード、オプションA「一体型、アルミニウム、コ ーティング」

- 10~200 Hz, 0.003 g<sup>2</sup>/Hz
- 200~2000 Hz, 0.001 g<sup>2</sup>/Hz
- 合計: 1.54 g rms

ー体型 ; 「ハウジング」のオーダーコード、オプション M「一体型、ポリカーボネー ト」

- 10~200 Hz, 0.01 g<sup>2</sup>/Hz
- 200~2000 Hz, 0.003 g<sup>2</sup>/Hz
- 合計: 2.70 g rms

分離型;「ハウジング」のオーダーコード、オプションN「分離型、ポリカーボネート」 およびオプションP「分離型、アルミニウム、コーティング」

- 10~200 Hz, 0.01 g<sup>2</sup>/Hz
- 200 $\sim$ 2000 Hz, 0.003 g<sup>2</sup>/Hz
- 合計: 2.70 g rms

#### 正弦半波衝撃、IEC 60068-2-27 に準拠

- 一体型;「ハウジング」のオーダーコード、オプションA「一体型、アルミニウム、 コーティング」
  - 6 ms 30 g 一休刊・「ハウジング」の
- 一体型;「ハウジング」のオーダーコード、オプションM「一体型、ポリカーボネート」
  - 6 ms 50 g
- 分離型;「ハウジング」のオーダーコード、オプションN「分離型、ポリカーボネート」およびオプションP「分離型、アルミニウム、コーティング」
   6 ms 50 g

#### 乱暴な取扱いによる衝撃、IEC 60068-2-31 に準拠

| 機械的負荷       | <ul> <li>・衝撃や打撃などの機械的な影響に対して変換器ハウジングを保護してください。場合によっては、分離型の使用が推奨されます。</li> <li>・絶対に、変換器ハウジングを踏み台や足場として使用しないでください。</li> </ul>          |  |
|-------------|----------------------------------------------------------------------------------------------------|--|
| 電磁適合性 (EMC) | <ul> <li>IEC/EN 61326 および NAMUR 推奨 21 (NE 21) に準拠</li> <li>EN 55011 (クラス A) 準拠の工業用放射限度に適合</li> <li>詳細については、適合宣言を参照してください。</li> </ul> |  |
|             | 16.9 プロセス                                                                                                    |  |
| 流体温度範囲      | ■ 0~+80 °C (+32~+176 °F):ハードラバー、呼び口径 50~3000 mm(2~120")の場                                                                            |  |

- 合 ■ -20~+50 °C (-4~+122 °F):ポリウレタン、呼び口径 25~1200 mm (1~48")の場 合
- -20~+90°C (-4~+194°F): PTFE、呼び口径 25~300 mm (1~12")の場合

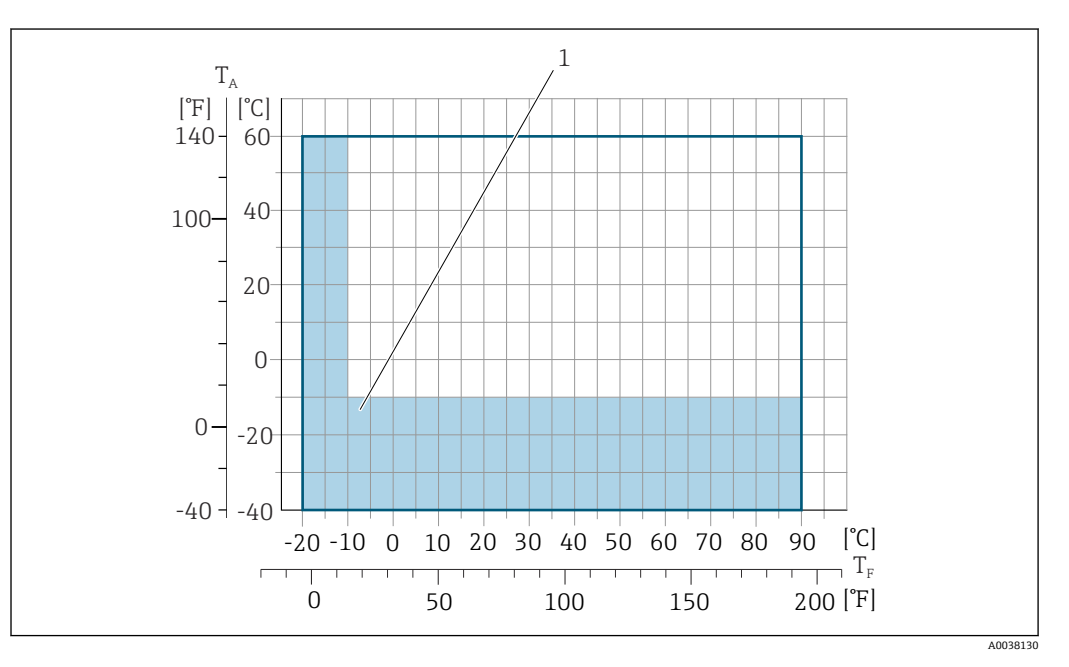

- T<sub>A</sub> 周囲温度
- T<sub>F</sub> 流体温度
- 1 色付き部分:周囲温度範囲 -10~-40 °C (+14~-40 °F) および流体温度範囲 -10~-20 °C (+14~-4 °F) は ステンレス製フランジにのみ適用されます。
- 1 カスタディトランスファーにおいて許容される流体温度は 0~+50 ℃ (+32~+122 °F)です。

導電率

≥5 µS/cm: 一般的な液体の場合

- 分離型の場合は、必要な最小導電率が接続ケーブルの長さによっても異なること
   に注意してください> 
   26。
  - 導電率の最大測定誤差 → 🗎 187

圧力温度曲線

□ プロセス接続の圧力温度曲線の概要については、技術仕様書を参照してください
 → 
 → 
 ● 208。

#### ライニング:ハードラバー

| 呼び      | 口径    | 流体温度別の          | oar] ([psi]) :   |                  |
|---------|-------|-----------------|------------------|------------------|
| [mm]    | [in]  | +25 °C (+77 °F) | +50 °C (+122 °F) | +80 °C (+176 °F) |
| 50 3000 | 2 120 | 0 (0)           | 0 (0)            | 0 (0)            |

#### ライニング:ポリウレタン

| 呼び      | 口径   | 流体温度別の絶対圧力のリミット値 [mbar]([psi]): |                  |
|---------|------|---------------------------------|------------------|
| [mm]    | [in] | +25 °C (+77 °F)                 | +50 °C (+122 °F) |
| 25 1200 | 1 48 | 0 (0)                           | 0 (0)            |

#### ライニング:PTFE

| 呼び口径 |       | 流体温度別の絶対圧力のリミット値 [kPa]([psi]): |                  |  |
|------|-------|--------------------------------|------------------|--|
| [mm] | [in]  | +25 °C (+77 °F)                | +90 °C (+194 °F) |  |
| 25   | 1     | 0 (0)                          | 0 (0)            |  |
| 40   | 2     | 0 (0)                          | 0 (0)            |  |
| 50   | 2     | 0 (0)                          | 0 (0)            |  |
| 65   | 2 1/2 | 0 (0)                          | 40 (0.58)        |  |
| 80   | 3     | 0 (0)                          | 40 (0.58)        |  |
| 100  | 4     | 0 (0)                          | 135 (2.0)        |  |
| 125  | 5     | 135 (2.0)                      | 240 (3.5)        |  |
| 150  | 6     | 135 (2.0)                      | 240 (3.5)        |  |
| 200  | 8     | 200 (2.9)                      | 290 (4.2)        |  |
| 250  | 10    | 330 (4.8)                      | 400 (5.8)        |  |
| 300  | 12    | 400 (5.8)                      | 500 (7.3)        |  |

流量制限

センサ呼び口径は配管の口径と流量で決まります。最適な流速は

- 2~3 m/s (6.56~9.84 ft/s) です。流速 (v) は測定物の物理的特性に合わせてください。
- v < 2 m/s (6.56 ft/s):研磨性のある測定物の場合 (例:陶土、石灰乳、鉱石スラリー)
- v > 2 m/s (6.56 ft/s): 付着物が発生する測定物の場合(例:汚泥)
- センサの呼び口径を小さくすると、必要な流速の増加が可能です。

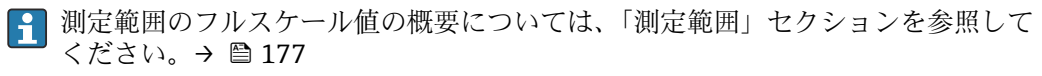

 カスタディトランスファーの場合、適用される認定に応じて許容される測定範囲が 決定します。

圧力損失

- センサ呼び口径が配管と同じであれば、圧力損失は発生しません。

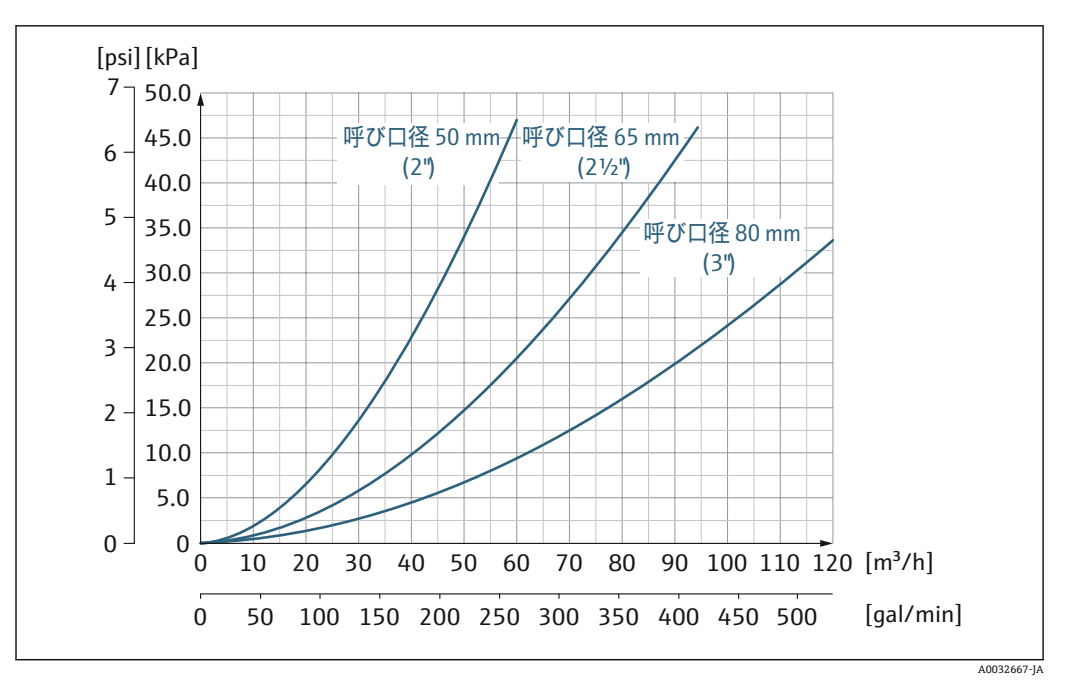

図 27 呼び口径 50~80 mm (2~3")の圧力損失:「設計」のオーダーコード、オプションC「固定フランジ、狭窄計測チューブ、0 x 呼び口径 上流側/下流側直管長」の場合

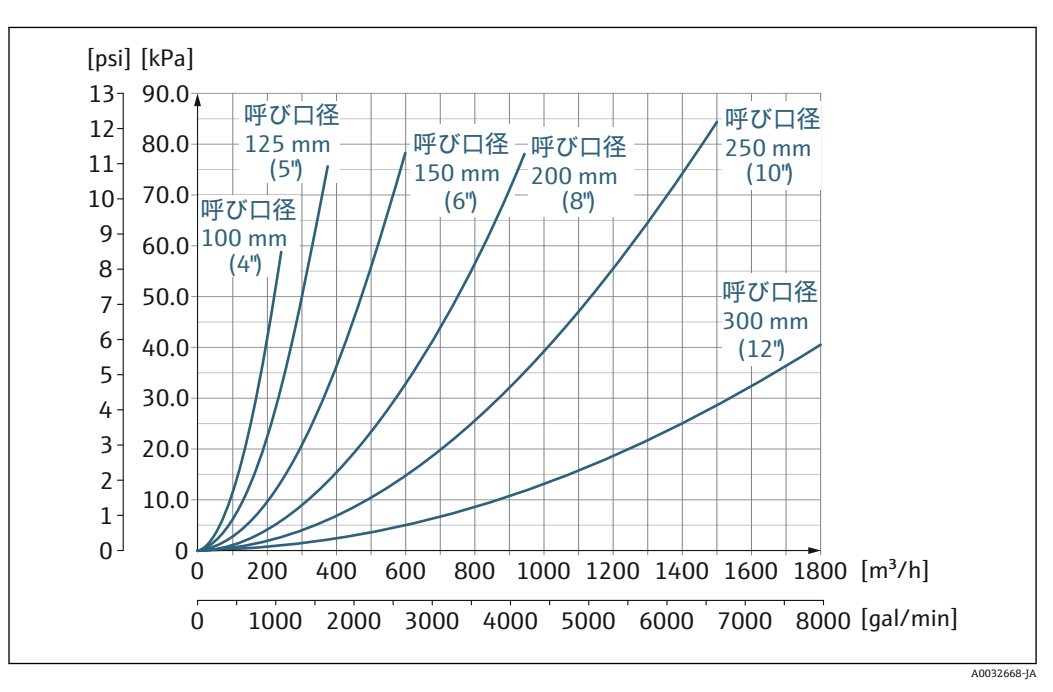

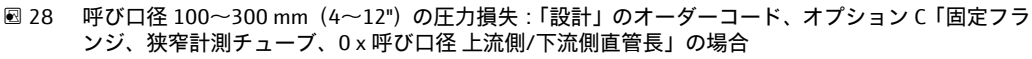

使用圧力 ポンプに近接した設置 → ● 20

振動

## 16.10 構造

外形寸法

● 機器の外形寸法および取付寸法については、技術仕様書の「構造」セクションを参照してください。→ ● 207

#### 質量

すべての値(梱包材を含まない質量)は、標準圧力定格のフランジ付き機器の値です。 圧力定格および設計に応じて、質量が記載値より小さくなる場合があります。

## 質量(SI 単位)

| 「設計」のオーダ | 」のオーダーコード、オプション C、D、E、H、I : 呼び口径 25~400 mm(1~16 in) |                 |      |  |
|----------|-----------------------------------------------------|-----------------|------|--|
| 呼び口径     |                                                     | 基準値             |      |  |
|          |                                                     | EN (DIN)、AS、JIS |      |  |
| [mm]     | [in]                                                | 圧力定格            | [kg] |  |
| 25       | 1                                                   | PN 40           | 10   |  |
| 32       | -                                                   | PN 40           | 11   |  |
| 40       | 1 ½                                                 | PN 40           | 12   |  |
| 50       | 2                                                   | PN 40           | 13   |  |
| 65       | -                                                   | PN 16           | 13   |  |
| 80       | 3                                                   | PN 16           | 15   |  |
| 100      | 4                                                   | PN 16           | 18   |  |
| 125      | -                                                   | PN 16           | 25   |  |
| 150      | 6                                                   | PN 16           | 31   |  |
| 200      | 8                                                   | PN 10           | 52   |  |
| 250      | 10                                                  | PN 10           | 81   |  |
| 300      | 12                                                  | PN 10           | 95   |  |
| 350      | 14                                                  | PN 6            | 106  |  |
| 375      | 15                                                  | PN 6            | 121  |  |
| 400      | 16                                                  | PN 6            | 121  |  |

| 「設計」のオーダーコード、オプション F、J : 呼び口径 450~2000 mm(18~78 in) |      |                 |            |  |  |  |  |
|-----------------------------------------------------|------|-----------------|------------|--|--|--|--|
|                                                     |      | 基準              | <b>捧値</b>  |  |  |  |  |
| 呼び                                                  | 口径   | EN (DIN) (PN16) | AS (PN 16) |  |  |  |  |
| [mm]                                                | [in] | [kg]            | [kg]       |  |  |  |  |
| 450                                                 | 18   | 142             | 138        |  |  |  |  |
| 500                                                 | 20   | 182             | 186        |  |  |  |  |
| 600                                                 | 24   | 227             | 266        |  |  |  |  |
| 700                                                 | 28   | 291             | 369        |  |  |  |  |
| -                                                   | 30   | _               | 447        |  |  |  |  |
| 800                                                 | 32   | 353             | 524        |  |  |  |  |
| 900                                                 | 36   | 444             | 704        |  |  |  |  |
| 1000                                                | 40   | 566             | 785        |  |  |  |  |
| -                                                   | 42   | -               | -          |  |  |  |  |
| 1200                                                | 48   | 843             | 1229       |  |  |  |  |
| -                                                   | 54   | -               | -          |  |  |  |  |
| 1400                                                | -    | 1204            | -          |  |  |  |  |
| -                                                   | 60   | _               | _          |  |  |  |  |
| 1600                                                | -    | 1845            | -          |  |  |  |  |
| _                                                   | 66   | _               | _          |  |  |  |  |

| 「設計」のオーダーコード、オプション F、J : 呼び口径 450~2 000 mm(18~78 in) |      |           |   |  |  |  |  |  |
|------------------------------------------------------|------|-----------|---|--|--|--|--|--|
| · · · · · · · · · · · · · · · · · · ·                |      |           |   |  |  |  |  |  |
| 呼び口径 EN (DIN) (PN16) AS (PN 16)                      |      |           |   |  |  |  |  |  |
| [mm]                                                 | [in] | [kg] [kg] |   |  |  |  |  |  |
| 1800                                                 | 72   | 2357      | - |  |  |  |  |  |
| -                                                    | 78   | 2929      | - |  |  |  |  |  |
| 2000                                                 | -    | 2929      | - |  |  |  |  |  |

| 「設計」のオーダ | 「設計」のオーダーコード、オプション F、J : 呼び口径 2 200~3 000 mm(84~120 in) |                |  |  |  |  |  |
|----------|---------------------------------------------------------|----------------|--|--|--|--|--|
|          |                                                         | 基準値            |  |  |  |  |  |
| 呼び       | 口径                                                      | EN (DIN) (PN6) |  |  |  |  |  |
| [mm]     | [in]                                                    | [kg]           |  |  |  |  |  |
| -        | 84                                                      | _              |  |  |  |  |  |
| 2200     | -                                                       | 3 4 2 2        |  |  |  |  |  |
| _        | 90                                                      | _              |  |  |  |  |  |
| 2400     | -                                                       | 4 0 9 4        |  |  |  |  |  |
| _        | 96                                                      | _              |  |  |  |  |  |
| -        | 102                                                     | _              |  |  |  |  |  |
| 2600     | -                                                       | 7601.5         |  |  |  |  |  |
| -        | 108                                                     | _              |  |  |  |  |  |
| 2800     | -                                                       | 9466.5         |  |  |  |  |  |
| _        | 114                                                     | _              |  |  |  |  |  |
| 3000     | -                                                       | 11911          |  |  |  |  |  |
| _        | 120                                                     | _              |  |  |  |  |  |

| 「設計」のオーダ | 「設計」のオーダーコード、オプション G、K:呼び口径 450~2 000 mm(18~78 in) |                 |  |  |  |  |
|----------|----------------------------------------------------|-----------------|--|--|--|--|
|          |                                                    | 基準値             |  |  |  |  |
| 呼び       | 口径                                                 | EN (DIN) (PN 6) |  |  |  |  |
| [mm]     | [in]                                               | [kg]            |  |  |  |  |
| 450      | 18                                                 | 161             |  |  |  |  |
| 500      | 20                                                 | 156             |  |  |  |  |
| 600      | 24                                                 | 208             |  |  |  |  |
| 700      | 28                                                 | 304             |  |  |  |  |
| _        | 30                                                 | _               |  |  |  |  |
| 800      | 32                                                 | 357             |  |  |  |  |
| 900      | 36                                                 | 485             |  |  |  |  |
| 1000     | 40                                                 | 589             |  |  |  |  |
| -        | 42                                                 | _               |  |  |  |  |
| 1200     | 48                                                 | 850             |  |  |  |  |
| -        | 54                                                 | 850             |  |  |  |  |
| 1400     | -                                                  | 1300            |  |  |  |  |
| -        | 60                                                 | _               |  |  |  |  |
| 1600     | -                                                  | 1845            |  |  |  |  |

| 「設計」のオーダ | 「設計」のオーダーコード、オプション G、K:呼び口径 450~2 000 mm(18~78 in) |                 |  |  |  |  |  |
|----------|----------------------------------------------------|-----------------|--|--|--|--|--|
| 基準值      |                                                    |                 |  |  |  |  |  |
| 呼び       | 口径                                                 | EN (DIN) (PN 6) |  |  |  |  |  |
| [mm]     | [in]                                               | [kg]            |  |  |  |  |  |
| -        | 66                                                 | -               |  |  |  |  |  |
| 1800     | 72                                                 | 2 357           |  |  |  |  |  |
| -        | 78                                                 | 2 929           |  |  |  |  |  |
| 2000     | _                                                  | 2 929           |  |  |  |  |  |

## 質量(US 単位)

| 「設計」のオーダ | <sup>-</sup> 設計」のオーダーコード、オプション C、D、E、H、I : 呼び口径 1~16 in(25~400 mm) |                        |  |  |  |  |  |
|----------|--------------------------------------------------------------------|------------------------|--|--|--|--|--|
| 呼び       | 口径                                                                 | 基準値<br>ASME(Class 150) |  |  |  |  |  |
| [mm]     | [in]                                                               | [lb]                   |  |  |  |  |  |
| 25       | 1                                                                  | 11                     |  |  |  |  |  |
| 32       | -                                                                  | _                      |  |  |  |  |  |
| 40       | 1 ½                                                                | 15                     |  |  |  |  |  |
| 50       | 2                                                                  | 20                     |  |  |  |  |  |
| 65       | -                                                                  | -                      |  |  |  |  |  |
| 80       | 3                                                                  | 31                     |  |  |  |  |  |
| 100      | 4                                                                  | 42                     |  |  |  |  |  |
| 125      | -                                                                  | _                      |  |  |  |  |  |
| 150      | 6                                                                  | 73                     |  |  |  |  |  |
| 200      | 8                                                                  | 115                    |  |  |  |  |  |
| 250      | 10                                                                 | 198                    |  |  |  |  |  |
| 300      | 12                                                                 | 284                    |  |  |  |  |  |
| 350      | 14                                                                 | 379                    |  |  |  |  |  |
| 375      | 15                                                                 | _                      |  |  |  |  |  |
| 400      | 16                                                                 | 448                    |  |  |  |  |  |

| 「設計」のオーダ | 。<br>設計」のオーダーコード、オプション F、J:呼び口径 18~120 in(450~3 000 mm) |                                      |  |  |  |  |  |
|----------|---------------------------------------------------------|--------------------------------------|--|--|--|--|--|
| 呼び       | 口径                                                      | 基準値<br>ASME(Class 150)、AWWA(Class D) |  |  |  |  |  |
| [mm]     | [in]                                                    | [lb]                                 |  |  |  |  |  |
| 450      | 18                                                      | 421                                  |  |  |  |  |  |
| 500      | 20                                                      | 503                                  |  |  |  |  |  |
| 600      | 24                                                      | 666                                  |  |  |  |  |  |
| 700      | 28                                                      | 587                                  |  |  |  |  |  |
| -        | 30                                                      | 701                                  |  |  |  |  |  |
| 800      | 32                                                      | 845                                  |  |  |  |  |  |
| 900      | 36                                                      | 1036                                 |  |  |  |  |  |
| 1000     | 40                                                      | 1294                                 |  |  |  |  |  |
| -        | 42                                                      | 1477                                 |  |  |  |  |  |
| 1200     | 48                                                      | 1987                                 |  |  |  |  |  |

| 「設計」のオーダ | 「設計」のオーダーコード、オプション F、J : 呼び口径 18~120 in(450~3 000 mm) |                                      |  |  |  |  |  |
|----------|-------------------------------------------------------|--------------------------------------|--|--|--|--|--|
| 呼び       | 「口径                                                   | 基準値<br>ASME(Class 150)、AWWA(Class D) |  |  |  |  |  |
| [mm]     | [in]                                                  | [lb]                                 |  |  |  |  |  |
| _        | 54                                                    | 2807                                 |  |  |  |  |  |
| 1400     | -                                                     | _                                    |  |  |  |  |  |
| _        | 60                                                    | 3515                                 |  |  |  |  |  |
| 1600     | -                                                     | _                                    |  |  |  |  |  |
| _        | 66                                                    | 4699                                 |  |  |  |  |  |
| 1800     | 72                                                    | 5662                                 |  |  |  |  |  |
| -        | 78                                                    | 6864                                 |  |  |  |  |  |
| 2000     | -                                                     | 6864                                 |  |  |  |  |  |
| -        | 84                                                    | 8280                                 |  |  |  |  |  |
| 2200     | -                                                     | -                                    |  |  |  |  |  |
| -        | 90                                                    | 10577                                |  |  |  |  |  |
| 2400     | -                                                     | _                                    |  |  |  |  |  |
| -        | 96                                                    | 15574.6                              |  |  |  |  |  |
| -        | 102                                                   | 18023.9                              |  |  |  |  |  |
| 2600     | _                                                     | -                                    |  |  |  |  |  |
| -        | 108                                                   | 20783.0                              |  |  |  |  |  |
| 2800     | -                                                     | _                                    |  |  |  |  |  |
| -        | 114                                                   | 24060.2                              |  |  |  |  |  |
| 3000     | -                                                     | -                                    |  |  |  |  |  |
| -        | 120                                                   | 27724.3                              |  |  |  |  |  |

| 「設計」のオーダ | 「設計」のオーダーコード、オプション G、K:呼び口径 18~78 in(450~2 000 mm) |                                      |  |  |  |  |
|----------|----------------------------------------------------|--------------------------------------|--|--|--|--|
| 呼び       | 口径                                                 | 基準値<br>ASME(Class 150)、AWWA(Class D) |  |  |  |  |
| [mm]     | [in]                                               | [lb]                                 |  |  |  |  |
| 450      | 18                                                 | 562                                  |  |  |  |  |
| 500      | 20                                                 | 628                                  |  |  |  |  |
| 600      | 24                                                 | 893                                  |  |  |  |  |
| 700      | 28                                                 | 882                                  |  |  |  |  |
| -        | 30                                                 | 1014                                 |  |  |  |  |
| 800      | 32                                                 | 1213                                 |  |  |  |  |
| 900      | 36                                                 | 1764                                 |  |  |  |  |
| 1000     | 40                                                 | 1984                                 |  |  |  |  |
| -        | 42                                                 | 2 4 2 6                              |  |  |  |  |
| 1200     | 48                                                 | 3 087                                |  |  |  |  |
| -        | 54                                                 | 4851                                 |  |  |  |  |
| 1400     | -                                                  | _                                    |  |  |  |  |
| -        | 60                                                 | 5954                                 |  |  |  |  |
| 1600     | -                                                  | _                                    |  |  |  |  |
| _        | 66                                                 | 8158                                 |  |  |  |  |

| 「設計」のオーダーコード、オプション G、K:呼び口径 18~78 in(450~2 000 mm) |      |                                      |  |  |  |  |
|----------------------------------------------------|------|--------------------------------------|--|--|--|--|
| 呼び                                                 | 口径   | 基準値<br>ASME(Class 150)、AWWA(Class D) |  |  |  |  |
| [mm]                                               | [in] | [lb]                                 |  |  |  |  |
| 1800                                               | 72   | 9 040                                |  |  |  |  |
| _                                                  | 78   | 10143                                |  |  |  |  |
| 2000                                               | -    | -                                    |  |  |  |  |

計測チューブ仕様

 記載値は基準値であり、圧力定格、構成、オーダーオプションに応じて異なる場合 があります。

| 呼び                | 口径   | 径        |           |                  |     |      | 計測チューブ内径 |      |       |      |       |
|-------------------|------|----------|-----------|------------------|-----|------|----------|------|-------|------|-------|
|                   |      | EN (DIN) | ASME      | AS 2129          | JIS | ハード  | ラバー      | ポリウ  | レタン   | РТ   | FE    |
|                   |      |          | AWWA      | AS 4087          |     |      |          |      |       |      |       |
| [mm]              | [in] |          |           |                  |     | [mm] | [in]     | [mm] | [in]  | [mm] | [in]  |
| 25                | 1    | PN 40    | Class 150 | -                | 20K | -    | -        | 24   | 0.93  | 25   | 1.00  |
| 32                | -    | PN 40    | -         | -                | 20K | -    | -        | 32   | 1.28  | 34   | 1.34  |
| 40                | 1 ½  | PN 40    | Class 150 | -                | 20K | -    | -        | 38   | 1.51  | 40   | 1.57  |
| 50                | 2    | PN 40    | Class 150 | テーブル E、PN 16     | 10K | 50   | 1.98     | 50   | 1.98  | 52   | 2.04  |
| 50 <sup>1)</sup>  | 2    | PN 40    | Class 150 | テーブル E、PN 16     | 10K | 32   | 1.26     | -    | -     | -    | -     |
| 65                | -    | PN 16    | -         | -                | 10K | 66   | 2.60     | 66   | 2.60  | 68   | 2.67  |
| 65 <sup>1)</sup>  | -    | PN 16    | -         | -                | 10K | 38   | 1.50     | -    | -     | -    | -     |
| 80                | 3    | PN 16    | Class 150 | テーブル E、<br>PN 16 | 10K | 79   | 3.11     | 79   | 3.11  | 80   | 3.15  |
| 80 1)             | 3    | PN 16    | Class 150 | テーブル E、<br>PN 16 | 10K | 50   | 1.97     | _    | -     | _    | -     |
| 100               | 4    | PN 16    | Class 150 | テーブル E、<br>PN 16 | 10K | 101  | 3.99     | 104  | 4.11  | 104  | 4.09  |
| 100 1)            | 4    | PN 16    | Class 150 | テーブル E、<br>PN 16 | 10K | 66   | 2.60     | _    | -     | -    | -     |
| 125               | -    | PN 16    | _         | -                | 10K | 127  | 4.99     | 130  | 5.11  | 129  | 5.08  |
| 125 <sup>1)</sup> | -    | PN 16    | _         | -                | 10K | 79   | 3.11     | -    | -     | -    | -     |
| 150               | 6    | PN 16    | Class 150 | テーブル E、<br>PN 16 | 10K | 155  | 6.11     | 158  | 6.23  | 156  | 6.15  |
| 150 <sup>1)</sup> | 6    | PN 16    | Class 150 | テーブル E、<br>PN 16 | 10K | 102  | 4.02     | _    | -     | -    | -     |
| 200               | 8    | PN 10    | Class 150 | テーブル E、<br>PN 16 | 10K | 204  | 8.02     | 207  | 8.14  | 202  | 7.96  |
| 200 1)            | 8    | PN 16    | Class 150 | テーブル E、<br>PN 16 | 10K | 127  | 5.00     | _    | -     | _    | _     |
| 250               | 10   | PN 10    | Class 150 | テーブル E、<br>PN 16 | 10K | 258  | 10.14    | 261  | 10.26 | 256  | 10.09 |
| 250 <sup>1)</sup> | 10   | PN 16    | Class 150 | テーブル E、<br>PN 16 | 10K | 156  | 6.14     | _    | -     | -    | -     |
| 300               | 12   | PN 10    | Class 150 | テーブル E、<br>PN 16 | 10K | 309  | 12.15    | 312  | 12.26 | 306  | 12.03 |
| 300 <sup>1)</sup> | 12   | PN 16    | Class 150 | テーブル E、<br>PN 16 | 10K | 204  | 8.03     | _    | -     | _    | -     |

| 呼び   | 口径   |          | 圧力        | 定格               |     |         |       | 計測チューブ内径 |      |      |      |
|------|------|----------|-----------|------------------|-----|---------|-------|----------|------|------|------|
|      |      | EN (DIN) | ASME      | AS 2129          | JIS | ハード     | ラバー   | ポリウ      | レタン  | РТ   | FE   |
|      |      |          | AWWA      | AS 4087          |     |         |       |          |      |      |      |
| [mm] | [in] |          |           |                  |     | [mm]    | [in]  | [mm]     | [in] | [mm] | [in] |
| 350  | 14   | PN 10    | Class 150 | テーブル E、<br>PN 16 | 10K | 337     | 13.3  | 340      | 13.4 | _    | -    |
| 375  | 15   | -        | -         | PN 16            | 10K | 389     | 15.3  | 392      | 15.4 | -    | -    |
| 400  | 16   | PN 10    | Class 150 | テーブル E、<br>PN 16 | 10K | 387     | 15.2  | 390      | 15.4 | _    | -    |
| 450  | 18   | PN 10    | Class 150 | -                | 10K | 436     | 17.2  | 439      | 17.3 | -    | -    |
| 500  | 20   | PN 10    | Class 150 | テーブル E、<br>PN 16 | 10K | 487     | 19.2  | 490      | 19.3 | -    | _    |
| 600  | 24   | PN 10    | Class 150 | テーブル E、<br>PN 16 | 10K | 585     | 23.0  | 588      | 23.1 | -    | _    |
| 700  | 28   | PN 10    | Class D   | テーブル E、<br>PN 16 | 10K | 694     | 27.3  | 697      | 27.4 | -    | _    |
| 750  | 30   | _        | Class D   | テーブル E、<br>PN 16 | 10K | 743     | 29.3  | 746      | 29.4 | _    | _    |
| 800  | 32   | PN 10    | Class D   | テーブル E、<br>PN 16 | _   | 794     | 31.3  | 797      | 31.4 | -    | -    |
| 900  | 36   | PN 10    | Class D   | テーブル E、<br>PN 16 | _   | 895     | 35.2  | 898      | 35.4 | -    | -    |
| 1000 | 40   | PN 6     | Class D   | テーブル E、<br>PN 16 | _   | 991     | 39.0  | 994      | 39.1 | -    | _    |
| _    | 42   | -        | Class D   | -                | _   | 1043    | 41.1  | 1043     | 41.1 | -    | -    |
| 1200 | 48   | PN 6     | Class D   | テーブル E、<br>PN 16 | -   | 1 1 9 1 | 46.9  | 1197     | 47.1 | -    | -    |
| _    | 54   | -        | Class D   | -                | -   | 1339    | 52.7  | -        | -    | -    | -    |
| 1400 | -    | PN 6     | -         | -                | _   | 1402    | 55.2  | -        | -    | -    | -    |
| -    | 60   | -        | Class D   | -                | -   | 1492    | 58.7  | -        | -    | -    | -    |
| 1600 | -    | PN 6     | -         | -                | -   | 1600    | 63.0  | -        | -    | -    | -    |
| -    | 66   | -        | Class D   | -                | -   | 1638    | 64.5  | -        | -    | -    | -    |
| 1800 | 72   | PN 6     | -         | -                | -   | 1786    | 70.3  | -        | -    | -    | -    |
| -    | 78   | -        | Class D   | -                | -   | 1989    | 78.3  | -        | -    | -    | -    |
| 2000 | -    | PN 6     | -         | -                | -   | 1989    | 78.3  | -        | -    | -    | -    |
| -    | 84   | -        | Class D   | -                | -   | 2 099   | 84.0  | -        | -    | -    | -    |
| 2200 | -    | PN 6     | -         | -                | -   | 2 194   | 87.8  | -        | -    | -    | -    |
| -    | 90   | -        | Class D   | -                | -   | 2246    | 89.8  | -        | -    | -    | -    |
| 2400 | -    | PN 6     | -         | -                | -   | 2 3 9 1 | 94.1  | -        | -    | -    | -    |
| -    | 96   | -        | Class D   | -                |     | 2 382   | 93.8  | -        | -    | -    | -    |
| -    | 102  | -        | Class D   | _                |     | 2 5 3 3 | 99.7  | -        | -    | -    | -    |
| 2600 | -    | PN 6     | -         | -                |     | 2 580   | 101.6 | -        | -    | -    | -    |
| _    | 108  | -        | Class D   | -                |     | 2 683   | 105.6 | -        | _    | -    | -    |
| 2800 | -    | PN 6     | _         | -                |     | 2 780   | 109.5 | _        | -    | -    | _    |
| -    | 114  | -        | Class D   | -                |     | 2832    | 111.5 | -        | -    | -    | -    |

| 呼び口径 |      | 圧力定格     |              |                    | 計測チューブ内径 |      |       |      |      |      |      |
|------|------|----------|--------------|--------------------|----------|------|-------|------|------|------|------|
|      |      | EN (DIN) | ASME<br>AWWA | AS 2129<br>AS 4087 | JIS      | ハード  | ラバー   | ポリウ  | レタン  | РТ   | FE   |
| [mm] | [in] |          |              |                    |          | [mm] | [in]  | [mm] | [in] | [mm] | [in] |
| 3000 | _    | PN 6     | -            | -                  |          | 2976 | 117.2 | -    | -    | -    | -    |
| -    | 120  | -        | Class D      | _                  |          | 2980 | 117.3 | -    | _    | -    | -    |

1) 「設計」のオーダーコード、オプションC

```
材質
```

#### 変換器ハウジング

一体型

- 「ハウジング」のオーダーコード、オプションA「一体型、アルミニウム、コーティング」:
  - アルミダイカスト、AlSi10Mg、塗装
- ■「ハウジング」のオーダーコード、オプション M:ポリカーボネートプラスチック

■ ウィンドウ材質:

- ■「ハウジング」のオーダーコード、オプションA:ガラス
- ■「ハウジング」のオーダーコード、オプションM:プラスチック

#### 分離型(ウォールマウントハウジング)

- 「ハウジング」のオーダーコード、オプション P「分離型、アルミニウム、コーティング」:
- アルミダイカスト、AlSi10Mg、塗装
- ■「ハウジング」のオーダーコード、オプションN:ポリカーボネートプラスチック
- ウィンドウ材質:
  - ■「ハウジング」のオーダーコード、オプション**P**:ガラス
  - ■「ハウジング」のオーダーコード、オプションN:プラスチック

#### センサ接続ハウジング

- アルミニウム、AlSi10Mg、コーティング
- ポリカーボネートプラスチック(「センサオプション」のオーダーコード、オプションCA、C3、CB、CC、CD、CEと組み合わせて使用する場合のみ)

#### 電線管接続口/ケーブルグランド

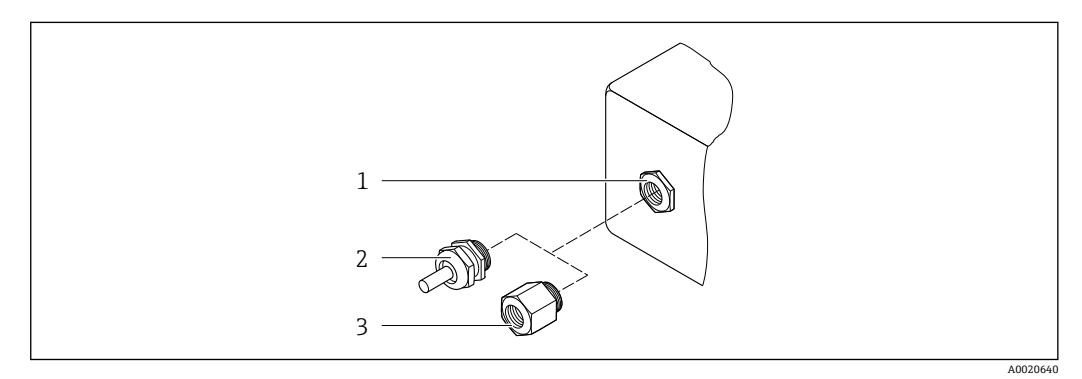

- 🖻 29 可能な電線管接続口/ケーブルグランド
- 1 雌ねじ M20×1.5
- 2 ケーブルグランド M20×1.5
- 3 電線管接続口用アダプタ (雌ねじG½"またはNPT ½")

#### 一体型および分離型のセンサ接続ハウジング

| 電線管接続口/ケーブルグランド                         | 材質                                                                                    |
|-----------------------------------------|---------------------------------------------------------------------------------------|
| ケーブルグランド M20×1.5                        | <ul> <li>プラスチック</li> <li>ニッケルメッキ真ちゅう</li> </ul>                                       |
| 分離型:ケーブルグランド M20×1.5<br>外装付接続ケーブルのオプション | <ul> <li>センサ接続ハウジング:<br/>ニッケルメッキ真ちゅう</li> <li>変換器ウォールマウントハウジング:<br/>プラスチック</li> </ul> |
| 電線管接続口用アダプタ (雌ねじG½"または<br>NPT ½")       | ニッケルメッキ真ちゅう                                                                           |

#### 機器プラグ

| 電気接続       | 材質                                                                                                    |
|------------|----------------------------------------------------------------------------------------------------|
| Plug M12x1 | <ul> <li>ソケット:ステンレス 1.4404 (SUS 316L 相当)</li> <li>コンタクトハウジング:ポリアミド</li> <li>コンタクト:金メッキ真ちゅう</li> </ul> |

#### 分離型接続ケーブル

紫外線によりケーブルの外側シースが損傷する可能性があります。可能な限り、直射日光からケーブルを保護してください。

電極とコイルケーブル:

- ■標準ケーブル:銅シールド付き PVC ケーブル
- 保護ケーブル:銅シールドおよび追加鋼製編組ジャケット付き PVC ケーブル

#### センサハウジング

- 25~300 mm (1~12")
  - アルミニウム製ハーフシェルハウジング、アルミニウム、AlSi10Mg、コーティング
  - 完全溶接の保護塗装付き炭素鋼製ハウジング
- 呼び口径 350~3000 mm (14~120")
   完全溶接の保護塗装付き炭素鋼製ハウジング

#### 計測チューブ

- 25~600 mm (1~24") ステンレス:1.4301、1.4306、SUS 304 相当、SUS 304L 相当
   700~3000 mm (28~120")
- ステンレス:1.4301、SUS 304 相当

#### ライニング

- 呼び口径·25~300 mm (1~12"): PTFE
- 呼び口径·25~1200 mm (1~48"):ポリウレタン
- 呼び口径·50~3000 mm (2~120"):ハードラバー

#### 電極

- ステンレス 1.4435 (SUS 316L 相当)
- アロイ C22、2.4602 (UNS N06022)
- タンタル

#### プロセス接続

₽ 炭素鋼製フランジ:

■ 呼び口径 ≤ 300 mm (12"): アルミ/亜鉛の保護コーティングまたは保護塗装付き
 ● 呼び口径 ≥ 350 mm (14"): 保護塗装付き

すべての炭素鋼ラップジョイントフランジには、溶融亜鉛めっき仕上げが施されます。

#### EN 1092-1 (DIN 2501)

固定フランジ

- ■炭素鋼:
- 呼び口径 ≤ 300 mm: S235JRG2、S235JR+N、P245GH、A105、E250C
- 呼び口径 350~3000 mm: P245GH、S235JRG2、A105、E250C
- ステンレス:
  - 呼び口径 ≤ 300 mm: 1.4404、1.4571、SUS F316L 相当
  - 呼び口径 350~600 mm: 1.4571、SUS F316L 相当、1.4404)
- 呼び口径 700~1000 mm: 1.4404、SUS F316L 相当

ラップジョイントフランジ

- 炭素鋼:呼び口径 ≤ 300 mm: S235JRG2、A105、E250C
- ステンレス:呼び口径 ≤ 300 mm: 1.4306、1.4404、1.4571、SUS F316L 相当
- ラップジョイントフランジ、打ち抜き鋼板
- 炭素鋼:呼び口径 ≤ 300 mm: S235JRG2、S235JR+AR または 1.0038 相当
- ステンレス:呼び口径 ≤ 300 mm: 1.4301、SUS 304 相当

#### **ASME B16.5**

固定フランジ、ラップジョイントフランジ

- 炭素鋼:A105
- ステンレス: SUS F316L 相当

#### **JIS B2220**

- 炭素鋼:A105、A350 LF2
- ステンレス: SUS F316L 相当

#### **AWWA C207**

炭素鋼:A105、P265GH、A181 Class 70、E250C、S275JR

#### AS 2129

炭素鋼:A105、E250C、P235GH、P265GH、S235JRG2

#### AS 4087

炭素鋼:A105、P265GH、S275JR

#### シール

DIN EN 1514-1、form IBC に準拠

#### アクセサリ

**ディスプレイガード** ステンレス 1.4301(SUS 304L 相当)

#### アースリング

- ステンレス 1.4435 (SUS 316L 相当)
- アロイ C22、2.4602 (UNS N06022)
- タンタル

| 以下の材質で、測定、基準、空検知用の電極が標準で用意されています。<br>● 1.4435(SUS 316L 相当)                                                                                                    |
|----------------------------------------------------------------------------------------------------|
| ■ アロイ C22、2.4602 (UNS N06022)<br>■ タンタル                                                                                                    |
| <ul> <li>EN 1092-1 (DIN 2501)</li> <li>ASME B16.5</li> <li>JIS B2220</li> <li>AS 2129 Table E</li> <li>AS 4087 PN 16</li> <li>AWWA C207 Class D</li> </ul>                                                                                                    |
| 🚹 プロセス接続に使用される各種材質については、 を参照してください。→ 🗎 201                                                                                                    |
| ステンレス 1.4435(SUS 316L 相当); アロイ C22、2.4602(UNS N06022); タンタル<br>の電極:< 0.5 μm (19.7 μin)                                                                                                    |
| (すべて接液部のテータ)                                                                                                    |
| 16.11 ヒューマンインターフェイス                                                                                                    |
| 以下の言語で操作できます。<br>• 現場操作を介して:<br>英語、ドイツ語、フランス語、スペイン語、イタリア語、オランダ語、ポルトガル<br>語、ポーランド語、ロシア語、トルコ語、中国語、日本語、バハサ(インドネシア<br>語)、ベトナム語、チェコ語、スウェーデン語<br>• 「FieldCare」、「DeviceCare」操作ツールを使用:<br>英語、ドイツ語、フランス語、スペイン語、イタリア語、中国語、日本語<br>• ウェブブラウザを経由:<br>英語、ドイツ語、フランス語、スペイン語、イタリア語、オランダ語、ポルトガル<br>語、ポーランド語、ロシア語、トルコ語、中国語、日本語、バハサ(インドネシア<br>語)、ベトナム語、チェコ語、スウェーデン語 |
| <ul> <li>表示モジュール経由</li> <li>機器:</li> <li>標準機能:4行表示、バックライト、グラフィック表示;タッチコントロール</li> <li>「ディスプレイ;操作」のオーダーコード、オプション BA「WLAN」は、標準の機器<br/>機能に加えてウェブブラウザによるアクセス機能も搭載します。</li> <li>WLAN インターフェイスに関する情報 →</li></ul>                                                                                                    |
| A03207                                                                                                    |
|                                                                                                    |

#### 表示部

- ■4行表示、バックライト、グラフィック表示
- 白色バックライト;機器エラー発生時は赤に変化
- 測定変数およびステータス変数の表示形式は個別に設定可能
- 表示部の許容周囲温度:-20~+60°C(-4~+140°F)
  - 温度が許容温度範囲外の場合、表示部の視認性が悪化する可能性があります。

#### 操作部

- ハウジングを開けずにタッチコントロール (3 つの光学式キー) による外部操作:
   ①、
- 危険場所の各種区域でも操作部にアクセス可能

リモート操作 → 🗎 81

サービスインターフェイ → 🗎 81

ス

サポートされる操作ツー ル 現場または遠隔で機器にアクセスするために、各種の操作ツールを使用できます。使用 する操作ツールに応じて、さまざまな操作部を使用し、多様なインターフェイスを介し てアクセスすることが可能です。

| サポートされる操作ツ<br>ール  | 操作部                                                        | インターフェイス                                                                                                    | 追加情報     |
|-------------------|------------------------------------------------------------|----------------------------------------------------------------------------------------------------|----------|
| ウェブブラウザ           | ウェブブラウザ搭載の<br>ノートパソコン、PC、<br>またはタブレット端末                    | <ul> <li>CDI-RJ45 サービスイ<br/>ンターフェイス</li> <li>WLAN インターフェ<br/>イス</li> <li>Ethernet ベースのフ<br/>ィールドバス<br/>(EtherNet/IP)</li> </ul> | 機器の個別説明書 |
| DeviceCare SFE100 | Microsoft Windows シ<br>ステム搭載のノートパ<br>ソコン、PC、またはタ<br>ブレット端末 | <ul> <li>CDI-RJ45 サービスイ<br/>ンターフェイス</li> <li>WLAN インターフェ<br/>イス</li> <li>フィールドバスプロ<br/>トコル</li> </ul>                           | → 🗎 175  |
| FieldCare SFE500  | Microsoft Windows シ<br>ステム搭載のノートパ<br>ソコン、PC、またはタ<br>ブレット端末 | <ul> <li>CDI-RJ45 サービスイ<br/>ンターフェイス</li> <li>WLAN インターフェ<br/>イス</li> <li>フィールドバスプロ<br/>トコル</li> </ul>                           | → 🗎 175  |

DTM/iDTM または DD/EDD などのデバイスドライバを備えた、FDT 技術に基づく 他の操作ツールを使用して機器を操作できます。これらの操作ツールは、各メーカ ーから入手可能です。特に、以下の操作ツールへの統合がサポートされます。

- Honeywell 製 Field Device Manager (FDM) → www.honeywellprocess.com
- Yokogawa 製 FieldMate → www.yokogawa.com
- PACTWare → www.pactware.com

関連する DD ファイルは次から入手可能:www.endress.com → ダウンロード

#### Web サーバー

内蔵の Web サーバーにより、ウェブブラウザおよびサービスインターフェイス (CDI-RJ45) を介して機器の操作や設定を行うことができます。操作メニューの構造は現場 表示器と同じです。 測定値に加え、機器ステータス情報も表示されるため、ユーザー は機器のステータスを監視できます。また、機器データの管理およびネットワークパラ メータの設定が可能です。

サポートされる機能

操作部(たとえば、ノートパソコンなど)と機器間のデータ交換:

- ■機器から設定のアップロード (XML 形式、設定のバックアップ)
- 機器への設定の保存 (XML 形式、設定の復元)
- ■イベントリストのエクスポート (.csv ファイル)
- パラメータ設定のエクスポート (.csv ファイルまたは PDF ファイル、測定点設定の記録)
- Heartbeat 検証ログのエクスポート (PDF ファイル、「Heartbeat 検証」アプリケーションパッケージの場合のみ使用可能)
- たとえば、機器ファームウェアアップグレードのためのファームウェアバージョンの 更新
- ■システム統合用のダウンロードドライバ

■ Web サーバーの個別説明書 → ● 208

HistoROM データ管理 機器には HistoROM データ管理機能があります。HistoROM データ管理には、重要な機 器データおよびプロセスデータの保存とインポート/エクスポートの両方の機能があ り、操作やサービス作業の信頼性、安全性、効率が大幅に向上します。

#### データの保存コンセプトに関する追加情報

機器で使用される機器データを保存するデータ記憶装置には、以下に示すように複数のタイプがあります。

|              | HistoROM バックアップ                                                                                                    | T-DAT                                                                                                    | S-DAT                                                                                                    |
|--------------|----------------------------------------------------------------------------------------------------|----------------------------------------------------------------------------------------------------|----------------------------------------------------------------------------------------------------|
| 使用可能な<br>データ | <ul> <li>イベントログ(例:診断イベント)</li> <li>機器ファームウェアパッケージ</li> <li>Webサーバー経由でエクスポートするためのシステム統合用ドライバ。例:<br/>EDS、EtherNet/IP用</li> </ul> | <ul> <li>測定値記録(「拡張 HistoROM」注文オプション)</li> <li>現在のパラメータデータ記録(実行時にファームウェアが使用)</li> <li>ピークホールド表示(最小値/最大値)</li> <li>積算計の値</li> </ul> | <ul> <li>センサデータ:呼び口径など</li> <li>シリアル番号</li> <li>校正データ</li> <li>機器設定(例:SWオプション、固定I/OまたはマルチI/O)</li> </ul> |
| 保存場所         | 端子部のユーザーインターフェイスボードに<br>固定                                                                                                    | 端子部のユーザーインターフェイスボードに<br>取付け可能                                                                                                    | 変換器ネック部分のセンサプラ<br>グ内                                                                                     |

#### データバックアップ

#### 自動

- 最も重要な機器データ (センサおよび変換器) は自動的に DAT モジュールに保存されます。
- ■変換器または機器を交換した場合:以前の機器データが保存された T-DAT を交換した場合、新しい機器はエラーなしで再び直ちに操作できる状態になります。
- センサを交換した場合:センサを交換した場合、新しいセンサデータが S-DAT から 機器に伝送され、機器はエラーなしで再び直ちに操作できる状態になります。

#### データ伝送

#### 手動

- 特定の操作ツール(例:FieldCare、DeviceCare、またはWebサーバー)のエクスポート機能を使用して機器設定を別の機器に伝送:設定の複製またはアーカイブに保存するため(例:バックアップ目的)
- Web サーバーを介したシステム統合用ドライバの伝送。例: EDS、EtherNet/IP 用

#### イベントリスト

自動

- ■イベントリストのイベントメッセージ(最大 20 件)の時系列表示
  - 拡張 HistoROM アプリケーションパッケージ(注文オプション)が有効な場合:最大 100 件のイベントメッセージがタイムスタンプ、プレーンテキスト説明、対処法とと もにイベントリストに表示されます。
  - イベントリストは各種のインターフェイスや操作ツール(例: DeviceCare、 FieldCare、またはWebサーバー)を介してエクスポートして表示することが可能です。

データのログ

マニュアル

- 拡張 HistoROM アプリケーションパッケージ(注文オプション)が有効な場合:
- ■1~4 チャンネルを介して最大 1000 個の測定値を記録
- ユーザー設定可能な記録間隔
- ■4つあるメモリチャンネルのそれぞれで最大250個の測定値を記録
- 各種のインターフェイスや操作ツール(例:FieldCare、DeviceCare、またはWebサーバー)を介して測定値ログのエクスポート

#### 16.12 認証と認定

製品の現在の認証書は、www.endress.comの製品コンフィギュレータから入手できます。

1. フィルタおよび検索フィールドを使用して製品を選択します。

2. 製品ページを開きます。

機器仕様選定ボタンを押すと、製品コンフィギュレータが開きます。

本機器は適用される EU 指令の法的必要条件を満たしています。これらの要求事項は、 適用される規格とともに EU 適合宣言に明記されています。

Endress+Hauser は本製品が試験に合格したことを、CE マークの添付により保証いたします。

UKCA マーク 本機器は、適用される UK 規制(英国規則)の法的要件を満たします。これは UKCA 適合宣言において指定規格とともに記載されています。UKCA マークの注文オプションが選択されている場合、Endress+Hauser は機器に UKCA マークを貼付することにより、本機器が評価と試験に合格したことを保証します。

連絡先 Endress+Hauser 英国: Endress+Hauser Ltd. Floats Road Manchester M23 9NF 英国 www.uk.endress.com

RCM マーク

CEマーク

本計測システムは、「Australian Communications and Media Authority (ACMA)」の EMC 要件を満たします。

防爆認定

機器は防爆認定機器であり、関連する安全注意事項は別冊の「制御図面」資料に掲載されています。この資料の参照先は、銘板に明記されています。

| 飲料水認定           | <ul> <li>ACS</li> <li>KTW/W270</li> <li>NSF 61</li> <li>WRAS BS 6920</li> </ul>                                                                                                    |
|-----------------|----------------------------------------------------------------------------------------------------|
| EtherNet/IP 認定  | 本機器は、ODVA (Open Device Vendor Association)の認定を取得し、登録されていま<br>す。したがって、以下のすべての仕様要件を満たします。<br>• ODVA 適合性試験に準拠した認定を取得<br>• EtherNet/IP 性能試験<br>• EtherNet/IP PlugFest 適合性<br>• この機器は、認証を取得した他メーカの機器と組み合わせて動作させることもできま<br>す (相互運用性)                                                                                                    |
|                 | 本機器は無線認証を取得しています。                                                                                                    |
|                 | 📵 無線認証の詳細については、個別説明書を参照してください → 🗎 208                                                                                                    |
| 計測機器認定          | 本機器は欧州測定機器指令 2014/32/EC (MID) に準拠し、法的な計測管理サービス業務のための体積測定用冷水メーター (MI-001) として認定を取得しています (オプション)。                                                                                                    |
|                 | 本機器は OIML R49: 2013 に適合します。                                                                                                    |
| その他の基準およびガイドライン | <ul> <li>EN 60529<br/>ハウジング保護等級(Pコード)</li> <li>EN 61010-1<br/>測定、制御、実験用電気機器の安全要件 - 一般要求事項</li> <li>ECC/EN 61326-3-2<br/>クラス A 要件に準拠した放射。電磁適合性(EMC 要件)</li> <li>ANSI/ISA-61010-1 (82.02.01)<br/>測定、制御、実験用機器の安全要求事項 - 第1部一般要件</li> <li>CAN/CSA-C22.2 No. 61010-1-12<br/>測定、制御、実験用機器の安全要求事項 - 第1部一般要件</li> <li>NAMUR NE 21<br/>工業用プロセスおよび試験機器の電磁適合性(EMC)</li> <li>NAMUR NE 23<br/>マイクロプロセッサ付きフィールド機器および制御機器の電源異常時のデータ保持</li> <li>NAMUR NE 32<br/>マイクロプロセッサ付きフィールド機器および制御機器の(国家異常時のデータ保持</li> <li>NAMUR NE 53<br/>デジタル電子部品を有するフィールド機器と信号処理機器のソフトウェア</li> <li>NAMUR NE 105<br/>フィールド機器用エンジニアリングツールにフィールドバス機器を統合するための<br/>化様</li> <li>NAMUR NE 107<br/>フィールド機器の自己監視および診断</li> <li>NAMUR NE 131<br/>標準アプリケーション用フィールド機器の要件</li> </ul> |

機器の機能を拡張するために、各種のアプリケーションパッケージが用意されていま す。これらのパッケージは、安全面や特定のアプリケーション要件を満たすのに必要と されます。 アプリケーションパッケージは、Endress+Hauser 社に機器と一緒に注文するか、また は後から追加注文できます。オーダーコードに関する詳細は、お近くの弊社営業所もし くは販売代理店にお問い合わせいただくか、弊社ウェブサイトの製品ページをご覧くだ さい:www.endress.com。

| 洗浄 | パッケージ        | 説明                                                                                                    |
|----|--------------|----------------------------------------------------------------------------------------------------|
|    | 電極洗浄回路 (ECC) | 電極洗浄回路 (ECC) 機能は、マグネタイト (Fe <sub>3</sub> O <sub>4</sub> )の付着が頻繁に発生する<br>アプリケーションに対するソリューションとして開発されました (例:温水)。<br>マグネタイトは非常に導電性が高いため、その付着物により測定エラーが発生<br>し、最終的に信号の消失につながる可能性があります。このアプリケーション<br>パッケージは、非常に導電性の高い物質や薄層 (マグネタイトに特有)の付着<br>を防止できるように設計されています。 |

| 診断機能 | パッケージ       | 説明                                                                                                    |
|------|-------------|----------------------------------------------------------------------------------------------------|
|      | 拡張 HistoROM | イベントログおよび測定値メモリのアクティベーションに関する拡張機能が含<br>まれます。                                                                                                    |
|      |             | イベントログ:<br>メッセージ数 20 (標準バージョン) から 100 にメモリ容量が増えます。                                                                                                    |
|      |             | <ul> <li>データロギング (ラインレコーダ):</li> <li>最大 1000 個の測定値までのメモリ容量を有効化。</li> <li>4 つあるメモリチャンネルのそれぞれから、250 個の測定値を出力可能。記録<br/>間隔は、ユーザーが定義/設定できます。</li> <li>現場表示器または操作ツール (例: FieldCare、DeviceCare、または Web サー<br/>バー) を介して測定値ログにアクセスできます。</li> </ul> |

| Heartbeat Technology | パッケージ                     | 説明                                                                                                    |
|----------------------|---------------------------|----------------------------------------------------------------------------------------------------|
|                      | Heartbeat 検証 + モニタ<br>リング | ニタ Heartbeat 検証<br>DIN ISO 9001: 2008、7.6 a) 章「監視および測定機器の制御」に準拠する、<br>ーサビリティが確保された検証のための要件を満たします。<br>・プロセスを中断せずに設置された状態での機能試験<br>・必要に応じて、トレーサビリティが確保された検証が可能(レポートを行<br>・現場操作またはその他の操作インターフェイスを介した簡単な試験プロ<br>・製造者仕様の枠内で試験範囲が広く、明確な測定点の評価(合格/不合格<br>・事業者のリスク評価に応じた校正間隔の延長       |
|                      |                           | <ul> <li>Heartbeat モニタリング<br/>測定原理固有のデータを予防保全またはプロセス分析のために外部状態監視シ<br/>ステムに連続的に供給します。このデータにより、事業者は以下のことが可能<br/>になります。</li> <li>時間とともに測定機能に及ぼすプロセスの影響(腐食、摩耗、付着物など)<br/>について、結論を引き出す(これらのデータとその他の情報を用いて)。</li> <li>適切なサービスのスケジュールを立てる。</li> <li>プロセスまたは製品の品質(例:気泡)の監視</li> </ul> |

## 16.14 アクセサリ

注文可能なアクセサリの概要→ 
 目 174

## 16.15 補足資料

同梱される関連の技術資料の概要については、次を参照してください。

- W@M デバイスビューワー (www.endress.com/deviceviewer): 銘板のシリアル 番号を入力してください。
- Endress+Hauser Operations アプリ:銘板のシリアル番号を入力するか、銘板のマトリクスコードをスキャンしてください。

標準資料

#### 技術仕様書

| 機器           | 資料番号     |
|--------------|----------|
| Promag W 400 | TI01046D |

#### 簡易取扱説明書

#### センサの簡易取扱説明書

| 機器               | 資料番号     |
|------------------|----------|
| Proline Promag W | KA01266D |

#### 変換器の簡易取扱説明書

| 機器          | 資料番号     |
|-------------|----------|
| Proline 400 | KA01418D |

#### 機能説明書

| 機器         | 資料番号     |
|------------|----------|
| Promag 400 | GP01046D |

機器固有の補足資料

## 個別説明書

| 内容                                  | 資料番号     |
|-------------------------------------|----------|
| Web サーバー                            | SD01814D |
| Heartbeat 検証 + モニタリング アプリケーションパッケージ | SD02570D |
| 表示モジュール A309/A310                   | SD01793D |

#### 設置方法

| 内容                          | コメント                                                                      |    |
|-----------------------------|---------------------------------------------------------------------------|----|
| スペアパーツセットおよびアクセサリの設置<br>要領書 | <ul> <li>W@M デバイスビューワーを使用して、選択可能なすべてのスペアパーツセットの概要にアクマ         →</li></ul> | セス |

## 索引

| 記号 |   |
|----|---|
|    | _ |

| <b>記号</b><br>機能チェック                                                                                                    |
|----------------------------------------------------------------------------------------------------|
| A Applicator 177                                                                                                    |
| <b>C</b><br>CE マーク 10, 205                                                                                                    |
| <b>D</b><br>DD ファイル                                                                                                    |
| E 128                                                                                                    |
| Ecc 120<br>Endress+Hauser サービス<br>修理 172                                                                                                    |
| ◎理····································                                                                                                    |
| 診断情報                                                                                                    |
| F         Field Xpert SMT70       84         Field Xpert SMT77       85         FieldCare       83         DD ファイル       86         機能       83         ユーザーインターフェイス       84         接続の確立       83 |
| ┃<br>I/O 電子モジュール 13,49<br>implicit データ伝送 87                                                                                                    |
| <b>R</b><br>RCM マーク 205                                                                                                    |
| <b>U</b><br>UKCA マーク 205                                                                                                    |
| <b>W</b><br>W@M 171, 172<br>W@M デバイスビューワー 14, 172<br>WLAN 設定 129                                                                                                    |
| ア         アクセスコード       72         不正な入力       72         アクセスコード設定       134, 135         アダプタの使用       25         圧力温度曲線       190         圧力損失       191                                          |

| アプリケーション | 177 |
|----------|-----|
| アラーム時の信号 | 182 |
| 安全性      | . 9 |
|          |     |

#### イ /

| イベントリスト           | 165 |
|-------------------|-----|
| イベントログブック         | 165 |
| イベントログブックのフィルタリング | 166 |
| 飲料水認定             | 206 |

# **ウ**

| 7ィザード      |       |
|------------|-------|
| WLAN 設定    | . 129 |
| アクセスコード設定  | . 132 |
| ローフローカットオフ | 121   |
| 空検知        | . 122 |
| 表示         | 119   |
|            |       |

## Т

| 影響             |
|----------------|
| 周囲温度           |
| エラーメッセージ       |
| 診断メッセージを参照     |
| 塩水での使用2'       |
| エンドレスハウザー社サービス |
| メンテナンス 17      |
|                |

## オ

| オーダーコード1!<br>重いセンサ        | 5 |
|---------------------------|---|
| 温度範囲<br>ディスプレイの周囲温度範囲 202 | 2 |
| 保管温度1                     | 7 |

## ታ

| / ]           |      |
|---------------|------|
| 外部洗浄          | 171  |
| 書き込みアクセス権     | . 72 |
| 書き込み保護        |      |
| アクセスコードによる    | 134  |
| 書き込み保護スイッチを使用 | 135  |
| 書き込み保護スイッチ    | 135  |
| 書き込み保護の無効化    | 134  |
| 書き込み保護の有効化    | 134  |
| 拡張オーダーコード     |      |
| センサ           | . 15 |
| 変換器           | . 15 |
| 下流側直管長        | . 23 |
| 環境            |      |
| 機械的負荷         | 190  |
| 周囲温度          | . 25 |
| 耐振動性および耐衝撃性   | 189  |
| 保管温度          | 188  |
|               |      |

## +

| キーパッドロックの有効化/無効化 | . 73 |
|------------------|------|
| 機械的負荷            | 190  |

| ##                                                                                   |
|--------------------------------------------------------------------------------------|
|                                                                                      |
| 修理                                                                                   |
| 設定                                                                                   |
| センサの取付け                                                                              |
| シールの取付け                                                                              |
| 接地ケーブル/アースリングの取付け                                                                    |
| ネジ締め付けトルク                                                                            |
| ネジ締め付けトルク、公称                                                                         |
| ネジ締め付けトルク、最大 29                                                                      |
| 通信プロトコルによる結合 86                                                                      |
| 電気 可 違 の 進 備 44                                                                      |
| 电気記線の平備・・・・・・・・・・・・・・・・・・・・・・・・・・・・・・・・・・・・                                          |
| 取付600平面                                                                              |
| 成年6                                                                                  |
| 历来····· 1/5<br>亦百 177                                                                |
| 友丈1/2<br>方动心 11/6                                                                    |
| 114 後空コンポーウント 12                                                                     |
| 1次品コンル <sup>ー</sup> 个ント 17<br>1 逸史夜田 177                                             |
| (成 荷 修 理                                                                             |
| 版 奋 貞 科 · · · · · · · · · · · · · · · · · ·                                          |
| 棚足資料                                                                                 |
| (機 奋 ダ 1 ノ ID                                                                        |
| (機器) アータハーンヨン                                                                        |
| 機器の連搬17                                                                              |
| 機器の識別表示14                                                                            |
| 機器の修理172                                                                             |
| 機器の接続                                                                                |
| 機器の用途                                                                                |
| 不適切な用途9                                                                              |
| 不明な場合9                                                                               |
|                                                                                      |
| 用途を参照                                                                                |
| 用途を参照<br>機器プロファイル                                                                    |
| <ul><li>用途を参照</li><li>機器プロファイル</li></ul>                                             |
| 用途を参照<br>機器プロファイル                                                                    |
| 用途を参照         機器プロファイル                                                               |
| 用途を参照<br>機器プロファイル                                                                    |
| 用途を参照機器プロファイル86機器名センサ15変換器15機器リビジョン86機器ロック状態137                                      |
| 用途を参照機器プロファイル機器名センサ支換器15変換器200086機器ロック状態137技術データ、概要177                               |
| 用途を参照         機器プロファイル                                                               |
| 用途を参照機器プロファイル86機器名センサセンサ15変換器15機器リビジョン86機器ロック状態137技術データ、概要177基準およびガイドライン206基準動作条件185 |
| 用途を参照機器プロファイル86機器名センサ15変換器15機器リビジョン86機器ロック状態137技術データ、概要177基準およびガイドライン206基準動作条件185機能  |
| 用途を参照機器プロファイル                                                                        |
| 用途を参照         機器プロファイル                                                               |
| 用途を参照         機器プロファイル                                                               |
| 用途を参照         機器プロファイル                                                               |
| 用途を参照         機器プロファイル                                                               |
| 用途を参照         機器プロファイル                                                               |
| 用途を参照       機器プロファイル                                                                 |
| 用途を参照         機器プロファイル                                                               |
| 用途を参照         機器プロファイル                                                               |

言語、操作オプション..... 202

| 診断メッセージを参照                                                |                         |
|-----------------------------------------------------------|-------------------------|
| <b>コ</b><br>交換                                            |                         |
| 機器コンポーネント<br><sup>工具</sup>                                | . 172                   |
| <ul> <li>         ・・・・・・・・・・・・・・・・・・・・・・・・・・・・・</li></ul> | . 17<br>. 41<br>. 28    |
| 構成<br>機器                                                  | . 13                    |
| 操作メニュー<br>固定アセンブリ                                         | . 60<br>. 154           |
| <ul><li>コンテキストメニュー</li><li>終了</li><li>説明</li></ul>        | 67                      |
| 呼び出し<br>梱包材の廃棄                                            | 67<br>18                |
| サ                                                         |                         |
| 再校正材質<br>材質<br>最大測定誤差                                     | . 171<br>. 199<br>. 185 |
| サブメニュー<br>Web サーバ                                         | 80                      |
| アクセスコードのリセット                                              | . 132                   |
| イベントリスト<br>概要                                             | . 165                   |
| システムの単位                                                   | . 117                   |
| シミュレーション                                                  | . 133                   |
| データのログ                                                    | . 141                   |
| プロセスパラメータ                                                 | . 138                   |
| クロセス変数<br>管理13                                            | . 138<br>1. 133         |
| 機器情報                                                      | . 168                   |
| 高度な設定12:<br>出力値                                           | 3, 124<br>138           |
| 積算計                                                       | . 139                   |
| 積算計 1~n                                                   | 124                     |
| 通信                                                        | 140                     |
| 電極の洗浄サイクル                                                 | . 128                   |
| 表示                                                        | 126                     |
| システル構成                                                    |                         |
| ベイノム (市)の<br>機器構成を参照                                      |                         |
|                                                           | 1 7 7                   |

|    | 機器構成を参照  |    |
|----|----------|----|
|    | 計測システム1  | 77 |
| シン | ステム統合    | 86 |
| シン | ステムファイル  |    |
|    | ソース      | 86 |
|    | バージョン    | 86 |
|    | リリース日付   | 86 |
| 質量 | 旦.<br>里. |    |
|    | 運搬(注意事項) | 17 |

アラーム状態時を参照 操作画面表示を参照

検査

| 周囲温度                                                                                                    |                                                                                                    |
|----------------------------------------------------------------------------------------------------|----------------------------------------------------------------------------------------------------|
| 影響                                                                                                    | 187                                                                                                    |
| 周囲温度範囲                                                                                                    | . 25                                                                                                    |
| 修理                                                                                                    | 172                                                                                                    |
| 注意事項                                                                                                    | 172                                                                                                    |
| 出力                                                                                                    | 182                                                                                                    |
| 出力信号                                                                                                    | 182                                                                                                    |
| 面分面了······                                                                                                    | 192                                                                                                    |
| 使用上方・・・・・・・・・・・・・・・・・・・・・・・・ ひ,<br>使用上の空合州                                                                                                    | 10                                                                                                    |
|                                                                                                    | 10/                                                                                                    |
| 伯貝电孤 · · · · · · · · · · · · · · · · · · ·                                                                                                    | 104                                                                                                    |
| 相賀电刀                                                                                                    | 184                                                                                                    |
| 上流側直官長                                                                                                    | . 23                                                                                                    |
| シリアル番号                                                                                                    | . 15                                                                                                    |
| 資料                                                                                                    |                                                                                                    |
| 機能                                                                                                    | . 6                                                                                                    |
| シンボル                                                                                                    | 6                                                                                                    |
| 資料情報                                                                                                    | . 6                                                                                                    |
| 資料の機能                                                                                                    | 6                                                                                                    |
| 診断                                                                                                    |                                                                                                    |
| シンボル                                                                                                    | 149                                                                                                    |
| 診断情報                                                                                                    |                                                                                                    |
| DeviceCare                                                                                                    | 152                                                                                                    |
| FieldCare                                                                                                    | 152                                                                                                    |
| ウェブブラウザ                                                                                                    | 151                                                                                                    |
| ガニッシッション・・・・・・・・・・・・・・・・・・・・・・・・・・・・・・・・・・                                                                                                    | 155                                                                                                    |
| (初安・・・・・・・・・・・・・・・・・・・・・・・・・・・・・・・・・・・・                                                                                                    | 1/0                                                                                                    |
|                                                                                                    | 147                                                                                                    |
| 件, , , , , , , , , , , , , , , , , , ,                                                                                                     | 155                                                                                                    |
| <b>対処法</b>                                                                                                    | 155                                                                                                    |
| 通信インターフェイス                                                                                                    | 154                                                                                                    |
|                                                                                                    |                                                                                                    |
| 発光ダイオード                                                                                                    | 147                                                                                                    |
| 発光ダイオード<br>診断情報の読み出し、EtherNet/IP                                                                                                    | 147<br>154                                                                                                    |
| 発光ダイオード<br>診断情報の読み出し、EtherNet/IP<br>診断動作                                                                                                    | 147<br>154                                                                                                    |
| 発光ダイオード<br>診断情報の読み出し、EtherNet/IP<br>診断動作<br>シンボル                                                                                                    | 147<br>154<br>150                                                                                                    |
| 発光ダイオード<br>診断情報の読み出し、EtherNet/IP<br>診断動作<br>シンボル                                                                                                    | 147<br>154<br>150<br>150                                                                                                    |
| 発光ダイオード<br>診断情報の読み出し、EtherNet/IP<br>診断動作<br>シンボル                                                                                                    | 147<br>154<br>150<br>150<br>154                                                                                                    |
| 発光ダイオード<br>診断情報の読み出し、EtherNet/IP<br>診断動作<br>シンボル<br>説明<br>診断動作の適合<br>診断リスト                                                                                                    | 147<br>154<br>150<br>150<br>154<br>165                                                                                                    |
| 発光ダイオード         診断情報の読み出し、EtherNet/IP         診断動作         シンボル         説明         診断動作の適合         診断しスト         振動         25,                                                                                                    | 147<br>154<br>150<br>150<br>154<br>165<br>192                                                                                                    |
| 発光ダイオード         診断情報の読み出し、EtherNet/IP         診断動作         シンボル         説明         診断動作の適合         診断しスト         振動         25,         シンボル                                                                                                    | 147<br>154<br>150<br>150<br>154<br>165<br>192                                                                                                    |
| 発光ダイオード         診断情報の読み出し、EtherNet/IP         診断動作         シンボル         説明         診断動作の適合         診断しスト         振動                                                                                                    | 147<br>154<br>150<br>150<br>154<br>165<br>192<br>64                                                                                                    |
| 発光ダイオード                                                                                                    | 147<br>154<br>150<br>150<br>154<br>165<br>192<br>64<br>. 62                                                                                                    |
| 発光ダイオード                                                                                                    | 147<br>154<br>150<br>150<br>154<br>165<br>192<br>64<br>. 62<br>. 64                                                                                                    |
| 発光ダイオード         診断情報の読み出し、EtherNet/IP         診断動作         シンボル         説明         診断動作の適合         診断リスト         振動         シンボル         ウィザード用         現場表示器のステータスエリア内         サブメニュー用         修正用                                                                                                    | 147<br>154<br>150<br>150<br>154<br>165<br>192<br>64<br>. 62<br>. 64                                                                                                    |
| 発光ダイオード                                                                                                    | 147<br>154<br>150<br>150<br>154<br>165<br>192<br>. 64<br>. 62<br>. 64<br>. 65<br>. 62                                                                                                    |
| <ul> <li>発光ダイオード</li> <li>診断情報の読み出し、EtherNet/IP</li> <li>診断動作</li> <li>シンボル</li> <li>説明</li> <li>診断動作の適合</li> <li>診断動作の適合</li> <li>診断しスト</li> <li>症動</li></ul>                                                                                                    | 147<br>154<br>150<br>150<br>150<br>154<br>165<br>192<br>64<br>. 62<br>. 64<br>. 65<br>62<br>62                                                                                                    |
| 発光ダイオード         診断情報の読み出し、EtherNet/IP         診断動作         シンボル         説明         診断動作の適合         診断動作の適合         診断動作の適合                                                                                                    | 147<br>154<br>150<br>150<br>150<br>154<br>165<br>192<br>64<br>. 62<br>. 64<br>. 65<br>62<br>. 62                                                                                                    |
| 発光ダイオード         診断情報の読み出し、EtherNet/IP         診断動作         シンボル         説明         診断動作の適合         診断動作の適合         診断動作の適合         診断しスト         振動         シンボル         ウィザード用         現場表示器のステータスエリア内         サブメニュー用         診断動作用         ステータス信号用         測定チャンネル番号用                                                                                                    | 147<br>154<br>150<br>150<br>154<br>165<br>192<br>64<br>. 62<br>. 62<br>. 62<br>. 62<br>. 62<br>. 62                                                                                                    |
| 発光ダイオード         診断情報の読み出し、EtherNet/IP         診断動作         シンボル         説明         診断動作の適合         診断しスト         振動         25,         シンボル         ウィザード用         現場表示器のステータスエリア内         サブメニュー用         診断動作用         ステータス信号用         測定変数用         通信用                                                                                                    | 147<br>154<br>150<br>150<br>154<br>165<br>192<br>64<br>. 62<br>. 64<br>. 65<br>. 62<br>. 62<br>. 62<br>. 62<br>. 62                                                                                                    |
| 発光ダイオード         診断情報の読み出し、EtherNet/IP         診断動作         シンボル         説明         診断動作の適合         診断動作の適合         診断動作の適合         診断しスト         振動         25,         シンボル         ウィザード用         現場表示器のステータスエリア内         サブメニュー用         修正用         液断動作用         ステータス信号用         測定変数用         通信用         こキューカトバ粉焼エデ・クレオンエ                                                                                                    | 147<br>154<br>150<br>150<br>154<br>165<br>192<br>64<br>. 62<br>. 62<br>62<br>. 62<br>62<br>. 62<br>62<br>. 62                                                                                                    |
| <ul> <li>発光ダイオード</li></ul>                                                                                                    | 147<br>150<br>150<br>150<br>154<br>165<br>192<br>64<br>. 62<br>. 62<br>. 62<br>. 62<br>. 62<br>. 62<br>. 62<br>. 62<br>. 62<br>. 62<br>. 62                                                                                                    |
| <ul> <li>発光ダイオード</li></ul>                                                                                                    | 147<br>154<br>150<br>150<br>154<br>165<br>192<br>64<br>. 62<br>. 62<br>62<br>. 62<br>62<br>. 62<br>. 62                   |
| <ul> <li>発光ダイオード</li></ul>                                                                                                    | 1477154<br>15001500154<br>1650154<br>1651922<br>644<br>. 622<br>. 622<br>. 622<br>. 622<br>. 622<br>. 622<br>. 622<br>. 622<br>. 624<br>. 624<br>. 624<br>. 625<br>. 624<br>. 624<br>. 624<br>. 624<br>. 625<br>. 624<br>. 624<br>. 624<br>. 624<br>. 625<br>. 624<br>. 624<br>. 624<br>. 624<br>. 625<br>. 624<br>. 624<br>. 624<br>. 624<br>. 625<br>. 624<br>. 624<br>. 624<br>. 624<br>. 624<br>. 624<br>. 624<br>. 624<br>. 624<br>. 624<br>. 624<br>. 624<br>. 624<br>. 624<br>. 624<br>. 625<br>. 624<br>. 624<br>. 625<br>. 624<br>. 625<br>. 624<br>. 624<br>. 625<br>. 624<br>. 625<br>. 624<br>. 625<br>. 624<br>. 625<br>. 624<br>. 625<br>. 624<br>. 625<br>. 624<br>. 625<br>. 624<br>. 625<br>. 624<br>. 625<br>. 624<br>. 625<br>. 624<br>. 625<br>. 624<br>. 625<br>. 624<br>. 625<br>. 624<br>. 625<br>. 624<br>. 625<br>. 624<br>. 625<br>. 624<br>. 624<br>. 624<br>. 625<br>. 624<br>. 624                                                                                                    |
| <ul> <li>発光ダイオード</li></ul>                                                                                                    | 147<br>150<br>150<br>150<br>154<br>165<br>192<br>64<br>. 62<br>62<br>62<br>62<br>62<br>62<br>62<br>62                                                                                                    |
| 発光ダイオード         診断情報の読み出し、EtherNet/IP         診断動作         シンボル         説明         診断動作の適合         診断動作の適合         診断動作の適合         診断動作の適合         診断動作の適合         診断動作の適合         診断動作の適合         診断動作の適合         診断動作の適合         診断動作の適合         25,         シンボル         ウィザード用         現場表示器のステータスエリア内         サブメニュー用         修正用         激素示器のステータスエリア内         サブメニュー用         液酸力         ブード月         現場表示器のステータスエリア内         ウィザード用         現まま示器のステータスエリア内         ウィザード用         現定変数用         適信用         デキストおよび数値エディタにおいて         パラメータ用         レック用         レック用 | $\begin{array}{c} 147\\ 154\\ 150\\ 150\\ 154\\ 165\\ 192\\ 64\\ .\ 62\\ .\ 62\\ 62\\ .\ 62\\ 62\\ .\ 62\\ 62\\ .\ 62\\ .\ 62\\ $ |
| <ul> <li>発光ダイオード</li></ul>                                                                                                    | $\begin{array}{c} 147\\ 154\\ 150\\ 150\\ 150\\ 154\\ 165\\ 192\\ 64\\ .\ 62\\ .\ 62\\ 62\\ 62\\ .\ 62\\ 62\\ .\ 62\\ 62\\ .\ 62\\ .\ 62$ |
| 発光ダイオード                                                                                                    | $\begin{array}{c} 147\\ 154\\ 150\\ 150\\ 150\\ 154\\ 165\\ 192\\ 64\\ .\ 62\\ .\ 62\\ .\ 62\\ 62\\ .\ 62\\ .\ $  |
| <ul> <li>発光ダイオード</li></ul>                                                                                                    | 147<br>154<br>150<br>150<br>154<br>165<br>192<br>644<br>. 622<br>. 644<br>. 622<br>. 622<br>. 727<br>. 277                                                                                                    |
| 発光ダイオード         診断情報の読み出し、EtherNet/IP         診断動作         シンボル         説明         診断動作の適合         診断動作の適合         診断動作の適合         診断小の適合         診断動作の適合         診断動作の適合         診断動作の適合         診断動作の適合         25,         シンボル         ウィザード用         現場表示器のステータスエリア内         サブメニュー用         修正用         ステータス信号用         測定変数用         通信用         アキストおよび数値エディタにおいて         パラメータ用         メニュー用         ロック用         シンディク         教置条件         垂直配管                                                                                                    | 147<br>154<br>150<br>150<br>154<br>165<br>192<br>64<br>. 622<br>. 62<br>. 62<br>. 77<br>. 19                                                                                                    |
| <ul> <li>発光ダイオード</li></ul>                                                                                                    | 1477154<br>15001500154<br>1650154<br>165192000000000000000000000000000000000000                                                                                                    |

操作画面表示用 ...... 62

| 上にビーン一下西市中                                                                                                    | <i>c</i> 1. |
|----------------------------------------------------------------------------------------------------|-------------|
| リビリーション画面内                                                                                                    | 64          |
| ステータス信号149,                                                                                                    | 152         |
| フペアパーツ                                                                                                    | 172         |
| $\sum_{i=1}^{n} \sum_{j=1}^{n} \sum_{i=1}^{n} \sum_{j=1}^{n} \sum_{i=1}^{n} \sum_{i=1}^{n} \sum_{i=1}^{n} \sum_{i=1}^{n} \sum_{i$ | 1/2         |
| 寸法                                                                                                    | 25          |
|                                                                                                    |             |
| セ                                                                                                    |             |
| し<br>制化之 ID                                                                                                    | 07          |
| 衆迫有 Ψ·····                                                                                                    | 00          |
| 製造日                                                                                                    | 15          |
| 性能特性                                                                                                    | 185         |
| 制日の字合姓                                                                                                    | 10          |
| 衆田の女生性・・・・・・・・・・・・・・・・・・・・・・・・・・・・・・・・・・・・                                                                                                    | 10          |
| 槓算計                                                                                                    |             |
| 設定                                                                                                    | 124         |
| 序行 法 计 计 计 计 计 计 计 计 计 计 计 计 计 计 计 计 计 计                                                                                                    |             |
| 安枕 一番 伝達 はよ 会 四                                                                                                    |             |
| 電気接続を参照                                                                                                    |             |
| 接続ケーブル                                                                                                    | 41          |
| 接続ケーブル毛                                                                                                    | 26          |
|                                                                                                    | 20          |
| 接統上具                                                                                                    | 41          |
| 接続の準備                                                                                                    | 44          |
| <u></u> 迎罢                                                                                                    | 10          |
|                                                                                                    | 19          |
| 設置状況の確認                                                                                                    | 114         |
| 設置状況の確認(チェックリスト)                                                                                                    | 40          |
| <b></b>                                                                                                    |             |
| 収固木口                                                                                                    |             |
| アタフタの使用                                                                                                    | . 25        |
| 重いセンサ                                                                                                    | 20          |
| 在田正力 <b>7</b> 5                                                                                                    | 102         |
| 使用庄刀                                                                                                    | 192         |
| 上流側/卜流側直管長                                                                                                    | 23          |
| 振動                                                                                                    | 192         |
|                                                                                                    | 10          |
| 王旦即旨・・・・・・・・・・・・・・・・・・・・・・・                                                                                                    | 19          |
| 寸法                                                                                                    | 25          |
| 接続ケーブル長                                                                                                    | . 26        |
| 取付位置                                                                                                    | 19          |
| 取日上直                                                                                                    | - 1 J       |
| 取门刀凹                                                                                                    | 21          |
| 部分的に満省                                                                                                    | 20          |
| 設定                                                                                                    | 114         |
| ΜΠΑΝ                                                                                                    | 120         |
|                                                                                                    | 129         |
| 空筷知 (EPD)                                                                                                    | 122         |
| 管理                                                                                                    | 131         |
| 機器の設定                                                                                                    | 115         |
| 次曲・ジレン                                                                                                    | 1/0         |
| (機器リビット・・・・・・・・・・・・・・・・・・・・・・・・・・・・・・・・・・・・                                                                                                    | 100         |
| 現場表示器                                                                                                    | 119         |
| 高度な設定                                                                                                    | 123         |
| <b>喜唐か</b> 素示の設定                                                                                                    | 176         |
| 同反な私小の政定                                                                                                    | 117         |
| ン人ナムの単位                                                                                                    | 11/         |
| シミュレーション                                                                                                    | 133         |
| 積算計                                                                                                    | 124         |
| <b></b> 着質計のリカット                                                                                                    | 1/10        |
| 頃弁町 シフ レノー · · · · · · · · · · · · · · · · · · ·                                                                                                    | 140         |
| 積昇計リセット                                                                                                    | 140         |
| センサの調整                                                                                                    | 124         |
| 操作言語                                                                                                    | 114         |
| 5月1日開 ····································                                                                                                    | 116         |
| ノノロ・・・・・・・・・・・・・・・・・・・・・・・・・・・・・・・・・                                                                                                    | 110         |
| 迪信1 ノターノエ1人                                                                                                    | 118         |
| 電極洗浄回路 (ECC)                                                                                                    | 128         |
| プロセス条件への機器の適合                                                                                                    | 140         |
| $\square \neg \square \neg \square \neg \square \neg \square \neg \square \neg \square \neg \square \neg \square \neg \square \neg$                                                                                                    | 171         |
|                                                                                                    | 171         |
| セノサ                                                                                                    |             |
| 取付け                                                                                                    | 28          |
| 洗净                                                                                                    |             |
| 从郭涟海                                                                                                    | 171         |
| 211日12月11日                                                                                                    | 1/1         |
|                                                                                                    |             |

| 操作137                                                                                                    |
|----------------------------------------------------------------------------------------------------|
| 操作画面表示 62                                                                                                    |
| 操作キー                                                                                                    |
| 操作部を参照                                                                                                    |
| 操作言語の設定 114                                                                                                    |
| 操作指針 61                                                                                                    |
| 操作部                                                                                                    |
| 操作方法                                                                                                    |
| 操作メニュー                                                                                                    |
| 構成 60                                                                                                    |
| サブメニューおよびフーザーの役割 61                                                                                                    |
| x = 1 + 7 + 7 + 7 + 60                                                                                                    |
| 测定原理 177                                                                                                    |
| 副定航空 1177 測定値の読み取り 138                                                                                                    |
| 測定簡9號。9項9                                                                                                    |
|                                                                                                    |
| - 例止友奴<br>当 當 估 177                                                                                                    |
| 町                                                                                                    |
| (別)上担・・・・・・・・・・・・・・・・・・・・・・・・・・・・・・・・・・・・                                                                                                    |
| ノロセム変数を変現                                                                                                    |
| ソントウェアリリース                                                                                                    |
| 与                                                                                                    |
| ノ<br>計 に も 性 は 101                                                                                                    |
|                                                                                                    |
| 对処法                                                                                                    |
| 終了                                                                                                    |
| 呼び出し151                                                                                                    |
| 耐振動性および耐衝撃性 189                                                                                                    |
| 端子                                                                                                    |
| 端子の割当て 43 46 49                                                                                                    |
|                                                                                                    |
|                                                                                                    |
| チ                                                                                                    |
| <b>チ</b><br>チェックリスト                                                                                                    |
| チ         チェックリスト         設置状況の確認                                                                                                    |
| チェックリスト         設置状況の確認                                                                                                    |
| チ         チェックリスト         設置状況の確認         配線状況の確認         58         直接アクセス         69                                                                                                    |
| チェックリスト         設置状況の確認       40         配線状況の確認       58         直接アクセス       69         直接アクセスコード       64                                                                                                    |
| チェックリスト         設置状況の確認       40         配線状況の確認       58         直接アクセス       69         直接アクセスコード       64                                                                                                    |
| チ         チェックリスト         設置状況の確認         重線状況の確認         58         直接アクセス         69         直接アクセスコード         64                                                                                                    |
| チ         チェックリスト         設置状況の確認                                                                                                    |
| チ         チェックリスト         設置状況の確認         血線状況の確認         58         直接アクセス         69         直接アクセスコード         64         ツ         ツールヒント         ヘルプテキストを参照                                                                                                    |
| チ         チェックリスト         設置状況の確認         血線状況の確認         58         直接アクセス         69         直接アクセスコード         64         ツ         ツールヒント         ヘルプテキストを参照                                                                                                    |
| チ         チェックリスト         設置状況の確認         血線状況の確認         58         直接アクセス         69         直接アクセスコード         64         ツ         ツールヒント         ヘルプテキストを参照         テ                                                                                                    |
| チ         チェックリスト         設置状況の確認         直接アクセス         69         直接アクセスコード         64         ツ         ツールヒント         ヘルプテキストを参照         テ         データのログの表示                                                                                                    |
| チ         チェックリスト         設置状況の確認         直接アクセス         69         直接アクセスコード         64         ツ         ツールヒント         ヘルプテキストを参照         テ         データのログの表示         ブログの表示         10                                                                                                    |
| オークのログの表示       10,10,15         チ       チェックリスト         設置状況の確認       40         配線状況の確認       58         直接アクセス       69         直接アクセスコード       64         ツ       ツールヒント         ヘルプテキストを参照       141         適合宣言       10         テキストエディタ       65                                                                                                    |
| オ       チェックリスト         設置状況の確認       40         配線状況の確認       58         直接アクセス       69         直接アクセスコード       64         ツ       ツールヒント         ヘルプテキストを参照       7         データのログの表示       141         適合宣言       10         テキストエディタ       65         適用分野       65                                                                                                    |
| チ         チェックリスト         設置状況の確認         直接アクセス         69         直接アクセスコード         64         ツ         ツールヒント         ヘルプテキストを参照         デ         データのログの表示         ジーンド         ション         ジールシーント         ヘルプテキストを参照         テ         データのログの表示         10         テキストエディタ         残存リスク         10                                                                                                    |
| オ         チェックリスト         設置状況の確認         直接アクセス         69         直接アクセスコード         64         ツ         ツールヒント         ヘルプテキストを参照         デ         データのログの表示         ジョー         10         テキストエディタ         適合宣言         10         支キストエディタ         10         電位平衡                                                                                                    |
| オ         チェックリスト         設置状況の確認         直接アクセス         69         直接アクセス         69         直接アクセス         64         ツ         ツールヒント         ヘルプテキストを参照         テ         データのログの表示         データのログの表示         10         テキストエディタ         残存リスク         10         電位平衡         52         電気接続                                                                                                    |
| オ         チェックリスト         設置状況の確認         直接アクセス         69         直接アクセス         69         直接アクセス         69         直接アクセス         69         直接アクセスコード         64         ツ         ツールヒント         ヘルプテキストを参照         テ         データのログの表示         ゴロ         テキストエディタ         残存リスク         10         電位平衡         52         電気接続         RSLogix 5000                                                                                                    |
| オ         チェックリスト         設置状況の確認         直接アクセス         69         直接アクセスコード         64         ツ         ツールヒント         ヘルプテキストを参照         デ         データのログの表示         データのログの表示         10         テキストエディタ         成存リスク         10         変存りスク         10         電位平衡         52         電気接続         RSLogix 5000         81                                                                                                    |
| オ         チェックリスト         設置状況の確認         直接アクセス         69         直接アクセスコード         64         ツ         ツールヒント         ヘルプテキストを参照         デ         データのログの表示         データのログの表示         グリスク         10         テキストエディタ         残存リスク         10         電気接続         RSLogix 5000         81         Web サーバー         WLAN インターフェイス                                                                                                    |
| オ         チェックリスト         設置状況の確認         直接アクセス         69         直接アクセスコード         64         ツ         ツールヒント         ヘルプテキストを参照         デ         データのログの表示         データのログの表示         グリスク         10         テキストエディタ         成存リスク         10         電気接続         RSLogix 5000         81         Web サーバー         WLAN インターフェイス         82         機器                                                                                                    |
| チェックリスト         設置状況の確認       40         配線状況の確認       58         直接アクセス       69         直接アクセスコード       64         ツ       ツールヒント         ヘルプテキストを参照       7         データのログの表示       141         適合宣言       10         テキストエディタ       65         適用分野       残存リスク       10         電位平衡       52       電気接続         RSLogix 5000       81       Web サーバー         WLAN インターフェイス       82       機器         機指       41       操作ツール                                                                                                    |
| チェックリスト       ジェックリスト         設置状況の確認       40         配線状況の確認       58         直接アクセス       69         直接アクセスコード       64         ツ       ツールヒント         ヘルプテキストを参照       7         データのログの表示       141         適合宣言       10         テキストエディタ       65         適用分野       残存リスク         残存リスク       10         電気接続       52         電気接続       81         Web サーバー       81         WLAN インターフェイス       82         機器       41         操作ツール       81                                                                                                    |
| チ         チェックリスト         設置状況の確認         直線状況の確認         58         直接アクセス         69         直接アクセスコード         64         ツ         ツールヒント         ヘルプテキストを参照         テ         データのログの表示         ブリスク         10         テキストエディタ         成存リスク         10         電位平衡         52         電気接続         RSLogix 5000         81         Web サーバー         81         WLAN インターフェイス         82         機器         WLAN インターフェイス経由                                                                                                    |
| チ         チェックリスト         設置状況の確認         直線状況の確認         58         直接アクセス         69         直接アクセスコード         64         ツ         ツールヒント         ヘルプテキストを参照         テ         データのログの表示         ブリカリアキストを参照         ケ         ブータのログの表示         141         適合宣言         10         テキストエディタ         ズ目の         変存リスク         10         電位平衡         変存リスク         10         電位平衡         第         RSLogix 5000         81         Web サーバー         81         WLAN インターフェイス         82         機器         41         操作ツール         Ethernet ネットワーク経由         81         WLAN インターフェイス経由         82         サードスインターフェイス (CDI-RI45)         81 |
| チ         チェックリスト         設置状況の確認         直接アクセス         69         直接アクセスコード         64         ツ         ツールヒント         ヘルプテキストを参照         テ         データのログの表示         ブリスク         クレプテキストを参照         テ         データのログの表示         10         テキストエディタ         グ目の         水のプラキストを参照         チ         ボータのログの表示         10         テキストエディタ         10         電位平衡         夏夏接続         RSLogix 5000         81         Web サーバー         81         WLAN インターフェイス         82         機器         WLAN インターフェイス経由         81         WLAN インターフェイス (CDI-RJ45) 経由 81         保護等級                                                                    |

| 电、印祀杨住······                                                                                                    | .83                                                                                                    |
|----------------------------------------------------------------------------------------------------|----------------------------------------------------------------------------------------------------|
| 電極2                                                                                                    | 02                                                                                                    |
| 電源障害1                                                                                                    | .85                                                                                                    |
| 電源電圧                                                                                                    | .84                                                                                                    |
| 電磁適合性]                                                                                                    | .90                                                                                                    |
| 電力部ハワシンクの回転                                                                                                    |                                                                                                    |
| 変換 備ハリンノクの 回転 を 参照 の の の の の の の の の の の の の の の の の の                                                                                                    |                                                                                                    |
| 电旅官技術日 ちょうちょう 1                                                                                                    | OE                                                                                                    |
| 12個リーク」<br>促華                                                                                                    | 57                                                                                                    |
| <b>休</b> 段 寸极                                                                                                    | וכ                                                                                                    |
| <b>ト</b>                                                                                                    |                                                                                                    |
| 導電率1                                                                                                    | .90                                                                                                    |
| 登録商標                                                                                                    | 8                                                                                                    |
| 特別な接続方法                                                                                                    | 56                                                                                                    |
| トラブルシューティング                                                                                                    |                                                                                                    |
| 一般1                                                                                                    | .45                                                                                                    |
| 取付位置                                                                                                    | 19                                                                                                    |
| 取付けの準備                                                                                                    | 28                                                                                                    |
| 取付上具                                                                                                    | 28                                                                                                    |
| 取付寸法                                                                                                    |                                                                                                    |
| 丁法を変照<br>取けた白 (垂声た白 - 北東ナ白)                                                                                                    | 71                                                                                                    |
| 取竹万问(垂直万问、小千万问)                                                                                                    | 21                                                                                                    |
| ナ                                                                                                    |                                                                                                    |
| ·<br>内部洗浄                                                                                                    | 71                                                                                                    |
| 流れ方向                                                                                                    | 21                                                                                                    |
| ナビゲーション画面                                                                                                    |                                                                                                    |
| ウィザードの場合                                                                                                    | 63                                                                                                    |
| サブメニューの場合                                                                                                    | 63                                                                                                    |
| +ビゲーションパフ (+ビゲーション画面)                                                                                                    |                                                                                                    |
| $\mathcal{T} = \mathcal{T} = $ | 63                                                                                                    |
|                                                                                                    | 63                                                                                                    |
| ) ビクーションバス () ビクーション画面)<br>二                                                                                                    | 63                                                                                                    |
| ) ビクーションバス () ビクーション画面)<br>二<br>入力1                                                                                                    | 63<br>.77                                                                                                    |
|                                                                                                    | 63<br>.77<br>65                                                                                                    |
| 一         入力         1入力画面         認証         2         認証                                                                                                    | 63<br>.77<br>65<br>05                                                                                                    |
| 二         入力         記証         認証         2         認定         2                                                                                                    | 63<br>77<br>65<br>05<br>05                                                                                                    |
| こ         入力         取記         取記         認証         認定         2         ネ                                                                                                    | 63<br>77<br>65<br>05<br>05                                                                                                    |
| 「       「       「       「       「       「       「       「       「       「       「       「       「       「       「       「       「       「       「       「       「       「       「       「       「       「       「       「       」       」       」       」       」       」       」       」       」       」       」       」       」       」       」       」       」       」       」       」       」       」       」       」       」       」       」       」       」       」       」       」       」       」       」       」       」       」       」       」       」       」       」       」       」       」       」       」       」       」       」       』       』       』       』       』       』       』       』       』       』       』       』       』       』       』       』       』       』       』       』       』       』       』       』       』       』       』       』       』       』       』       』       』       』       』       』       』       』       』       』                                                                                                          | 63<br>77<br>65<br>05<br>05<br>29                                                                                                    |
| ・       ・       ・       ・       ・       ・       ・       ・       ・       ・       ・       ・       ・       ・       ・       ・       ・       ・       ・       ・       ・       ・       ・       ・       ・       ・       ・       ・       ・       ・       ・       ・       ・       ・       ・       ・       ・       ・       ・       ・       ・       ・       ・       ・       ・       ・       ・       ・       ・       ・       ・       ・       ・       ・       ・       ・       ・       ・       ・       ・       ・       ・       ・       ・       ・       ・       ・       ・       ・       ・       ・       ・       ・       ・       ・       ・       ・       ・       ・       ・       ・       ・       ・       ・       ・       ・       ・       ・       ・       ・       ・       ・       ・       ・       ・       ・       ・       ・       ・       ・       ・       ・       ・       ・       ・       ・       ・       ・       ・       ・       ・       ・       ・       ・       ・       ・       ・       ・       ・                                                                                                          | 63<br>.77<br>65<br>05<br>05<br>29<br>34                                                                                                    |
| ・       ・       ・       ・       ・       ・       ・       ・       ・       ・       ・       ・       ・       ・       ・       ・       ・       ・       ・       ・       ・       ・       ・       ・       ・       ・       ・       ・       ・       ・       ・       ・       ・       ・       ・       ・       ・       ・       ・       ・       ・       ・       ・       ・       ・       ・       ・       ・       ・       ・       ・       ・       ・       ・       ・       ・       ・       ・       ・       ・       ・       ・       ・       ・       ・       ・       ・       ・       ・       ・       ・       ・       ・       ・       ・       ・       ・       ・       ・       ・       ・       ・       ・       ・       ・       ・       ・       ・       ・       ・       ・       ・       ・       ・       ・       ・       ・       ・       ・       ・       ・       ・       ・       ・       ・       ・       ・       ・       ・       ・       ・       ・       ・       ・       ・       ・       ・       ・       ・                                                                                                          | <ul> <li>63</li> <li>.77</li> <li>65</li> <li>.05</li> <li>.05</li> <li>.29</li> <li>.34</li> <li>.29</li> </ul>                                                                                                    |
| 「ビリーションハス(」ビリーション画面)         二         入力         記証         認証         認定         2         之         本         未         東準圧力         最大                                                                                                    | <ul> <li>63</li> <li>.77</li> <li>65</li> <li>.05</li> <li>.05</li> <li>.05</li> <li>.29</li> <li>.34</li> <li>.29</li> </ul>                                                                                                    |
| 「       「       「       「       「       」       」       」       」       」       」       」       」       」       」       」       」       」       」       」       』       』       』       』       』       』       』       』       』       』       』       』       』       』       』       』       』       』       』       』       』       』       』       』       』       』       』       』       』       』       』       』       』       』       』       』       』       』       』       』       』       』       』       』       』       』       』       』       』       』       』       』       』       』       』       』       』       』       』       』       』       』       』       』       』       』       』       』       』       』       』       』       』       』       』       』       』       』       』       』       』       』       』       』       』       』       』       』       』       』       』       』       』       』       』       』       』       』       』                                                                                                    | <ul> <li>63</li> <li>.77</li> <li>65</li> <li>.05</li> <li>.05</li> <li>.05</li> <li>.29</li> <li>.34</li> <li>.29</li> <li></li> <li></li> <l< td=""></l<></ul>                                                                                                    |
| 「       「       「       「       」         入力       1       1         入力画面       2       2         認証       2       2         マ       ネジ締め付けトルク       2         素       長大       5         劇品内容確認       1       1                                                                                                    | <ul> <li>63</li> <li>.77</li> <li>65</li> <li>.05</li> <li>.05</li> <li>.05</li> <li>.29</li> <li>.34</li> <li>.29</li> <li>.14</li> </ul>                                                                                                    |
| ・       ・       ・       ・       ・       ・       ・       ・       ・       ・       ・       ・       ・       ・       ・       ・       ・       ・       ・       ・       ・       ・       ・       ・       ・       ・       ・       ・       ・       ・       ・       ・       ・       ・       ・       ・       ・       ・       ・       ・       ・       ・       ・       ・       ・       ・       ・       ・       ・       ・       ・       ・       ・       ・       ・       ・       ・       ・       ・       ・       ・       ・       ・       ・       ・       ・       ・       ・       ・       ・       ・       ・       ・       ・       ・       ・       ・       ・       ・       ・       ・       ・       ・       ・       ・       ・       ・       ・       ・       ・       ・       ・       ・       ・       ・       ・       ・       ・       ・       ・       ・       ・       ・       ・       ・       ・       ・       ・       ・       ・       ・       ・       ・       ・       ・       ・       ・       ・       ・                                                                                                          | <ul> <li>63</li> <li>.77</li> <li>65</li> <li>.05</li> <li>.05</li> <li>29</li> <li>34</li> <li>29</li> <li>14</li> </ul>                                                                                                    |
| <ul> <li>         ・・・・・・・・・・・・・・・・・・・・・・・・・・・・・</li></ul>                                                                                                    | <ul> <li>63</li> <li>77</li> <li>65</li> <li>05</li> <li>05</li> <li>29</li> <li>34</li> <li>29</li> <li>14</li> <li>35</li> </ul>                                                                                                    |
| ノクーションハス () ビケーション画面)         二         入力                                                                                                    | <ul> <li>63</li> <li>.77</li> <li>65</li> <li>.05</li> <li>.05</li> <li>.05</li> <li>.29</li> <li>.34</li> <li>.29</li> <li>.14</li> <li>.35</li> <li>.73</li> </ul>                                                                                                    |
| ノ         入力         入力画面         認証         認証         認定         之         ネ         ネジ締め付けトルク         最大         人         納品内容確認         ハードウェア書き込み保護         1         町線状況の確認 (チェックリスト)                                                                                                    | <ul> <li>63</li> <li>.77</li> <li>65</li> <li>.05</li> <li>.05</li> <li>.29</li> <li>.34</li> <li>.29</li> <li>.14</li> <li>.35</li> <li>.73</li> <li>.58</li> </ul>                                                                                                    |
| ノ         入力         入力画面         認証         認証         認定         之         木         未ジ締め付けトルク         最大         人         納品内容確認         ハードウェア書き込み保護         1         廃棄         パの確認 (チェックリスト)         パラメータ                                                                                                    | <ul> <li>63</li> <li>.77</li> <li>.65</li> <li>.05</li> <li>.05</li> <li>.29</li> <li>.34</li> <li>.29</li> <li>.14</li> <li>.35</li> <li>.73</li> <li>.58</li> </ul>                                                                                                    |
| ・       ・       ・       ・       ・       ・       ・       ・       ・       ・       ・       ・       ・       ・       ・       ・       ・       ・       ・       ・       ・       ・       ・       ・       ・       ・       ・       ・       ・       ・       ・       ・       ・       ・       ・       ・       ・       ・       ・       ・       ・       ・       ・       ・       ・       ・       ・       ・       ・       ・       ・       ・       ・       ・       ・       ・       ・       ・       ・       ・       ・       ・       ・       ・       ・       ・       ・       ・       ・       ・       ・       ・       ・       ・       ・       ・       ・       ・       ・       ・       ・       ・       ・       ・       ・       ・       ・       ・       ・       ・       ・       ・       ・       ・       ・       ・       ・       ・       ・       ・       ・       ・       ・       ・       ・       ・       ・       ・       ・       ・       ・       ・       ・       ・       ・       ・       ・       ・       ・                                                                                                          | <ul> <li>63</li> <li>77</li> <li>65</li> <li>05</li> <li>05</li> <li>29</li> <li>34</li> <li>29</li> <li>14</li> <li>35</li> <li>73</li> <li>58</li> <li>71</li> </ul>                                                                                                    |
| ・       ・       ・       ・       ・       ・       ・       ・       ・       ・       ・       ・       ・       ・       ・       ・       ・       ・       ・       ・       ・       ・       ・       ・       ・       ・       ・       ・       ・       ・       ・       ・       ・       ・       ・       ・       ・       ・       ・       ・       ・       ・       ・       ・       ・       ・       ・       ・       ・       ・       ・       ・       ・       ・       ・       ・       ・       ・       ・       ・       ・       ・       ・       ・       ・       ・       ・       ・       ・       ・       ・       ・       ・       ・       ・       ・       ・       ・       ・       ・       ・       ・       ・       ・       ・       ・       ・       ・       ・       ・       ・       ・       ・       ・       ・       ・       ・       ・       ・       ・       ・       ・       ・       ・       ・       ・       ・       ・       ・       ・       ・       ・       ・       ・       ・       ・       ・       ・       ・                                                                                                          | <ul> <li>63</li> <li>.77</li> <li>65</li> <li>.05</li> <li>.05</li> <li>.05</li> <li>.29</li> <li>.34</li> <li>.29</li> <li>.14</li> <li>.35</li> <li>.73</li> <li>.58</li> <li>.71</li> <li>.71</li> </ul>                                                                                                    |
| ノ         入力         記証         認証         認定         認定         之         木         未         未         未         未         放け         加         小         上         加         小         「         小         「         小         「         小         「         小         「         小         「         小         「         小         「         二         二         二         二         二         二         二         二         二         二         二         二         二         二         二         二         二         二         二         二         二         二         二                                                                                                    | <ul> <li>63</li> <li>.77</li> <li>65</li> <li>.05</li> <li>.05</li> <li>.05</li> <li>.29</li> <li>.34</li> <li>.29</li> <li>.14</li> <li>.35</li> <li>.73</li> <li>.58</li> <li>.71</li> <li>.34</li> </ul>                                                                                                    |
| ノ         入力         記証         認証         認証         認定         之         木         未ジ締め付けトルク         最大         人         納品内容確認         ハ         ハードウェア書き込み保護         1         廃棄         パの         パラメータ         値の入力         変更         パラメータ設定の保護         パラメータのアクセス権                                                                                                    | <ul> <li>63</li> <li>.77</li> <li>65</li> <li>.05</li> <li>.05</li> <li>.29</li> <li>.34</li> <li>.29</li> <li>.14</li> <li>.35</li> <li>.73</li> <li>.34</li> </ul>                                                                                                    |
| ノ         入力         記証         認証         認定         之         ネ         ネジ締め付けトルク         基準圧力         最大         ノ         納品内容確認         ハードウェア書き込み保護         1         廃棄         パラメータ         値の入力         変更         パラメータのアクセス権         書き込みアクセス権                                                                                                    | <ul> <li>63</li> <li>.77</li> <li>65</li> <li>.05</li> <li>.05</li> <li>.29</li> <li>.34</li> <li>.29</li> <li>.14</li> <li>.35</li> <li>.73</li> <li>.58</li> <li>.71</li> <li>.34</li> <li>.72</li> </ul>                                                                                                    |
| ノ         入力         1         入力画面         認証         認証         二         マ         ネ         ネジ締め付けトルク         よ         支         ホーン         泉大         少         納品内容確認         ノ         納品内容確認         ノ         前の容確認         ノ         パードウェア書き込み保護         1         廃棄         1         配線状況の確認 (チェックリスト)         パラメータ         値の入力         変更         パラメータのアクセス権         書き込みアクセス権         読み込みアクセス権                                                                                                    | <ul> <li>63</li> <li>.77</li> <li>65</li> <li>.05</li> <li>.05</li> <l< td=""></l<></ul> |
| ノ         入力         1         入力画面         認証         認定         2         之         木         ネジ締め付けトルク         基準圧力         最大         ノ         納品内容確認         ノ         京楽         「         八         「         八         「         「         小のドウェア書き込み保護         1         廃棄         1         院奏         1         パラメータ         値の入力         変更         パラメータ設定の保護         パラメータ設定         パラメータ設定         パラメータ設定                                                                                                    | <ul> <li>63</li> <li>77</li> <li>65</li> <li>05</li> <li>05</li> <li>29</li> <li>34</li> <li>29</li> <li>14</li> <li>35</li> <li>73</li> <li>58</li> <li>71</li> <li>34</li> <li>72</li> <li>72</li> <li>24</li> </ul>                                                                                                    |
| ノ         入力         1         入力画面         認証         認定         二         ネ         ネジ締め付けトルク         基準圧力         量準圧力         最大         シ         融大         ノ         納品内容確認         ノ         京楽         マジ締め付けトルク         基準圧力         ・         日         大         ・         日         市         市         パードウェア書き込み保護         1         廃棄         1         廃棄         パラメータ         値の入力         変更         パラメータのアクセス権         書き込みアクセス権         売み込みアクセス権         ボシムシアクセス権         ボシン         ボウ         ビーバ         ・         ・         ・         ・         ・         ・         ・         ・         ・         ・         ・         ・                                                                                                    | <ul> <li>63</li> <li>77</li> <li>65</li> <li>05</li> <li>05</li> <li>29</li> <li>34</li> <li>29</li> <li>14</li> <li>35</li> <li>73</li> <li>58</li> <li>71</li> <li>71</li> <li>34</li> <li>72</li> <li>72</li> <li>80</li> </ul>                                                                                                    |

| アクセスコードのリセット(サブメニュー).132         アクセスコード設定(ウィザード)132         システムの単位(サブメニュー)117         シミュレーション(サブメニュー)133         センサの調整(サブメニュー)133         センサの調整(サブメニュー)134         プロセスパラメータ(サブメニュー)138         ローフローカットオフ(ウィザード)133         機器情報(サブメニュー)133         機器情報(サブメニュー)133         機器情報(サブメニュー)133         機器情報(サブメニュー)133         酸斯(メニュー)122         高度な設定(サブメニュー)124         診断(メニュー)124         診断(メニュー)124         該断(メニュー)124         該断(メニュー)124         該断(メニュー)124         該断(メニュー)124         該断(メニュー)124         該断(ノンニュー)124         該断(ノンニュー)124         該断(ノンニュー)124         該断(ノンニュー)124         該断(ノンニュー)124         該断(ノンニュー)124         該断(ノンニュー)124         該面信(サブメニュー)124         該定(ノンニュー)125         表示(ウィザード)128         表示(ウィザード)126 |
|----------------------------------------------------------------------------------------------------|
| E                                                                                                    |
| 表示<br>現場表示器を参照                                                                                                    |
| 表示エリア<br>操作画面表示用 62                                                                                                    |
| ナビゲーション画面内 64<br>表示値                                                                                                    |
| ロック状態用                                                                                                    |
| 7                                                                                                    |
| ファームウェア<br>バージョン                                                                                                    |
| ファームウェアの履歴170<br>部分的に満管20                                                                                                    |
| アロセス衆件<br>圧力損失                                                                                                    |
| ····································                                                                                                    |
| 流译温度                                                                                                    |
| クロセス接続                                                                                                    |
| <b>^</b>                                                                                                    |
| ヘルプテキスト<br>終了                                                                                                    |
| 説明                                                                                                    |
| 変換器<br>信号ケーブルの接続                                                                                                    |
| <ul><li>ハウジングの回転</li></ul>                                                                                                    |
| 変換器ハウジングの回転                                                                                                    |

| 返却 172<br>-                              |
|------------------------------------------|
| <b>ホ</b><br>防爆認定                         |
| <ul> <li>マ</li> <li>埋設用途での使用</li></ul>   |
| ム<br>無線認証                                |
| ★<br>銘板<br>センサ                           |
| メニュー       機器の設定用                        |
| <b>ユ</b><br>ユーザーインターフェイス<br>現在の診断イベント    |
| <b>ヨ</b><br>要員の要件9<br>用途9<br>読み込みアクセス権72 |
| <b>ラ</b><br>ラインレコーダ 141                  |
| <b>リ</b><br>リモート操作                       |
| <b>口</b><br>労働安全10<br>ローフローカットオフ183      |

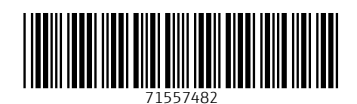

www.addresses.endress.com

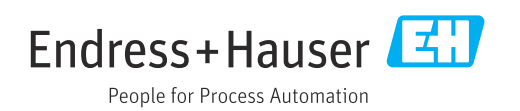